# Logiciels E.Set, E.View et E.View+

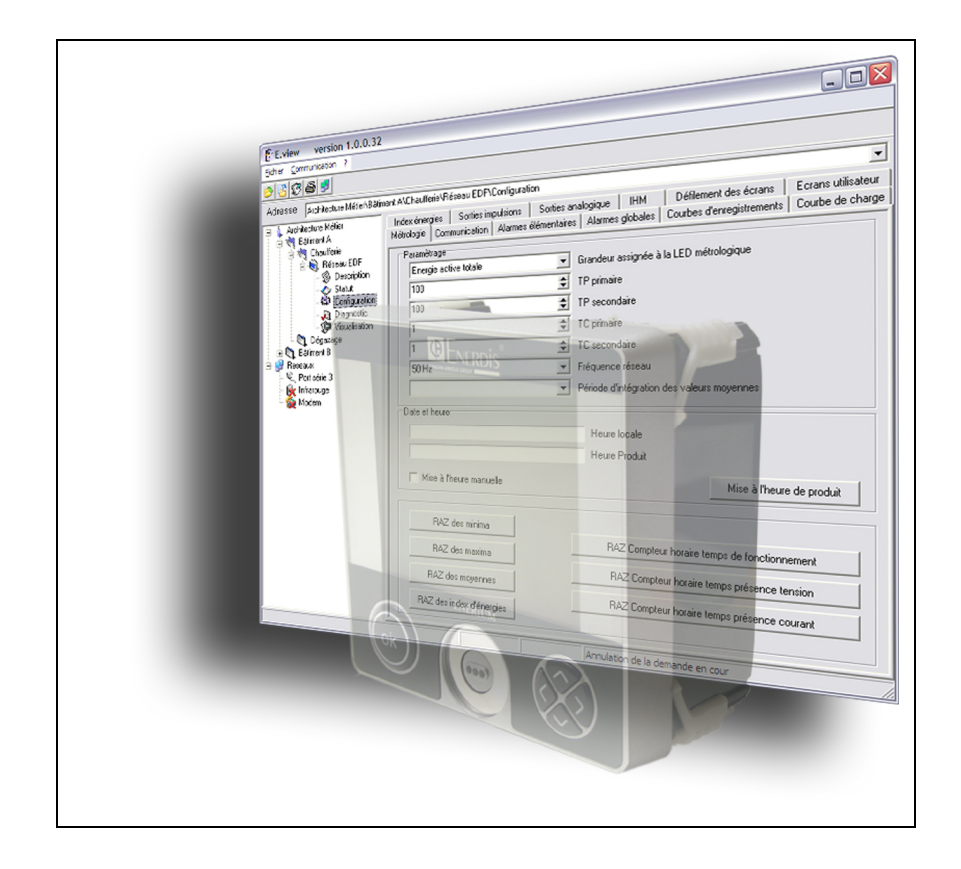

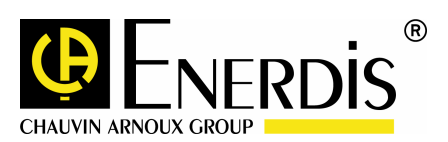

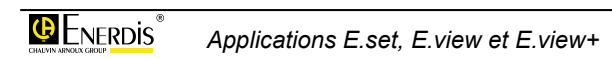

# Table des matières

#### Introduction

#### 1. But du manuel

#### 2. Garantie, Responsabilité et Propriété 10

| 2.1 Garantie            | 10 |
|-------------------------|----|
| 2.2 Droits de propriété | 10 |
| 2.3 Licence             | 10 |
| 2.4 Copyright           | 10 |
| 2.5 Marques déposées    | 10 |
|                         |    |

#### 3. Colisage

Description générale

#### 13

15

19

11

7

9

#### 4. Présentation générale

| 4.1 L'application                         | 15 |
|-------------------------------------------|----|
| 4.2 Les fonctionnalités                   | 15 |
| 4.3 Comparaison E.set / E.view et E.view+ | 15 |
| 4.4 Renvois                               | 16 |

#### 5. Installation de l'application

| 5.1 Configuration matérielle                   | 19 |
|------------------------------------------------|----|
| 5.2 Installer                                  |    |
| 5.3 Localisation des applications              | 22 |
| 5.4 Lancement                                  | 22 |
| 5.5 Entrée de la clef                          | 23 |
| 5.6 Désinstallation                            | 24 |
| 5.7 Réparer                                    | 24 |
| 5.8 Note relative au driver de la tête optique | 24 |

# 6. La page d'accueil276.1 Présentation276.2 La zone d'arborescence276.3 Les menus28

| 6.4 La barre | d'outils  | 29 |
|--------------|-----------|----|
| 6.5 La barre | d'adresse | 30 |
| 6.6 La barre | d'états   | 31 |

Paramétrage 33

#### 7. Créer des canaux de communication 35

| 7.1 Rappel sur la communication          | 35 |
|------------------------------------------|----|
| 7.2 Création d'un canal de communication |    |
| 7.3 Création d'une autre liaison         |    |
| 7.4 Suite des opérations                 |    |

| 8. Créer l'architecture métier | 39 |
|--------------------------------|----|
| 8.1 Exemple d'architecture     | 39 |
| 8.2 Création de l'architecture | 39 |
| 8.3 Suite des opérations       | 41 |

# 9. Créer les appareils439.1 Création.439.2 Paramétrage de la description.449.3 Paramétrage de la configuration.469.4 Icônes de l'appareil.489.5 Suite des opérations.48

| 10. Guide d'utilisation abrégé               | 49 |
|----------------------------------------------|----|
| 10.1 Créer un canal de communication         | 49 |
| 10.2 Créer un nouveau dossier                | 50 |
| 10.3 Créer un nouvel appareil                | 50 |
| 10.4 Etablir la connexion <i>E.view</i> ↔ PC | 51 |
| 10.5 Transférer Appareil → PC                | 51 |
| 10.6 Utiliser l'application                  | 51 |
| 10.7 Transférer PC → Appareil                | 51 |

#### Utilisation

53

| 12. Utilisation de l'application             | 59 |
|----------------------------------------------|----|
| 12.1 Programmation initiale                  | 59 |
| 12.2 Reprogrammation                         | 59 |
| 12.3 Description                             | 59 |
| 12.4 Statut                                  | 60 |
| 12.5 Configuration                           | 60 |
| 12.6 Diagnostic                              | 60 |
| 12.7 Visualisation des informations mesurées | 61 |
| 12.8 Graph. instantanés                      | 61 |
| 12.9 Graph. courbes                          | 62 |

| 13. Les messages d'erreur      | 63 |
|--------------------------------|----|
| 13.1 Localisation des messages | 63 |
| 13.2 Liste des messages        | 63 |

#### Les menus

65

67

75

#### 14. Page Description

| 14 1 Accès                  | 67       |
|-----------------------------|----------|
| 14.2 Affichage à l'annel    | 07<br>67 |
| 14.2 Afficial des fenetiens | 07       |
|                             |          |
| 14.4 Exemple d'affichage    | 70       |

#### 15. Page Statut

| 15. Page <i>Statut</i>    | 71 |
|---------------------------|----|
| 15.1 Accès                | 71 |
| 15.2 Affichage à l'appel  | 71 |
| 15.3 Général              | 72 |
| 15.4 Alarmes élémentaires | 73 |
| 15.5 Alarmes globales     | 73 |
| 15.6 Sorties impulsions   | 74 |
| 15.7 Sorties analogiques  | 74 |

#### 16. Page Configuration

| 16.1 Accès                     | 75 |
|--------------------------------|----|
| 16.2 Affichage à l'appel       | 75 |
| 16.3 Fonctions disponibles     | 76 |
| 16.4 Alarmes élémentaires      | 76 |
| 16.5 Alarmes globales          | 77 |
| 16.6 Communication             |    |
| 16.7 Courbes d'enregistrement  | 78 |
| 16.8 Courbes de charge         |    |
| 16.9 Défilement des écrans     |    |
| 16.10 Ecrans utilisateur       |    |
| 16.11 Entrées impulsions       |    |
| 16.12 IHM                      |    |
| 16.13 Index énergies           |    |
| 16.14 Index entrées impulsions |    |
| 16.15 Métrologie               |    |
| 16.16 Sorties analogiques      |    |
| 16.17 Sorties impulsions       |    |
|                                |    |

| 17. Page <i>Diagnostic</i> | 89 |
|----------------------------|----|
| 17.1 Accès                 | 89 |
| 17.2 Affichage à l'appel   | 89 |
| 17.3 Entrées impulsions    | 90 |
| 17.4 Entrées TOR           | 90 |
| 17.5 Sorties TOR           | 90 |
| 17.6 Sorties automate      | 91 |
| 17.7 Sorties analogiques   | 91 |

#### 18. Icône Visualisation

| 18.1 Accès                    | 93 |
|-------------------------------|----|
| 18.2 Affichage à l'appel      | 93 |
| 18.3 Fonctions disponibles    | 93 |
| 18.4 Compteurs                | 93 |
| 18.5 Courbe de charge         | 94 |
| 18.6 Courbes d'enregistrement | 95 |
| 18.7 Extremas instantanés     | 96 |
| 18.8 Harmoniques              | 96 |
| 18.9 Journal des alarmes      | 96 |
| 18.10 Maximas puissances      | 97 |
| 18.11 Minimas puissances      | 97 |
| 18.12 Puissances              |    |
| 18.13 Taux d'harmoniques      |    |
| 18.14 Valeurs instantanées    |    |

| 19. Icône Graph. instantané  | 101 |
|------------------------------|-----|
| 19.1 Accès                   | 101 |
| 19.2 Affichage à l'appel     | 101 |
| 19.3 Fresnel                 | 102 |
| 19.4 Tableau d'harmoniques   | 102 |
| 19.5 Graphique d'harmoniques | 104 |

| 20. Icône Graph. courbes     | 105 |
|------------------------------|-----|
| 20.1 Accès                   |     |
| 20.2 Affichage à l'appel     |     |
| 20.3 Mode opératoire général |     |
| 20.4 Graph. CC               |     |
| 20.5 Graph. CE               |     |

#### Annexes

111

93

| 21. Caractéristiques    | 113 |
|-------------------------|-----|
| 21.1 Structure visuelle | 113 |
| 21.2 Communication      | 113 |
| 21.3 Configuration      |     |

| 113 |
|-----|
| 113 |
| 113 |
| 113 |
| 114 |
| 114 |
| 114 |
|     |

| 21.10 Page Graph. c | ourbes | 114 |  |
|---------------------|--------|-----|--|
|---------------------|--------|-----|--|

# 22. Impression étiquette de configuration*Micar 2*115

| 22.1 Configuration matérielle                       | . 115 |
|-----------------------------------------------------|-------|
| 22.2 Installation du logiciel Micar 2 label Printer | . 115 |
| 22.3 Impression de l'étiquette Micar 2              | . 116 |
|                                                     |       |

### 23. Index

117

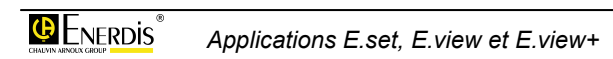

# Introduction

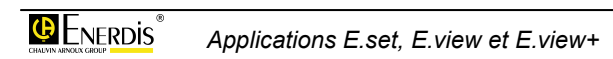

# 1. BUT DU MANUEL

Ce manuel est destiné à toute personne désirant utiliser les logiciels *E.view*+ et *E.set*+ en liaison avec une centrale de mesure de type centrale *Enerium* ou transducteur *Micar* 2, dans le cadre des mesures des grandeurs du réseau (V, U, I, F, P, Q, S, FP, THD) et des énergies.

Le présent manuel renseigne sur :

- Les fonctions du produit.
- La mise en œuvre et l'utilisation du produit.
- Les caractéristiques du produit.

La société *Enerdis* édite ce manuel dans le but de fournir des informations simples et précises. La société *Enerdis* ne peut de ce fait assurer aucune responsabilité pour toute ou mauvaise interprétation. Bien que tous les efforts aient été faits pour proposer un manuel aussi exact que possible, ce dernier peut toutefois comporter des inexactitudes techniques et/ou des erreurs typographiques.

Le propriétaire du produit est tenu de conserver le présent manuel pendant toute la durée d'utilisation du produit.

Toute information ou modification relative à ce manuel devra être adressée à :

#### **ENERDIS**

Le Responsable de la Publication 16, rue Georges Besse SILIC 44 F - 92182 Antony Cedex

# 2. GARANTIE, RESPONSABILITE ET PROPRIETE

### 2.1 Garantie

La garantie s'exerce, sauf stipulation expresse, pendant 90 jours après la date de mise à disposition du logiciel (extrait de nos *Conditions Générales de Vente*, communiquées sur demande).

# 2.2 Droits de propriété

Tous les manuels et documentation de toute nature sont la propriété de la société *Enerdis* et sont protégés par le droit d'auteur, tous droits réservés. Ils ne peuvent être distribués, traduits ou reproduits, en tout ou en partie, de quelque manière que ce soit et sous quelque forme que ce soit.

### 2.3 Licence

La licence de l'application n'autorise que l'utilisation de ce logiciel sur un unique poste de travail à la fois.

# 2.4 Copyright

Tous droits réservés. La reproduction, l'adaptation ou la traduction du présent manuel sans autorisation écrite préalable est interdite, dans les limites prévues par les lois gouvernant les droits de copyright.

Copyright Enerdis – 2008.

Première édition, novembre 2008.

# 2.5 Marques déposées

*E.view+, E.set+* et *Enerium* sont des marques déposées par *Enerdis*.

*Excel* et *Windows* sont des marques déposées de *Microsoft Corporation* aux Etats-Unis et dans d'autres pays.

# 3. COLISAGE

Le logiciel est livré comme suit.

| Désignation                             | Q <sup>té</sup> |
|-----------------------------------------|-----------------|
| CD ROM contenant l'application logiciel | 1               |
| référence au format <i>pdf</i> .        |                 |

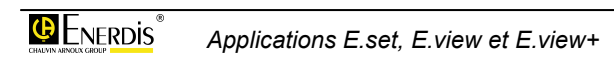

# Description générale

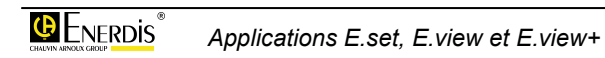

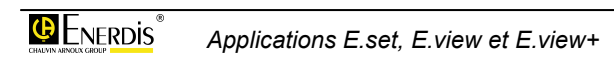

# **4. PRESENTATION GENERALE**

### 4.1 L'application

*E.view*+ et *E.set*+ sont des applications fonctionnant en environnement *Windows*. Elles sont destinées à communiquer avec une ou plusieurs centrales de mesures de type *Enerium* ou transducteurs *Micar* 2 par l'intermédiaire :

- D'une communication numérique de type RS485 avec le protocole Modbus en mode RTU, ou de type Ethernet avec le protocole Modbus/TCP en mode RTU.
- Ou d'une interface de communication optique (connexion USB et communication infrarouge).

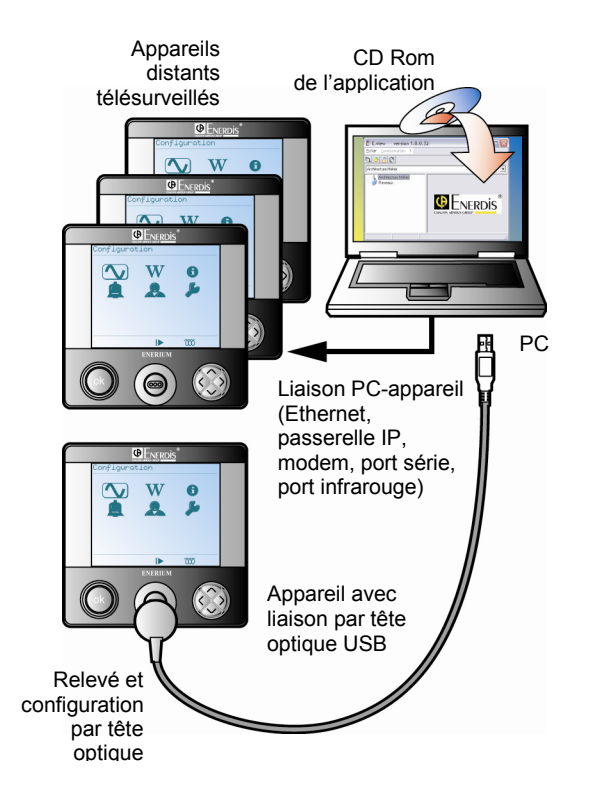

Figure 4-1 : vue générale d'un ensemble d'appareils et de l'application.

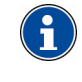

La version *E.view*+ est utilisable pendant une durée de 30 jours sans activation de la licence (voir paragraphe 5.5). La version *E.set* est utilisable sans licence.

# 4.2 Les fonctionnalités

Sur le PC recevant l'application, la communication numérique ou optique permet notamment :

- Le paramétrage en temps réel ou en temps différé des produits.
- L'affichage sur PC des mesures autorisées par le logiciel ou la lecture de toutes les grandeurs disponibles par l'intermédiaire des adresses mémoires.

Avec la communication numérique, le nombre de centrales de mesures ou de transducteurs pouvant être consulté ou paramétré à distance est de l'ordre du millier et dépend uniquement des possibilités de l'ordinateur (capacité de la mémoire vive - RAM).

# 4.3 Comparaison E.set / E.view et E.view+

Le tableau suivant présente les différences entres les applications *E.set*+ et *E.view*+.

| Fonctionnalités   | E.set | E.view | E.view+ |
|-------------------|-------|--------|---------|
| Description       |       |        |         |
| Statut            |       |        |         |
| Configuration     |       |        |         |
| Diagnostic        |       |        |         |
| Visualisation     |       |        |         |
| Graph. instantané |       |        |         |
| Graph. courbes    |       |        |         |

Les points suivants résument les différentes fonctionnalités :

- Description : définition manuelle ou automatique des cartes optionnelles présentes dans le produit sélectionné (entrées TOR, sorties TOR, entrées analogiques), ainsi que l'affichage des numéros de version, de l'état des cartes de communication, de l'IHM et de la carte mère de l'*Enerium* ou du *Micar 2*.
- **Statut** : affichage de l'état actuel de l'appareil sélectionné (général, état des alarmes élémentaires et globales).

- **Configuration** : paramétrage complet de l'appareil à partir de cette application ou par téléchargement des informations depuis l'*Enerium* concerné.
- **Diagnostic** : affichage de l'état actuel de l'appareil sélectionné. Les entrées TOR, sorties TOR et sorties analogiques sont également visualisées.
- **Visualisation** : affichage, sous forme de tableaux, de données mesurées ou calculées par l'appareil.
- **Graph.** instantané : affichage, sous forme de graphes, des diagrammes de Fresnel et des graphes des harmoniques, données mesurées ou calculées par l'appareil.
- **Graph. courbes** : affichage, sous forme de courbes de charge et d'enregistrement, des données enregistrées dans la base de données.

# 4.4 Renvois

L'illustration de la page suivante visualise un exemple d'utilisation de l'application avec le renvoi aux chapitres concernés.

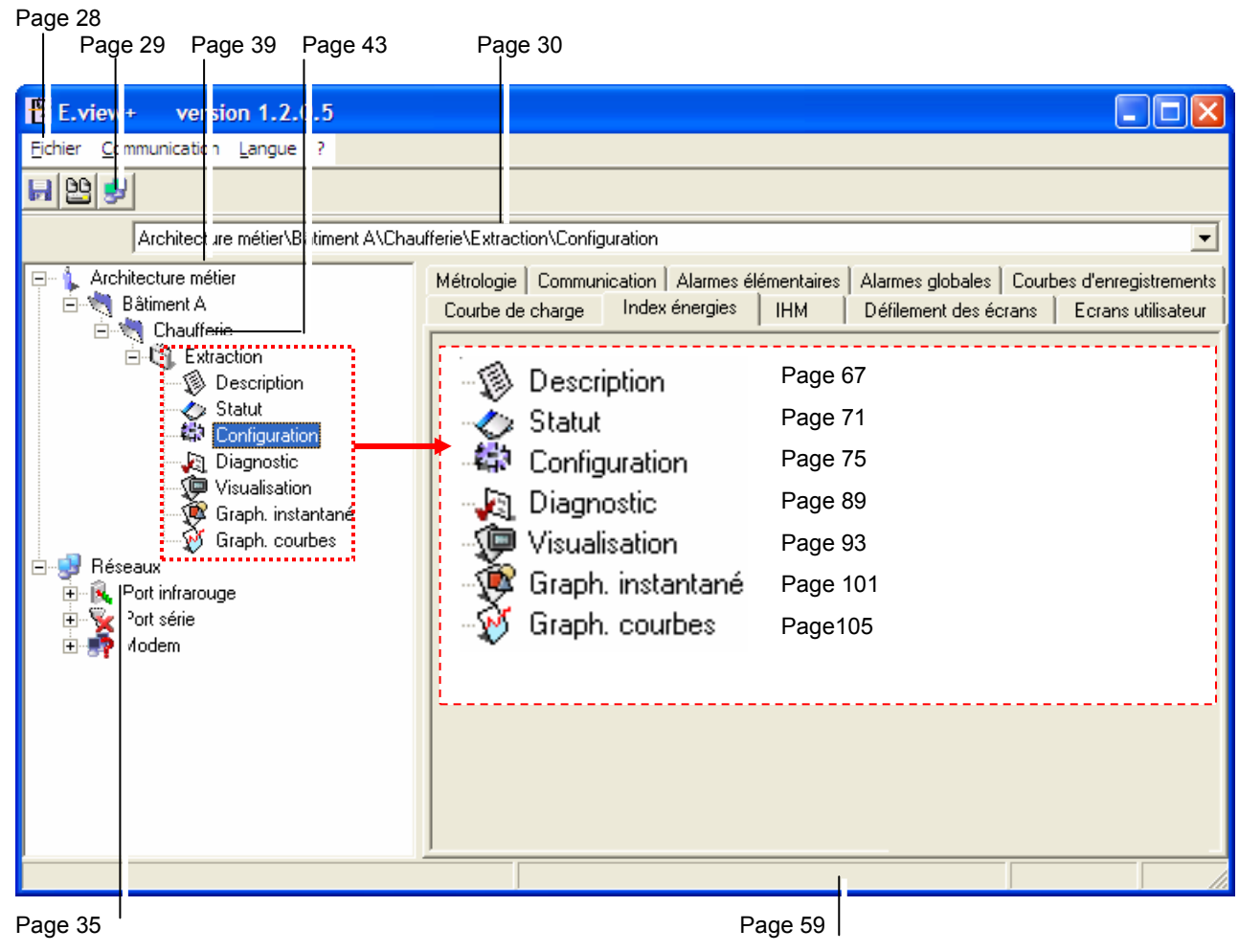

Figure 4-2 : vue générale de l'application avec renvois aux chapitres concernés.

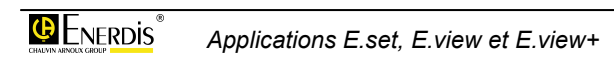

# 5. INSTALLATION DE L'APPLICATION

# 5.1 Configuration matérielle

Le fonctionnement des applications *E.set*, *E.view* ou *E.view*+ nécessite un PC aux caractéristiques minimales suivantes :

- PC : processeur compatible.
- Système d'exploitation : XP ou 2000.
- Mémoire RAM : 512 Mo minimum, 1 Go recommandé.
- Ecran : 1024 \* 768 minimum.
- Lecteur de CD ROM.
- Espace disque dur libre : 50 Mo environ en fonctionnement normal et 1 Go supplémentaire si la base de données SQL est installée.
- Port de communication local : au moins un port de type USB (1.1 minimum).
- Port de communication distant : au moins un port de type RS232C, Ethernet ou Modem.

### 5.2 Installer

Procéder comme suit.

#### 5.2.1 Sélection des choix

- Insérer le CD rom dans le lecteur. L'installation automatique est activée.
   Nota : si l'auto-run a été désactivé, double cliquer sur l'icône du CD Rom et double cliquer sur l'icône setup.exe.
- Sélectionner la langue d'installation des menus et cliquer **Suivant**.
- A l'écran Bienvenue, cliquer Suivant.
- Accepter les termes d'utilisation et cliquer **Suivant**.
- Sélectionner le type d'installation et cliquer **Suivant** :

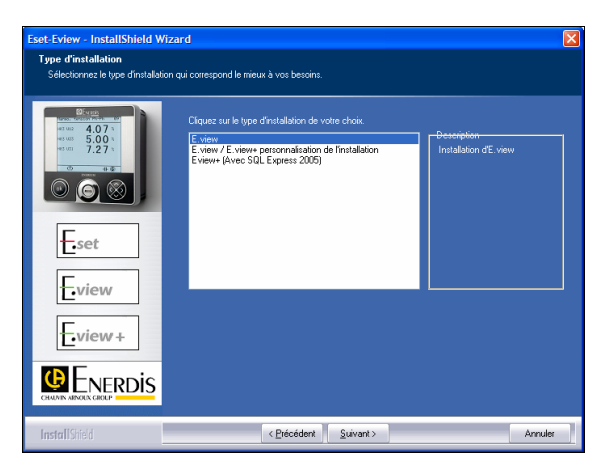

Figure 5-1 : l'écran permettant la sélection des applications à installer.

- *E.view* : n'installe que l'application *E.view*. Poursuivre au paragraphe 5.2.2
- *E.view / E.view* + *personnalisation de l'installation* : installe l'application *E.view*, mais avec possibilité de sélection du répertoire de destination et de l'installation éventuelle de *SQL Express*. Poursuivre au paragraphe 5.2.3
- *E.view* + (avec SQL Express 2005) : installe les applications *E.view* et SQL Express. En fonction des caractéristiques de l'ordinateur, l'installation peut durer jusqu'à 25 minutes. Poursuivre au paragraphe 5.2.4.

#### 5.2.2 Sélection de « E.view »

L'écran suivant est affiché :

| Eset-Eview - InstallShield W                                                                                                    | izard 🛛 🔊                                                                                                    | 2 |
|----------------------------------------------------------------------------------------------------|----------------------------------------------------------------------------------------------------|---|
| Prêt à installer le logiciel.<br>L'assistant est prêt pour l'instal                                                                                                    | ation.                                                                                                    |   |
| Bit was         F           was         5.00 f           was         5.00 f           was         5.00 f           was         5.00 k           was         5.00 k           was         5.00 k           was         5.00 k           was         5.00 k           was         5.00 k           was         5.00 k           was         5.00 k | Cliques sur Installer pour lancer l'installation<br>Si vous schäutes compare ou modifier les paramètres de l'installation, cliques sur Précédent. Cliques<br>sur Annuder pour quitter l'assistant. |   |
| Eset                                                                                                    |                                                                                                    |   |
| Eview                                                                                                    |                                                                                                    |   |
| Eview+                                                                                                    |                                                                                                    |   |
|                                                                                                    |                                                                                                    |   |
| InstallShield                                                                                                    | < <u>Précédent</u> <u>Installer</u> Annuler                                                                                                    |   |

Figure 5-2 : l'écran précédant l'installation.

• Cliquer **Installer** pour lancer l'installation. L'écran affiche le bon déroulement de l'installation.

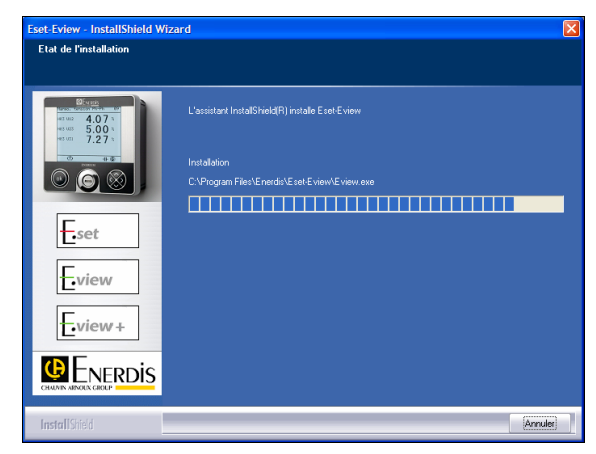

Figure 5-3 : en cours d'installation.

• Une fois l'installation terminée, cliquer **Terminer** pour terminer la procédure d'installation.

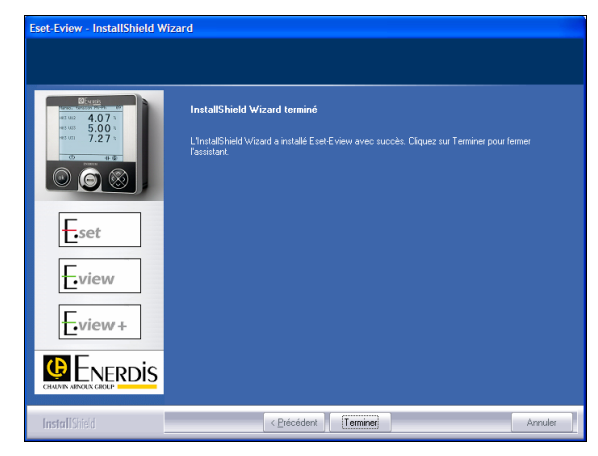

Figure 5-4 : l'installation est terminée.

#### 5.2.3 Sélection de « *E.view / E.view*+ personnalisation de l'installation »

L'écran suivant est affiché :

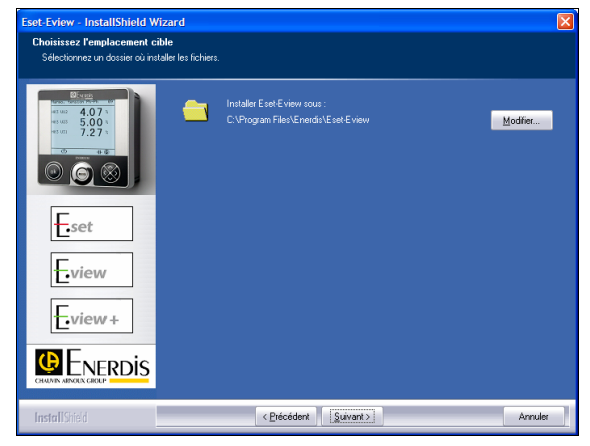

Figure 5-5 : l'écran de sélection du répertoire de destination.

 Cliquer Modifier si le répertoire de destination par défaut doit être modifié ; sélectionner alors un autre répertoire avant de valider par OK.  Cliquer Suivant et sélectionner les éléments à installer.
 Sélectionner SQL Express 2005 si cette application

doit être utilisée. Dans le cas contraire, une autre application de gestion de base de données devra être présente sur le système, si la fonction *Graphe*. *Courbes* (voir chapitre 20) doit être utilisée.

| Eset-Eview - InstallShield Wi<br>Sélectionnez les fonctionnal                               | zard                                                                                         | X                                 |
|---------------------------------------------------------------------------------------------|----------------------------------------------------------------------------------------------|-----------------------------------|
| Sélectionnez les fonctionnaîtés                                                             | à installer.                                                                                 |                                   |
| Стеро<br>насто настояние на тори<br>на за абласти 40.07 %<br>на за 55.00 %<br>на за 7.2 7 % | Sélectionnez les fonctionnaîtés à installer, et effacez les fo                               | nctionnalités à ne pas installer. |
|                                                                                             | Onver USB     Oriver TCP     Notices     SqL Express 2005                                    | Driver USB et Ethernet            |
| E.set                                                                                       |                                                                                              |                                   |
| Eview+                                                                                      |                                                                                              |                                   |
|                                                                                             | 30.02 MB d'espace requis sur le lecteur C<br>11655.22 MB d'espace disponble sur le lecteur C |                                   |
| InstallShield                                                                               | < <u>P</u> récédent <u>S</u> uivant >                                                        | Annules                           |

Figure 5-6 : l'écran permettant la sélection des applications à installer.

• Cliquer Suivant.

| Eset-Eview - InstallShield Wi                                        | zard                                                                                                    |
|----------------------------------------------------------------------|----------------------------------------------------------------------------------------------------|
| Prêt à installer le logiciel.<br>L'assistant est prêt pour l'instala | ion                                                                                                    |
| © 000<br>000<br>000<br>000<br>000<br>000<br>000<br>000               | Ciquez sur Installer pour lances l'installation<br>Si vous surbaitez coniger ou modifier les paramètres de l'installation, cliquez sur Précédent. Ciquez<br>sur Annules pour quêter l'assistant. |
| E.set                                                                |                                                                                                    |
| Eview+                                                               |                                                                                                    |
|                                                                      |                                                                                                    |
| InstallShield                                                        | < Précédent Installer Annuler                                                                                                    |

Figure 5-7 : l'écran avant le lancement de l'installation.

Cliquer Installer pour lancer la procédure.

| Eset-Eview - InstallShield Wiz                                    | ard                                                            | × |
|-------------------------------------------------------------------|----------------------------------------------------------------|---|
| Etat de l'installation                                            |                                                                |   |
|                                                                   |                                                                |   |
| 03-04 000<br>45.000 24.00 7 %<br>45.000 5.000 %<br>45.001 7.2 7 % | L'assistant InstallShield(R) instale Eset Eview                |   |
| 0 4-5 Parts                                                       | Installation                                                   |   |
| 0 🙆 🛞 📗                                                           | C:\\Eset-Eview\Driver\Driver\DriverUSB\CP210x_VCP_Win2K_XP.exe |   |
|                                                                   |                                                                |   |
| Eset                                                              |                                                                |   |
| Eview                                                             |                                                                |   |
| Eview+                                                            |                                                                |   |
|                                                                   |                                                                |   |
| CHAUNIN ABNOLN GROUP                                              |                                                                |   |
| InstallShield                                                     | (Arrest                                                        | 8 |

Figure 5-8 : en cours d'installation.

• Une fois l'installation terminée, cliquer **Terminer** pour terminer la procédure d'installation.

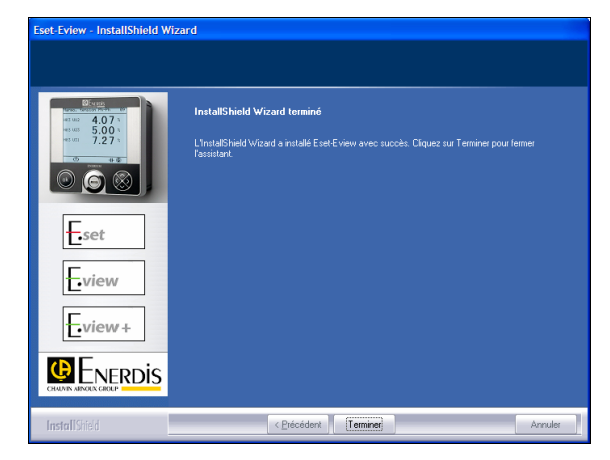

Figure 5-9 : l'installation est terminée.

# 5.2.4 Sélection de « *E.view+ (avec SQL express)* »

• La fenêtre suivant est affichée :

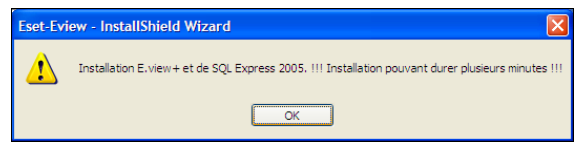

Figure 5-10 : un avertissement prévient du temps d'installation qui peut atteindre 25 minutes.

• Cliquer **OK** pour afficher :

| Eset-Eview - InstallShield Wi                                         | izard 🔀                                                                                                    |
|-----------------------------------------------------------------------|----------------------------------------------------------------------------------------------------|
| Prêt à installer le logiciel.<br>L'assistant est rrêt nour l'installe | Nino                                                                                                    |
|                                                                       |                                                                                                    |
| 41 U/2 4.07 1                                                         | Cliquez sur Installer pour lancer l'installation                                                                                                 |
| esum 7.27 s                                                           | Si vous souhaltez corriger ou modifier les paramètres de l'installation, cliquez sur Précédent. Cliquez<br>sur Annuler pour quitter l'assistant. |
| $\odot$                                                               |                                                                                                    |
|                                                                       |                                                                                                    |
| E.set                                                                 |                                                                                                    |
| Friend                                                                |                                                                                                    |
| Loview                                                                |                                                                                                    |
| view+                                                                 |                                                                                                    |
| <b>D</b> Europia                                                      |                                                                                                    |
|                                                                       |                                                                                                    |
| InstallShield                                                         | < Précédent Instaler Annuler                                                                                                    |

Figure 5-11 : installation avec SQL Server.

- Cliquer Installer.
- Si les éléments nécessaires ne sont pas présents sur le système, l'installation ajoutera les applications manquantes. Cliquer Suivant.

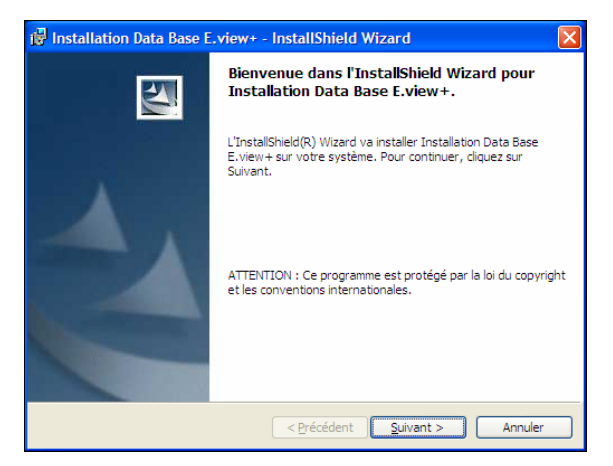

Figure 5-12 : les éléments manquants sont automatiquement installés.

• Après l'installation de l'environnement SQL *Express* (jusqu'à 25 minutes), cliquer **Suivant**.

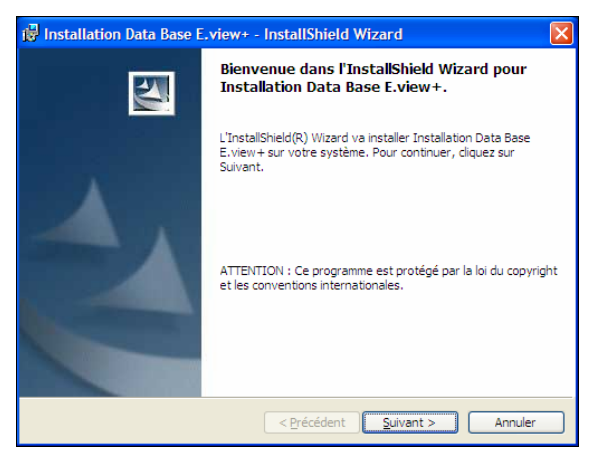

Figure 5-13 : début de l'installation de la base de données.

- A la fenêtre affichée :
  - Cliquer *Parcourir...*: si l'installation par défaut (dans *Programm Files > Enerdis*) n'est pas souhaitée.
  - Sélectionner Informations d'identification...: (paramètre par défaut).
  - Sélectionner Authentification serveur...: si la base de données Enerdis est de type réseau.
  - Cliquer Suivant.

| 🖟 Installation Data Base E.view+ - InstallShield Wizard                                                                                                    | × |
|----------------------------------------------------------------------------------------------------|---|
| Serveur de base de données<br>Sélectionnez le serveur de base de données et la méthode d'authentification.                                                                                                    |   |
| Sélectionnez le serveur de bases de données à installer dans la liste ci-dessous ou cliquez sur<br>Parcourir pour afficher une liste de tous les serveurs de bases de données. Vous pouvez<br>également déterminer la façon d'authentifier votre connexion en utilisant vos informations<br>actuelles ou un ID de connexion SQL et un mot de passe.<br>Serveur de base de d |   |
| .\SQLEXPRESS                                                                                                    |   |
| Connexion via :                                                                                                    |   |
| <ul> <li>Informations d'authentification <u>Windows</u> de l'utilisateur en cours</li> </ul>                                                                                                    |   |
| O Authentification serveur avec ID de connexion et mot de passe ci-dessous                                                                                                    |   |
| ID de conn sa                                                                                                    |   |
| Mot de <u>p</u> a                                                                                                    |   |
| InstallShield                                                                                                    | _ |
| < <u>P</u> récédent Suivant > Annuler                                                                                                    | ן |

Figure 5-14 : définition des options de la base de données.

• Sur l'écran affiché, cliquer **Installation** pour installer la base de données *E.view*+.

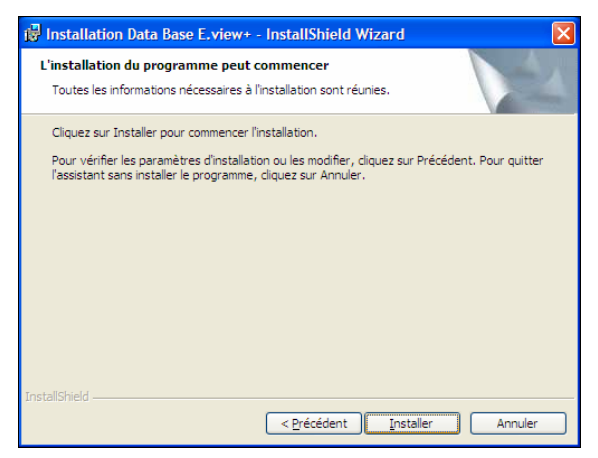

Figure 5-15 : lancement de l'installation de la base de données.

• Quelques instants plus tard, l'écran de fin d'installation de la base de données est affiché. Cliquer **Terminer**.

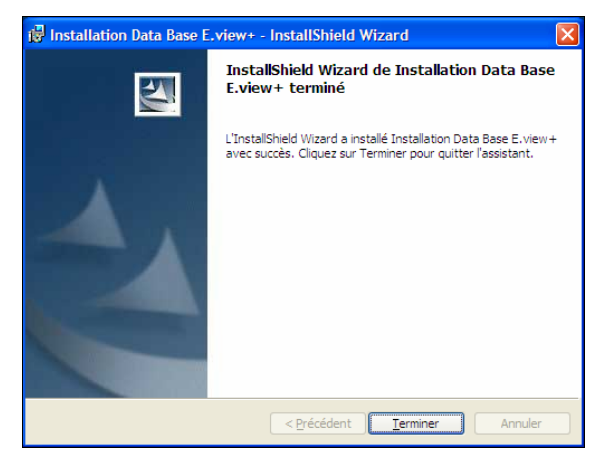

Figure 5-16 : l'installation de la base de données est terminée.

 Sur l'écran affiché, cliquer sur Installer pour installer l'application E.view+.

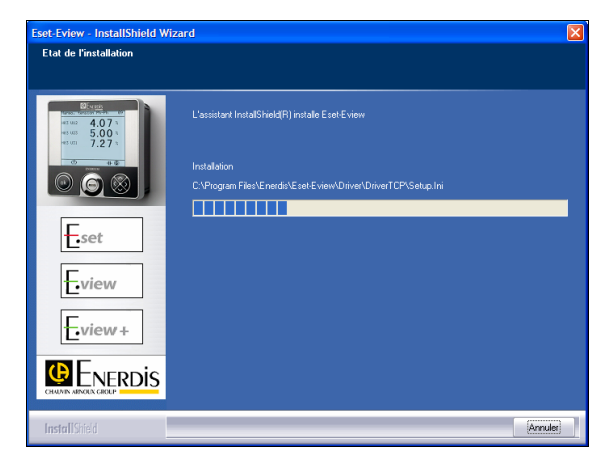

Figure 5-17 : E.view+ en cours d'installation.

 Quelques instants plu tard, l'écran de fin d'installation de la base de données est affiché. Cliquer Terminer.

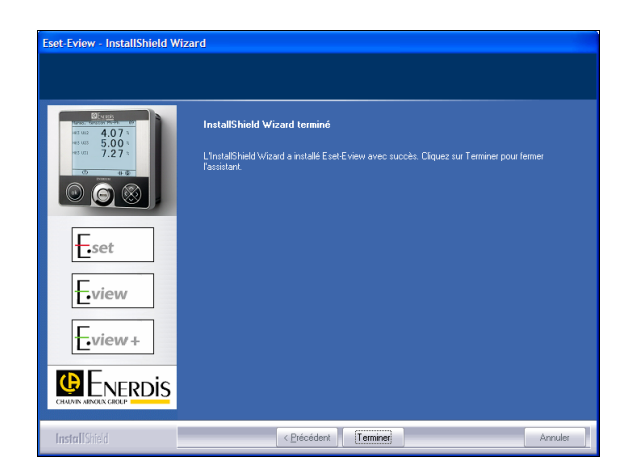

Figure 5-18 : l'installation d'E.view+ est terminée.

# 5.3 Localisation des applications

Procéder comme suit :

- L'application est accessible depuis le menu Démarrer > Programmes, à l'icône Enerdis/E.view.
- L'application SQL Server Managment Studio Express est accessible depuis le menu Démarrer > Programmes, à l'icône Microsoft SQL Server 2005.

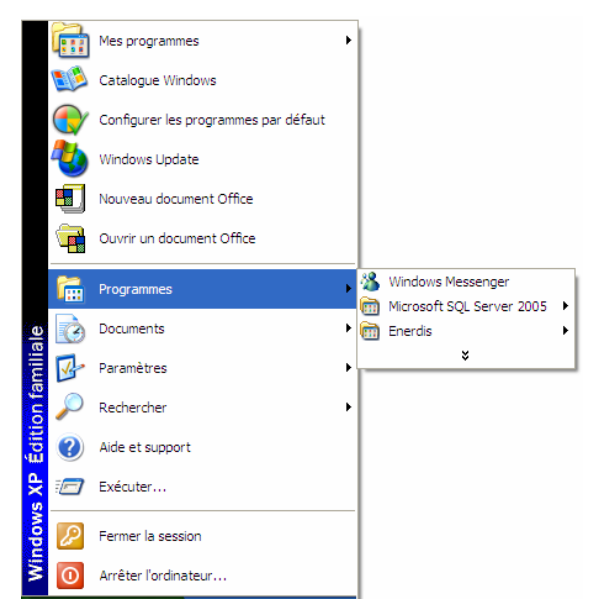

Figure 5-19 : Accès aux applications installées une fois l'installation terminée.

# 5.4 Lancement

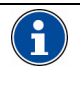

Lors du *premier* branchement de la tête optique sur le port USB du PC, application alcée ou non, une procédure automatique d'installation du driver de tête optique est lancée. Se référer au paragraphe 5.8 en page 24 pour le détail. Sélectionner *Démarrer > Programmes*, à l'icône *Enerdis/E.view* et cliquer *E.view*. L'écran s'affiche comme suit.

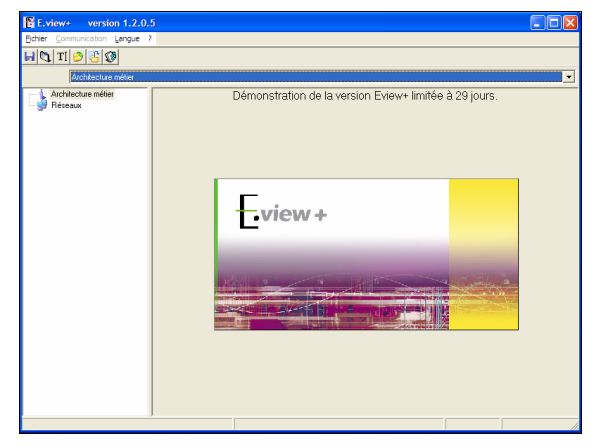

Figure 5-20 : affichage à la première utilisation.

#### 5.4.1 E.view ou E.view+

L'application *E.view* ou *E.view*+ est utilisable durant 30 jours après la première utilisation. Après ce délai, une clef d'activation doit être entrée ; se référer au paragraphe 5.5 - *Entrée de la clef*. L'obtention de cette clef se fait auprès de la société *Enerdis*. Cette application est payante.

#### 5.4.2 E.set

Cette application étant gratuite, elle est opérationnelle sans limitation de durée.

### 5.5 Entrée de la clef

Une clef d'activation est nécessaire pour l'utilisation de l'application *E.view*+ après la période des 30 jours suivant le premier lancement. Procéder comme suit :

• Lancer l'application.

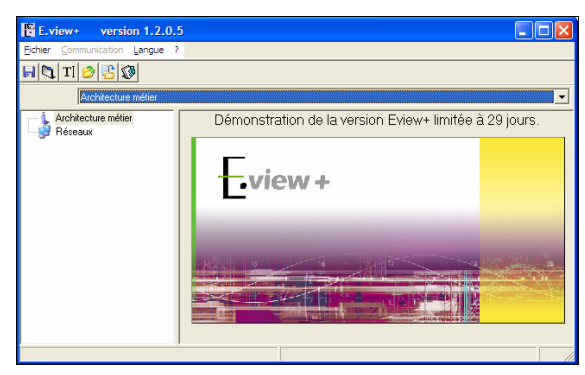

Figure 5-21 : sans clef d'activation, la période d'utilisation de l'application est limitée à 30 jours.

- Dans la barre de menus, sélectionner ? > Activation.
- La fenêtre affichée attend l'entrée de la clef d'activation du logiciel.

| Transmettez votre clef pers<br>slef d'activation du produit. | onnelle à votre distributeur pour obtenir la |
|--------------------------------------------------------------|----------------------------------------------|
| Votre clef personnelle<br>A3psCCw                            | Clef d'activation                            |
| émonstration de la version                                   | Eview+ limitée à 29 jours.                   |

Figure 5-22 : attente de l'entrée de la clef d'activation.

- Contacter votre revendeur pour obtenir une clef d'activation ou contacter www.enerdis.com.
- Entrer cette clef dans la zone Clef d'activation.
- Dès entrée d'une clef valide, le message Activation de la version E.view+ réalisée est affiché (figure ci-dessous).

| Activation du produit                                                                                    |
|----------------------------------------------------------------------------------------------------|
| Transmettez votre clef personnelle à votre distributeur pour obtenir la<br>clef d'activation du produit. |
| Votre clef personnelle     Clef d'activation       A3psCCw                                               |
| Activation de la version Eview+ réalisée.                                                                |
| Fermer                                                                                                   |

Figure 5-23 : clef d'activation valide.

 Cliquer Fermer pour utiliser l'application. Aucune clef d'activation ne sera plus demandée sur ce PC.

| E.view+ version 1.2.0.       | 5       |   |
|------------------------------|---------|---|
| Eichier Communication Langue |         |   |
| 🗟 🖏 TI 🤌 🔠 🐼                 |         |   |
| Architecture métier          |         | • |
| Réseaux                      | E.view+ |   |
|                              |         |   |

Figure 5-24 : avec la clef d'activation, la période d'utilisation de l'application n'est plus limitée.

# 5.6 Désinstallation

#### 5.6.1 Par le menu Ajout/Suppression de programmes

Les applications installées se désinstallent généralement depuis le menu *Démarrer > Paramètres > Panneau de configuration > Ajout/Suppression de programmes* comme suit :

- E.set Eview : clic sur l'icône E.set-E.view et clic sur le bouton Supprimer.
- Microsoft SQL Server : clics séparés sur chacune des quatre icônes Microsoft SQL et clic sur le bouton Supprimer.

#### 5.6.2 Par le CD Rom

Toutefois, le CD Rom comporte la possibilité de suppression comme suit :

 L'application ayant été préalablement installée, insérer le CD Rom. L'autorun affiche, après quelques secondes, la fenêtre suivante :

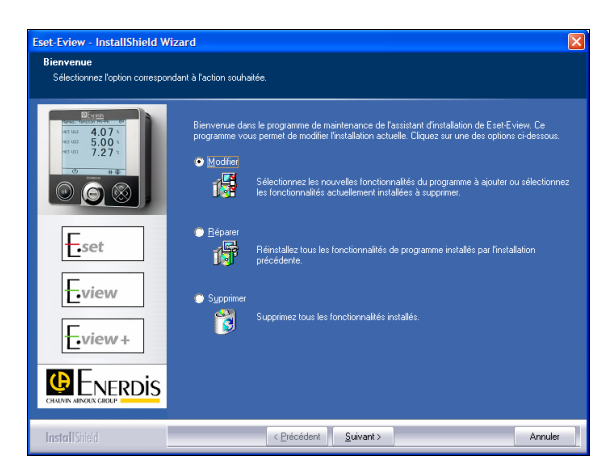

Figure 5-25 : l'écran de sélection des actions à effectuer.

• Sélectionner **Supprimer** pour supprimer toutes les fonctions installées. *SQL Server Express* n'est pas supprimé par ce choix.

### 5.7 Réparer

Procéder comme suit :

• L'application ayant été préalablement installée, insérer le CD Rom. L'*autorun* affiche, après quelques secondes, la fenêtre suivante :

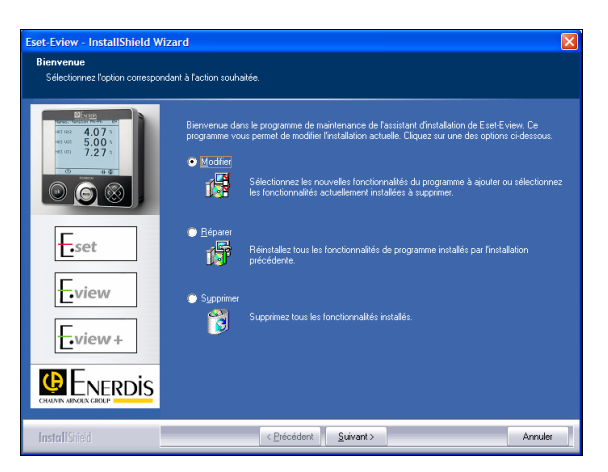

Figure 5-26 : l'écran de sélection des actions à effectuer.

• Sélectionner **Réparer** pour réparer les fonctions installées. *SQL Server Express* n'est pas concernée par ce choix.

## 5.8 Note relative au driver de la tête optique

L'installation du driver de la tête optique s'effectue en 2 étapes, à savoir :

- Installation du driver USB de la tête optique.
- Création d'un port de communication virtuel.

# 5.8.1 Installation du driver USB de la tête optique

Procéder comme suit à l'affichage des différents écrans.

• L'assistant *Ajout de matériel* étant affiché, sélectionner *Non pas cette fois* et cliquer *Suivant*.

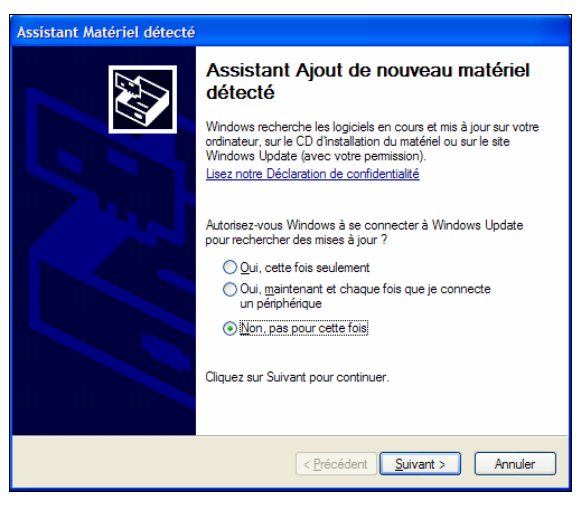

Figure 5-27 : affichage de l'assistant d'ajout de matériel.

• Sélectionner Installer le logiciel automatiquement (recommandé) et cliquer Suivant.

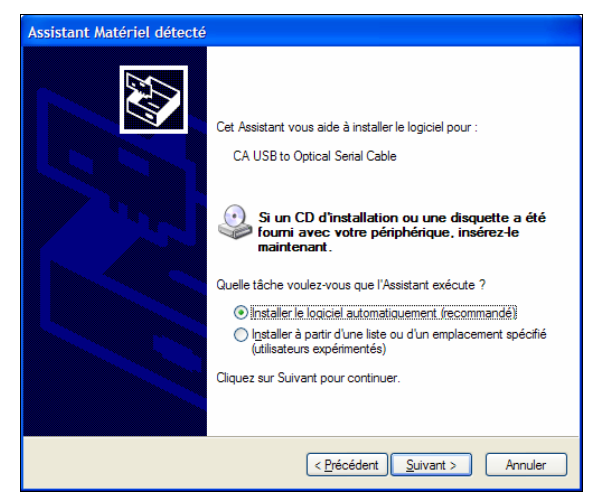

Figure 5-28 : affichage de l'assistant d'ajout automatique.

• A l'affichage de l'écran suivant cliquer Continuer.

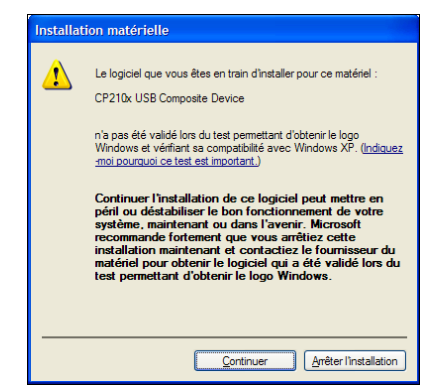

Figure 5-29 : étape intermédiaire.

• L'écran indique la poursuite de l'installation.

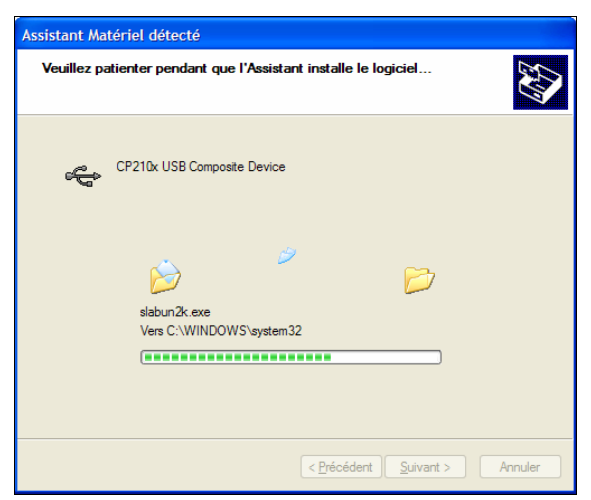

Figure 5-30 : poursuite de l'installation.

• L'écran indique la finalisation de l'installation du driver USB de la tête optique.

| Assistant Matériel détecté |                                                         |
|----------------------------|---------------------------------------------------------|
|                            | Fin de l'Assistant Ajout de nouveau<br>matériel détecté |
|                            | Cet Assistant a fini d'installer le logiciel pour :     |
|                            | CP210x USB Composite Device                             |
|                            | Cliquer sur Terminer pour fermer l'Assistant.           |
|                            | < Précédent Teminer Annuler                             |

Figure 5-31 : le driver USB de la tête optique est installé.

- Cliquer Terminer.
- Attendre quelques secondes l'affichage de l'écran suivant (voir paragraphe 5.8.2).

#### 5.8.2 Création d'un port de communication virtuel

Procéder comme suit à l'affichage des différents écrans.

• L'assistant *Ajout de matériel* étant affiché, sélectionner *Non pas cette fois* et cliquer *Suivant*.

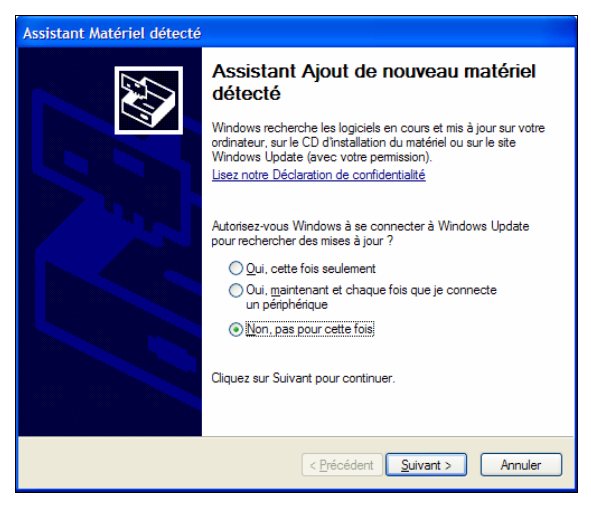

Figure 5-32 : affichage de l'assistant de création du port virtuel.

• Sélectionner Installer le logiciel automatiquement (recommandé) et cliquer Suivant.

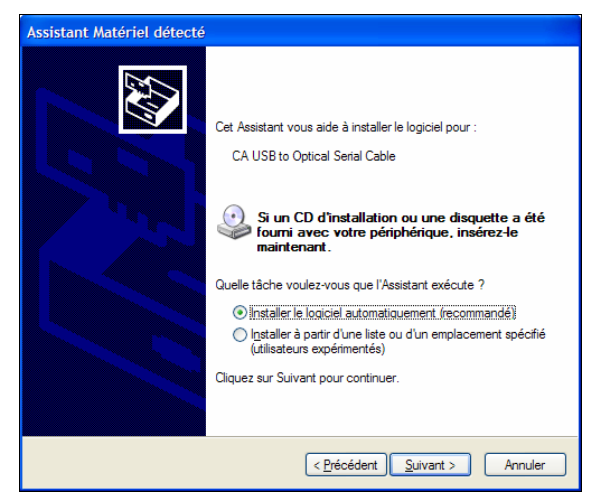

Figure 5-33 : affichage de l'assistant d'ajout automatique.

• A l'affichage de l'écran suivant cliquer Continuer.

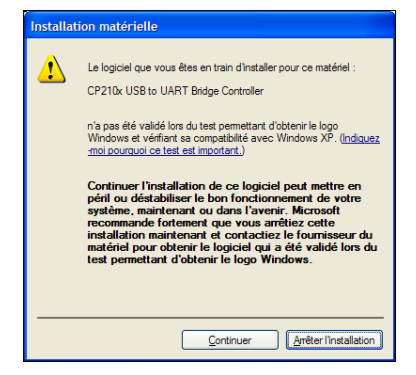

Figure 5-34 : étape intermédiaire.

• L'écran indique la poursuite de l'installation.

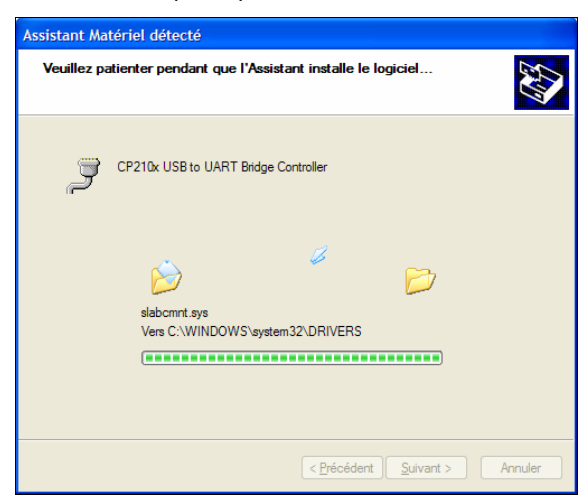

Figure 5-35 : poursuite de l'installation.

• L'écran indique la finalisation de la création du port de communication virtuel de la tête optique.

| Assistant Matériel détecté |                                                         |
|----------------------------|---------------------------------------------------------|
|                            | Fin de l'Assistant Ajout de nouveau<br>matériel détecté |
|                            | Cet Assistant a fini d'installer le logiciel pour :     |
|                            | CP210x USB to UART Bridge Controller                    |
|                            | Cliquer sur Terminer pour fermer l'Assistant.           |
|                            | < Précédent Teminer Annuler                             |

Figure 5-36 : le port de communication virtuel de la tête optique est créé.

• Cliquer Terminer.

#### 5.8.3 Fin de l'installation

L'ensemble de la procédure d'installation du driver de la tête optique et la création du port de communication virtuel est termine.

# 6. LA PAGE D'ACCUEIL

Ce chapitre présente la page d'accueil de l'application et fournit les renvois aux chapitres détaillant les différentes possibilités.

### 6.1 Présentation

La page d'accueil affichée lors de la première ouverture de l'application est visualisée ci-dessous.

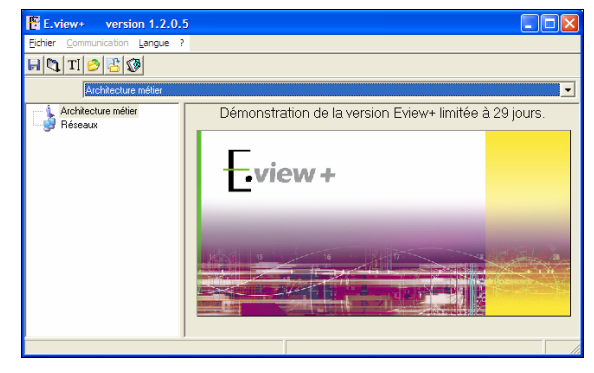

Figure 6-1 : la page d'accueil à la première utilisation de l'application.

### 6.2 La zone d'arborescence

Localisée à la gauche de la fenêtre, cette zone affiche actuellement les deux nœuds principaux.

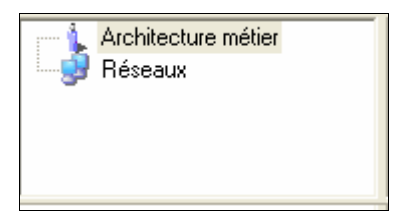

Figure 6-2 : la zone d'arborescence encore vide.

- Architecture métier : ce premier nœud est la racine de l'ensemble de la structure future de votre installation de télésurveillance. C'est à partir de ce nœud que sera bâtie la représentation de sa structure physique.
- Réseaux : ce second nœud visualisera l'ensemble des moyens de communication (modem, RS232, IP, USB, Ethernet, infrarouge) susceptibles d'être utilisés à partir du PC supportant l'application.

Après programmation, la zone d'arborescence pourrait se présenter comme suit :

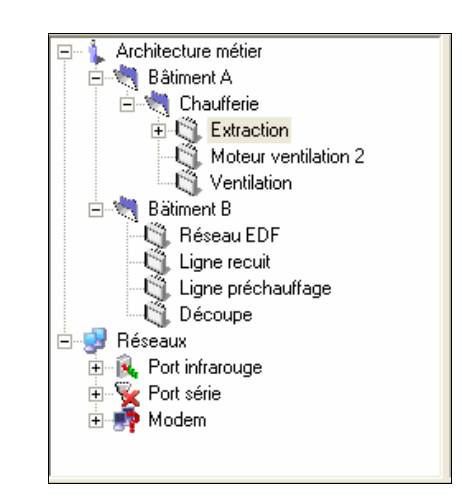

Figure 6-3 : exemple de la zone d'arborescence après utilisation de l'application.

Dans cet exemple :

- L'architecture métier est définie avec 3 appareils, dénommés Réseau EDF, Compresseur et Général clairement positionnées dans leurs bâtiments (Bâtiment A et Bâtiment B) et sous-bâtiments respectifs (Dégazage, Compresseur, Epuration).
- Les réseaux pouvant être utilisés par ce PC sont le port série et la liaison infrarouge.

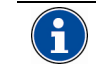

L'utilisation de la zone d'arborescence fait l'objet du chapitre 8, en page 39.

#### 6.2.1 La zone de travail

Elle affiche actuellement le logo E.view+.

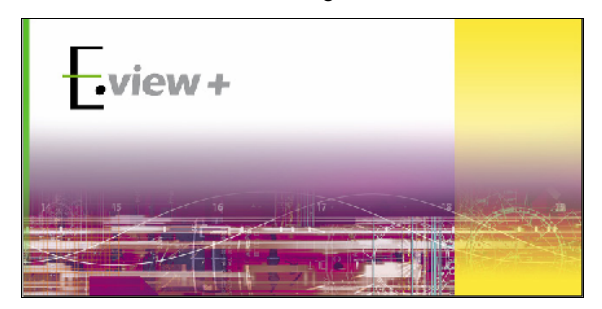

Figure 6-4 : la zone de travail est actuellement vide de toute information.

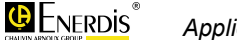

Après utilisation, cette zone pourrait se présenter comme suit :

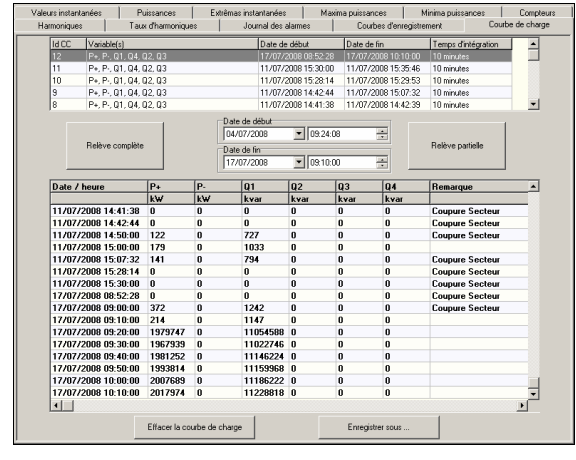

Figure 6-5 : la zone de travail après utilisation de l'application.

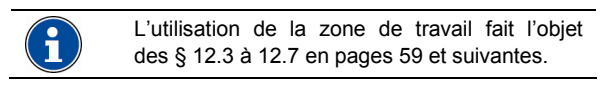

### 6.3 Les menus

#### 6.3.1 Le menu Fichier

Les sous-menus accessibles à partir du menu *Fichier* sont fonction de l'icône sélectionnée dans la zone d'arborescence (*Architecture métier* ou *Réseaux*). Toutefois, les fonctionnalités sont similaires.

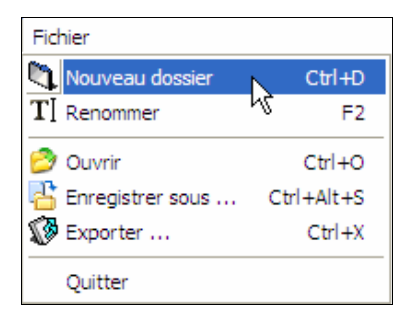

Figure 6-6 : exemple du menu Fichier.

 Nouveau dossier : crée un nouveau dossier de type Architecture réseau. Affiché uniquement après sélection du dossier racine ou d'un sousdossier. Ce nouveau dossier pourra, par exemple, être dénommé Bâtiment\_A. Il contiendra tous les appareils du bâtiment A.

| E.view+ version 1.2.0.5        |                        |   |
|--------------------------------|------------------------|---|
| Eichier Communication Langue ? |                        |   |
| 🗟 🖄 🗙 TI 🤌 😤 🐼                 |                        |   |
| Architecture métier/Nouve      | au dossier             | • |
| Architecture meller            | Description du dossier | 8 |
| Crée un nouveau dossier        |                        |   |

Figure 6-7 : un nouveau dossier est créé.

- **Nouvel appareil** : entrée d'un nouvel appareil dans l'arborescence. Affiché uniquement après sélection d'un dossier d'architecture différent du dossier *Architecture métier*.
- **Ouvrir** : ouvre une fenêtre permettant l'incorporation de données de type xml relatives à l'élément sélectionné, en provenance d'une précédente sauvegarde ou d'une précédente exportation de données.
- Enregistrer sous : ouvre une fenêtre permettant l'enregistrement de l'ensemble des données de type xml relatives à l'élément sélectionné, dans un dossier défini par l'utilisateur. Ces données pourraient, par exemple, être une structure d'arborescence complète, ou uniquement un appareil de cette arborescence. Le format xml permet la réintégration ultérieure des données dans l'application E.view.
- Exporter : ouvre une fenêtre permettant l'exportation de l'ensemble des données de type xml relatives à l'élément sélectionné, dans un dossier sélectionné par l'utilisateur à savoir :
  - txt : format texte. Ce type de données ne permet pas la réintégration ultérieure des données dans l'application *E.view*. Il sert généralement à sauvegarder les paramètres pour une impression ultérieure par exemple.
  - **csv**: les données sont séparées par des virgules.
  - **asc**: identique au format txt; seule l'extension est modifiée (asc au lieu de txt).
  - **xIs** : format spécifique du tableur *Excel* de *Microsoft*.
- Supprimer : supprimer l'élément sélectionné. La suppression d'un dossier de l'arborescence ne peut être effectuée que si celui-ci est vide. Le dossier Architecture métier ne peut être supprimé.
- Quitter : ferme l'application et sauvegarde automatiquement les données affichées à l'écran dans un fichier *xml* présent dans le dossier de l'application.

#### 6.3.2 Le menu Communication

Il n'est accessible qu'après création/sélection d'un canal de communication (voir § 10.1), création d'un appareil (voir § 10.3).

#### 6.3.2.1 Connecter

Dès sélection de la fonction *Connecter*, il y a établissement d'une liaison de communication par le port sélectionné (paragraphe 7.2, en page 36), entre le PC et le produit sélectionné dans la zone d'arborescence (par exemple, appareil dénomme *Réseau EDF* de la figure ci-dessous).

| E.view+ version 1.2.0.5                                                                                                    |                                                                                                    |                             |
|----------------------------------------------------------------------------------------------------|----------------------------------------------------------------------------------------------------|-----------------------------|
| Connecter         Architecture méter         Architecture méter         Architecture méter         Bachetecture méter         Bachetecture         Bachetecture | Chaulfage/Réseau EDF  Pesciption de Tapparei  Enerium 200  For infrarouge Configuration de la communication | Type de prc     Canal de cc |
|                                                                                                    | <[                                                                                                    | ×                           |
| Ouvre le canal de communication avec l'appa                                                                                                    | rel                                                                                                    |                             |

Figure 6-8 : le menu Communication avant une connexion.

Les informations de l'appareil sélectionné ne sont pas encore échangées entre le PC et l'application. Seule la liaison est établie. Pour transférer les informations entre l'application et l'appareil ou inversement, se référer au paragraphe 6.3.2.3.

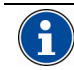

L'utilisation du menu *Communication* fait l'objet du chapitre 7, en page 35.

#### 6.3.2.2 Déconnecter

Ce choix est affiché après une première connexion. La déconnexion permet de libérer le port COM utilisé. Le raccourci est la touche <F10>.

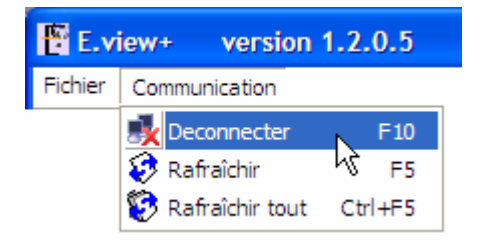

Figure 6-9 : le menu Communication après une connexion.

#### 6.3.2.3 Rafraîchir

Ce choix permet d'effectuer une nouvelle demande d'information à l'appareil correspondant et de remettre à jour les informations affichées par l'onglet sélectionné. Le raccourci est la touche <F5>.

#### 6.3.2.4 Rafraîchir tout

Ce choix permet d'effectuer une nouvelle demande d'information à l'appareil correspondant et de remettre à jour les informations affichées pour tous les onglets, sélectionnés ou non. Le raccourci est la touche Crtl + <F5>.

### 6.4 La barre d'outils

Les icônes affichées dans la barre d'outils dépendent de l'icône sélectionnée dans la zone d'arborescence (*Architecture métier, Réseau*, dossier, appareil ou critère - *Description, Statut, Configuration, Diagnostic, Visualisation* -).

| E.view+ version 1.2.0.         | 5                                                      |
|--------------------------------|--------------------------------------------------------|
| Fishier Communication Langua   | ?                                                      |
| 🗐 🐚 TI 🤌 🔠 🐼                   |                                                        |
| Architecture mélier            |                                                        |
| Architecture métier<br>Réseaux | Démonstration de la version Eview+ limitée à 29 jours. |
|                                | Eview+                                                 |
|                                |                                                        |
|                                |                                                        |

Figure 6-10 : localisation de la barre d'outils.

Toutefois, les fonctionnalités de la barre d'outils sont similaires aux commandes du menu. Le tableau cidessous présente les icônes et les commandes liées.

#### 6.4.1 Architecture métier

Cette barre d'outils est affichée dès clic sur l'icône Architecture métier.

| Icônes | Signification                                                                                                    | Voir §         |
|--------|----------------------------------------------------------------------------------------------------|----------------|
|        | Enregistre l'ensemble de la configuration ( <i>Architecture métier</i> et <i>Réseaux</i> ).                                                                                 | -              |
|        | Création d'un nouveau dossier<br>d'architecture métier.                                                                                                    | 8.2.1<br>8.2.2 |
| TI     | Modifie le libellé sélectionné.                                                                                                    | -              |
| 2      | Ouvre un dossier d'architecture<br>métier en vue de l'importation de<br>données xml de toute l'architecture<br>métier pour réimportation.                                   | 8.2.2          |
| 3      | Enregistre l'ensemble de la<br>configuration ( <i>Architecture métier</i><br>et <i>Réseaux</i> ).dans un fichier au<br>format xml en vue d'une<br>réimportation éventuelle. | 7.2.5<br>8.2.2 |
| Ø      | Exporte les informations de toute<br>l'architecture métier dans un fichier<br>au format à spécifier.                                                                        | -              |
| 66     | Imprime toute la configuration de l'ensemble des onglets visualisés.                                                                                                    | -              |
| 5      | Imprime les données de la page active.                                                                                                    | -              |

# 6.4.2 Architecture métier – nouveau dossier

Cette barre d'outils est affichée dès clic sur un dossier créé dans le dossier racine *Architecture métier*.

| Icônes | Signification                                                                                                    | Voir § |
|--------|----------------------------------------------------------------------------------------------------|--------|
|        | Enregistre l'ensemble de la configuration ( <i>Architecture métier</i> et <i>Réseaux</i> ).                                                  | -      |
|        | Création d'un nouveau dossier                                                                                                    | 8.2.1  |
| _      |                                                                                                    | 8.2.2  |
|        | Crée un nouvel appareil dans un dossier.                                                                                                    | 9.1    |
| ×      | Supprime un dossier vide<br>d'architecture métier                                                                                            | -      |
| 2      | Ouvre un dossier d'architecture<br>métier en vue de l'importation de<br>données xml pour réimportation.                                      | 8.2.2  |
| 2      | Enregistre l'ensemble de la                                                                                                    | 7.2.5  |
|        | configuration ( <i>Architecture métier</i><br>et <i>Réseaux</i> ).dans un fichier au<br>format xml en vue d'une<br>réimportation éventuelle. | 8.2.2  |
| B      | Exporte les informations de l'icône<br>sélectionnée dans un fichier au<br>format à spécifier.                                                | 8.2.2  |
| 66     | Imprime toute la configuration de<br>l'ensemble des onglets visualisés.                                                                      | -      |
| 6      | Imprime les données de la page active.                                                                                                    |        |

# 6.4.3 Architecture métier – nouvel appareil

| lcônes | Signification                                                                                                    | Voir<br>paragraphe |
|--------|----------------------------------------------------------------------------------------------------|--------------------|
|        | Enregistre l'ensemble de la<br>configuration ( <i>Architecture métier</i><br>et <i>Réseaux</i> ).                                                                           | -                  |
| ×      | Supprime un appareil.                                                                                                    | 9.3.4              |
| TI     | Modifie le libellé de l'appareil<br>sélectionné.                                                                                                    | -                  |
| 2      | Ouvre un dossier d'architecture<br>métier en vue de l'importation de<br>données xml pour réimportation.                                                                     | 8.2.2              |
| 8      | Enregistre l'ensemble de la<br>configuration ( <i>Architecture métier</i><br>et <i>Réseaux</i> ).dans un fichier au<br>format xml en vue d'une<br>réimportation éventuelle. | 7.2.5<br>8.2.2     |
| Ø      | Exporte les informations de l'icône<br>sélectionnée dans un fichier au<br>format à spécifier.                                                                               | 8.2.2              |
| 66     | Imprime toute la configuration de<br>l'ensemble des onglets visualisés.                                                                                                    |                    |
| 9      | Imprime les données de la page active.                                                                                                    |                    |

#### 6.4.4 Réseaux

| Icônes   | Signification                                                                                                    | Voir § |
|----------|----------------------------------------------------------------------------------------------------|--------|
|          | Enregistre l'ensemble de la<br>configuration ( <i>Architecture métier</i><br>et <i>Réseaux</i> ).                                            | -      |
| <b>5</b> | Un canal de communication a été<br>défini mais son type (RS232, etc.)<br>n'a pas encore été défini.                                          | -      |
| ×        | Déconnecte une connexion<br>précédemment activée par l'icône                                                                                 | -      |
| 3        | Envoie les données de la fenêtre<br>affichée vers l'appareil connecté.                                                                       | 11.3   |
| 5        | Envoie les données de toutes<br>fenêtres, actives ou non, vers<br>l'appareil connecté.                                                       | 11.3   |
| TI       | Modifie le libellé du réseau<br>sélectionné.                                                                                                 | -      |
| 2        | Ouvre un dossier d'architecture<br>métier en vue de l'importation de<br>données xml pour réimportation.                                      | 8.2.2  |
|          | Enregistre l'ensemble de la                                                                                                    | 7.2.5  |
|          | configuration ( <i>Architecture métier</i><br>et <i>Réseaux</i> ).dans un fichier au<br>format xml en vue d'une<br>réimportation éventuelle. | 8.2.2  |
| Ø        | Exporte les informations de l'icône sélectionnée dans un fichier au format à spécifier.                                                      | 8.2.2  |
| 29       | Imprime toute la configuration de<br>l'ensemble des onglets visualisés.                                                                      | -      |
| 9        | Imprime les données du port affiché.                                                                                                    | -      |

### 6.5 La barre d'adresse

Une fois l'architecture métier développée, cette zone indiquera la localisation de l'icône sélectionnée dans l'**Architecture métier** ou **Réseaux**.

| E.view+ version 1.2.0.5                                                                                                    |                       |  |  |  |  |  |
|----------------------------------------------------------------------------------------------------|-----------------------|--|--|--|--|--|
| Eichier Communication Langue ?                                                                                                    |                       |  |  |  |  |  |
| 🔲 🗙 TI 🔗 📇 🚳 🛃 🚱 🚱                                                                                                    |                       |  |  |  |  |  |
| A chitecture métier\Bâtiment A                                                                                                    | \Chauffage\Réseau EDF |  |  |  |  |  |
| Acchaecture mérier     Acchaecture mérier     Bradisport     Chadisport     Chadisport |                       |  |  |  |  |  |
|                                                                                                    |                       |  |  |  |  |  |

Figure 6-11 : localisation de la barre d'adresse.

# 6.6 La barre d'états

Elle affiche des messages d'erreur à destination de l'utilisateur de l'application. La liste de ces messages fait l'objet du chapitre 13, en 63.

| E.view+ version 1.2.0          | .5            |        |       |                 |                 |                        |
|--------------------------------|---------------|--------|-------|-----------------|-----------------|------------------------|
| Eichier Communication Langue ? |               |        |       |                 |                 |                        |
| 🖌 🗙 TI 🤌 📇 🐼 😫                 |               |        |       |                 |                 |                        |
| Réseaux\Nouveau ca             | nal           |        | _     |                 |                 | •                      |
| Architecture métier            | Type de canal |        | •     | 🔲 🗖 Canal ac    | üf              |                        |
| Tête optique                   | Nom de l'ap   | Туре с | le p  | Adresse         |                 |                        |
|                                | 💐 Chaufferie  | Eneriu | m 200 | Architecture mé | tier\Usine A\CH | naulferie              |
|                                | 🖏 Dégazage    | Eneriu | m 110 | Architecture mé | tier\Usine A\D  | égazage                |
|                                | C Décantage   | Eneriu | m 110 | Architecture mé | tier\Usine A\D  | écantage               |
|                                |               |        |       |                 |                 | (X)                    |
|                                |               |        |       |                 | 100 %           | Echec de communication |

Figure 6-12 : localisation de la barre d'état.

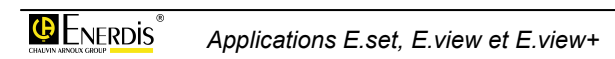

# Paramétrage

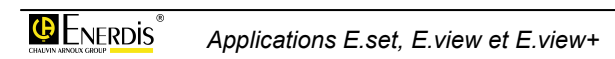

# 7. CREER DES CANAUX DE COMMUNICATION

La première étape dans l'utilisation de l'application concerne la création (définition) du canal qui sera utilisé dans le cadre de la communication entre le PC et le ou les appareils.

# 7.1 Rappel sur la communication

L'appareil, en fonction de sa configuration matérielle, peut communiquer avec le PC supportant l'application l'un des canaux suivants :

- Port série.
- Port infrarouge.
- Passerelle IP.
- Modem.
- Réseau Ethernet.

#### 7.1.1 Port série

Jusqu'à 247 appareils peuvent être connectés simultanément sur canal de communication, limitation liée au protocole JBus. Le PC est considéré comme étant le maître et peut communiquer avec les 247 appareils considérés comme esclaves.

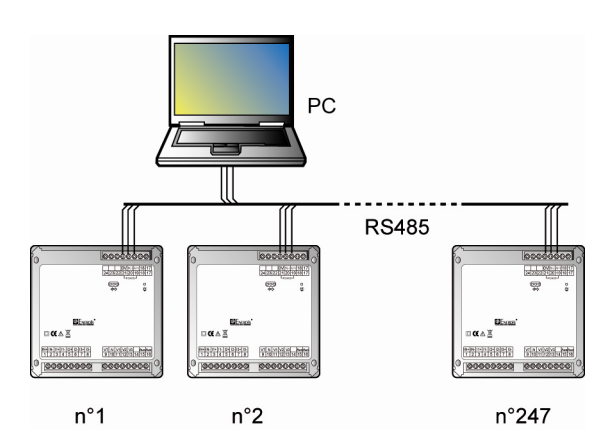

Figure 7-1 : Un PC peut communiquer avec un maximum de 247 appareils par utilisation de la liaison série RS 485.

#### 7.1.2 Port modem

L'appareil est connecté sur une ligne RS 485 (JBus) ellemême reliée à un modem téléphonique. L'appareil conversera ainsi avec un PC déporté par l'intermédiaire de ces deux liaisons.

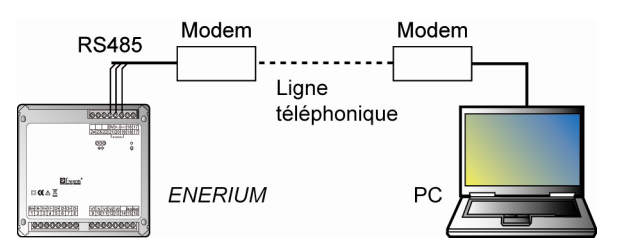

Figure 7-2 : Un PC peut communiquer avec un appareil par utilisation de la liaison modem.

#### 7.1.3 Passerelle IP et Ethernet

Pour ces passerelles, un nombre très important de d'appareils peut être simultanément connecté ; le nombre d'appareils dépend du nombre d'adresses IP disponible sur le réseau de l'utilisateur. L'utilisateur de l'application sélectionnera l'appareil à visualiser dans la liste des appareils connectés.

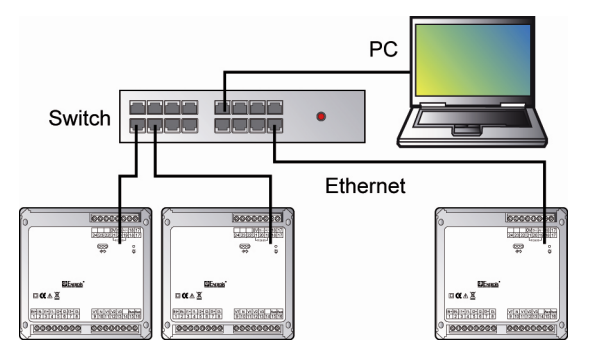

Figure 7-3 : l'utilisateur de l'application sélectionne l'appareil à visualiser dans la liste des appareils connectés.

#### 7.1.4 Port infrarouge

Pour ce port, l'utilisateur de l'application ne peut communiquer qu'avec un seul appareil à la fois au moyen de la tête optique en mode local (avant ou arrière de la l'appareil).

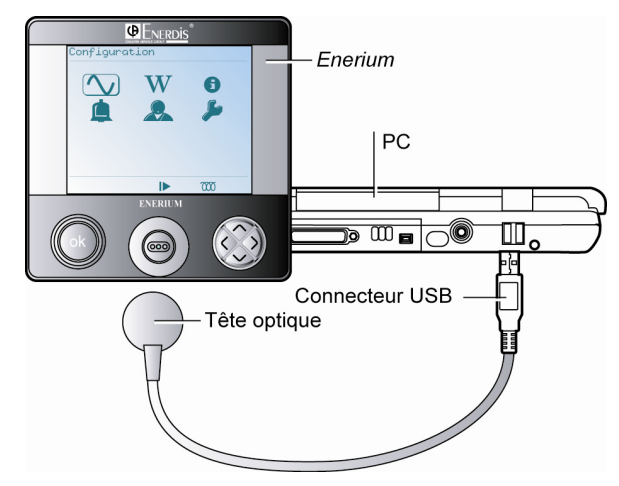

Figure 7-4 : avec l'interface infrarouge, l'utilisateur de l'application communique exclusivement avec un seul appareil à la fois.

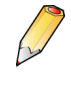

Pour utiliser la tête optique, celle-ci devra être connectée au port USB du PC **avant** le lancement de l'application *E.set*+ ou *E.view*+. Dans le cas contraire, la tête optique ne sera pas détectée.

# 7.2 Création d'un canal de communication

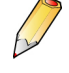

Nota : la connexion de l'appareil au réseau (Ethernet, tête optique, etc.) n'est pas nécessaire à ce stade. En effet, on ne créera dans ce paragraphe que la définition de l'environnement.

Toutefois, si l'utilisateur souhaite déjà connecter la tête optique (liaison infrarouge), cette dernière devra être connectée au port USB du PC **avant** le lancement de l'application *E.set*+ ou *E.view*+. Dans le cas contraire, la tête optique ne sera pas détectée.

L'écran se présente comme suit :

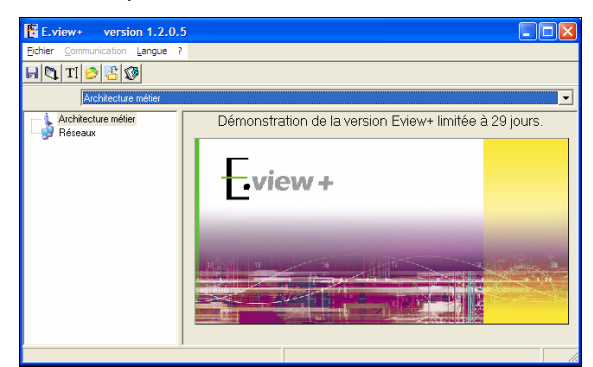

Figure 7-5 : la page d'accueil en vue de la création d'un canal de communication.

#### 7.2.1 Ajout d'un canal de communication

Utiliser l'une des trois méthodes suivantes :

- Par le menu : cliquer l'icône Réseaux et sélectionner Fichier / Nouveau canal de communication.
- Par la barre d'outils : cliquer sur l'icône 📑 de la barre d'outils.

• Par le menu flottant : cliquer bouton droit sur l'icône Réseaux et sélectionner Nouveau canal de communication.

Dans tous les cas, la fenêtre se présente comme suit :

| E.view+ version 1.2.0.                          | 5                 |                 |         |  |
|-------------------------------------------------|-------------------|-----------------|---------|--|
| Eichier Communication Langue ?                  |                   |                 |         |  |
| 🖬 🗙 TI 🤌 🔠 🕼 😬                                  |                   |                 |         |  |
| Réseaux\Nouveau can                             | al                |                 | •       |  |
| Architecture métier<br>Réseaux<br>Mouveau canal | Type de canal     |                 |         |  |
|                                                 | Nom de l'appareil | Type de produit | Adresse |  |
|                                                 |                   |                 |         |  |
|                                                 |                   |                 |         |  |
|                                                 |                   |                 |         |  |
|                                                 |                   |                 |         |  |
|                                                 |                   |                 |         |  |
|                                                 | <                 |                 | >       |  |
|                                                 |                   |                 |         |  |

Figure 7-6 : la première étape de la création d'un canal de communication.

L'icône réseau actuellement affichée est **P**. Elle indique un canal de communication non défini. Une fois la définition effectuée, définition objet de ce paragraphe, l'icône affichée dépendra du type de communication sélectionné comme indiqué dans le tableau suivant.

| Icône  |               | Type de communication                |
|--------|---------------|--------------------------------------|
| Active | Non<br>active |                                      |
| -      | - 👘           | Canal de communication non défini. : |
| ų.     | ¥             | Canal série RS232.                   |
| Î,     | <u> </u>      | Canal infrarouge.                    |
| Ş      | *             | Passerelle IP.                       |
| 6      | <b>6</b>      | Canal modem.                         |
| ⊒      | <u>-</u>      | Canal Ethernet.                      |

Tableau 1 : icônes de communication.

#### 7.2.2 Attribution d'un nom au canal

Cliquer l'icône **Nouveau canal**. Modifier le nom, en fonction du type de canal qui sera sélectionné à l'étape suivante par clic sur la zone grisée. Le nom de type libre est limité à 255 caractères.

#### 7.2.3 Sélection du type de canal

Dans la liste déroulante **Type de canal**, sélectionner le type de canal qui sera utilisé pour communiquer avec l'appareil à paramétrer.

| Type de canal | 1_              |
|---------------|-----------------|
| Inconnu       | 🗌 🗖 Canal actif |
| Inconnu       | -               |
| Port série    |                 |
| Infra Rouge   |                 |
| Passerelle IP |                 |
| Modem         |                 |
| Ethernet      |                 |

Figure 7-7 : la zone de définition du type de canal de communication.
#### 7.2.3.1 Port série

Dès sélection, la coche **Canal actif** est cochée ( Regional ). Sans cette coche, le canal est inactif (inutilisable) sur le réseau (l'équipement ne peut avoir de communication) ; une croix est alors affichée sur l'icône de communication dans la zone gauche de la fenêtre ( Regional ).

Dans la liste déroulante **Port de communication**, sélectionner le port COM du PC sur lequel sera connectée la liaison série.

Poursuivre au paragraphe 7.2.4.

| Type de canal<br>Port série | • | 🔽 Canal actif |
|-----------------------------|---|---------------|
| Port de communication       |   |               |
| COM3                        |   | <b>_</b>      |
|                             |   |               |

Figure 7-8 : définition des paramètres du port série.

#### 7.2.3.2 Infrarouge

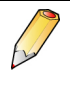

Pour utiliser la tête optique, celle-ci devra être connectée au port USB du PC **avant** le lancement de l'application *E.set*+ ou *E.view*+. Dans le cas contraire, la tête optique ne sera pas détectée.

Dès sélection, la coche **Canal actif** est cochée ( **Nouveau canal**). Sans cette coche, le canal est inactif (inutilisable) sur le réseau (l'équipement ne peut avoir de communication) ; une croix est alors affichée sur l'icône de communication dans la zone gauche de la fenêtre (

Dans la liste déroulante **Port de communication**, sélectionner le port COM du PC sur lequel sera connectée la tête optique.

Poursuivre au paragraphe 7.2.4.

| Type de canal<br>Infra Rouge | ▼ Canal actif |
|------------------------------|---------------|
| Port de communication        |               |
| СОМЗ                         | <b>•</b>      |
|                              |               |

Figure 7-9 : définition des paramètres du port infrarouge.

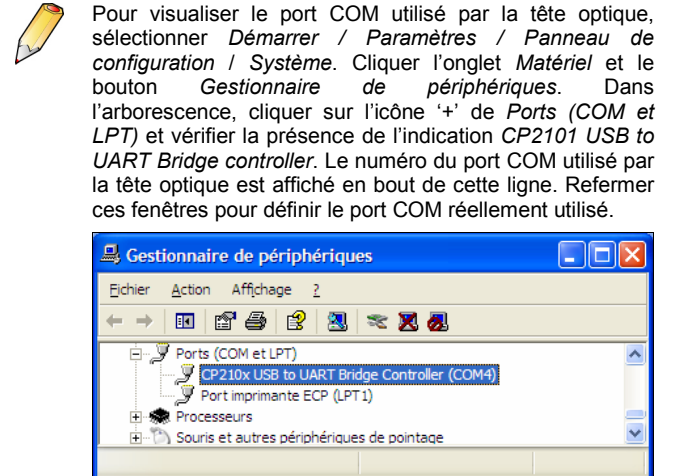

#### 7.2.3.3 Passerelle IP

Dès sélection, la coche **Canal actif** est cochée (*i*, *i*, *N*ouveau canal). Sans cette coche, le canal est inactif (inutilisable) sur le réseau (l'équipement ne peut avoir de communication); une croix est alors affichée sur l'icône de communication dans la zone gauche de la fenêtre (*i*, *i*, *i*, *N*ouveau canal).

- Dans la zone Adresse TCP-IP de la passerelle, entrer l'adresse sous la forme 000.000.000.000.
- Dans la zone contiguë, entrer le numéro de socket. Par défaut, le socket 502 est défini.

Poursuivre au paragraphe 7.2.4.

| Type de canal                   |             |
|---------------------------------|-------------|
| Passerelle IP 📃                 | Canal actif |
| Adresse TCP-IP de la passerelle |             |
|                                 | 502 🔶       |
| ,                               | ,           |

Figure 7-10 : définition des paramètres de la passerelle IP.

#### 7.2.3.4 Modem

Dès sélection, la coche **Canal actif** est cochée ( $\vdots$   $\vdots$  Nouveau canal). Sans cette coche, le canal est inactif (inutilisable) sur le réseau (l'équipement ne peut avoir de communication); une croix est alors affichée sur l'icône de communication dans la zone gauche de la fenêtre ( $\vdots$   $\vdots$  Nouveau canal).

Dans la liste déroulante **Modem et numéro de téléphone**, sélectionner le modem présent dans la liste déroulante et entrer le numéro de téléphone à appeler, au format 012345678 (sans point de séparation, 14 chiffres maximum).

Les zones *Vitesse JBUS*, *Parité* et *Nb. Bits stop* concernent la configuration du réseau RS485 des appareils.

Poursuivre au paragraphe 7.2.4.

| Type de canal Modem Canal actif                 |              |               |              |
|-------------------------------------------------|--------------|---------------|--------------|
| Modem et numéro de téléphonne                   | Vitesse JBus | Parité        | Nb. stop bit |
| Modem fax données ESS SuperLink-M 💌 01234567890 | 38400 💌      | Sans parité 💌 | 1 💌          |
|                                                 |              |               |              |

Figure 7-11 : définition des paramètres du modem.

#### 7.2.3.5 Ethernet

Dès sélection, la coche **Canal actif** est cochée ( Des voire est coche, le canal est inactif (inutilisable) sur le réseau (l'équipement ne peut avoir de communication) ; une croix est alors affichée sur l'icône de communication dans la zone gauche de la fenêtre ( Des Nouveau canal).

| Type de canal  |             |
|----------------|-------------|
| Ethernet 🗾     | Canal actif |
| Numéro de port |             |
| 502 🚖          |             |
|                |             |

Figure 7-12 : définition des paramètres de la passerelle IP.

Dans la zone, entrer le numéro de *socket*. Ce numéro est 502 par défaut sur les appareils.

le numéro de TCP-IP se définit au niveau de l'appareil (voir manuel de l'appareil).

Poursuivre au paragraphe 7.2.4.

### 7.2.4 Liste des appareils et adresses

La figure ci-dessous localise cette zone.

| E.set version 1.0.1.7        |                              |                 |         |
|------------------------------|------------------------------|-----------------|---------|
| Eichier Communication Langue | 2                            |                 |         |
| 🗙 TI 🤌 😤 🕲 🖨                 |                              |                 |         |
| Adresse Reseaux\Nouveau ca   | nal                          |                 | •       |
| Architecture métier<br>      | Type de canal<br>Intra Rouge | anal actif      |         |
|                              | Nom de l'appareil            | Type de produit | Adresse |
|                              |                              |                 |         |
|                              |                              |                 |         |
|                              | e                            |                 |         |
|                              |                              |                 |         |

Figure 7-13 : la liste des appareils détectés ou configurés dans l'arborescence est affichée en partie basse de la fenêtre.

Actuellement vide, cette zone affichera tous les appareils présents dans l'arborescence de gauche et présents sur ce canal de communication. Un double clic sur un appareil de la liste de gauche ouvrira alors la fenêtre relative à l'appareil sélectionné.

La figure suivante présente un exemple d'affichage.

| E.view+ version 1.2.0.       |               |             |                                        |   |
|------------------------------|---------------|-------------|----------------------------------------|---|
| Eichier Communication Langue | ?             |             |                                        |   |
| 🖌 🗙 TI 🔗 😤 🐼 ≌               |               |             |                                        |   |
| Réseaux\Nouveau car          | nal           |             |                                        | • |
| Architecture métier          | Type de canal | ×           | Canal actif                            |   |
| R Tête optique               | Nom de l'ap   | Type de p   | Adresse                                |   |
|                              | 🖏 Chaufferie  | Enerium 200 | Architecture métier\Usine A\Chaufferie |   |
|                              | 🖏 Dégazage    | Enerium 110 | Architecture métier\Usine A\Dégazage   |   |
|                              | C Décantage   | Enerium 110 | Architecture métier\Usine A\Décantage  |   |
|                              |               |             |                                        |   |
|                              |               |             |                                        |   |
|                              |               |             |                                        |   |
|                              | 1             |             |                                        | > |
|                              |               |             |                                        |   |

Figure 7-14 : la liste des appareils est affichée en partie droite de la fenêtre.

### 7.2.5 Sauvegarde paramètres Réseaux

Il est conseillé de sauvegarder les modifications apportées à la configuration *Réseaux*. Pour ce faire, plusieurs solutions sont possibles :

- Sauvegarde exclusive des informations relatives aux Réseaux. A choisir lorsque l'on souhaite n'enregistrer que la configuration des réseaux en vue de l'exportation vers un autre PC.
- Sauvegarde de l'ensemble des informations de Réseaux et d'Architecture métier. C'est le choix habituel permettant la sauvegarde globale des informations présentes à l'écran.
- Sauvegarde exclusive des informations d'Architecture métier. Ce choix permet la sauvegarde des informations du nœud Architecture métier. A choisir lorsque l'on souhaite n'enregistrer que la l'arborescence des équipements en vue de l'exportation vers un autre PC.

Dans tous les cas, procéder comme suit :

- Cliquer bouton droit sur l'icône Réseaux ou sur le type de canal à sauvegarder.
- 2. Choisir un des deux points suivants :
  - Sauvegarde complète : sélectionner Fichier / Enregistrer sous... ou cliquer sur l'icône dans la barre des menus.
  - Sauvegarde exclusive des informations d'Architecture métier : cliquer bouton droit sur l'icône Architecture métier et sélectionner Enregistrer sous ....
  - Sauvegarde exclusive des informations Réseaux: Cliquer bouton droit sur l'icône Réseaux et sélectionner Enregistrer sous ....
- 3 Dans la fenêtre affichée, entrer un nom de fichier un dossier d'extension *xml* relatif aux paramètres à sauvegarder.
- 4. Cliquer **Enregistrer**. Les paramètres sélectionnés actuellement affichés sont sauvegardés.

### 7.3 Création d'une autre liaison

Il est possible de définir plusieurs matrices de liaisons (port série, IP, infrarouge, etc.) dans le nœud réseaux, comme indiqué au paragraphe 7.2. Lors d'une nouvelle communication ultérieure, il suffira alors de sélectionner la liaison à utiliser.

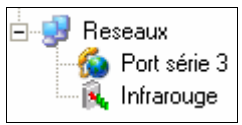

Figure 7-15 : deux liaisons ont été définies sur ce PC.

### 7.4 Suite des opérations

Décrite au chapitre 8, elle consiste à créer l'architecture des bâtiments qui recevront les appareils.

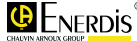

## 8. CREER L'ARCHITECTURE METIER

La deuxième partie du paramétrage de l'application concerne la création de la structure générale de l'architecture de déploiement des appareils, appelée *Architecture métier*, conformément à la topologie réelle des bâtiments.

### 8.1 Exemple d'architecture

Afin de correspondre le plus précisément possible à l'architecture réelle du réseau des appareils, la zone **Architecture** dispose d'une réelle flexibilité, permettant à l'utilisateur de dessiner l'arborescence de son système de manière similaire à la réalité du terrain.

Ainsi, une fois entièrement paramétrée, la zone **Architecture** (partie gauche de l'écran) pourrait avoir la physionomie suivante :

| E.view+ version 1.2.0.5                |                                                                         |                   |
|----------------------------------------|-------------------------------------------------------------------------|-------------------|
| Eichier Communication Langue ?         |                                                                         |                   |
| 🖌 🗙 TI 🔗 📇 🐼 🕵 🕄                       |                                                                         |                   |
| Architecture métier\Bâtiment AV        | Chauffage\Réseau EDF                                                    | -                 |
| Architecture métier                    | Description de l'appuneil                                               |                   |
| Bitiment B<br>Epuration<br>Big Réseaux | Enerium 200 Type de produit                                             |                   |
| B- K Port infrarouge                   | Port infrarouge Canal de communicati                                    | on                |
|                                        | Time od (m)         Terps de refournement (m)           1000         g) |                   |
|                                        | Produit                                                                 |                   |
|                                        | 168853FGH Numéro d'appareil                                             |                   |
|                                        | 02/09/2008 08:59:10 Date de création                                    |                   |
|                                        | 02/09/2008 10:02:57 Date du dernier accès                               | au produit        |
|                                        | OK Demière erreur enregi                                                | strée 🗡           |
|                                        | Annuls                                                                  | ation de la dem 🕢 |

Figure 8-1 : l'arborescence (partie gauche de l'écran) créée par l'utilisateur est similaire à la réalité du terrain.

On note, dans cet exemple, que les appareils ont été répartis en fonction des 2 bâtiments constituants le site.

### 8.2 Création de l'architecture

Dans la recopie d'écran suivante, une tête optique a été définie en temps que moyen de communication, comme indiqué au paragraphe 7.2.3.2.

| E.view+ version 1.2.0.                                                                                    | 5       |
|----------------------------------------------------------------------------------------------------|---------|
| Eichler Communication Langue                                                                              |         |
| 🖬 📑 TI 🤌 📇 🐼                                                                                              |         |
| Réseaux                                                                                                   |         |
| <ul> <li>→ Acchechuse méter</li> <li>→ Berender</li> <li>→ Berender</li> <li>⊕ Tête infrarouge</li> </ul> | E.view+ |

Figure 8-2 : la page d'accueil.

#### 8.2.1 Ajout d'une architecture

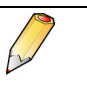

Une *architecture* est un dossier représentant une zone, un bâtiment, c'est-à-dire une entité regroupant un ou plusieurs appareils.

Cliquer sur l'icône **Architecture métier** et utiliser l'une des trois méthodes suivantes :

| E.view+ version 1.2.0.5                                  |        |
|----------------------------------------------------------|--------|
| Fichler Communication Langue ?                           |        |
| 🕞 🔁 TI 🤌 📇 🐼                                             |        |
| Architecture métier                                      | •      |
| Hoting -dure motion<br>Recebe<br>it: K. Tele initiarouge | Eview+ |
| 1                                                        |        |

Figure 8-3 : un clic sur l'icône Architecture métier permet sa sélection.

- Par le menu : cliquer l'icône Réseaux et sélectionner Fichier / Nouveau dossier.
- Par la barre d'outils : cliquer sur l'icône de la barre d'outils.
- Par le menu flottant : cliquer bouton droit sur l'icône Architecture métier et sélectionner Nouveau dossier.

Dans tous les cas, la fenêtre se présente comme suit :

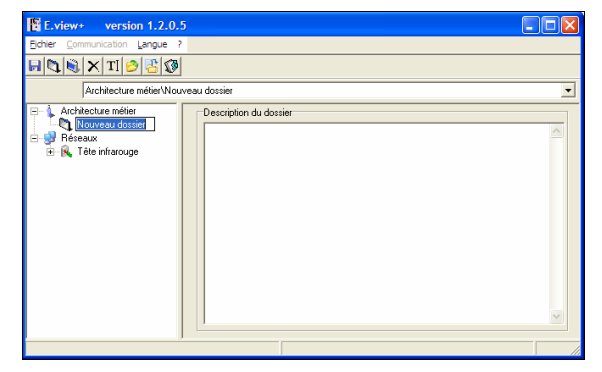

Figure 8-4 : la première étape de la création d'une architecture.

Le texte **Nouveau dossier** étant sélectionné par défaut, modifier le nom par un label plus explicite « Bâtiment A » par exemple.

| E.view+ version 1.2.0.5        |                       |   |
|--------------------------------|-----------------------|---|
| Eichler Communication Langue ? |                       |   |
| 🗟 🔁 TI 🖉 🖓                     |                       |   |
| Architecture métier\Bâtimer    | έΑ.                   | • |
| Charlaecture mélier            | Desciption du dossier | 8 |
|                                |                       |   |

Figure 8-5 : modification du nom par un label plus explicite.

Créer autant de dossiers que de zone (bâtiments, etc.) en cliquant dans le dossier racine (*Architecture métier*) ou dans un sous dossier (*Bâtiment A*). Chaque nouveau dossier correspondra ainsi à une zone regroupant un ou plusieurs appareils.

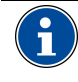

Il n'est pas obligatoire de créer toute l'architecture en une seule étape. Celle-ci pourra être complétée ultérieurement ou même modifiée (voir paragraphe 8.2.2).

Il est ainsi possible de créer une architecture représentant la réalité du terrain.

| E.view+ version 1.2.0.5                                                                                                    | _ 🗆 🛛 |
|----------------------------------------------------------------------------------------------------|-------|
| Eichier Communication Langue ?                                                                                                    |       |
|                                                                                                    |       |
| Architecture métier\Bâtiment B\Epuration                                                                                                    | •     |
| Achildecture méller     Chauflage     Chauflage     C |       |

Figure 8-6 : une architecture plus complète.

En partie droite de la fenêtre une zone dénommée *Description du dossier* peut être utilisée pour entrer un texte de description.

## 8.2.2 Modification, suppression d'une architecture

Il est possible de supprimer, ouvrir, enregistrer ou exporter les informations relatives à une architecture (dossier ou sous-dossier), en utilisant l'une des méthodes suivantes, après clic sur l'icône correspondante :

- Par le menu : sélectionner Fichier.
- Par la barre d'outils : cliquer sur l'icône correspondante de la barre d'outils (une info bulle d'aide est affichée).
- Par le menu flottant : cliquer bouton droit sur l'icône du dossier correspondant et sélectionner la fonction.

| E.view+ version 1.2.0.5                                                                                                    |   |
|----------------------------------------------------------------------------------------------------|---|
| Fichier Communication Langue ?                                                                                                    |   |
|                                                                                                    |   |
| Architecture métier/Bâtiment B\Epuration                                                                                                    | • |
| Auchtecture méter  Chauflage  Chauflage  Ch | 8 |
|                                                                                                    |   |

Figure 8-7 : les commandes relatives à un dossier, ici par clic bouton droit.

Les fonctions disponibles sont :

- Nouveau dossier : crée un dossier d'architecture à l'endroit sélectionné.
- Nouvel appareil : voir le paragraphe 9.1, en page 43.
- Supprimer : supprime le dossier d'architecture sélectionné. Cette option n'est présente que si le dossier concerné ne comporte pas de sous-dossier. Un dossier ne peut être supprimé que s'il est vide (absence de sous-dossier ou d'appareil).
- Ouvrir : ouvre une fenêtre permettant l'importation de données de type xml relatives à un autre dossier dans le dossier désigné, à partir du dossier sélectionné.
- Enregistrer sous: ouvre une fenêtre permettant l'enregistrement de l'ensemble des données de type xml relatives au dossier sélectionné.
- Exporter : ouvre une fenêtre permettant l'exportation, dans différents formats (.txt, .csv .acs .xls), de l'ensemble des données xml relatives au dossier sélectionné dans le dossier défini.

### 8.2.3 Sauvegarde de l'Architecture

Il est conseillé de sauvegarder les modifications apportées à la configuration *Architecture métier*. Pour ce faire, deux solutions sont possibles :

- Sauvegarde exclusive des informations d'Architecture métier. Ce choix permet la sauvegarde des informations du nœud Architecture métier. A choisir lorsque l'on souhaite n'enregistrer que la l'arborescence des équipements en vue de l'exportation vers un autre PC.
- Sauvegarde de l'ensemble des informations de Réseaux et d'Architecture métier. C'est le choix habituel permettant la sauvegarde globale des informations présentes à l'écran.

Dans tous les cas, procéder comme suit :

- 1. Choisir un des deux points suivants :
  - Sauvegarde complète : sélectionner Fichier /
     Enregistrer sous... ou cliquer sur l'icône
     dans la barre des menus.
  - Sauvegarde exclusive des informations d'Architecture métier : cliquer bouton droit sur l'icône Architecture métier et sélectionner El Enregistrer sous ....
- 3 Dans la fenêtre affichée, entrer un nom de fichier un dossier d'extension xml correspondant aux paramètres à sauvegarder.
- 4. Cliquer **Enregistrer**. Les paramètres sélectionnés actuellement affichés sont sauvegardés.

### 8.3 Suite des opérations

L'architecture des bâtiments ayant été définie, il s'agit maintenant d'y déposer virtuellement les différents appareils. Ceci fait l'objet du chapitre 9.

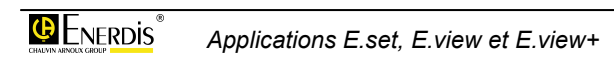

## 9. CREER LES APPAREILS

La structure générale de l'implantation des appareils ayant été partiellement ou totalement créée, la troisième étape consiste à implanter *virtuellement* des appareils dans les différents bâtiments constitutifs de l'architecture. Les caractéristiques de paramétrage de ces appareils virtuels seront ultérieurement téléchargées dans les appareils réels respectifs.

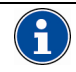

Un appareil virtuel est un appareil (centrale de mesure, transducteur) créé par l'utilisateur. Ce dernier définira les caractéristiques de cet appareil par l'intermédiaire de l'application. Il faudra, bien entendu, que les caractéristiques définies ci-après correspondent exactement aux caractéristiques réelles de l'appareil à surveiller. Toutefois, en cas de désaccord des informations (informations entrées par l'utilisateur différentes des informations lues par l'application) lors du téléchargement vers l'appareil, une croix rouge sera affichée, dans l'arborescence, sur l'icône de l'appareil. Un message sera également affiché dans la ligne d'état en bas de l'écran de *E.view*. Voir chapitre 13, en page 63.

La création d'un appareil virtuel est utile dans la mesure où l'utilisateur peut définir les caractéristiques de son réseau de surveillance sans être connecté au réseau de télétransmission.

### 9.1 Création

A l'appel, l'écran se présente, par exemple, comme suit :

| E.view+ version 1.2.0.5                                                                                                    |                        |   |
|----------------------------------------------------------------------------------------------------|------------------------|---|
| Eichler Communication Langue ?                                                                                                    |                        |   |
| 🖬 💐 💐 🗙 🖬 🔗 🛃                                                                                                    |                        |   |
| Architecture métier\Bâtin                                                                                                    | ient B\Epuration       | • |
| Acchtecture méter     Seisent A     Descage     Batinent A     Batinent B     Batinent B     Batinent B     Reseau     Reseau     Ce fuit arouge | Description du dossier |   |
|                                                                                                    |                        | ~ |
|                                                                                                    |                        |   |

Figure 9-1 : exemple d'écran avec une architecture définie.

- Cliquer sur l'icône du dossier (*Bâtiment A* par exemple) devant recevoir l'appareil à définir.
- Créer le nouvel appareil par l'une des 3 méthodes suivantes :

- Par le menu : sélectionner Fichier / Nouvel appareil.
- Par la barre d'outils : cliquer sur l'icône de la barre d'outils.
- Par le menu flottant : cliquer bouton droit sur l'icône et sélectionner Nouvel appareil.

| E.view+ version 1.2.0.5                                    |                                             |
|------------------------------------------------------------|---------------------------------------------|
| Fichler Communication Langue ?                             |                                             |
| 🗟 🕲 🗙 TI 🔗 🚰 🐼                                             |                                             |
| Architecture métier\Bâtiment A\Cha                         | uffage                                      |
| Architecture métier     Architecture métier     Bâtiment A | ption du dossier                            |
| Char Char Char Char Char Char Char Char                    | Ctrl+D<br>Ctrl+E<br>H-Suppr<br>F2<br>Ctrl+O |
| Enregistrer sous (<br>Exporter                             | tri+AR+S<br>Ctri+X                          |
|                                                            | w                                           |
| Crée un appareil virtuel                                   |                                             |

Figure 9-2 : les commandes relatives à un nouvel appareil, ici par clic bouton droit.

 L'écran suivant relatif au nouvel appareil créé est affiché.

| E.view+ version 1.2.0.                            | 5                                |   |
|---------------------------------------------------|----------------------------------|---|
| Eichier Communication Langue ?                    | 2                                |   |
| 🗟 🔁 TI 🖉                                          |                                  |   |
| Architecture métier\Bâti                          | ment A\Chauffage\Nouvel appareil |   |
| Architecture métier     Bâtiment A     Chauffage  | Description de l'apparei         | ~ |
| Dégazage     Bâtiment B     Epuration     Réseaux | Appareil inconnu                 | × |
| B - B Tête intrarouge                             | Canal inconnu                    |   |
|                                                   |                                  |   |
|                                                   |                                  |   |

Figure 9-3 : exemple d'écran dans une architecture définie.

# 9.2 Paramétrage de la description

Les actions décrites dans ce paragraphe définissent les caractéristiques générales non fondamentales de l'équipement (nom, description et type d'appareil, type de communication réseau).

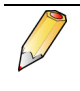

Il est également possible de télécharger les caractéristiques à partir d'un appareil sans avoir à les définir manuellement. Se référer au paragraphe 11.2, en page 56.

### 9.2.1 Nom de l'appareil

Procéder comme suit :

• Dans la partie gauche de la fenêtre, renommer l'appareil avec un libellé plus explicite (*Réseau EDF* par exemple).

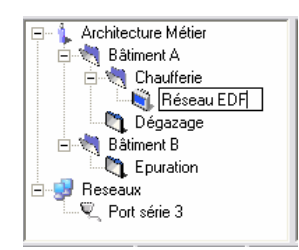

Figure 9-4 : exemple de définition de nom d'un appareil.

### 9.2.2 Informations générales

Dans la partie droite de la fenêtre définir les champs suivants :

| E.view+ version 1.2.0.5                                                                                                    |   | × |
|----------------------------------------------------------------------------------------------------|---|---|
| Echler Communication Langue ?                                                                                                    |   |   |
|                                                                                                    |   |   |
| Architecture métier/Bétiment A/Chauffage/Bétage/EDF                                                                                                    |   | • |
| Contractor mole     Conclusor     Conclusor     Concl | ~ | ^ |
| Costado     Costado     C |   |   |
| B. (M. 100 mitraouge     Canal incomu     Canal incomu     Canal incomu     Canal incomunication                                                                                                    |   | ~ |
|                                                                                                    | > |   |

Figure 9-5 : définition des informations générales.

- Description de l'appareil : zone de texte libre définissant librement la fonction de l'appareil ou toute information propre à l'utilisateur. Ces données ne seront affichées que dans cette zone.
- **Type de produit** : dans la liste déroulante, sélectionner le type de l'appareil en cours de définition (*Enerium* 50, 100, 110, 150, 200, 210, 220, Micar 2).

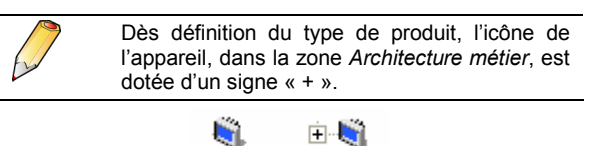

Figure 9-6 : icône pour un appareil de type non défini à gauche et pour un appareil de type défini à droite.

### 9.2.3 Informations de communication

Dans la partie droite de la fenêtre définir les champs suivants :

| Architecture möler/ABIImert A/Chaufage/Péreau EDF Architecture möler/ABIImert A/Chaufage/Péreau EDF Architecture möler Billimert A Billimert A/Chaufage/Péreau EDF Billimert A/Chaufage/Péreau EDF Billimert A/Chaufage/Péreau | E.view+ version 1.2.0.                                                                                                    |                                                  |          |
|----------------------------------------------------------------------------------------------------|----------------------------------------------------------------------------------------------------|--------------------------------------------------|----------|
| Architecture meter/Selectioner ALD-auflage/Prérieux EDF       Architecture meter/Selectioner ALD-auflage/Prérieux EDF       Ordenaux       Optimized       Optimized                                                                                                    |                                                                                                    |                                                  |          |
| Achildreiter möre     Achildreiter möre     Aller för Statut     Aller för Statut     Al      | Architecture métier\Bâti                                                                                                    | nent A\Chauffage\Réseau EDF                      |          |
| Canal incornu                                                                                                    | Acchitecture métier     Bäiment A     Chauflage     High Réseau EDF     Dégazoge     Bäiment 8     Dégazoge     Epuration     Epuration     Chailing | Description de l'apparel Micar 2 Type de produit | X        |
|                                                                                                    | tere intrarouge                                                                                                    | Canal incornu                                    | unicetto |

Figure 9-7 : définition des informations de communication.

#### 9.2.3.1 Sélection du canal de communication

Dans la liste déroulante, sélectionner le port du PC qui sera utilisé pour communiquer avec l'appareil. Seuls les ports définis dans la zone *Réseaux* sont affichés.

## 9.2.3.2 Configuration du canal de communication

Dans la liste déroulante affichée une fois le *Canal de communication* défini, définir les caractéristiques du port de communication sélectionné au point précédent.

• Port série / modem

| Paramètres            | Plage des valeurs    |
|-----------------------|----------------------|
| Adresse esclave :     | 1 à 247              |
| Vitesse JBus          | Jusqu'à 115200 Bds   |
| Parité                | Sans, paire, impaire |
| Nbre bits stop        | 1 ou 2               |
| Time out              | 0 à 2000 ms          |
| Temps de retournement | 0 à 1000 ms          |

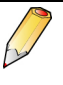

**Time out** : intervalle de temps en millisecondes après lequel la communication est interrompue sans activité sur le port. Avec la valeur 0, l'appareil est en écoute permanente sur le réseau série.

**Temps de retournement** : intervalle de temps en millisecondes minimum que le maître nécessite avant de se remettre à l'écoute du canal de communication. Ce temps s'ajoute au *time-out*.

| Port série Canal de communication                                        |
|--------------------------------------------------------------------------|
| Configuration de la communication                                        |
| Adresse esclave                                                          |
| Vitesse JBus Parité Nb. stop bit<br>38400 V Sans parité 1 Vitesse JBus 1 |
| Time out (ms) Temps de retournement (ms) T0                              |

Figure 9-8 : la zone relative à la définition d'un port COM.

#### • Port infrarouge

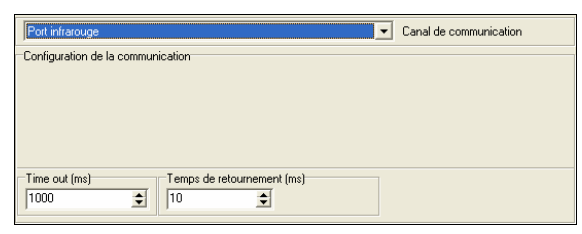

Figure 9-9 : la zone relative à la définition d'un port IR.

| Paramètres            | Plage des valeurs |
|-----------------------|-------------------|
| Time out              | 0 à 2000          |
| Temps de retournement | 0 à 1000          |

Voir le *Nota* du port série pour la définition des paramètres de *time-out* et du temps de retournement.

#### Passerelle IP

| Passerelle IP                                                                       | Canal de communication |
|-------------------------------------------------------------------------------------|------------------------|
| Configuration de la communication                                                   |                        |
| Adresse esclave                                                                     |                        |
| Time out (ms)<br>1000  Temps de retournement (ms)<br>10  Temps de retournement (ms) |                        |

Figure 9-10 : la zone relative à la définition d'une passerelle IP.

| Paramètres            | Plage des valeurs |
|-----------------------|-------------------|
| N° esclave            | 1 à 247           |
| Time out              | 0 à 2000          |
| Temps de retournement | 0 à 1000          |

Voir le *Nota* du port série pour la définition des paramètres de *time-out* et du temps de retournement.

#### Ethernet

| Ethernet                          | Canal de communication |
|-----------------------------------|------------------------|
| Configuration de la communication |                        |
| Adresse IP                        |                        |
| Time out (ms)<br>1000             |                        |

Figure 9-11 : la zone relative à la définition d'une adresse IP.

| Paramètres            | Plage des valeurs      |
|-----------------------|------------------------|
| Adresse IP            | Format 000.000.000.000 |
| Time out              | 0 à 2000 ms            |
| Temps de retournement | 0 à 1000 ms            |

Voir le *Nota* du port série pour la définition des paramètres de *time-out* et du temps de retournement.

### 9.2.4 Informations du produit

Cette zone n'est pas modifiable par l'utilisateur. Elle regroupe des informations téléchargées depuis l'appareil vers le PC lors de la dernière connexion. A

ce stade, le numéro d'appareil est inconnu et la date de création est celle de la date de création de ce fichier.

| Numéro d'appareil                |
|----------------------------------|
| Date de création                 |
| Date du dernier accès au produit |
| Dernière erreur enregistrée      |
|                                  |

Figure 9-12 : la zone relative à la définition du produit encore vide.

L'actualisation de cette zone est décrite au paragraphe 9.3.1, en page 46.

| Paramètres                       | Information                                                                                                    |
|----------------------------------|----------------------------------------------------------------------------------------------------|
| Numéro d'appareil                | Numéro de série de l'appareil<br>imprimé au dos de l'appareil.<br>Nota : la mention <i>Inconnu</i> est<br>affichée jusqu'à ce qu'une<br>communication soit effectuée<br>entre l'application et l'appareil<br>considéré. |
| Date de création                 | Horodatage de la création de l'appareil dans l'arborescence.                                                                                                    |
| Date dernier accès<br>au produit | Date du dernier accès à l'appareil<br>par un canal quelconque                                                                                                    |
| Dernière erreur<br>enregistrée   | Message indiquant le type<br>rencontrée lors de la dernière<br>communication (écriture ou<br>lecture).                                                                                                    |

#### 9.2.5 Sauvegarde des données

Il est conseillé de sauvegarder les modifications apportées à la configuration relative à l'appareil. Pour ce faire, deux solutions sont possibles :

- Sauvegarde exclusive des informations relatives à l'appareil. Ce choix permet la sauvegarde des informations du nœud de l'appareil. A choisir lorsque l'on souhaite n'enregistrer que les informations de cet appareil en vue de l'exportation vers un autre PC.
- Sauvegarde de l'ensemble des informations de Réseaux et d'Architecture métier. C'est le choix habituel permettant la sauvegarde globale des informations présentes à l'écran.

Dans tous les cas, procéder comme suit :

- 1. Choisir un des deux points suivants :
  - Sauvegarde exclusive des informations relatives à l'appareil : cliquer bouton droit sur l'icône de l'appareil et sélectionner Enregistrer sous ....
  - Sauvegarde complète : sélectionner Fichier / Enregistrer sous... ou cliquer sur l'icône dans la barre des menus.
- 3 Dans la fenêtre affichée, entrer un nom de fichier un dossier d'extension xml correspondant aux paramètres à sauvegarder.
- 4. Cliquer **Enregistrer**. Les paramètres sélectionnés actuellement affichés sont sauvegardés.

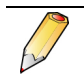

L'application sauvegarde automatiquement l'environnement actuel à la fermeture.

# 9.3 Paramétrage de la configuration

Ce paragraphe décrit les lignes principales des états de la configuration d'un appareil connecté sur le réseau.

Deux possibilités sont offertes :

- Soit la programmation d'un appareil réel (l'appareil est relié par le réseau au PC supportant l'application). Cette possibilité permet de programmer un appareil à la fois avec une connexion active au réseau.
- Soit la programmation d'un appareil virtuel (aucun appareil n'est relié par le réseau au PC supportant l'application). Cette possibilité permet de programmer un ou plusieurs appareils sans être connectée au réseau. Une fois la connexion ultérieurement établie, il sera alors possible de télécharger ces données vers les appareils concernés.

### 9.3.1 Programmation d'un appareil réel

Procéder comme suit :

- Dans la zone d'arborescence, cliquer bouton droit sur l'icône de l'appareil relié au PC, ce dernier supportant l'application *E.view*, et sélectionner Connecter ou <F9>.
- Dans la zone d'arborescence, cliquer une seconde fois bouton droit sur l'icône de l'appareil relié au PC supportant l'application *E.view* et sélectionner Rafraîchir ou <F5>.

La zone *Type de produit* en partie droite de la fenêtre est actualisée avec le type d'appareil connecté. La mention *Appareil inconnu* est effacée et remplacée par le type de l'appareil.

3. Poursuivre au paragraphe 9.3.3.

| Floauk              |                                  |
|---------------------|----------------------------------|
| Inconnu             | Numéro d'appareil                |
| 02/09/2008 08:59:10 | Date de création                 |
|                     | Date du dernier accès au produit |
| ОК                  | Dernière erreur enregistrée      |

Figure 9-13 : exemple d'une zone d'information produit.

## 9.3.2 Programmation d'un appareil virtuel

Le PC n'étant pas relié au réseau de communication, procéder comme suit :

- 1. Dans la zone d'arborescence, cliquer bouton **gauche** sur l'icône de l'appareil.
- En partie droite de la fenêtre, cliquer sur la liste déroulante Type de produit en partie droite de la fenêtre et sélectionner le type d'appareil connecté.

La zone affiche *Appareil inconnu* et ensuite *xxx* (*xxx* étant le type de l'appareil, *Enerium* 50, 100, 110, 150, 200, 210, 220, Micar 2).

3. Poursuivre au paragraphe 9.3.3.

### 9.3.3 Programmation effective

Procéder comme suit :

 Dans zone d'arborescence, cliquer sur le signe + ( 1) localisé à la gauche de l'icône de l'appareil pour développer les choix.

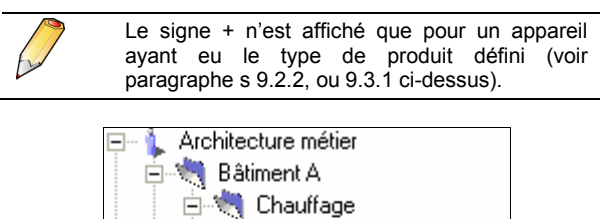

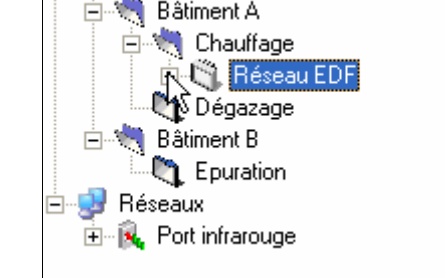

Figure 9-14 : le signe + permet de développer les choix de l'appareil sélectionné.

 Les nouveaux choix (Description, Statut, Configuration, Diagnostic, Visualisation) sont affichés comme suit.

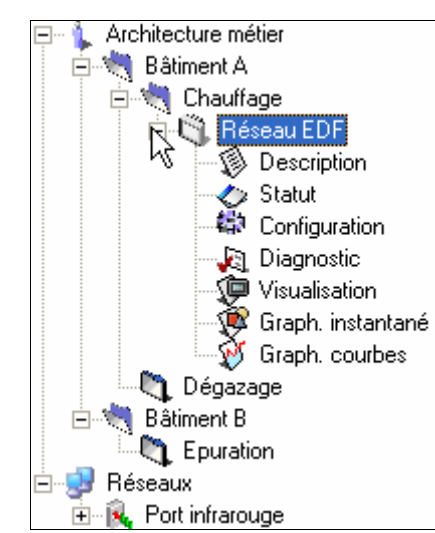

Figure 9-15 : l'arborescence d'un appareil.

- Description : fonction utilisable en mode non connecté. Définition manuelle ou automatique des cartes optionnelles présentes dans l'appareil sélectionné (entrées TOR, sorties TOR, entrées analogiques) et affichage des numéros de version, de l'état des cartes de communication, IHM et mère de l'appareil.
- Statut : fonction utilisable en mode connecté uniquement. Affichage de l'état actuel de l'appareil sélectionné (général, état des alarmes élémentaires et globales).

- **Configuration** : fonction utilisable en mode non connecté. Paramétrage complet de l'appareil à partir de cette application ou par téléchargement des informations depuis l'appareil concerné.
- **Diagnostic** : fonction utilisable en mode connecté uniquement. Affichage de l'état actuel de l'appareil sélectionné. Les entrées TOR, sorties TOR et sorties analogiques sont également visualisées. Pour ces deux dernières, il est également possible de forcer manuellement la sortie.
- Visualisation : fonction utilisable en mode connecté uniquement. Affichage, sous forme de tableaux, de données mesurées ou calculées par l'appareil.
- Graph. instantané : fonction utilisable en mode connecté uniquement. Affichage, sous forme de graphes, des diagrammes de Fresnel et des graphes des harmoniques, données mesurées ou calculées par l'appareil.
- Graph. courbes : fonction utilisable en mode déconnecté uniquement. Affichage, sous forme de courbes de charge et d'enregistrement, des données enregistrées dans la base de données.

Le tableau ci-dessous présente les renvois aux chapitres concernés de ce manuel.

| _                   | Vo       | ir   |
|---------------------|----------|------|
| Icône               | Chapitre | Page |
| 🕼 Description       | 14       | 67   |
| 🛷 Statut            | 15       | 71   |
| 😂 Configuration     | 16       | 75   |
| 🛵 Diagnostic        | 17       | 89   |
| Visualisation       | 18       | 93   |
| 🌾 Graph. instantané | 19       | 101  |
| 😵 Graph. courbes    | 20       | 105  |

## 9.3.4 Modification, suppression d'un appareil

Il est possible de supprimer, ouvrir, enregistrer ou exporter les informations relatives à un appareil, en utilisant l'une des méthodes suivantes, après clic sur l'icône correspondante :

- Par le menu : sélectionner Fichier.
- Par la barre d'outils : cliquer sur l'icône correspondante de la barre d'outils (une info bulle d'aide est affichée).
- Par le menu flottant : cliquer bouton droit sur l'icône de l'appareil correspondant et sélectionner la fonction.

| E C.view vers                  | sion 1.0.1.2                                                                         |                                                               |                           |                |                    |
|--------------------------------|--------------------------------------------------------------------------------------|---------------------------------------------------------------|---------------------------|----------------|--------------------|
| × 2 2 3                        | 88                                                                                   |                                                               |                           |                |                    |
| Adresse Archited               | ture métier\Usine A\0                                                                | Chaufferie                                                    |                           |                |                    |
| Architecture m                 | étier                                                                                | Description de<br>Surveillance cl                             | e l'appareil<br>naufferie |                |                    |
| Beseaux<br>Resseaux<br>Reseaux | Supprimer<br>Ouvrir<br>Enregistrer sous<br>Exporter<br>Rafraîchir<br>Rafraîchir tout | Ctrl+Suppr<br>Ctrl+O<br>Ctrl+Alt+S<br>Ctrl+X<br>F5<br>Ctrl+F5 | e la communication        |                | <br>▼ Tyr<br>▼ Car |
| <b>*</b>                       | Deconnecter                                                                          | F10                                                           | T                         | n da satauraan | <br>               |

Figure 9-16 : les commandes relatives à un appareil, ici par clic bouton droit.

Les fonctions disponibles sont :

- Supprimer : supprime l'appareil sélectionné.
- Ouvrir : ouvre une fenêtre permettant l'importation de données de type xml relatives à un appareil, à partir du dossier sélectionné
- **Enregistrer sous**: ouvre une fenêtre permettant l'enregistrement de l'ensemble des données de type xml relatives à l'appareil sélectionné
- Exporter : ouvre une fenêtre permettant l'exportation, au format txt, de l'ensemble des données de type xml relatives à l'appareil sélectionné dans le dossier définit, en vue d'une impression par exemple
- Rafraîchir : met à jour la fenêtre active (partie droite
- **Rafraîchir tout** : met à jour l'ensemble des fenêtres actives ou non (partie droite).
- Connecter : établit une liaison de communication par le port sélectionné entre le PC et l'appareil sélectionné dans la zone d'arborescence. L'icône est affichée si aucune communication n'a encore été établie
- Déconnecter : libère le port COM utilisé.
   L'icône est affichée si une communication a déjà été établie

### 9.4 Icônes de l'appareil

Les icônes suivantes relatives à un appareil peuvent être affichées.

| Icônes   | Signification                                                                                             |
|----------|----------------------------------------------------------------------------------------------------|
| <b>i</b> | Ecran barré : problème de communication<br>(communication défectueuse ou donnée<br>transmise incorrecte). |
|          | Ecran vert : canal de défini et connexion<br>établie.                                                     |
| Ŵ        | Ecran bleu : pas de canal de communication affecté (canal inconnu).                                       |
| Ø        | Ecran blanc : canal défini pas de connexion activée.                                                      |

### 9.5 Suite des opérations

Les actions suivantes consisteront à définir précisément les cartes d'entrées et de sorties TOR ou analogiques internes, ainsi que tous les autres paramètres nécessaires à l'affichage et au paramétrage de l'application.

Poursuivre :

- Au chapitre 11 en page 55 qui détaille le mode opératoire de connexion de l'appareil au réseau.
- Ou au chapitre 12, en page 59.

## **10.** GUIDE D'UTILISATION ABREGE

Ce chapitre est un *résumé* des chapitres 7, 8 et 9. Il sert *d'aide mémoire* une fois ces chapitres compris.

### 10.1 Créer un canal de communication

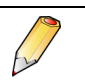

A ce stade, l'application *E.view* ne doit pas encore être lancée.

### 10.1.1 Avec une tête optique

- 1. Relier la tête optique au PC.
- 2. Lancer l'application *E.view*.
- 3. Dans l'arborescence de gauche de la fenêtre de l'application, cliquer bouton droit sur l'icône *Réseaux* et sélectionner *Nouveau canal de communication*.

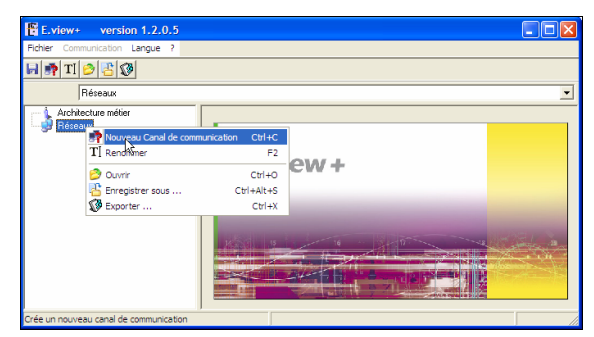

Figure 10-1 : sélection des réseaux dans l'arborescence.

4. Entrer le nom du canal de communication (par exemple *Tête optique*).

| 🖀 E.view+ version 1.2.0.5                          |                   |                 |         |
|----------------------------------------------------|-------------------|-----------------|---------|
| Eichier Communication Langue ?                     |                   |                 |         |
| 🖌 🗙 TI 🤌 😤 🥨 😫                                     |                   |                 |         |
| Réseaux\Nouveau canal                              |                   |                 | •       |
| Architecture métier<br>Réseaux<br>B 💏 Tête optique | Type de canal     | anal actif      |         |
|                                                    | Nom de l'appareil | Type de produit | Adresse |
|                                                    |                   |                 |         |
|                                                    |                   |                 |         |
|                                                    |                   |                 |         |
|                                                    |                   |                 |         |
|                                                    | <                 |                 | >       |
|                                                    | -                 |                 |         |

Figure 10-2 : Définition du nom du type de communication.

5. En partie droite de la fenêtre de l'application, dans la liste déroulante *Type de canal*,

sélectionner *Infrarouge* (la case *Canal actif* est automatiquement cochée).

| E.view+ version 1.2.0.5        |                                                                                                    |            |         |
|--------------------------------|----------------------------------------------------------------------------------------------------|------------|---------|
| Fichler Communication Langue ? |                                                                                                    |            |         |
| 🖌 🗙 TI 🤌 😤 🐼 ≌                 |                                                                                                    |            |         |
| Réseaux\Tête optique           |                                                                                                    |            |         |
| Li of Téle oplique             | Type for canal<br>Incorru<br>Incorru<br>Incoru<br>Incorru<br>Incoru<br>Incorru<br>Incorru<br>Incorru<br>Incorru<br>Incorru<br>Incorru<br>Incorru | Cansi acti | Adresse |
|                                |                                                                                                    |            |         |

Figure 10-3 : Sélection du canal de communication.

6. Dans la liste déroulante *Port de communication*, sélectionner le port COM de la tête optique.

| E.view+ version 1.2.0.5 |                                                                                         |         |
|-------------------------|-----------------------------------------------------------------------------------------|---------|
| HXTI 0 2 0 00           |                                                                                         |         |
| RéseauX 824 optique     | Type de canal<br>Inna Rooge  Canal actil Pot de comunication Incomu CCM3 CCM3 CCM3 CCM4 | Adresse |
|                         | <                                                                                       |         |

Figure 10-4 : Sélection du port de communication.

Pour visualiser le port COM utilisé par la tête optique, sélectionner Démarrer / Paramètres / Panneau de configuration / Système, cliquer l'onglet Matériel, cliquer le bouton Gestionnaire de périphériques. Dans l'arborescence, cliquer sur l'icône '+' de Ports (COM et LPT) et vérifier la présence de l'indication CP2101 USB to UART Bridge controller. Le numéro du port COM utilisé par la tête optique est affiché en bout de cette ligne. Refermer ces fenêtres pour définir le port COM réellement utilisé. Se référer au chapitre 7, en page 35 pour le détail.

#### 10.1.2 Avec un autre type de liaison

- 1. Relier la liaison (port série, passerelle IP, modem, Ethernet) au PC.
- 2. Lancer l'application E.view.
- 3. Dans l'arborescence de gauche de la fenêtre de l'application, cliquer bouton droit sur l'icône *Réseaux* et sélectionner *Nouveau canal de communication*.

- 4. Entrer le nom du canal de communication (par exemple *Ethernet*).
- 5. En partie droite de la fenêtre de l'application, dans la liste déroulante *Type de canal*, sélectionner le type de communication utilisé (la case *Canal actif* est automatiquement cochée).

Si ce port de communication doit être utilisé, cliquer sur chacun des autres ports (si présents) et désélectionner cette même coche pour désélectionner les autres canaux (un canal non actif possède une croix rouge sur l'icône correspondante). Se référer au chapitre 7, en page 35 pour le détail.

### 10.2 Créer un nouveau dossier

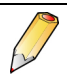

Un appareil ne peut être créé que dans un dossier d'architecture métier.

1. Cliquer bouton droit Architecture métier et sélectionner Nouveau dossier.

| E.view+          | version 1.2.0.5   |            |       |   |
|------------------|-------------------|------------|-------|---|
| Fichler Communit | cation Langue ?   |            |       |   |
| 🖬 🖏 TI 🤌         | 8                 |            |       |   |
| Arch             | itecture métier   |            |       | - |
| Archited         | 1 Nouveau dossier | Ctrl+D     |       |   |
| E Reseaus 1      | r] Renommer       | F2         | _     |   |
| 6                | Ouvrir            | Ctrl+O     |       |   |
|                  | Enregistrer sous  | Ctrl+Alt+S | view+ |   |
| 1                | gy Exporter       |            |       |   |

Figure 10-5 : Création d'un nouveau dossier.

- 2. Renommer le nouveau dossier (*Usine A* par exemple).
- 3. Si nécessaire, créer les autres dossiers à partir de la racine (*Architecture métier*) ou à partir d'un autre dossier, conformément à la structure réelle.

| E.view+ version 1.2.0.5                                                                 |                      |   |
|-----------------------------------------------------------------------------------------|----------------------|---|
| Eichier Communication Langue ?                                                          |                      |   |
| 🖌 💐 💐 🗶 TI 🔗 🛃 🐼                                                                        |                      |   |
| Architecture métier\Usine A                                                             |                      | • |
| G Lachtacture méter<br>Culture Méter<br>G Une MA<br>B Reseaux<br>B Reseaux<br>B Reseaux | Perception du dozier |   |
|                                                                                         | <                    | > |
|                                                                                         |                      |   |

Figure 10-6 : Définition du nom du dossier.

### 10.3 Créer un nouvel appareil

1. Cliquer bouton droit sur le dossier précédemment créé et sélectionner *Nouvel appareil*.

| E.view+       | version 1.2.0.5           |            |              |   |
|---------------|---------------------------|------------|--------------|---|
| Fichier Commu | nication Langue ?         |            |              |   |
| a 🔊 🔊 🔊       | ( T   🤌 📇 🐼               |            |              |   |
| Arc           | chitecture métier\Usine A |            |              |   |
| Architect     | ure métier                | Descriptio | n du dossier |   |
| Báreauv       | 🔍 Nouveau dossier         | Ctrl+D     |              | 1 |
| E-R. Port i   | Novvel Appareil           | Ctrl+E     |              |   |
|               | X Supprimer               | Ctrl+Suppr |              |   |
|               | T] Renommer               | F2         |              |   |
|               | Ouvrir                    | Ctrl+O     |              |   |
|               | Enregistrer sous          | Ctrl+Alt+S |              |   |
|               | Exporter                  | Ctrl+X     |              |   |
|               |                           |            |              |   |
|               |                           | <          |              | > |

Figure 10-7 : Création d'un nouvel appareil.

2. Renommer le nouvel appareil (*Chaufferie* par exemple).

| E.view+ version 1.2.0.5                                                                              |                            |                                  | × |
|----------------------------------------------------------------------------------------------------|----------------------------|----------------------------------|---|
| Fichler Communication Langue ?                                                                       |                            |                                  |   |
| 🖌 🗙 TI 🔗 🔮 🐼                                                                                         |                            |                                  |   |
| Architecture métier/Usine A/N                                                                        | ouvel appareil             |                                  | • |
| Architecture métier     Juine A     Chaufferie     Pite R     Réseaux     H     R    Pott infrarouge | - Description de l'apparei |                                  |   |
|                                                                                                    | Appareil inconnu           | <ul> <li>Type de prod</li> </ul> |   |
|                                                                                                    | Canal inconnu              | <ul> <li>Canal de con</li> </ul> | 1 |
|                                                                                                    |                            |                                  | ~ |
|                                                                                                    |                            |                                  |   |

Figure 10-8 : Définition du nom du nouvel appareil.

3. Dans la partie droite, sélectionner le type d'appareil dans la liste déroulante.

| E.view+ version 1.2.0.5        |                                                                                                    |                                          |
|--------------------------------|----------------------------------------------------------------------------------------------------|------------------------------------------|
| Fichier Communication Langue ? |                                                                                                    |                                          |
| 🖌 🗙 TI 🔗 😤 🐼                   |                                                                                                    |                                          |
| Architecture métier/Usine A/C  | naufferie                                                                                                    | -                                        |
| Architecture métier            | Description de l'appareil                                                                                                    | <ul> <li>X</li> </ul>                    |
|                                | Appendincornu Appendincornu Appendincornu Erectum 100 Erectum 100 Erectum 150 Erectum 210 Erectum 220 Erectum 220 | Type de poduk     Canal de communication |
|                                |                                                                                                    |                                          |

Figure 10-9 : Sélection du type d'appareil.

4. Dans la partie droite, sélectionner le canal de communication dans la liste déroulante (un des canaux créé au paragraphe 10.1) correspondant au type de communication à utiliser.

| Refer: Convertation Large ?                                                                                                    | E.view+ version 1.2.0.5                                                                                                    |                                                                                                    |                       | ×     |
|----------------------------------------------------------------------------------------------------|----------------------------------------------------------------------------------------------------|----------------------------------------------------------------------------------------------------|-----------------------|-------|
| Achtecture méter Uure A/Dauffaire     Achtecture méter Uure A/Dauffaire     Ensite and achtecture A/Dauffaire     Ensite and achtecture A/Dauffaire     Ensite and achtecture A/Dau | Fichier Communication Langue ?                                                                                                    |                                                                                                    |                       |       |
|                                                                                                    | 🖌 🗙 T] 🤌 📇 🐼                                                                                                    |                                                                                                    |                       |       |
| Condition     Condition     Condition   | Architecture métier/Usine A\C                                                                                                    | haufferie                                                                                             |                       | •     |
| Eredu 200 Topo de podut<br>Candi nomu<br>Candi nomu<br>Candi nomu<br>Candi de comunication<br>Candi nomu<br>Candi nomu<br>Candi de comunication<br>Candi de comunication<br>Candi nomu<br>Candi comunication                                                                                                    | <ul> <li>Architecture métier</li> <li>Numer A</li> <li>Chauffenie</li> <li>Breise Aux</li> <li>Breise Aux</li> <li>Breise Aux</li> </ul> | Desception de l'égoparel                                                                              | <ul> <li>N</li> </ul> | () II |
|                                                                                                    |                                                                                                    | Enerim 200 Type de produit<br>Canal informau Canal de communication<br>Part informau<br>Part informau |                       | ~     |
|                                                                                                    |                                                                                                    |                                                                                                    | >                     |       |

Figure 10-10 : Sélection du canal de communication.

### 10.4 Etablir la connexion *E.view* ↔ PC

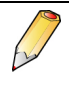

Il est possible de paramétrer un ce l'appareil sans que celui-ci ne soit encore connecté au réseau. Dans ce cas passer directement au paragraphe 10.6.

Procéder comme suit pour établir la communication entre un appareil et l'application.

1. Cliquer bouton droit sur l'appareil concerné et sélectionner Connecter.

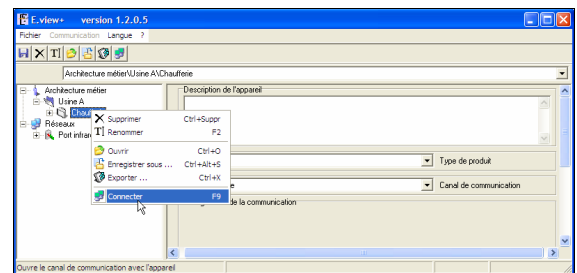

Figure 10-11 : Connexion.

Si une icône d'appareil barrée (1) est affichée, il y a un problème de connexion. Visualiser le message d'erreur en partie basse de la fenêtre. Voir chapitre 13, en page 63.

Si l'icône n'est pas barrée (), la communication a été correctement établie.

### 10.5 Transférer Appareil → PC

Procéder comme suit pour rapatrier les informations relative à la configuration matérielle et logicielle actuelle d'un appareil (non encore programmé ou déjà programmé) vers le PC.

1. Cliquer bouton droit sur l'appareil concerné et sélectionner :

- *Rafraîchir* pour ne mettre à jour que la fenêtre active (partie droite).

- *Rafraîchir tout* pour mettre à jour toutes les fenêtres de l'application (*Description*, *Statut*, etc.).

| E.view+ version 1.2.0.5             |                                |                     | $\mathbf{X}$ |
|-------------------------------------|--------------------------------|---------------------|--------------|
| Fichier Communication Langue ?      |                                |                     |              |
| 🖌 🗙 T] 🤌 😤 🧭 🕵 🤣                    |                                |                     |              |
| Architecture métier/Usine A/Chaul   | ferie                          |                     | ٠            |
| Architecture métier                 | Description                    | de l'appareil       | 1            |
| Réseaux<br>Port infra<br>Port infra | Ctrl+Suppr<br>F2               |                     |              |
| ⊘ Ouvrin                            | Ctrl+O<br>Ctrl+Alt+S<br>Ctrl+X | Type de produit     |              |
| Rafrakty<br>Rafraidh tout           | F5<br>Ctrl+F5                  | de la communication |              |
| Deconnecter                         | F 10                           | 10                  | *            |
| Rafraichir la page                  |                                | 100 % OK            | 1            |

Figure 10-12 : Sélection de la mise à jour des informations.

La ou les fenêtres sont actualisées avec les informations recueillies sur l'appareil distant. L'icône de l'appareil possède maintenant un fond vert ().

| A X TI 🔗 😤 🐼 🛃 🐼                                                                                                    | 8                                                                                                    |                          |
|----------------------------------------------------------------------------------------------------|----------------------------------------------------------------------------------------------------|--------------------------|
| Architecture métier/Usin                                                                                                    | e A\Chaufferie                                                                                                    |                          |
| Architecture métier     Architecture métier     Williams A     Big <u>Chautiens</u> Big <u>Chautiens</u> Big <u>Chautiens</u> Big <u>Chautiens</u> Big <u>Chautiens</u> Big <u>Chautiens</u> | Description de l'appareil                                                                                                    |                          |
|                                                                                                    | Enerium 200                                                                                                    | ▼ Type de produit        |
|                                                                                                    | Port infrare yea                                                                                                    | - Count do communication |
|                                                                                                    | Configuration de la communication                                                                                                    |                          |
|                                                                                                    | Time out (inc)                                                                                                    |                          |
|                                                                                                    | Time out (m)<br>Time out (m)<br>Ti | Canado de comunicación   |
|                                                                                                    | Tent Handbage           Configuration de la communication           Time out (me)           1000         E           1000         E           1000         E           1000         E           1000         E           1000         E           1000         E           1000         E           1000         E           1000         E           1000         E           1000         E                                                                                                    | Land & Communicator      |

Figure 10-13 : Mise à jour des informations affichées effectuée.

### 10.6 Utiliser l'application

Procéder comme suit pour définir ou modifier les données d'un appareil.

1. Cliquer sur l'icône (+) de l'appareil concerné pour développer l'arborescence.

| Fichier Communication Langue ?                                                                                                    |                                 |                                            | - |
|----------------------------------------------------------------------------------------------------|---------------------------------|--------------------------------------------|---|
|                                                                                                    |                                 |                                            |   |
| Architecture métier/Usine AV                                                                                                    | c                               |                                            | - |
| Achthectae méler     Configuration     Statt     Configuration     Configuration     Configuration     Configuration     Configuration     Configuration     Configuration     Configuration     Configuration     Configuration     Configuration     Configuration     Configuration | escription de l'appareil        | ✓ Type de produit ✓ Canal de communication |   |
| 🖻 💕 Réseaux<br>😥 🕵 Port infrarouge                                                                                                    | nfiguration de la communication |                                            | 2 |

Figure 10-14 : Développement de l'arborescence.

 Utiliser les icônes (icône de l'appareil, Description, Statut, Configuration, Diagnostic, Visualisation) conformément au chapitre 12, en page 59.

### 10.7 Transférer PC → Appareil

Si la communication entre l'appareil et PC n'a pas encore été établie ou a été interrompue, procéder tout d'abord comme indiqué au paragraphe 10.4. Par ailleurs, il est admis que le PC est relié à un l'appareil par un canal de communication (voir paragraphe 10.1, page 49).

Procéder comme suit pour transférer les informations affichées sur le PC (informations rapatriées ou modifiées) vers l'appareil concerné.

- 1. Cliquer bouton gauche sur l'appareil concerné pour le sélectionner.
- 2. Cliquer bouton droit sur la page à transférer (Configuration ou Diagnostic) et sélectionner :

- *Envoyer* pour ne transférer que la fenêtre active (partie droite).

- *Envoyer tout* pour transférer toutes les fenêtres de l'application (*Configuration* et *Diagnostic*).

| E.view+ version 1.2.0.5          |                      |               |          |                 |                        |         |                   |
|----------------------------------|----------------------|---------------|----------|-----------------|------------------------|---------|-------------------|
| Fichier Communication Langue ?   |                      |               |          |                 |                        |         |                   |
| H 🖺 🚯 🕏 🕏 🛼 🛸                    |                      |               |          |                 |                        |         |                   |
| Architecture métier/Usine A/     | Chaufferie\Configura | ation         |          |                 |                        |         | •                 |
| Architecture métier              | Courbe de ch         | varge Index é | inergies | IHM             | Défilement des écr     | ans     | crans utilisateur |
| E S Chaufferie                   | Paramétrage          | Lommunication | Alarmes  | elementares     | Alarmes globales       | Lourbes |                   |
| Statut                           | Energie activ        | /e totale     | •        | Grandeur assign | vée à la LED métrologi | que     |                   |
| Diagno 🔛 Imprimer t              | ous Ctrl+Alt+P       | ]             | 1        | TP primaire     |                        |         |                   |
| Graph Graph                      | FS                   |               |          | TC primaire     |                        |         |                   |
| E-S Réseaux                      | F4                   |               | \$       | TC secondaire   |                        |         |                   |
| E- 🔍 Port infrarouge 🚉 Envoyer b | out Ctrl+F4          |               | •        | Fréquence rése  | au                     |         | ~                 |
| Options d                        | affichage            |               |          |                 |                        |         |                   |
| Envoie la page                   |                      |               |          |                 | 100                    | 9% OK   |                   |

Figure 10-15 : Développement de l'arborescence.

# Utilisation

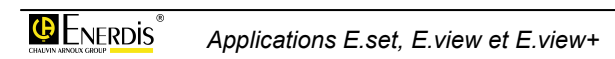

## **11. CONNEXION ET TRANSFERTS**

Ce chapitre détaille :

- La procédure de connexion d'un PC au réseau reliant les appareils ;
- La procédure de connexion d'un PC à un appareil en utilisant la tête optique ;
- Le transfert des données Appareil → PC ;
- Le transfert des données PC → Appareil.

### 11.1 Connexion

Préalablement au transfert, il est indispensable de relier le PC à l'appareil. Deux méthodes sont utilisables :

- Par le réseau (RS485, Ethernet, modem). Dans ce cas, tous les appareils présents sur ce réseau seront directement accessibles et peuvent être consultés ou paramétrés depuis le PC.
- Par la tête optique. Dans ce cas, seule l'appareil recevant la tête optique pourra être consulté ou paramétrée

#### 11.1.1 Connexion par le réseau

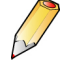

Le paramétrage (port COM, définition des paramètres de la communication) de chacune des connexions utilisables (port série, modem, tête optique) a déjà été défini (voir chapitre 7, en page 35).

Procéder comme suit :

1. Relier le PC au réseau par l'intermédiaire du câble qui sera utilisé lors de la connexion (RS232, Ethernet).

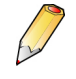

Un convertisseur RS232C – USB peut être utilisé en cas d'absence de connecteur série sur le PC.

2. Lancer l'application et cliquer sur le signe (+) de l'icône *Réseaux* pour développer cette arborescence.

Les ports (port série, infrarouge, modem) précédemment définis (voir page 35) sont affichés.

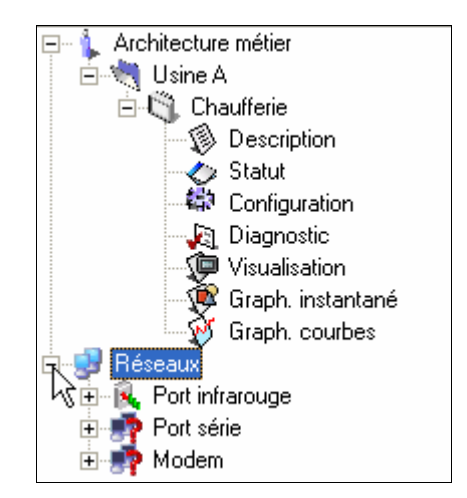

Figure 11-1 : sélection des réseaux dans l'arborescence.

- 3. Cliquer l'icône correspondant au type de communication à utiliser (port série ou infrarouge, etc.).
- Dans la partie droite de la fenêtre, cliquer la coche Canal actif.
   Ceci implique que la coche des autres canaux non utilisés sera absente. Une croix rouge barre

chacune des autres icônes de canaux.

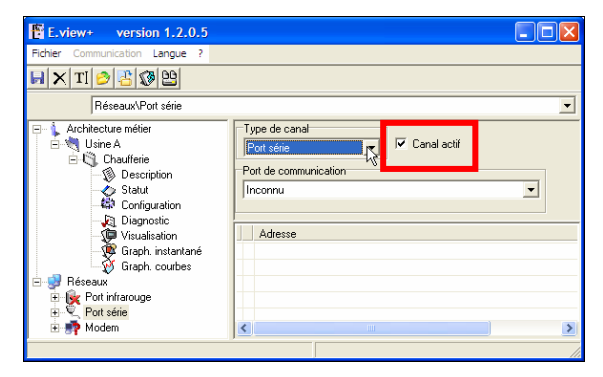

Figure 11-2 : Activation du canal sélectionné.

- 5. Dans l'arborescence (zone de gauche de la fenêtre), cliquer l'icône de l'appareil correspondant.
- 6. En partie droite de la fenêtre dans la liste déroulante, sélectionner dans la liste déroulante *Canal de communication* le canal correspondant (port série, infrarouge, modem, etc.).

Les choix correspondent aux icônes présentes sous l'icône *Réseaux*.

- 7. Pour effectuer la connexion avec l'appareil :
  - cliquer bouton droit l'icône de l'appareil dans l'arborescence (ou dans la fenêtre affichée) et sélectionner S Connecter

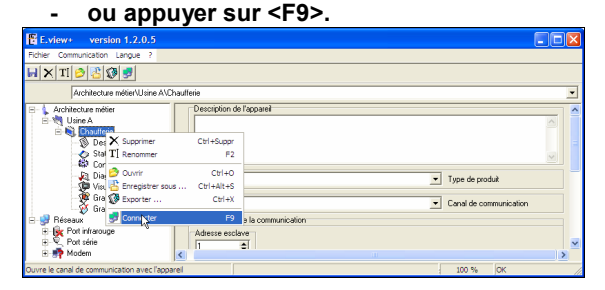

Figure 11-3 : connexion effective.

8. Le PC est prêt à émettre ou à recevoir des données par le réseau.

### 11.1.2 Connexion par la tête optique

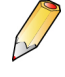

Le paramétrage (port COM, définition des paramètres de la communication) de chacune des connexions utilisables (port série, modem, tête optique) a déjà été défini (voir chapitre 7, en page 35).

Procéder comme suit :

- 1. Insérer le cordon de la tête optique au connecteur USB du PC.
- 2. Positionner la tête du cordon optique sur l'appareil (partie avant ou arrière).
- 3. Lancer l'application et cliquer sur le signe (-) de l'icône *Réseaux* pour développer cette arborescence.

Les ports (port série, Infrarouge, modem, Ethernet) précédemment définis (voir page 35) sont affichés.

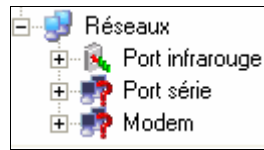

Figure 11-4 : sélection des réseaux dans l'arborescence.

- 4. Cliquer l'icône correspondant à la tête optique.
- 5. Dans la partie droite de la fenêtre, activer la coche « Canal actif » *uniquement* pour le canal à utiliser.

Ceci implique que la coche de chacun des autres canaux non utilisés sera absente. Une croix rouge barre chacune des autres icônes de canaux.

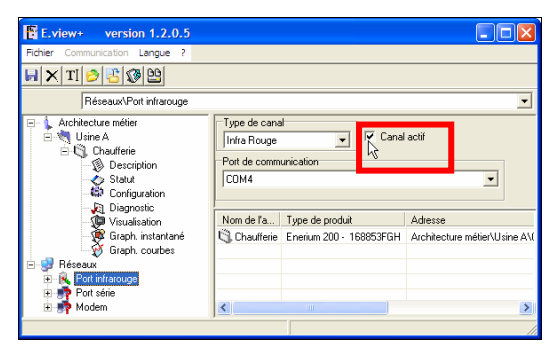

Figure 11-5 : Activation du canal sélectionné.

- 6. Dans l'arborescence, cliquer l'icône de l'appareil correspondant.
- 7. En partie droite de la fenêtre dans la liste déroulante, sélectionner le *Canal de communication* correspondant à la tête optique.
- 8. Pour effectuer la connexion avec l'appareil :
  - cliquer bouton droit l'icône de l'appareil dans l'arborescence (ou dans la fenêtre affichée) et sélectionner **J** Connecter.
  - ou appuyer sur <F9>.

| E.view+ version 1.2.0.5                                                                                                    |                 |
|----------------------------------------------------------------------------------------------------|-----------------|
| Fichier Communication Langue ?                                                                                                    |                 |
| H X TI 2 2 3 9                                                                                                    |                 |
| Architecture métier\Usine A\Chaufferie                                                                                                    | •               |
| 🖃 🖕 Architecture métier 🛛 🔹 Description de                                                                                                    | l'appareil 🔨    |
| Usine A<br>Usine A<br>Solution<br>Solution |                 |
| Preseaux     Proteinfrarouge     Pot série     Pot série     Modem     K                                                                                                    | a communication |
| Ouvre le canal de communication avec l'appareil                                                                                                    |                 |

Figure 11-6 : connexion effective.

9. Le PC est prêt à émettre ou à recevoir des données par la tête optique.

### 11.2 Transfert Appareil $\rightarrow$ PC

Il est admis que la connexion effective a été établie entre le PC et l'appareil. Dans le cas contraire, se référer au paragraphe 11.1, en page 55.

Procéder comme suit :

 Dans la zone d'arborescence (partie gauche de la fenêtre), cliquer bouton droit et sélectionner :

 Rafraîchir ou appuyer sur la touche <F5> pour mettre à jour la fenêtre active uniquement.
 Rafraîchir tout ou appuyer sur les touches CTRL + <F5> pour mettre à jour toutes les fenêtres actives ou non relatives à l'appareil sélectionné.

| E.view+ version 1.2.0.5        |                |                     |   |
|--------------------------------|----------------|---------------------|---|
| Fichier Communication Langue ? |                |                     |   |
| 🚽 🗙 TI 🤌 📇 🕲 🕵 😨               |                |                     |   |
| Architecture métier/Usine A/Ch | naufferie      |                     |   |
| 🖃 🖕 Architecture métier        | Description of | le l'appareil       |   |
| 🖻 💐 Usine A                    |                |                     |   |
| B Supprimer                    | Ctrl+Suppr     |                     |   |
| 💑 TI Renommer                  | F2             |                     |   |
| 🖓 🤔 Ouvrir                     | Ctrl+O         |                     |   |
| 🍓 💾 Enregistrer sous           | Ctrl+Alt+S     |                     | • |
| 👰 🕼 Exporter                   | Ctrl+X         | e                   | • |
| - 💀 Bésenus                    | F5             | de la communication | _ |
| 🗄 🔒 Port in 😨 Rafraîchir tout  | Ctrl+F5        |                     |   |
| 🗄 🦉 Port sé 👧 Deconnecter      | F10            |                     |   |
| 🗈 📑 Modemi                     | <              | 10                  | 2 |
| lafraîchir la page             |                |                     |   |

Figure 11-7 : sélection pour le transfert appareil vers PC.

 Les données relatives à l'icône de l'appareil sélectionné sont transférées de l'appareil vers le PC. La fenêtre ou les fenêtres sont mises à jour.

### 11.3 Transfert PC $\rightarrow$ Appareil

Il est admis que la connexion effective a été établie entre le PC et l'appareil. Dans le cas contraire, se référer au paragraphe 11.1, en page 55.

Procéder comme suit :

1. Dans la zone d'arborescence (partie gauche de la fenêtre), cliquer bouton droit l'une des trois icônes *Description*, *Statut* ou *Diagnostic* et sélectionner :

- **Envoyer** ou appuyer sur la touche <F4> pour transférer les données de la fenêtre active vers l'appareil concerné.

- Envoyer tout ou appuyer sur les touches CTRL + <F4> pour transférer les données de toutes les fenêtres, actives ou non, relatives à l'appareil sélectionné.

| E.view+ version 1.2.0.5                 |                    |          |                   |             |                                       |
|-----------------------------------------|--------------------|----------|-------------------|-------------|---------------------------------------|
| Fichier Communication Langue ?          |                    |          |                   |             |                                       |
| H 🗳 🕵 😵 🛼 🛤                             |                    |          |                   |             |                                       |
| Architecture métier\Usine A\Ch          | aufferie\Configura | ation    |                   |             | •                                     |
| 🖃 🍾 Architecture métier                 | Alarmes global     | les Cou  | bes d'enregistrem | ents        | Courbe de charge                      |
| 🖻 💐 Usine A                             | Index énergies     | інм      | Défilement des    | écrans      | Ecrans utilisateur                    |
| E Chaufferie                            | Métrologie         | Co       | mmunication       | Ala         | imes élémentaires                     |
| Statut                                  | Paramétrage        |          |                   |             | ~                                     |
| - 60 Confei ee                          | 1 <b>1 1 1 1</b>   | e totale | -                 | Grander     | ur assignée à la LEC                  |
| 🛵 Diagno                                | s Ctrl+Alt+P       |          | -                 | TP prim     | aire                                  |
| 🐙 Visuali 🤣 Rafraîchir                  | F5                 |          |                   | in phili    |                                       |
| - 💯 Graph 😨 Rafraîchir tou              | t Ctrl+F5          |          | \$                | TP seco     | ondaire                               |
| Brianning Brianning Brianning Brianning | F4                 |          | \$                | TC prim     | aire                                  |
| H-R. Port infrarouge Strovoyer tout     | Ctrl+F4            |          | ÷                 | TC seco     | ondaire                               |
| 🗄 🦉 Port série 🛛 🛃 Deconnecter          | F10                |          |                   | E. é au cau | · · · · · · · · · · · · · · · · · · · |
| 🗄 靜 Modem 👘 Options d'affi              | chage              |          |                   |             | >                                     |
| Envoie tout vers l'appareil             |                    |          |                   |             |                                       |

Figure 11-8 : sélection pour le transfert PC vers l'appareil.

2. Les données relatives à l'icône de l'appareil sélectionné sont transférées du PC vers l'appareil.

### 11.4 Fermer une liaison

1. Dans la zone d'arborescence (partie gauche de la fenêtre), cliquer bouton droit l'icône correspondant à l'appareil concerné et sélectionner *Déconnecter* ou appuyer sur la touche <F10>.

| E.view+ version 1.2.0.5                                                                                                    |                                                       |                                           |
|----------------------------------------------------------------------------------------------------|-------------------------------------------------------|-------------------------------------------|
| Fichier Communication Langue ?                                                                                                    |                                                       |                                           |
| H 🗙 TI 🤌 🔠 🐼 🕵 😵                                                                                                    |                                                       |                                           |
| Architecture métier/Usine A/C                                                                                                    | haufferie                                             | -                                         |
| 🖃 🗼 Architecture métier                                                                                                    | Description de l'appa                                 | areil 🖉                                   |
| Usine A     Usine A     U | Ctrl+Suppr<br>F2<br>Ctrl+O<br>is Ctrl+Alt+S<br>Ctrl+X | بر آب آب آب آب آب آب آب آب آب آب آب آب آب |
|                                                                                                    | F5<br>Ctrl+F5<br>F10                                  | mmunication                               |

Figure 11-9 : sélection de la déconnexion.

2. Si nécessaire, cliquer l'icône *Réseaux* et ensuite celle correspondant à la tête optique en partie gauche de la fenêtre et, en partie droite, décocher *Canal actif* pour libérer le port COM utilisé.

| E.view+ version 1.2.0.5                                                                                                    |                                                        |   |
|----------------------------------------------------------------------------------------------------|--------------------------------------------------------|---|
| Fichier Communication Langue ?                                                                                                    |                                                        |   |
| 📕 🗙 TI 🤌 😤 🐼 ≌                                                                                                    |                                                        |   |
| Réseaux\Port infrarouge                                                                                                    |                                                        | - |
| Architecture métier     Architecture métier     Stine A     G    G    Gaufferie     Oescription     Statut     Griguration     Diagnostic                                                                                                    | Type de canal<br>Inte Rouge  Pot de communication CDM4 |   |
| Visualisation<br>- Visualisation<br>- Visualisation<br>- Visualisation<br>- Visualisation<br>- Visualisation<br>- Visualisation<br>- Visualisation<br>- Visualisation<br>- Visualisation<br>- Visualisation<br>- Visualisation<br>- Visualisation<br>- Visualisation<br>- Visualisation | Nom de l'a Adresse                                     |   |
| Port infrarouge     Port série     Modem                                                                                                    |                                                        |   |
|                                                                                                    |                                                        |   |

Figure 11-10 : libération du port COM.

### 11.5 Suite des opérations

Poursuivre conformément au chapitre 12, en page 59.

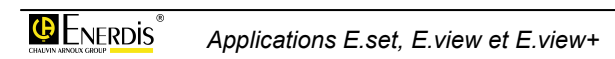

## **12. UTILISATION DE L'APPLICATION**

Ce chapitre présente l'utilisation habituelle de l'application dans les différents cas pouvant se présenter à l'opérateur.

### 12.1 Programmation initiale

Un appareil doit être programmé avant de pouvoir être utilise. La programmation peut être effectuée :

• Sans restriction par l'intermédiaire du logiciel *E.view*. Suivre les chapitres comme suit :

| Action                                        | Voir § |
|-----------------------------------------------|--------|
| Définition des sorties réseau utilisées       | 7      |
| Définition de l'architecture métier           | 8      |
| Création du ou des appareils                  | 9      |
| Définition des cartes optionnelles            | 14.3.1 |
| Programmation de l'ensemble des<br>paramètres | 14, 16 |
| Connexion du PC à l'appareil                  | 11.1   |
| Transfert des paramètres vers l'appareil      | 11.3   |

- **Partiellement**, à partir de l'écran de l'appareil, par l'intermédiaire de ses menus. Toutefois, seules les fonctions suivantes pourront être définies :
  - Rapport TC/TP.
  - Paramètres de communication RS485.
  - Activation du défilement d'affichage.
  - Langue d'affichage.

Ce mode de programmation fait l'objet de la notice d'utilisation de l'appareil.

### 12.2 Reprogrammation

Pour un appareil déjà programmé et en service, il est possible de récupérer ses paramètres et données enregistrées, de les transférer sur le PC connecté, de modifier ces données et de les télécharger dans l'appareil, une fois mises à jour. Suivre les chapitres comme suit :

| Action                                     | Voir § |
|--------------------------------------------|--------|
| Connexion du PC à l'appareil               | 11.1   |
| Importation des données vers le PC         | 11.2   |
| Mise à jour des cartes optionnelles        | 14.3.1 |
| Programmation de l'ensemble des paramètres | 14, 16 |
| Transfert des paramètres vers l'appareil   | 11.3   |

### **12.3 Description**

Cette fonction, utilisable en mode non connecté, permet de :

- Définir manuellement la configuration des cartes Entrée-sortie (TOR ou analogiques) de l'appareil et de transférer ces modifications vers l'appareil concerné.
- Visualiser la configuration actuelle des cartes Entrée-sortie (TOR ou analogiques) de l'appareil par rapatriement des informations depuis l'appareil vers le PC.

Procéder comme suit :

1. Sélectionner l'appareil à visualiser dans la zone d'arborescence.

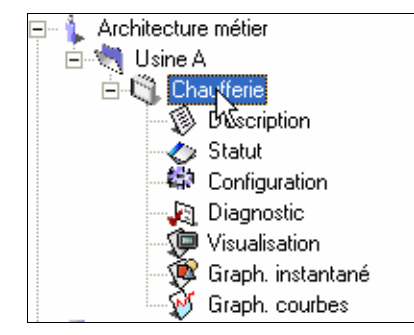

Figure 12-1 : sélection d'un appareil dans l'arborescence.

#### 2. Cliquer l'icône Description.

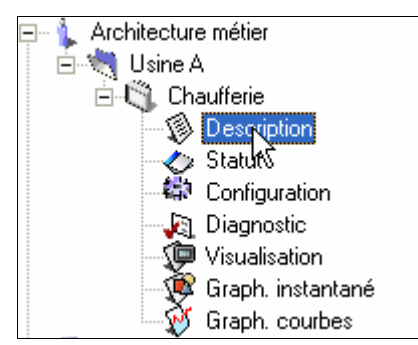

Figure 12-2 : cliquer l'icône Description.

3. Consulter les indications affichées dans la partie droite de la fenêtre. Se référer au chapitre 14, en page 67 pour le détail des informations présentées.

### 12.4 Statut

Cette fonction, utilisable en mode connecté uniquement, visualise l'état du branchement de l'appareil, des alarmes élémentaires ou globales, ou pour réinitialiser (RAZ) les alarmes (journal et/ou état).

Procéder comme suit :

1. Sélectionner l'appareil à visualiser dans la zone d'arborescence.

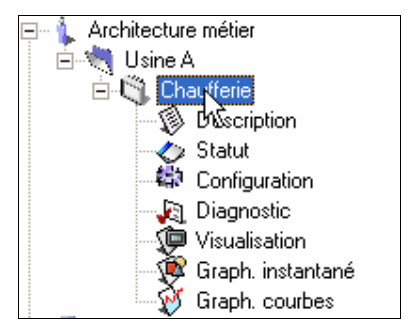

Figure 12-3 : sélection d'un appareil dans l'arborescence.

#### 2. Cliquer l'icône Statut.

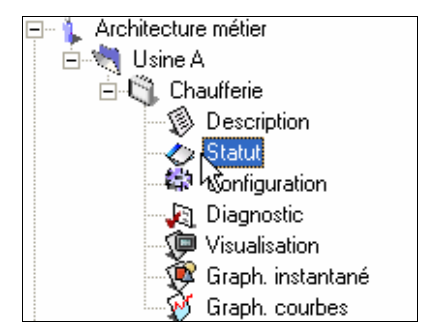

Figure 12-4 : cliquer l'icône Statut.

3. Consulter les indications affichées dans la partie droite de la fenêtre.

Se référer au chapitre 15, en page 71 pour le détail des informations présentées.

### 12.5 Configuration

Cette fonction, fonction utilisable en mode non connecté, permet de :

- Définir manuellement la configuration complète de l'appareil et de transférer ces modifications vers l'*Enerium* concerné.
- Visualiser la configuration actuelle complète de l'appareil par rapatriement des informations depuis l'appareil vers le PC.

Procéder comme suit :

1. Sélectionner l'appareil à visualiser dans la zone d'arborescence.

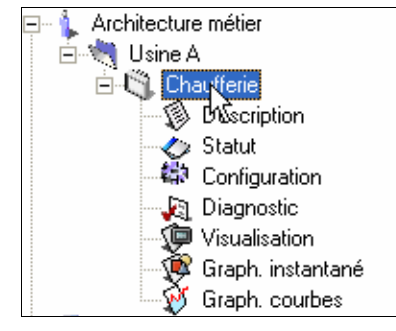

Figure 12-5 : sélection d'un appareil dans l'arborescence.

#### 2. Cliquer l'icône Configuration.

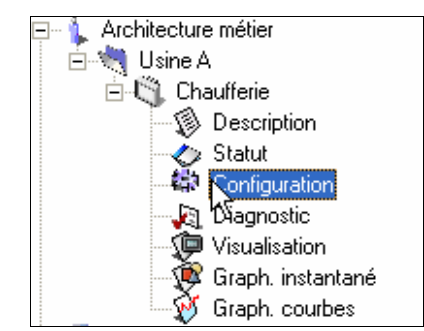

Figure 12-6 : cliquer l'icône Configuration.

3. Consulter les indications affichées dans la partie droite de la fenêtre. Se référer au chapitre 16, en page 75 pour le détail des informations présentées.

### 12.6 Diagnostic

Cette fonction, utilisable en mode connecté uniquement, permet de :

- Visualiser l'état des courbes d'enregistrements, des entrées (impulsions ou TOR), des sorties TOR ou analogiques, ou de forcer une sortie TOR ou analogique à un état défini et de transférer ces modifications vers l'appareil concerné.
- Visualiser la configuration actuelle complète de l'appareil par rapatriement des informations depuis l'appareil vers le PC.

Procéder comme suit.

1. Sélectionner l'appareil à visualiser dans la zone d'arborescence.

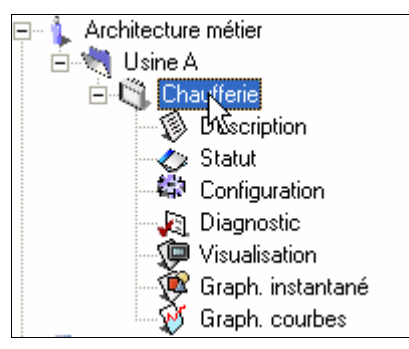

Figure 12-7 : sélection d'un appareil dans l'arborescence.

2. Cliquer l'icône *Diagnostic*.

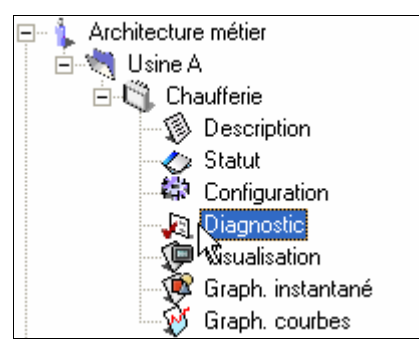

Figure 12-8 : cliquer l'icône Diagnostic.

3. Consulter les indications affichées dans la partie droite de la fenêtre. Consulter le chapitre 1, en page 89 pour le détail des informations présentées.

### 12.7 Visualisation des informations mesurées

Cette fonction, utilisable en mode connecté uniquement, permet d'afficher sur le PC certaines des informations mémorisées par un appareil du réseau. Procéder comme suit :

1. Sélectionner l'appareil à visualiser dans la zone d'arborescence.

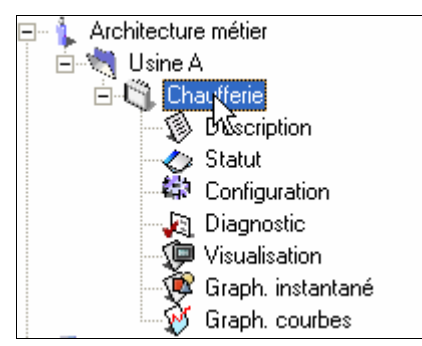

Figure 12-7 : sélection d'un appareil dans l'arborescence.

2. Cliquer l'icône Visualisation.

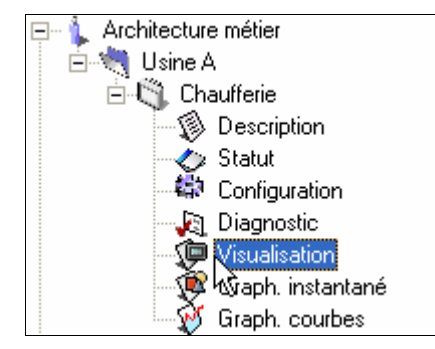

Figure 12-9 : sélection d'un appareil dans l'arborescence et clic sur l'icône de visualisation.

 Consulter les indications affichées dans la partie droite de la fenêtre. Consulter le chapitre 18, en page 93, pour le détail des informations présentées.

### 12.8 Graph. instantanés

Cette fonction, utilisable en mode connecté uniquement, permet d'afficher, sous forme de graphes, des diagrammes de Fresnel et des graphes des harmoniques, données mesurées ou calculées par l'appareil. Procéder comme suit :

1. Sélectionner l'appareil à visualiser dans la zone d'arborescence.

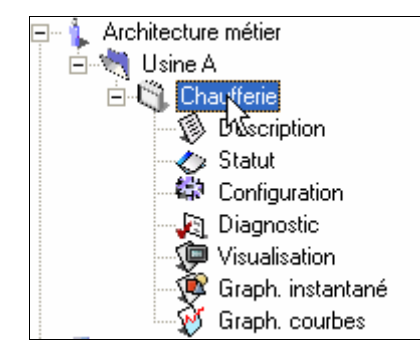

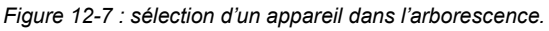

#### 2. Cliquer l'icône Graph. instantanés.

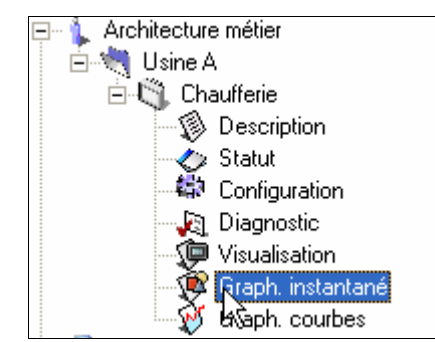

Figure 12-9 : sélection d'un appareil dans l'arborescence et clic sur l'icône Graph. instantanés.

3. Consulter les indications affichées dans la partie droite de la fenêtre.

Consulter le chapitre 19, en page 101, pour le détail des informations présentées.

### 12.9 Graph. courbes

Cette fonction, utilisable en mode déconnecté uniquement, permet d'afficher, sous forme de courbes de charge et d'enregistrement, des données enregistrées dans la base de données. Procéder comme suit :

1. Sélectionner l'appareil à visualiser dans la zone d'arborescence.

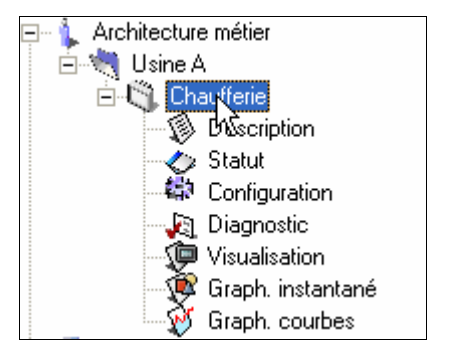

Figure 12-7 : sélection d'un appareil dans l'arborescence.

2. Cliquer l'icône Graph. courbes.

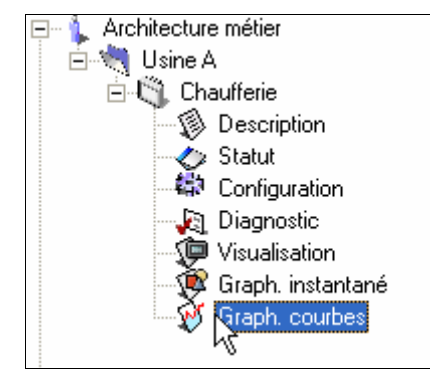

Figure 12-9 : sélection d'un appareil dans l'arborescence et clic sur l'icône Graph. courbes.

- 3. Consulter les indications affichées dans la partie droite de la fenêtre.
  - Consulter le chapitre 20, en page 105, pour le détail des informations présentées.

## **13. Les messages d'erreur**

La barre d'état affiche des messages d'erreur signalant les défauts rencontrés par l'application.

### 13.1 Localisation des messages

Les messages sont affichés dans la barre d'état localisée en partie inférieure droite de la fenêtre.

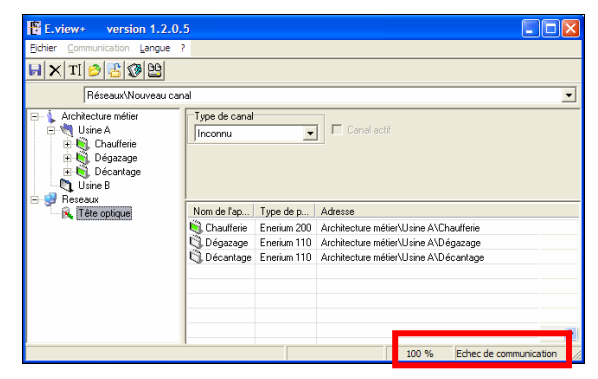

Figure 13-1 : localisation de la barre d'état.

### 13.2 Liste des messages

### 13.2.1 Adresse mémoire produit invalide

**Cause** : *E.set* ou *E.view* essaie d'accéder à une zone mémoire non valide.

**Correctif** : vérifier, dans le *mapping*, que l'adresse mémoire concernée par cette valeur (lecture ou écriture) est valide.

## 13.2.2 Annulation de la demande en cours

**Cause** : le rafraîchissement de la page n'était pas terminé lorsque l'utilisateur a demandé un changement de page ou d'onglet.

Correctif : pas de correctif.

### 13.2.3 Défaut de crc

Cause : contrôle de trame reçue ou envoyée incorrect.

**Correctif** : vérifier que la ligne est suffisamment protégée vis à vis des parasites industriels.

#### 13.2.4 Défaut de réponse

**Cause** : l'appareil concerné a envoyé une réponse non valide suite à une demande (rafraîchir, envoyer). **Correctif** : réitérer la demande.

#### 13.2.5 Défaut écriture produit

**Cause** : tentative d'écriture dans une zone du *mapping* interne en écriture.

**Correctif** : vérifier, dans le *mapping*, que l'adresse mémoire concernée par cette valeur en écriture est valide.

## 13.2.6 Délai d'attente de l'interrogation en cours dépassé

**Cause** : le délai d'attente d'interrogation (*time-out*) est dépassé. L'appareil n'a pas répondu dans le temps limite défini.

**Correctif** : augmenter le délai de *time-out*, vérifier les paramètres de communication, vérifier la liaison.

## 13.2.7 Demande impossible, échange en cours. Réessayez.

**Cause** : l'appareil est en cours de traitement d'une requête (échange) est n'est pas prêt pour une réception d'une nouvelle requête.

Correctif : réitérer la demande.

#### 13.2.8 Donnée produit invalide

**Cause** : l'appareil a envoyé une réponse invalide malgré un contrôle de trame (CRC) reçue ou correct.

**Correctif** : l'appareil est en défaut si ce type d'erreur apparaît plusieurs fois.

### 13.2.9 Echec de communication

Cause : pas de communication avec l'appareil concerné.

**Correctif** : vérifier qu'un canal de communication a été sélectionné (voir paragraphe 7.2.3, page 36), vérifier la ligne de liaison physique (câble, connecteur, etc.).

## 13.2.10 Ecriture des *time out* de communication impossible

Cause : l'UART du PC est inaccessible.

**Correctif** : vérifier la présence et le bon fonctionnement de l'UART (*Universal Asynchronous Receiver Transmitter*).

#### 13.2.11 Ecriture état du port de communication impossible

Cause : l'UART du PC est inaccessible.

**Correctif** : vérifier la présence et le bon fonctionnement de l'UART.

## 13.2.12 Ecriture sur le port de communication impossible

Cause : l'UART du PC est inaccessible.

**Correctif** : vérifier la présence et le bon fonctionnement de l'UART.

### 13.2.13 Effacement des erreurs du port de communication impossible

Cause : l'UART du PC est inaccessible.

**Correctif** : vérifier la présence et le bon fonctionnement de l'UART.

### 13.2.14 Erreur acquittement

**Cause** : le protocole de communication *Windows* a détecté une erreur de communication.

**Correctif** : réitérer la demande. En cas de non fonctionnement, vérifier la configuration du PC.

### 13.2.15 Erreur non acquittement

**Cause** : le protocole de communication *Windows* a détecté une erreur de communication.

**Correctif** : réitérer la demande. En cas de non fonctionnement, vérifier la configuration du PC.

### 13.2.16 Esclave non prêt

**Cause** : l'appareil n'a pas terminé le traitement de la requête en cours.

Correctif : réitérer la requête.

### 13.2.17 Fermeture port de communication impossible

Cause : l'UART du PC est inaccessible.

**Correctif** : vérifier la présence et le bon fonctionnement de l'UART.

## 13.2.18 Fonction inconnue par le produit

**Cause** : la version d'*E.set* ou *E.view* utilisé est ultérieure à la version logicielle embarquée dans l'appareil.

**Correctif** : mettre à jour la version logicielle embarquée de l'appareil.

### 13.2.19 Incompatibilité avec le type de produit

**Cause** : le type de produit entré manuellement dans la configuration (9.2, page 44) ne correspond pas à la trame de validation émise par l'appareil interrogé.

**Correctif** : vérifier la configuration entrée manuellement (page 46) ou effectuer une interrogation automatique (paragraphe 9.3.1, page 46).

### 13.2.20 Incompatibilité avec les cartes options

**Cause** : les types, nombre et emplacement des cartes d'option entrés manuellement dans la configuration (paragraphe 14.3.1, page 68) ne correspondent pas à la trame de validation émise par l'appareil interrogé.

**Correctif**: vérifier la configuration entrée manuellement ou effectuer une interrogation automatique (voir **f** *Télécharger vers l'Enerium* en page 67).

### 13.2.21 Lecture du port de communication impossible

#### Cause : l'UART du PC est inaccessible.

**Correctif** : vérifier la présence et le bon fonctionnement de l'UART.

### 13.2.22 Lecture état du port de communication impossible

Cause : l'UART du PC est inaccessible.

**Correctif** : vérifier la présence et le bon fonctionnement de l'UART.

### 13.2.23 Mémoire PC insuffisante

**Cause** : trop d'appareils sont consultés en même temps ce qui entraîne une saturation de la mémoire vive du PC.

**Correctif** : fermer des applications déjà ouvertes et inutiles actuellement, réduire le nombre d'appareils ou augmenter la quantité de mémoire RAM du PC.

### 13.2.24 Ouverture port de communication impossible

Cause : l'UART du PC est inaccessible.

**Correctif** : vérifier la présence et le bon fonctionnement de l'UART.

### 13.2.25 Port de communication fermé

**Cause** : l'UART du PC est inaccessible.

**Correctif** : vérifier la présence et le bon fonctionnement de l'UART.

## 13.2.26 Port de communication non défini

**Cause** : l'UART du PC est inaccessible. **Correctif** : vérifier la présence et le bon fonctionnement de l'UART.

## Les menus

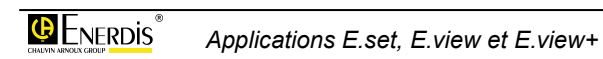

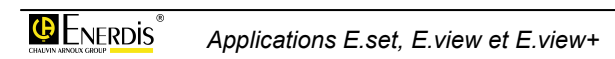

## 14. PAGE DESCRIPTION

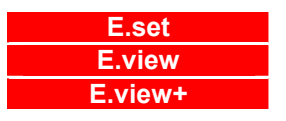

Le ou les onglets associés à cette page permettent de définir l'état matériel de l'appareil ainsi que l'utilisation fonctionnelle des entrées (TOR) et sorties (analogiques ou TOR) de l'appareil.

### 14.1 Accès

L'accès se fait par clic, dans la zone gauche (arborescence) de la fenêtre, sur l'icône de l'appareil sélectionné et ensuite sur l'icône **Description**.

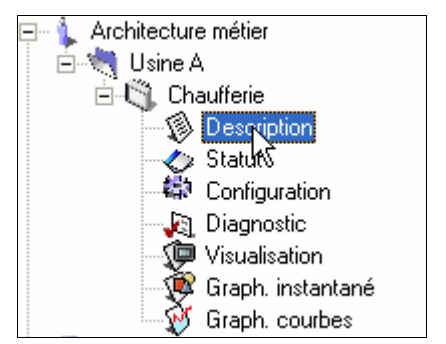

Figure 14-1 : sélection de la description d'un appareil dans l'arborescence.

### 14.2 Affichage à l'appel

A l'appel, la fenêtre se présente comme suit.

| E.view+ version 1.2.0.5                                            |                        |                               |   |
|--------------------------------------------------------------------|------------------------|-------------------------------|---|
| Eichler Communication Langue ?                                     |                        |                               |   |
| H 29 9                                                             |                        |                               |   |
| Architecture métier/Usine AV                                       | Chaufferie\Description |                               | • |
| Architecture meter     Status     Chaufferie     Status     Status | Slot A Vide            | Z                             |   |
| Diagnostic<br>Visualisation<br>Graph. instantané<br>Graph. courbes | Slot B [Vide           | ×                             |   |
| 🗄 - 🕵 Port infrarouge<br>🕀 🍄 Port série<br>🕀 🌺 Modem               | Slot C Vide            | <u>.</u>                      |   |
|                                                                    | Slot D Vide            | 2                             |   |
|                                                                    | Carte de communication | Version inconnue Etat inconnu |   |
|                                                                    | Carte IHM              | Version inconnue Etat inconnu |   |
|                                                                    | Carte Mère             | Version : 1.31                |   |
|                                                                    |                        |                               |   |

Figure 14-2 : la fenêtre « Description » à l'appel.

A noter en partie inférieure de la fenêtre une zone de messages (voir chapitre 13, en page 63 pour le détail des messages).

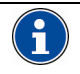

Résumé de la procédure de téléchargement (détail au chapitre 11, en page 55)

#### Connecter

Dans la zone d'arborescence (partie gauche de la fenêtre), cliquer l'icône *Réseaux*, sélectionner le port COM à utiliser, cocher *Canal actif* en partie droite de la fenêtre et sélectionner le *Port de communication* dans la liste déroulante.

#### Télécharger vers le PC

Pour télécharger les informations d'un appareil déjà programmé et connecté au réseau au travers d'un PC vers cette fenêtre, sélectionner l'appareil concerné dans la zone d'arborescence (partie gauche de la fenêtre) :

1. Si aucune connexion n'a précédemment été effectuée, cliquer bouton droit dans la partie droite de fenêtre et sélectionner *Connecter* ou appuyer sur <F9>.

2. Sélectionner l'icône Description, cliquer bouton droit et sélectionner Rafraîchir ou appuyer sur <F5>.

#### Télécharger vers l'appareil

Pour télécharger les informations de cette fenêtre vers un appareil connecté au réseau, sélectionner l'appareil concerné dans la zone d'arborescence (partie gauche de la fenêtre) :

1. Si aucune connexion n'a précédemment été effectuée, cliquer bouton droit dans la partie droite de fenêtre et sélectionner *Connecter* ou appuyer sur <F9>.

2. Sélectionner l'icône *Description*, cliquer bouton droit et sélectionner *Envoyer* ou appuyer sur <F4>.

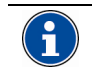

Par défaut, les onglets sont affichés en partie haute. Pour afficher les onglets en partie droite, basse ou gauche, cliquer bouton droit dans l'arborescence sur l'icône *Description*, sélectionner *Options d'affichage* et sélectionner la position des onglets dans la liste déroulante.

| Option<br>Ongle<br>Cant | ns d'affichage<br>glets sur plusieurs lignes<br>ts en haut 💽<br>es Options |  |
|-------------------------|----------------------------------------------------------------------------|--|
|                         |                                                                            |  |
|                         | OK                                                                         |  |

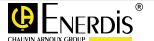

### 14.3 Détail des fonctions

### 14.3.1 Slot A (B, C ou D)

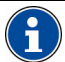

Les *Enerium 50* et *150* ne possèdent que le slot A.

A l'appel, la fenêtre se présente comme suit.

| Vide | •    |
|------|------|
|      |      |
|      |      |
|      | Vide |

Figure 14-3 : la zone « Slot A » à l'appel.

Suivant le type, un appareil peut recevoir un maximum de 4 cartes d'entrée-sortie dans des connecteurs appelés ici *Slot*. Une carte d'entrée-sortie peut être de type :

- Carte de sortie analogique.
- Carte de sortie tout ou rien (TOR).
- Carte d'entrée tout ou rien (TOR).

L'application gère les choix possibles. Ainsi, par exemple, si plus de 2 cartes ont été définies en entrée, il n'est plus possible de sélectionner une troisième carte définie en entrée.

De même, les bornes d'entrées et sorties sont automatiquement définies.

#### 14.3.1.1 Carte de sortie analogique

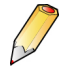

L'*Enerium* peut recevoir un maximum de 2 cartes analogiques mixables avec les autres cartes (sorties ou entrées TOR).

La carte peut être paramétrée comme suit :

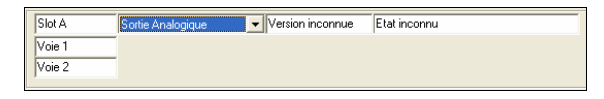

Figure 14-4 : affichage pour une carte de sortie analogique à l'appel.

- Voie 1 / Voie 2 : les 2 voies sont des sorties analogiques.
- Version : l'indication *Inconnue* indique une carte non lue ou absente. Une fois rafraîchie, cette zone indique le numéro de version de la carte.
- Etat : l'indication *Inconnu* indique une carte non lue ou absente. Une fois rafraîchie, cette zone indique le type de carte avec la mention OK.

Les paramètres sont définis à partir de cette application (voir *Configuration – Sorties analogiques*, paragraphe 16.16, en page 85).

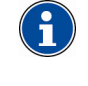

Il sera ultérieurement possible de forcer une sortie analogique à une valeur définie. Voir *Diagnostic – Sorties analogiques* 17.6, en page 91.

#### 14.3.1.2 Carte de sortie TOR

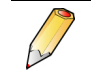

L'*Enerium* peut recevoir un maximum de 2 cartes sorties TOR mixables avec les autres cartes (sorties analogiques ou entrées TOR).

Chacune des deux voies peut être définie comme :

| Slot A | Sortie TOR    | Ŧ | Version inconnue | Etat inconnu |
|--------|---------------|---|------------------|--------------|
| Voie 1 | Sortie alarme | • |                  |              |
| Voie 2 | Sortie alarme | • |                  |              |

Figure 14-5 : affichage pour une carte de sortie TOR à l'appel.

• Sortie alarme : la sortie correspondante de la carte passe en alarme dès franchissement des seuils programmés. Les seuils se définissent à partir de cette application (voir *Configuration – alarmes élémentaires*, paragraphe 16.4, en page 76).

| Slot A | Sortie TOR       | <ul> <li>Version inconnue</li> </ul> | Etat inconnu |
|--------|------------------|--------------------------------------|--------------|
| Voie 1 | Sortie alarme    | •                                    |              |
| Voie 2 | Sortie impulsion | -                                    |              |

Figure 14-6 : affichage pour une carte de sortie TOR avec voie 1 en sortie alarme.

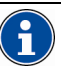

Il sera ultérieurement possible de forcer une sortie TOR à un état 0 ou 1. Voir Diagnostic – Sorties TOR, paragraphe 17.5, en page 90.

• Sortie impulsion : la sortie correspondante de la carte passe émettra une impulsion en fonction des énergies associées définies. Les impulsions se définissent à partir de cette application (voir *Configuration – sortie impulsion*, paragraphe 16.17, en page 87).

| Slot A | Sortie TOR       | Version inconnue | Etat inconnu |
|--------|------------------|------------------|--------------|
| Voie 1 | Sortie impulsion | •                |              |
| Voie 2 | Sortie impulsion | -                |              |

Figure 14-7 : affichage pour une carte de sortie TOR avec voie 1 en sortie impulsion.

 Sortie automate : n'existe pas sur les Enerium 50-150. Se comporte comme une sortie alarme, sauf que cette sortie peut être forcée à 1 ou à 0 (page Diagnostic, onglet Sortie TOR) jusqu'à nouvelle action de l'opérateur-

| Slot A | Sortie TOR Ve        | ersion inconnue | Etat inconnu |
|--------|----------------------|-----------------|--------------|
| Voie 1 | Sortie automate 📃 💌  |                 |              |
| Voie 2 | Sortie impulsion 📃 💌 |                 |              |

Figure 14-8 : affichage pour une carte de sortie TOR avec voie 1 en sortie automate.

Des informations complémentaires sont affichées :

- Version : l'indication *Inconnu* indique une carte non lue ou absente. Une fois rafraîchie, cette zone indique le numéro de version de la carte.
- **Etat** : l'indication *Inconnu* indique une carte non lue ou absente. Une fois rafraîchie, cette zone indique le type de carte avec la mention OK.

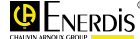

#### 14.3.1.3 Carte d'entrée TOR

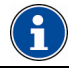

Choix non disponible sur le *Micar* 2.

| E V |
|-----|
| ~   |

L'*Enerium* peut recevoir un maximum de 2 cartes d'entrées TOR mixables avec les autres cartes (sorties analogiques ou sorties TOR).

Chacune des deux voies peut être définie comme :

| Slot A | Entrée TOR 🗾 💌    | Version inconnue | Etat inconnu |
|--------|-------------------|------------------|--------------|
| Voie 1 | Entrée alarme 📃 💌 | Entrée A1        |              |
| Voie 2 | Entrée alarme 📃 💌 | Entrée A2        |              |
|        |                   |                  |              |

Figure 14-9 : affichage pour une carte d'entrée TOR à l'appel.

• Entrée alarme : l'entrée correspondante de la carte attend une information logique. Les seuils se définissent ensuite à partir de cette application (voir *Configuration – Alarmes élémentaires*, paragraphe 16.4, en page 76).

| Slot A   | Entrée TOR    | • | Version inconnue | Etat inconnu |
|----------|---------------|---|------------------|--------------|
| Voie 1 E | Entrée alarme | • | Entrée A1        |              |
| Voie 2 E | Entrée alarme | • | Entrée A2        |              |

Figure 14-10 : affichage pour une carte d'entrée TOR avec voie 1 en entrée alarme.

• Entrée impulsion : les impulsions reçues seront multipliées par le poids de impulsion sur cette entrée et seront ensuite additionnées dans un compteur total. Les impulsions se définissent ensuite à partir de cette application (voir *Configuration – Entrées impulsions*, paragraphe 16.11, en page 81).

| Slot A | Entrée TOR       | Ŧ | Version inconnue | Etat inconnu |
|--------|------------------|---|------------------|--------------|
| Voie 1 | Entrée impulsion | - | Entrée A1        |              |
| Voie 2 | Entrée alarme    | • | Entrée A2        |              |

Figure 14-11 : affichage pour une carte d'entrée TOR avec voie 1 en entrée impulsion.

 Entrée synchro : cette entrée est utilisée pour synchroniser l'horloge interne de l'appareil.

| Slot A | Entrée TOR     | Ŧ | Version inconnue | Etat inconnu |
|--------|----------------|---|------------------|--------------|
| Voie 1 | Entrée synchro | • | Entrée A1        |              |
| Voie 2 | Entrée alarme  | • | Entrée A2        |              |

Figure 14-12 : affichage pour une carte d'entrée TOR avec voie 1 en entrée synchro.

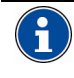

Il sera ultérieurement possible de visualiser une entrée TOR. Voir *Diagnostic – Entrées TOR*, voir paragraphe 17.4, en page 90.

Des informations complémentaires sont affichées :

- Version : l'indication *Inconnu* indique une carte non lue ou absente. Une fois rafraîchie, cette zone indique le numéro de version de la carte.
- Etat : l'indication *Inconnu* indique une carte non lue ou absente. Une fois rafraîchie, cette zone indique le type de carte avec la mention OK.
- Label (sur les entrées TOR uniquement) : saisie d'un texte libre de description directement enregistré dans l'appareil, texte rappelé dans les autres pages (*Statut, Configuration, Diagnostic* et *Visu*).

| Slot A | Entrée TOR     | - | Version inconnue Etat inconnu |
|--------|----------------|---|-------------------------------|
| Voie 1 | Entrée synchro | - | Zone de texte libre           |
| Voie 2 | Entrée alarme  | - | Zojne de texte libre          |
|        |                |   |                               |

Figure 14-13 : localisation des labels (étiquettes de texte libre) sur les entrées TOR uniquement.

### 14.3.1.4 Carte E/S TOR

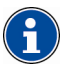

Choix présent sur l'*Enerium* 50, 150, uniquement. Absent sur l'*Enerium* 100, 110, 200, 210, 220 et *Micar* 2.

Les fonctions sont similaires à celles décrites aux paragraphes suivants :

- Carte d'entrée TOR : voir paragraphe 14.3.1.3.
- Carte de sortie TOR : voir paragraphe 14.3.1.2, à l'exception de la sortie *Automate* non disponible.

### 14.3.2 Carte de communication

Une fois la communication avec l'appareil établie, cette zone indiquera :

Carte de communication Version : 1.2 Carte RS485 Ok

Figure 14-14 : zone d'information de la carte de communication.

- Version : l'indication *Inconnu* indique une carte non lue ou absente. Une fois rafraîchie, cette zone indique le numéro de version de la carte.
- **Etat** : l'indication *Inconnu* indique une carte non lue ou absente. Une fois rafraîchie, cette zone indique le type de carte avec la mention OK.

### 14.3.3 Carte IHM

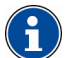

Cette information n'est pas disponible sur les *Enerium* 50 et 150.

Une fois la communication avec l'appareil établie, cette zone indiquera :

Carte IHM Version : 1.7 Carte ihm Ok

Figure 14-15 : zone d'information de la carte IHM.

- Version : l'indication *Inconnu* indique une carte non lue ou absente. Une fois rafraîchie, cette zone indique le numéro de version de la carte.
- Etat : l'indication *Inconnu* indique une carte non lue ou absente. Une fois rafraîchie, cette zone indique le type de carte avec la mention OK.

### 14.3.4 Carte mère

Une fois la communication avec l'appareil établie, cette zone indiquera :

Carte Mère Version : 1.31

Figure 14-16 : zone d'information de la carte mère.

L'indication Inconnu indique un appareil défectueux.

Dans le cas contraire, la zone indique le numéro de version de la carte mère.

### 14.4 Exemple d'affichage

La recopie d'écran suivante visualise la fenêtre affichée par un *Enerium 200* après sélection de la fonction **Rafraîchir** sur l'icône **Description**.

| Slot A       | Sortie Analogique | Version : 1.3   | Carte sortie ANA Ok |  |
|--------------|-------------------|-----------------|---------------------|--|
| Voie 1       |                   |                 |                     |  |
| Voie 2       | _                 |                 |                     |  |
| Slot B       | Sortie TOR        | ▼ Version : 1.3 | Carte sortie TOR Ok |  |
| Voie 1       | Sortie impulsion  | -               |                     |  |
| Voie 2       | Sortie alarme     | •               |                     |  |
|              |                   | 1               |                     |  |
| Slot C       | Entrée TOR        | Version : 1.2   | Carte entrée TOR Ok |  |
| Voie 1       | Entrée alarme     | Entrée C1       |                     |  |
| Voie 2       | Entrée alarme     | ▼ Entrée C2     |                     |  |
| Slot D       | Vide              | •               |                     |  |
|              |                   |                 |                     |  |
| Carte de com | munication        | Version : 1.2   | Carte RS485 Ok      |  |
|              |                   |                 |                     |  |

Figure 14-17 : zone d'information de la carte de communication.

## **15. PAGE STATUT**

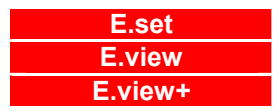

Cette page permet uniquement la visualisation de l'état de l'appareil (entrés tension et courant, ordre des phases, synchro horaire, alarmes élémentaires, alarmes globales, sorties impulsions et analogiques).

Nota : la modification des paramètres affichés ne peut être effectuée que par les pages *Configuration* et *Diagnostic*.

### 15.1 Accès

L'accès se fait par clic, dans la zone gauche (arborescence) de la fenêtre, sur l'icône de l'appareil sélectionné et ensuite sur l'icône **Statut**.

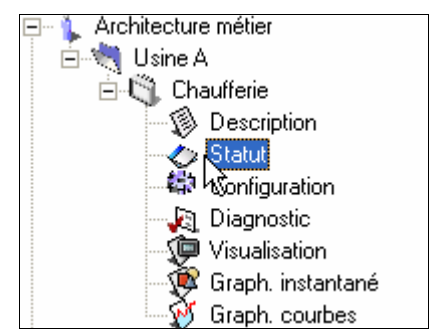

Figure 15-1 : sélection du statut d'un appareil dans l'arborescence.

### 15.2 Affichage à l'appel

A l'appel, la fenêtre se présente comme suit.

| El E.view+ version 1.2.0.5     |                        |                         |                      |                        | اللالع |
|--------------------------------|------------------------|-------------------------|----------------------|------------------------|--------|
|                                |                        |                         |                      |                        |        |
|                                |                        |                         |                      |                        |        |
| Architecture métier/Usine AV   | Chaufferie\Statut      |                         |                      |                        |        |
| 🖃 🖕 Architecture métier        | Général Alarmes élémen | taires Alarmes globales | s   Sorties impulsio | ns   Sorties analogiqu | es     |
| 🖻 💐 Usine A                    |                        | Présence Tension / I    | Courant              |                        |        |
| Description                    |                        |                         |                      |                        |        |
| - Statul                       |                        | V1                      |                      | 11                     |        |
| Configuration                  |                        |                         |                      |                        |        |
| Diagnostic                     |                        | ¥2                      |                      | 12                     |        |
| Graph, instantané              |                        |                         |                      |                        |        |
| 👸 Graph. courbes               |                        | ¥3                      |                      | 13                     |        |
| = 🥩 Réseaux                    |                        |                         |                      |                        |        |
| Port infrarouge     Port série |                        |                         |                      |                        |        |
| E 📫 Modem                      |                        | C                       | Ordre d              | le Phase               |        |
|                                |                        | _                       |                      |                        |        |
|                                |                        | Synchro horaire         |                      |                        |        |
|                                |                        | Suncheo                 | harrine              | PA7                    |        |
|                                |                        | Synchio                 | norare               | RAZ                    |        |
|                                |                        | Générateur / Bécept     | leur                 |                        |        |
|                                |                        | Phase 1                 | Phase 2              | Phase 2                |        |
|                                |                        | Filese                  | Fridoo 4             | Fridao J               |        |
|                                |                        |                         |                      |                        |        |
|                                |                        |                         |                      |                        |        |
|                                |                        |                         |                      |                        |        |
|                                |                        |                         |                      |                        |        |

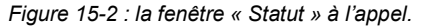

A noter en partie inférieure de la fenêtre une zone de messages (voir chapitre 13, en page 63 pour le détail des messages).

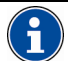

Résumé de la procédure

(détail au chapitre 11, en page 55)

Connecter

Dans la zone d'arborescence (partie gauche de la fenêtre), cliquer l'icône *Réseau*, sélectionner le port COM à utiliser et cocher *Canal actif* en partie droite de la fenêtre et sélectionner le *Port de communication* dans la liste déroulante.

#### Télécharger vers le PC

Pour télécharger les informations d'un appareil déjà programmé et connecté au réseau au travers d'un PC vers cette fenêtre, sélectionner l'appareil concerné dans la zone d'arborescence (partie gauche de la fenêtre) :

1. Si aucune connexion n'a précédemment été effectuée, cliquer bouton droit dans la partie droite de fenêtre et sélectionner *Connecter* ou appuyer sur <F9>.

2. Sélectionner l'icône *Statut*, cliquer bouton droit et sélectionner *Rafraîchir* ou appuyer sur <F5>.

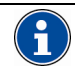

#### Télécharger vers l'appareil

Cette fenêtre ne permet pas le téléchargement vers un appareil.

Par défaut, les onglets sont affichés en partie haute et sur plusieurs lignes. Pour afficher les onglets en partie droite, basse ou gauche et sur une ou plusieurs lignes, cliquer bouton droit dans l'arborescence sur l'icône *Statut* et sélectionner *Options d'affichage*. Sélectionner alors la position des onglets dans la liste déroulante et/ou les onglets sur une ou plusieurs lignes dans la case à cocher. Utiliser les flèches pour modifier l'ordre des onglets.

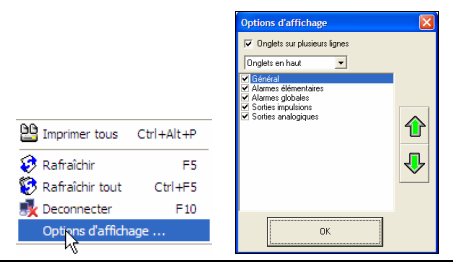

| Onglet               | Voir page |
|----------------------|-----------|
| Alarmes élémentaires | 73        |
| Alarmes globales     | 73        |
| Général              | 72        |
| Sorties analogiques  | 74        |
| Sorties impulsions   | 74        |
|                      |           |

### 15.3 Général

Cette fenêtre visualise le fonctionnement (correct ou incorrect) des grandeurs de tension, de courant et d'ordre des phases.

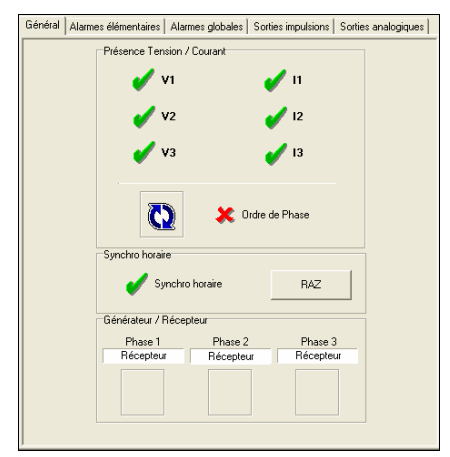

Figure 15-3 : exemple d'un l'onglet « Général».

### 15.3.1 Présence tension / Courant

Une coche verte indique uniquement la présence de tensions ou de courants sur les bornes de l'appareil connecté.

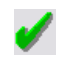

indique la présence de tensions ou de courants sur les bornes de l'appareil.

indique l'absence de tensions ou de courants sur les bornes de l'appareil.

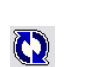

ordre des phases :

: indique un ordre des phases correct.

(ordre de branchement non respecté).

### 15.3.2 Synchro horaire

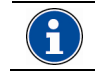

Cette fonction n'est pas présente sur le Micar 2.

Avec une entrée TOR, une voie peut être utilisée comme entrée horaire, pour recevoir, par exemple, une impulsion de mise à l'heure émise toutes les heures (signal *France inter* ou autre).

| Synchro horaire   |     |  |  |  |  |
|-------------------|-----|--|--|--|--|
| 🖌 Synchro horaire | RAZ |  |  |  |  |
|                   |     |  |  |  |  |

Figure 15-4 : la zone Synchro de l'onglet « Général».

L'impulsion doit arriver dans une fenêtre temporelle de  $\pm 5$  secondes.

- Si l'impulsion est détectée dans cet intervalle, la synchronisation est recalée.
- Si l'impulsion est détectée hors de cet intervalle, il y a émission d'une erreur de type perte de synchronisation horaire.

En cas de perte de synchronisation, l'heure interne du produit fait foi.

L'état de la synchronisation est visualisé comme suit :

- Pas d'icône : pas de synchronisation horaire programmée..
- synchronisation horaire correcte.
- Synchronisation horaire incorrecte. Il y a modification d'un bit du mot d'état du produit (voir page Statut).

La touche **RAZ** remet le mot d'état à zéro (réinitialisation du bit de perte de synchronisation).

### 15.3.3 Récepteur / Générateur

Les trois phases sont surveillées individuellement. L'indication « **Générateur** » indique que la phase travaille en mode générateur. Avec indication, « **Récepteur** » la phase travaille normalement en récepteur.

Applications E.set, E.view et E.view+
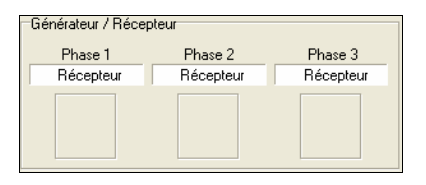

Figure 15-5 : la zone Récepteur / Générateur de l'onglet « Général».

Par exemple, si tous les courants sont inversés, il n'y a pas de d'erreur d'ordre de phase, mais l'équipement travaille en générateur.

# 15.4 Alarmes élémentaires

Cette fenêtre visualise l'état des alarmes élémentaires.

| ( 1 |   |
|-----|---|
|     | ) |

Les alarmes élémentaires sont définies par l'icône « Configuration », onglet « Alarmes élémentaires ». Voir paragraphe 16.4, page 76.

|                        | Grandeur    | Туре             | Seuil     | Tempo.(s)        | Eta    |
|------------------------|-------------|------------------|-----------|------------------|--------|
| Alarme élémentaire 1   | V1          | Max              | 250,00    | 1                | Off    |
| Alarme élémentaire 2   | V2          | Max              | 250,00    | 1                | Off    |
| Alarme élémentaire 3   | V3          | Max              | 250,00    | 0                | Off    |
| Alarme élémentaire 4   | Aucune      | Min              |           | 0                | Off    |
| Alarme élémentaire 5   | Aucune      | Min              |           | 0                | Off    |
| Alarme élémentaire 6   | Aucune      | Min              |           | 0                | Off    |
| Alarme élémentaire 7   | Aucune      | Min              |           | 0                | Off    |
| Alarme élémentaire 8   | Aucune      | Min              |           | 0                | Off    |
| Alarme élémentaire 9   | Aucune      | Min              |           | 0                | Off    |
| Alarme élémentaire 10  | Aucune      | Min              |           | 0                | Off    |
| Alarme élémentaire 11  | Aucune      | Min              |           | 0                | Off    |
| Alarme élémentaire 12  | Aucune      | Min              |           | 0                | Off    |
| Alarme élémentaire 13  | Aucune      | Min              |           | 0                | Off    |
| Alarme élémentaire 14  | Aucune      | Min              |           | 0                | Off    |
| Alarme élémentaire 15  | Aucune      | Min              |           | 0                | Off    |
| Alarme élémentaire 16  | Aucune      | Min              |           | 0                | Off    |
| RAZ du journal des ala | rmes BAZ du | mot d'état des a | larmes B4 | √Z complet des a | larme: |

Figure 15-6 : exemple d'un l'onglet « Alarmes élémentaires ».

Une alarme élémentaire est une alarme logicielle, sans aucune relation avec des sorties d'alarmes de l'appareil. Un maximum de 16 alarmes élémentaires est définissable.

Chaque alarme élémentaire possède les propriétés suivantes :

- Grandeur : grandeur physique associée à cette alarme élémentaire.
- **Type**: détection sur seuil minimal (*Min*) ou maximal (*Max*).
- Seuil : seuil d'alarme défini.
- **Tempo (s)** : délai d'activation de l'alarme élémentaire après dépassement du seuil défini.
- Etat : état actuel de l'alarme élémentaire.
  - Off : pas d'alarme d'activée.
  - On : alarme d'activée.

Les boutons ont les fonctions suivantes :

• **RAZ journal des alarmes** : efface tout le journal des alarmes.

- RAZ du mot d'état des alarmes : force toutes les sorties de la colonne « Etat » à « Off ».
- **RAZ complet des alarmes** : efface les journaux des alarmes et des mots d'état des alarmes.

# 15.5 Alarmes globales

Cette fenêtre visualise l'état des alarmes globales.

| Alarme globale 1 (ME1         DML         Metersmooth         Mathematication         Mathematication |                  |        | Fct. |        | Label                        | Sortie         | Niveau | Etat | Memo. |
|----------------------------------------------------------------------------------------------------|------------------|--------|------|--------|------------------------------|----------------|--------|------|-------|
| Alterne globel 2 (AE2)         Barri Auscure (Prévne V3         Stot C., vei 1         ND         DIT         DIT           Alterne globel 3 (Auscure)         Barri Auscure)         Auscure         Auscure         DIT         DIT           Alterne globel 3 (Auscure)         Barri Auscure)         Auscure         DIT         DIT         DIT           Alterne globel 5 (Auscure)         Barri Auscure)         Auscure         DIT         DIT         DIT           Alterne globel 5 (Auscure)         Auscure         DIT         DIT         DIT         DIT           Alterne globel 5 (Auscure)         Auscure         DIT         DIT         DIT         DIT           Alterne globel 5 (Auscure)         Auscure         DIT         DIT         DIT         DIT           Alterne globel 5 (Auscure)         Auscure         DIT         DIT         DIT         DIT           Alterne globel 6 (Auscure)         Auscure         DIT         DIT         DIT         DIT           Alterne globel 6 (Auscure)         Auscure         DIT         DIT         DIT         DIT                                                                                                    | Alarme globale 1 | ALE1   | OU   | ALE2   | Présence V1 ou V2            | Slot C, voie 2 | NO     | Off  | Off   |
| Alarme global 3 Aucorne Sant Aucorne Alacone Aucorne Aucorne Off Off Alarme global 4 Aucorne Sant Aucorne Aucorne Aucorne Aucorne Off Off Alarme global 5 Aucorne Sant Aucorne Alacone Off Off Alarme global 5 Aucorne Sant Aucorne Off Off Alarme global 6 Aucorne Sant Aucorne Off Off Alarme global 6 Aucorne Sant Aucorne Off Off Alarme global 8 Aucorne Sant Aucorne Off Off Alarme global 8 Aucorne Sant Aucorne Alacone Off Off Off Alarme global 8 Aucorne Sant Aucorne Off Off Off Alarme global 8 Aucorne Sant Aucorne Alacone Off Off Off Off                                                                                                    | Alarme globale 2 | AI E2  | Sans | Aucune | Présence V3                  | Slot C, voie 1 | NO     | Off  | Off   |
| Alame globa 4 Auxone' Sant Auxone<br>Alame globa 5 Auxone' Sant Auxone<br>Alame globa 5 Auxone' Sant Auxone<br>Alame globa 6 Auxone' Sant Auxone<br>Alame globa 7 Auxone' Sant Auxone<br>Alame globa 7 Auxone Sant Auxone<br>Alame globa 7 Auxone<br>Auxone<br>Auxone                                                                                                    | Alarme globale 3 | Aucune | Sans | Aucune |                              | Aucune         |        | Off  | Off   |
| Alarme globale 5 Jucone' Sant Aucune<br>Mame globale 5 Aucune' Sant Aucune<br>Mame globale 7 Aucune' Sant Aucune<br>Alarme globale 7 Aucune' Sant Aucune<br>Alarme globale 9 Aucune Sant Aucune<br>Alarme globale 9 Aucune Sant Aucune                                                                                                    | Alarme globale 4 | Aucune | Sans | Aucune |                              | Aucune         |        | Off  | Off   |
| Alame globale 6 Aucune Sans Aucune Off Off<br>Alame globale 7 Aucune Sans Aucune Off Off<br>Alame globale 8 Aucune Sans Aucune<br>Alame globale 8 Aucune Sans Aucune                                                                                                    | Alarme globale 5 | Aucune | Sans | Aucune |                              | Aucune         |        | Off  | Off   |
| Alsame globale 7 Aucune Sans Aucune Off Off<br>Alsame globale 8 Aucune Sans Aucune Off Off<br>Alsame globale 8 Aucune Off Off Off                                                                                                    | Alarme globale 6 | Aucune | Sans | Aucune |                              | Aucune         |        | Off  | Off   |
| Alame globale 8 Aucune Off Off                                                                                                    | Alarme globale 7 | Aucune | Sans | Aucune |                              | Aucune         |        | Off  | Off   |
|                                                                                                    | Alarme globale 8 | Aucune | Sans | Aucune |                              | Aucune         |        | Off  | Off   |
| RAZ du mot d'état des alarmes                                                                                                    |                  |        |      |        | RAZ du mot d'état des alarme | 95             |        |      |       |

Figure 15-7 : exemple d'un l'onglet « Alarmes globales ».

Une alarme globale :

- Est soit une alarme élémentaire individuelle, soit la combinaison logique (ET / OU) de 2 alarmes élémentaires.
- Peut commander un des relais des cartes de sorties.

Un maximum de 8 alarmes globales est définissable.

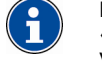

Les alarmes globales sont définies par l'icône « Configuration », onglet « Alarmes globales ». Voir paragraphe 16.5, page 77.

Chaque alarme globale est visualisée comme suit :

- Colonne n°1 : nom de l'alarme globale (1 à 8).
- **Colonne n°2** : première alarme élémentaire reliée à l'alarme globale considérée.
- Fct : fonction logique définie (ET / OU) en combinaison éventuelle avec la colonne n°3.
- Colonne n°4 : seconde alarme élémentaire reliée à l'alarme globale considérée.
- Label : rappel de l'indication mnémotechnique associée à l'alarme globale.
- Sortie : rappel de la sortie relais activée associée à l'alarme globale.
- Niveau : état actuel de l'alarme globale considérée. « Off » alarme globale non activée, « On » alarme globale activée.
- Memo : alarme mémorisée. Dès que alarme globale considérée est passée à l'état « On », l'état de cette case « Memo » passe également à « On ». Toutefois, si l'alarme globale repasse à l'état « Off », la case « mémo » reste figée à l'état « On ». Un clic sur les boutons RAZ du mot d'état des alarmes ou RAZ complet des alarmes remet le « Memo » à OFF.

Les boutons **RAZ du mot d'état des alarmes** force toutes les sorties de la colonne « Etat » à « Off ».

# **15.6 Sorties impulsions**

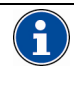

Cet onglet n'est affiché que si des sorties impulsions sont présentes sur l'appareil considéré. Voir paragraphe 14.3.1.2, en page 68.

Cette fenêtre visualise l'état des sorties impulsion.

| Général   Alarmes e | élémentaires   Alarmes | Globales Sorties impul | sions   Sorties Ana | alogiques |   |
|---------------------|------------------------|------------------------|---------------------|-----------|---|
|                     | Slot C<br>Voie 1       | Ok                     | Etat                | RAZ       |   |
|                     |                        |                        |                     |           | ~ |

Figure 15-8 : exemple d'un l'onglet « Sorties impulsions ».

Chaque sortie impulsion est visualisée comme suit :

- 🎸 : la sortie impulsion fonctionne correctement.
- X: problème sur la sortie impulsion. Il y a trop d'impulsions à la sortie par rapport à ce que la sortie peut gérer, mais la sortie comptage est saturée. L'appareil cumule en interne l'excédent ; il n'y a pas de perte d'impulsions de comptage.
- I problème sur la sortie impulsion. Il y a trop d'impulsions à sortie par rapport à ce que la sortie peut gérer ; la sortie comptage est saturée. L'appareil ne cumule plus en interne l'excédent ; il y a perte d'impulsions de comptage.

# 15.7 Sorties analogiques

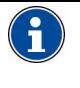

Cet onglet n'est affiché que si des sorties analogiques sont présentes sur l'appareil considéré. Voir paragraphe 14.3.1.1, en page 68

Cette fenêtre visualise l'état des sorties analogiques.

| Voie 1                |    |      |   |
|-----------------------|----|------|---|
| <ul> <li>✓</li> </ul> | Ok | Etat | = |
| Voie 2                |    |      |   |
| 1                     | Ok | Etat |   |

Figure 15-9 : exemple d'un l'onglet « Sorties analogiques ».

- I a sortie analogique fonctionne correctement.
- **Etat saturation haute** : problème sur la sortie analogique. La valeur à transmettre est supérieure à la gamme permise. Cette valeur est définie dans l'onglet *Configuration / Sortie analogique* (voir paragraphe 16.16, en page 85).
- **Etat saturation basse** : problème sur la sortie analogique. La valeur à transmettre est inférieure à la gamme permise. Cette valeur est définie dans l'onglet *Configuration / Sortie analogique* (voir paragraphe 16.16, en page 85).

# **16. PAGE CONFIGURATION**

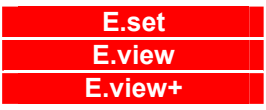

Cette page permet la configuration complète, immédiate ou différée, de chacune des appareils présents sur le réseau.

# 16.1 Accès

L'accès se fait par clic, dans la zone gauche (arborescence) de la fenêtre, sur l'icône de l'appareil sélectionné et ensuite sur l'icône **Configuration**.

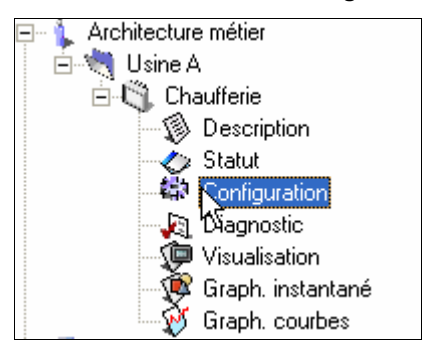

Figure 16-1 : sélection de la configuration d'un appareil dans l'arborescence.

# 16.2 Affichage à l'appel

A l'appel, la fenêtre se présente comme suit.

| E.view+ version 1.2.0.5         |                                                                                                    |
|---------------------------------|----------------------------------------------------------------------------------------------------|
| Echier Communication Langue ?   |                                                                                                    |
| 🖬 😫 🕵 😵 🛼 🛤                     |                                                                                                    |
| Architecture métier/Usine A/Chi | aufferie/Configuration                                                                                                    |
| Architecture métier             | Index énergies Sorties impulsions Sorties analogiques IHM Défilement des écrans Ecrans utilisateur<br>Métrologie Communication Alarmes élémentaires Alarmes globales Courbes d'enregistrements Courbe de charge |
| Description                     | Paramétrage                                                                                                    |
| Statut                          | Energie active totale   Grandeur assignée à la LED métrologique                                                                                                    |
| -40 Configuration               | 100 TP primaire                                                                                                    |
| -SP Visualisation               | 100  TP secondaire                                                                                                    |
| 👰 Graph. instantané             | 1 C pimaie                                                                                                    |
|                                 | 1 Conception                                                                                                    |
| - R Port infrarouge             | S0 Hz Frémance réseau                                                                                                    |
| E-S Port série                  | Priode distinguise measures                                                                                                    |
| + sy modern                     | Pencie diviegration des valeus intigennes                                                                                                    |
|                                 | Date / Heure                                                                                                    |
|                                 | 02/09/2008 15:39:32 Heure locale                                                                                                    |
|                                 | 02/09/2008 15:39:31 Heure produit                                                                                                    |
|                                 | Mise à l'heure manuelle     Mise à l'heure du produit                                                                                                    |
|                                 | RAZ des minima<br>RAZ Compteur locaire terros de fonctionnement                                                                                                    |
|                                 | RAZ des maxima                                                                                                    |
|                                 | R4Z Compteur hotaire temps présence tension                                                                                                    |
|                                 | RAZ Compteur horaire temps présence courant                                                                                                    |
|                                 | RAZ des index d'énergies                                                                                                    |
|                                 | 100 % OK                                                                                                    |

Figure 16-2 : la fenêtre « Configuration » à l'appel.

A noter en partie inférieure de la fenêtre une zone de messages (voir chapitre 13, en page 63 pour le détail des messages).

i

#### Résumé de la procédure (détail au chapitre 11, en page 55)

#### Connecter

Dans la zone d'arborescence (partie gauche de la fenêtre), cliquer l'icône *Réseau*, sélectionner le port COM à utiliser et cocher *Canal actif* en partie droite de la fenêtre et sélectionner le *Port de communication* dans la liste déroulante.

#### Télécharger vers le PC

Pour télécharger les informations d'un appareil déjà programmé et connecté au réseau au travers d'un PC vers cette fenêtre, sélectionner l'appareil concerné dans la zone d'arborescence (partie gauche de la fenêtre) :

1. Si aucune connexion n'a précédemment été effectuée, cliquer bouton droit dans la partie droite de fenêtre et sélectionner *Connecter* ou appuyer sur <F9>.

2. Sélectionner l'icône *Configuration*, cliquer bouton droit et sélectionner *Rafraîchir* ou appuyer sur <F5> pour mettre à jour la fenêtre active. La fonction *Rafraîchir tout* met à jour toutes les fenêtres actives ou non.

#### Télécharger vers l'appareil

Pour télécharger les informations de cette fenêtre vers un appareil connecté au réseau, sélectionner l'appareil concerné dans la zone d'arborescence (partie gauche de la fenêtre):

1. Si aucune connexion n'a précédemment été effectuée, cliquer bouton droit dans la partie droite de fenêtre et sélectionner *Connecter* ou appuyer sur <F9>.

2. Sélectionner l'icône *Configuration*, cliquer bouton droit et sélectionner *Envoyer* ou appuyer sur <F4> pour transmettre les données de la fenêtre active. La fonction *Envoyer tout* transmettre les données de toutes les fenêtres actives ou non.

•

Par défaut, les onglets sont affichés en partie haute et sur plusieurs lignes. Pour afficher les onglets en partie droite, basse ou gauche et sur une ou plusieurs lignes, cliquer bouton droit dans l'arborescence sur l'icône *Configuration* et sélectionner *Options d'affichage*. Sélectionner alors la position des onglets dans la liste déroulante et/ou les onglets sur une ou plusieurs lignes dans la case à cocher. Utiliser les flèches pour modifier l'ordre des onglets.

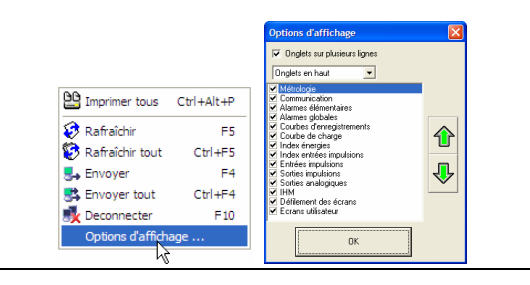

# **16.3 Fonctions disponibles**

Les onglets disponibles sont fonction du type de produit sélectionné (*Enerium 50, 100*, etc., *Micar 2*). Le tableau suivant précise les onglets disponibles en fonction du type de produit et le renvoi aux paragraphes correspondants.

| Type de produit              | Repère |
|------------------------------|--------|
| Enerium 50                   | А      |
| Enerium 100,                 | В      |
| Enerium 110                  | С      |
| Enerium 210                  | D      |
| <i>Enerium</i> 150, 200, 220 | E      |
| Micar 2                      | F      |

| Onglet                | Α | в | С | D | Е | F | Page |
|-----------------------|---|---|---|---|---|---|------|
| Alarmes élémentaires  |   |   |   |   |   |   | 76   |
| Alarmes globales      |   |   |   |   |   |   | 77   |
| Communication         |   |   |   |   |   |   | 78   |
| Courbe de charge      |   | - | - |   |   | - | 80   |
| Courbes d'enregistre. | - |   |   |   |   | - | 78   |
| Défilement écrans     |   |   | - | - |   | - | 80   |
| Ecrans utilisateur    |   |   | - | - |   | - | 81   |
| IHM                   |   |   | - | - |   | - | 82   |
| Index énergies        |   |   |   |   |   |   | 82   |
| Index entrées impuls. |   |   |   |   |   | - | 83   |
| Métrologie            |   |   |   |   |   |   | 83   |
| Entrées impulsions    |   |   |   |   |   |   | 81   |
| Sorties analogiques   |   |   |   |   |   |   | 85   |
| Sorties impulsions    |   |   |   |   |   |   | 87   |

# 16.4 Alarmes élémentaires

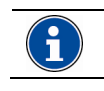

Certains choix (moyennes, compteurs et TOR) ne sont pas applicables au *Micar 2*.

Pour télécharger les informations de cette fenêtre d'un appareil ou depuis un appareil, se référer au () du paragraphe 16.15.1, en page 83.

#### Cet onglet est présenté ci-dessous.

|                       | urandeur | Type de de | tection    | Seui     | Tempo. I |
|-----------------------|----------|------------|------------|----------|----------|
| Alarme élémentaire 1  | Aucune   | ▼ MIN      | <b>-</b> 0 | <u>÷</u> | 0 3      |
| Alarme élémentaire 2  | Aucune   | ▼ MIN      | • 0        | \$       | 0 🛊      |
| Alarme élémentaire 3  | Aucune   | ▼ MIN      | • 0        | \$       | 0 💲      |
| Alarme élémentaire 4  | Aucune   | ▼ MIN      | • 0        | \$       | 0 🛊      |
| Alarme élémentaire 5  | Aucune   | ▼ MIN      | • 0        | \$       | 0 💲      |
| Alarme élémentaire 6  | Aucune   | ▼ MIN      | • 0        | \$       | 0 🛊      |
| Alarme élémentaire 7  | Aucune   | ▼ MIN      | • 0        | \$       | 0 💲      |
| Alarme élémentaire 8  | Aucune   | ▼ MIN      | • 0        | \$       | 0 🛊      |
| Alarme élémentaire 9  | Aucune   | ▼ MIN      | • 0        | \$       | 0 💲      |
| Alarme élémentaire 10 | Aucune   | ▼ MIN      | • 0        | \$       | 0        |
| Alarme élémentaire 11 | Aucune   | ▼ MIN      | • 0        | \$       | 0 💲      |
| Alarme élémentaire 12 | Aucune   | ▼ MIN      | • 0        | \$       | 0        |
| Alarme élémentaire 13 | Aucune   | ▼ MIN      | • 0        | \$       | 0 💲      |
| Alarme élémentaire 14 | Aucune   | ▼ MIN      | • 0        | \$       | 0        |
| Alarme élémentaire 15 | Aucune   | ▼ MIN      | • 0        | \$       | 0 💲      |
|                       | Aucune   | ▼ MIN      | - 0        | \$       | 0 🛟      |

Figure 16-3 : l'onglet « Alarmes élémentaires ».

Une alarme élémentaire est une alarme logicielle associée à un unique paramètre (V1, V2, V3, U12, U13, etc.). Une alarme élémentaire n'est pas directement associée à un relais ; un relais ne pouvant être associé qu'à une alarme globale (voir paragraphe 16.5, en page 77). Un total de 31 paramètres est proposé pour chaque alarme élémentaire. Une fois déclenchée, l'alarme élémentaire apparaît à la page **Statut/Alarmes** élémentaires (voir paragraphe 15.4, en page 73). Il est possible de définir un maximum de 16 alarmes élémentaires par appareil.

### 16.4.1 Paramétrer une alarme élémentaire

Pour définir une alarme élémentaire :

|                      | Gran                                                     | deur Type | e de détection | Seuil | Temp        | 00. (s) |
|----------------------|----------------------------------------------------------|-----------|----------------|-------|-------------|---------|
| Alarme élémentaire 1 | Aucune                                                   | •         | MIN 🔽 0        |       | <b>\$</b> 0 | \$      |
|                      | Aucune<br>V1<br>V2<br>V3<br>V Terre<br>U23<br>U23<br>U31 |           |                |       |             |         |

Figure 16-4 : définition d'une alarme élémentaire.

- 1. Sélectionner la grandeur parmi celles proposées.
- 2. Définir le type de détection minimal ou maximal.
   MIN : l'alarme est déclenchée dès que la mesure passe au-dessous du seuil.
   MAX : l'alarme est déclenchée dès que la mesure
  - MAX : l'alarme est déclenchée des que la mésure passe au-dessus du seuil.
- 3. Définir le seuil de détection autorisé, minimal ou maximal, suivant le choix effectué au point précédent.

- Définir le délai en secondes. L'alarme sera déclenchée après une présence effective de cette alarme après le délai défini.
- 5. Procéder de même pour les autres alarmes élémentaires si nécessaire.

### 16.4.2 RAZ des alarmes

Deux boutons sont disponibles dans cet onglet :

- **RAZ du journal des alarmes** : efface les indications éventuellement affichées par le journal des alarmes (voir icône *Visualisation / Journal des alarmes*, paragraphe 18.9, en page 96).
- **RAZ du mot d'état des alarmes** : réinitialise à <Off> l'état de toutes les alarmes élémentaires logicielles (voir onglet *Statut / Alarmes élémentaires*, colonne *Etat*, paragraphe 15.4, en page 73).

## 16.4.3 Utilisation

Voir le point « 😭 » du paragraphe 16.2, en page 75.

# 16.5 Alarmes globales

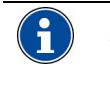

Pour télécharger les informations de cette fenêtre d'un appareil ou depuis un appareil, se référer au () du paragraphe 16.15.1, en page 83.

Cet onglet est présenté ci-dessous.

|                  | E           | notion I | logia |              | I shal S    | Sortie relais associée |              |  |
|------------------|-------------|----------|-------|--------------|-------------|------------------------|--------------|--|
|                  |             | Shedonn  | logiq | ue           | Sort        | e Niveau               | d'activation |  |
| Alarme globale 1 | Aucune 💌    | Sans     | -     | Aucune 💌     | Aucune      | -                      | -            |  |
| Alarme globale 2 | Aucune 💌    | Sans     | -     | Aucune 💌     | Aucune      | -                      | -            |  |
| Alarme globale 3 | Aucune 💌    | Sans     | -     | Aucune 💌     | Aucune      | -                      | -            |  |
| Alarme globale 4 | Aucune 💌    | Sans     | -     | Aucune 💌     | Aucune      | -                      | -            |  |
| Alarme globale 5 | Aucune 💌    | Sans     | -     | Aucune 💌     | Aucune      | -                      | -            |  |
| Alarme globale 6 | Aucune 💌    | Sans     | •     | Aucune 💌     | Aucune      | -                      |              |  |
| Alarme globale 7 | Aucune 💌    | Sans     | •     | Aucune 💌     | Aucune      | -                      |              |  |
| Alarme globale 8 | Aucune 💌    | Sans     | -     | Aucune 💌     | Aucune      | -                      | -            |  |
| RAZ du journal   | des alarmes |          | RAZ   | du mot d'éta | des alarmes |                        |              |  |

Figure 16-5 : l'onglet « Alarmes globales ».

Une alarme globale est alarme élémentaire (définie au paragraphe 16.4) généralement associée à une autre alarme élémentaire par une fonction logique (OU / ET).

Il est possible de définir 8 alarmes globales par appareil.

Une fois déclenchée, l'alarme globale apparaît à la page **Statut/Alarmes globales** (voir paragraphe 15.5, en page 73).

## 16.5.1 Paramétrer une alarme globale

Pour définir une alarme globale :

|                  | Equation logique  |   |      |     |            |      | Lakel          |                | Sortie relais associée |  |  |  |
|------------------|-------------------|---|------|-----|------------|------|----------------|----------------|------------------------|--|--|--|
|                  | r oncourt logique |   |      |     | ue         |      | Lauei          | Sortie         | Niveau d'activation    |  |  |  |
| Alarme globale 1 | AL E1             | • | ET   | ۲   | AL E1      | ٠    |                | Slot B, voie 1 | ▼ N0 ▼                 |  |  |  |
| Alarme globale 2 | Aucune            | • | Sans | •   | Aucune     | v    |                | Aucune         | <b>•</b>               |  |  |  |
| Alarme globale 3 | Aucune            | • | Sans | •   | Aucune     | v    |                | Aucune         | <b>•</b>               |  |  |  |
| Alarme globale 4 | Aucune            | • | Sans | •   | Aucune     | v    |                | Aucune         | <b>•</b>               |  |  |  |
| Alarme globale 5 | Aucune            | • | Sans | •   | Aucune     | v    |                | Aucune         | <b>•</b>               |  |  |  |
| Alarme globale 6 | Aucune            | • | Sans | •   | Aucune     | v    |                | Aucune         | <b>•</b>               |  |  |  |
| Alarme globale 7 | Aucune            | • | Sans | •   | Aucune     | v    |                | Aucune         | <b>•</b>               |  |  |  |
| Alarme globale 8 | Aucune            | Ŧ | Sans | •   | Aucune     | ¥    |                | Aucune         | <b>•</b>               |  |  |  |
| RAZ du journal   | des alarme        | s |      | RAZ | 2 du mot d | léta | it des alarmes |                |                        |  |  |  |

Figure 16-6 : définition d'une alarme globale.

- 1. Sélectionner une alarme élémentaire dans la liste déroulante.
- Si une fonction logique avec une seconde alarme élémentaire est prévue, sélectionner cette fonction (OU, ET).
- 3. Si une fonction logique a été définie, sélectionner une seconde alarme élémentaire dans la liste déroulante.
- Définir un label (texte libre). Ce label sera affiché dans l'onglet *Statut / Alarmes globales* (voir paragraphe 15.5, en page 73).
- Sélectionner le relais de sortie associé sur l'appareil. Seules les sorties matériellement utilisables sont affichées (voir icône *Description, onglet Cartes option* – paragraphe 14.3.1, en page 68); dans le cas contraire, aucune sortie ne peut être sélectionnée.
- 6. Sélectionner l'état de sortie (NF ou NO) du contact du relais de sortie associé sur l'appareil.
  - NO : le contact est normalement ouvert hors alarme (état repos).
  - NF : le contact est normalement fermé hors alarme (état repos).
- 7. Procéder de même pour les autres alarmes globales si nécessaire.

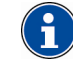

Les alarmes globales ne seront activées qu'après les délais éventuels des différentes alarmes élémentaires concernées.

## 16.5.2 RAZ des alarmes

Deux boutons sont disponibles dans cet onglet :

- RAZ du journal des alarmes : efface les indications éventuellement affichées par le journal des alarmes (voir icône Visualisation / Journal des alarmes, paragraphe 18.9, en page 96).
- **RAZ du mot d'état des alarmes** : réinitialise à <Off> l'état de toutes les alarmes élémentaires logicielles (voir onglet *Statut / Alarmes élémentaires*, colonne *Etat*, paragraphe 15.4, en page 73).

## 16.5.3 Utilisation

Voir le point « 😭 » du paragraphe 16.2, en page 75.

# 16.6 Communication

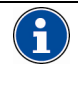

Pour télécharger les informations de cette fenêtre d'un appareil ou depuis un appareil, se référer au () du paragraphe 16.15.1, en page 83.

Cet onglet est présenté ci-dessous.

| Configuration de la communication (Bus |  |
|----------------------------------------|--|
|                                        |  |
| 1 Adresse JBus                         |  |
| Vierce BS/85                           |  |
| - Widsachio Hod                        |  |
| Sans Parité COM RS485                  |  |
| 1 Stop Bit  Bits de stop CDM RS485     |  |
| D Target de setementent PC 49E (su)    |  |
| I emps de retournement HS485 (ms)      |  |
|                                        |  |
|                                        |  |
|                                        |  |
|                                        |  |
|                                        |  |
|                                        |  |
|                                        |  |
|                                        |  |
|                                        |  |
|                                        |  |
|                                        |  |
|                                        |  |
|                                        |  |
|                                        |  |
|                                        |  |

Figure 16-7 : l'onglet « Communication ».

Les informations permettent de définir les caractéristiques de communication JBUS entre l'appareil et le réseau RS485 sur lequel il sera connecté.

Les supports de communication port série et modem sont concernés par cet onglet.

Le choix des paramètres se fait comme suit :

- Adresse JBus : adresse JBUS de l'appareil comprise entre 1 et 247 (bornes incluses).
- Vitesse RS485 : sélectionner la même valeur dans la liste déroulante sur tous les appareils et sur le PC communiquant.
- **Parité :** sélectionner la même valeur dans la liste déroulante sur tous les appareils et sur le PC communiquant.
- Bit de stop : sélectionner la même valeur dans la liste déroulante sur tous les appareils et sur le PC communiquant.
- Temps de retournement (ms) : sélectionner la même valeur dans la liste déroulante sur tous les appareils et sur le PC communiquant.

### 16.6.1 Utilisation

Voir le point « 😭 » du paragraphe 16.2, en page 75.

# 16.7 Courbes d'enregistrement

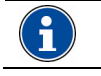

Certains choix (moyennes, compteurs et TOR) ne sont pas applicables au Micar 2.

Pour télécharger les informations de cette fenêtre d'un appareil ou depuis un appareil, se référer au (1) du paragraphe 16.15.1, en page 83.

Cette courbe est également appelée dans l'appareil « Courbe de tendance ».

#### Cet onglet est présenté ci-dessous.

| Paramètres Aucune Grandeur à enregistrer   |  |
|--------------------------------------------|--|
| Période d'enregistrement                   |  |
| Date / Heure Vige de synchronisation       |  |
| Sans arrêt (buffer tournant)  Mode d'arrêt |  |
| Taille de la courbe                        |  |
|                                            |  |
|                                            |  |
|                                            |  |

Figure 16-8 : l'onglet « Courbes d'enregistrements ».

Jusqu'à 4 courbes d'enregistrement indépendantes et simultanées de l'évolution d'une grandeur parmi 59 grandeurs peuvent être définies; elles pourront être visualisées par *E.view* (icône *Visualisation / Courbes d'enregistrements*).

### 16.7.1 Paramétrer une courbe d'enregistrement

Pour définir une courbe d'enregistrement :

- 1. Sélectionner l'onglet (**CE1** à **CE4**) correspondant à la courbe d'enregistrement à paramétrer.
- 2. Sélectionner la **Grandeur à enregistrer** dans la liste déroulante. Voir le Tableau 2, en page 79 pour le détail des grandeurs.
- 3. Sélectionner la **Période d'enregistrement** dans la liste déroulante. Par exemple, une période de 7 secondes procèdera à l'enregistrement de la grandeur à intervalles de 7 secondes.
- 4. Sélectionner le **Type de synchronisation** dans la liste déroulante.
  - Date/Heure : l'enregistrement des données commence ou s'arrête lorsque l'appareil atteint la date et l'heure programmées.
  - Alarme globale x : l'enregistrement des données commence ou s'arrête lorsque l'alarme globale sélectionnée est activée.
- Sélectionner la Date et l'Heure de début et de fin d'enregistrement des données. La date et l'heure sont grisées si le Type de synchronisation a été défini sur une Alarme globale.

- 6. Sélectionner le Mode d'arrêt dans la liste déroulante.
  - Sans arrêt : les enregistrements s'effectuent de façon circulaire dans la courbe, l'enregistrement le plus ancien étant effacé par le dernier enregistrement (courbe de type FIFO). Dans ce mode, les trois types de synchronisation sont autorisés pour le lancement de l'enregistrement. Par contre, seule l'écriture d'un mot de commande sur la communication distante ou locale peut arrêter l'enregistrement des données.
    - Arrêt sur buffer plein : les trois types de synchronisation sont autorisés pour le lancement de l'enregistrement. L'enregistrement s'arrête lorsque les 4 032 valeurs ont été enregistrées
    - Buffer tournant avec arrêt sur synchronisation : les enregistrements s'effectuent également de façon circulaire dans la courbe, l'enregistrement le plus ancien étant effacé par le dernier enregistrement (courbe de type FIFO). L'enregistrement débute dès qu'une grandeur est affectée à la courbe. L'écriture d'un mot de commande sur la communication distante ou locale, une "Synchro sur entrée TOR" ou encore une "Synchro alarme globale" peuvent arrêter immédiatement l'enregistrement des données.
    - Arrêt 75% après synchronisation : les enregistrements s'effectuent de la même manière que dans le troisième mode. Mais l'arrêt de l'enregistrement n'intervient pas immédiatement mais seulement lorsque 3 024 valeurs (soit 75% de la taille de la courbe) ont été enregistrées après la commande d'arrêt, qui peut être l'écriture d'un mot de commande sur la communication distante ou locale, une "Synchro sur entrée TOR" ou encore une "Synchro alarme globale".
    - 50% après synchronisation : Arrêt les enregistrements s'effectuent de la même manière que dans le troisième mode. Mais l'arrêt de l'enregistrement n'intervient pas immédiatement mais seulement lorsque 2016 valeurs (soit 50% de la taille de la courbe) ont été enregistrées après la commande d'arrêt, qui peut être l'écriture d'un mot de commande sur la communication distante ou locale, une "Synchro sur entrée TOR" ou encore une "Synchro alarme globale".
- 7. Si nécessaire, procéder de même pour les autres onglets.

Le tableau ci-après liste les grandeurs susceptibles d'être enregistrées.

| Symbole                                                                                                    | Grandeur physique                                                                                                 |
|----------------------------------------------------------------------------------------------------|----------------------------------------------------------------------------------------------------|
| I1, I2, I3, In                                                                                                    | Courants à la seconde.                                                                                            |
| Pt, Qt, St                                                                                                    | Puissances active, réactive, apparente triphasées à la seconde.                                                   |
| FPt                                                                                                    | Facteur de puissance global à la seconde.                                                                         |
| Déséquilibre U                                                                                                    | Facteur de déséquilibre à la seconde.                                                                             |
| Moyenne V1, V2,<br>V3                                                                                                    | Tensions simples moyennes.                                                                                        |
| Moyenne U12,<br>U23, U31                                                                                                 | Tensions composées moyennes.                                                                                      |
| Moyenne I1, I2,<br>I3, In                                                                                                | Courants moyens.                                                                                                  |
| Moyenne P1, P2,<br>P3, Pt,<br>générateur,<br>récepteur                                                                   | Puissances actives moyennes sur<br>chacune des phases et triphasée en<br>mode générateur et en mode<br>récepteur. |
| Moyenne FP1,<br>FP2, FP3,<br>FP total<br>récepteur,<br>générateur                                                        | Facteurs de puissance moyens sur<br>chacune des phases et global en<br>mode générateur et en mode<br>récepteur.   |
| Moyenne $\cos \varphi 1$ ,<br>$\cos \varphi 2$ , $\cos \varphi 3$ ,<br>$\cos \varphi$ total,<br>générateur,<br>récepteur | Cos(φ) moyens sur chacune des<br>phases et global en mode générateur<br>et en mode récepteur.                     |
| Moyenne<br>fréquence                                                                                                    | Fréquence moyenne.                                                                                                |
| Moyenne facteur<br>de crête I1, I2, I3,<br>V1, V2, V3                                                                    | Facteurs de crête moyens.                                                                                         |
| Moyenne THD<br>V1, V2, V3, I1, I2,<br>I3, U12, U23,<br>U31,                                                              | THD moyens en tension simple, en<br>tension composée et en courant de<br>chacune des phases.                      |

Tableau 2 : liste des grandeurs à enregistrer (Courbes d'enregistrements).

## 16.7.2 Taille de la courbe

Cette zone non définissable indique uniquement la taille maximale de la courbe pouvant enregistrée en fonction des paramètres qui ont été sélectionné dans cet onglet. Un maximum de 4 032 enregistrements par grandeur est possible.

# 16.8 Courbes de charge

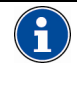

Pour télécharger les informations de cette fenêtre d'un appareil ou depuis un appareil, se référer au 👔 du paragraphe 16.15.1, en page 83

Cet onglet est présenté ci-dessous.

| L Co-TOR1          | CortoR2               | E 00         |                     |            |   |
|--------------------|-----------------------|--------------|---------------------|------------|---|
|                    |                       | ▼ Ten        | nps d'intégration   |            |   |
| Assignation des er | ntrées TOR à la courb | ie de charge |                     |            |   |
| Aucun              | Cc-TOR1               |              | Unité               |            |   |
| Aucun              | Co-TOR2               |              | Unité               |            |   |
| Aucun              | Co-TOR3               |              | Unité               |            | 1 |
| Aucun              | Cc-TOR4               |              | Unité               | 0          |   |
|                    |                       |              | Taille de la courbe | _ <u> </u> | 1 |
|                    | Elfacer la court      | e de charge  |                     | 1          |   |
|                    |                       |              |                     |            |   |

Figure 16-9 : l'onglet « Courbes de charge ».

La courbe de charge enregistre de une à huit grandeurs parmi les douze grandeurs suivantes : P+, P-, Q1, Q2, Q3, Q4, S+, S-, TOR1, TOR2, TOR3 et TOR4. Elle pourra être visualisée par E.view (icône Visualisation et onglet Courbes de charge).

Chaque enregistrement est composé d'un horodatage (date et heure), d'un statut et des grandeurs sélectionnées (huit au maximum). Les grandeurs sont toujours classées dans l'ordre suivant : P+, P-, S+, S-, Q1, Q4, Q2, Q3, TOR1, TOR2, TOR3, TOR4. Un maximum de 4 032 enregistrements peut être réalisé sans écrasement, correspondant à 28 jours, avec un temps d'intégration de 10 minutes.

## 16.8.1 Paramétrer une courbe de charge

Pour définir une courbe de charge :

1. Sélectionner la ou les grandeurs à enregistrer en cochant les cases correspondantes.

Un clic sur l'icône 🚱 visualise les quadrants et les signes.

2. Sélectionner, par exemple, ccTOR 1.

Ces choix ne sont actifs que si une carte a été définie comme Entrée TOR avec Entrée Impulsion dans l'onglet Description / Cartes options (voir paragraphe 14.3.1.3, page 69).

- 3. Sélectionner le Temps d'intégration dans la liste déroulante.
- 4. Assigner les entrées TOR aux compteurs.

### 16.8.2 Taille de la courbe

Cette zone indique la durée théorique d'enregistrement possible en fonction du temps d'intégration sélectionné. Un maximum de 4 896 enregistrements par grandeur est possible.

### 16.8.3 Effacer la courbe de charge

Un clic sur ce bouton efface les enregistrements relatifs à la courbe de charge mémorisés dans l'appareil.

# 16.9 Défilement des écrans

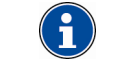

Voir la note d'information du paragraphe 16.2, en page 75 en ce qui concerne le téléchargement.

Cet onglet est présenté ci-dessous.

| Défilement automatique<br>Temps de défilement (s)                                                                                                    |        |
|----------------------------------------------------------------------------------------------------|--------|
| Tension Ph-N Tension Ph-Ph Courant Courant Moy Max Puissances                                                                                                    | _      |
| Hutssances Moyennes     THD Tension Ph-Ph     Harmonique Ph-Ph     Harmonique Courant     Energie active EP+     Energie active EP-                                    | Monter |
| Energie réactive EQ1<br>Energie réactive EQ2<br>Energie réactive EQ3<br>Energie réactive EQ3<br>Energie réactive EQ4<br>Energie apparente ES+<br>Energie apparente ES- |        |
| infos produk<br>Compteurs horaires<br>Date / Heure<br>Alarmes<br>Ecran utilisateur 1<br>Ecran utilisateur 2                                                            |        |

Figure 16-10 : l'onglet « Défilement des écrans ».

A partir de cet écran, il est possible :

- D'afficher l'ordre d'affichage actuel des écrans sur l'appareil.
- De définir l'ordre d'affichage des écrans sur l'appareil et de les transférer vers l'appareil.

#### 16.9.1 Les informations affichées

- Défilement automatique : coché, active la fonction de défilement des écrans sur l'appareil.
- Icône

: la coche Défilement automatique est activée.

- : la coche Défilement automatique est désactivée.
- Temps de défilement : temps d'affichage de chaque page sur l'appareil.
- Liste : sélectionner la page à afficher par clic dans la case et définir et l'ordre dans l'ensemble des pages à afficher avec les flèches Monter et Descendre. Un maximum de 16 pages peut être affiché.

#### 16.9.2 Utilisation

Voir le point « 😭 » du paragraphe 16.2, en page 75.

# 16.10 Ecrans utilisateur

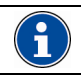

Voir la note d'information du paragraphe 16.2, en page 75 en ce qui concerne le téléchargement.

#### Cet onglet est présenté ci-dessous.

| ⊏Ligne 1— | 1                  |          |           |
|-----------|--------------------|----------|-----------|
|           | Label              | Unité 0. | Précision |
| 0000      | Adresse Jbus (HEX  | 1        | ▼ Taille  |
| Ligne 2   |                    |          |           |
|           | Label              | Unité 0. | Précision |
| 0000      | Adresse Jbus (HEX  | )        | ▼ Taille  |
| Ligne 3   |                    |          |           |
|           | Label              | Unité 0. | Précision |
| 0000      | Adresse Jbus (HEX) | )        | ▼ Taille  |
| Ligne 4   |                    |          |           |
|           | Label              | Unité 0. | Précision |
| 0000      | Adresse Jbus (HEX  | )        | ▼ Taille  |

Figure 16-11 : l'onglet « Ecrans utilisateur ».

Trois écrans personnalisables par l'utilisateur peuvent être définis; un onglet correspondant à un écran. La figure ci-dessous présente un exemple d'affichage sur l'appareil à partir de données entrées par l'utilisateur (Figure 16-11).

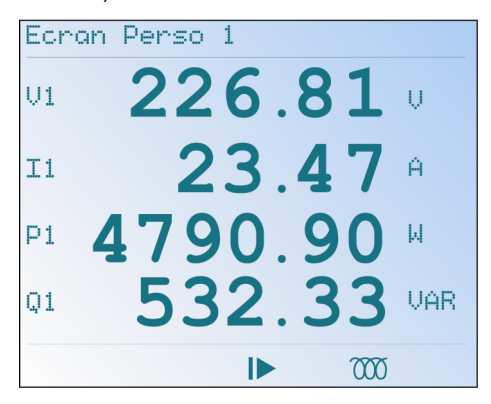

Figure 16-12 : exemple d'écran utilisateur en fonction du paramétrage de la figure précédente.

### 16.10.1 Les informations affichées

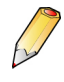

Se référer aux deux figures précédentes en ce qui concerne la correspondance entre les paramétrages de l'écran *Ecrans utilisateurs* et les informations affichées par l'appareil.

- **Titre** : zone de texte à saisir. Entrer un libellé (« Mesures chaufferie » par exemple) sur 24 caractères maximum. Entrer un libellé (« U Ph-N » par exemple) sur 7 caractères maximum.
- Unité : zone de texte à saisir. Entrer un libellé de la grandeur correspondante (« U » par exemple) sur 4 caractères maximum.
- Précision : sélectionner dans la liste déroulante le nombre de digits après la virgule. Ce choix ne peut être effectué qu'en fonction du nombre de digits après la virgule prédéfinis dans le mapping de l'appareil (\*).

- Adresse JBus (HEX): sélectionner l'adresse hexadécimale de la valeur à lire dans le *mapping* JBUS.
- **Taille** : sélectionner dans la liste déroulante la taille de la valeur à lire dans le *mapping* JBUS (16 ou 32 bits). Ce choix ne peut être effectué qu'en fonction du *mapping* de l'appareil (\*).
- (\*) se référer au manuel du mapping de l'appareil.

### 16.10.2 Utilisation

Voir le point « 😭 » du paragraphe 16.2, en page 75.

# 16.11 Entrées impulsions

| i | Voir la note d'information du paragraphe 16.2, en<br>page 75 en ce qui concerne le téléchargement. |
|---|----------------------------------------------------------------------------------------------------|
|   |                                                                                                    |

Cet onglet est présenté ci-dessous.

| Voie 1 | Poids d'impulsion | RAZ du compteur |  |
|--------|-------------------|-----------------|--|
|        |                   |                 |  |
| Voie 1 | Poids d'impulsion | RAZ du compteur |  |
|        |                   |                 |  |

Figure 16-13 : l'onglet « Entrées impulsions ».

A partir de cet écran, il est possible de définir les informations relatives au poids des impulsions mémorisées par l'appareil (valeur et unité).

## 16.11.1 Les informations affichées

Seules les cartes et les voies possédant une *Entrée TOR* déclarée *Entrée impulsion* (voir icône *Description / Cartes option* – paragraphe 14.3.1.3, en page 69) sont affichées.

- Entrée x : localisation (slot A, B, C ou D) de la carte d'entrée TOR possédant une entrée définie comme *Entrée impulsion*.
- Poids d'impulsion : les impulsions reçues sont multipliées par le poids de l'impulsion sur cette entrée et sont ensuite additionnées dans un compteur total. Le poids de l'impulsion est paramétrable de 0,0001 à 999,9999.
- Unité : l'unité (M3, etc.) entrée à l'onglet *Entrées impulsions* (voir paragraphe 16.14, page 83).
- **RAZ du compteur** : un clic réinitialise le compteur de la voie sélectionnée sur l'appareil concerné.

### 16.11.2 Utilisation

Voir le point « () » du paragraphe 16.2, en page 75.

# 16.12 IHM

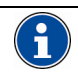

Voir la note d'information du paragraphe 16.2, en page 75 en ce qui concerne le téléchargement.

#### Cet onglet est présenté ci-dessous.

| Général                 |                  |
|-------------------------|------------------|
|                         | Mot de passe     |
| Français                | Langue           |
| Contrôle de l'affichage | Écran actual     |
| Tankon Ph.N             | Éssan à stéalas  |
| Tension Pn-N            | Ecran a arricher |
| Réglage de l'écran      |                  |
|                         | Contraste        |
| 7                       |                  |
|                         | Rétro éclairage  |
| 7                       |                  |
|                         |                  |
|                         |                  |
|                         |                  |

Figure 16-14 : l'onglet « IHM ».

A partir de cet écran, il est possible :

- D'afficher les informations relatives aux caractéristiques de l'interface homme-machine (IHM) de l'appareil.
- De définir les caractéristiques de l'interface hommemachine (IHM) et de les transférer vers l'appareil.

### 16.12.1 Les informations affichées

• Mot de passe : défini le mot de passe du produit. Ce mot de passe sera demandé par l'appareil avant l'entrée à l'écran de *Configuration* en vue du paramétrage de l'appareil en local (touches sur l'appareil) (voir Figure 16-15). Entrer le mot de passe. La plage des codes admissibles va de 0000 à 9999, bornes comprises. Si un code autre que 0000 est activé, l'accès à l'écran Configuration ne sera possible qu'après demande de ce mot de passe.

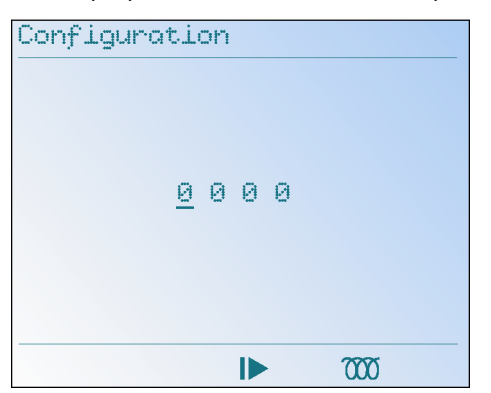

Figure 16-15 : Rappel de l'écran du mot de passe sur l'appareil.

- Langue : sélection de la langue d'affichage des menus de l'appareil.
- **Contrôle de l'affichage** : précise l'écran actuellement affiché sur l'appareil (Ecran actuel) et l'écran que l'utilisateur souhaite afficher (Ecran à afficher) une fois une fois l'icône *Envoyer* (
- **Contraste** : curseur à gauche (écran clair) ou à droite (écran foncé).

• **Rétroéclairage** : curseur à gauche (pas de rétroéclairage de l'afficheur) ou à droite (rétroéclairage maximal).

# 16.12.2 Utilisation

Voir le point « 🔒 » du paragraphe 16.2, en page 75.

# 16.13 Index énergies

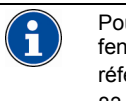

Pour télécharger les informations de cette fenêtre d'un appareil ou depuis un appareil, se référer au (1) du paragraphe 16.15.1, en page 83.

Cet onglet est présenté ci-dessous.

| 0.000         2         kWh         Récopteur         Enroget           0.000         2         kWh         Génétateur         Enroget           0.000         2         kWh         E01         Enroget           0.000         2         kvah         E01         Enroget           0.000         2         kvah         E01         Enroget           0.000         2         kvah         E02         Enroget           0.000         2         kvah         E02         Enroget           0.000         2         kvah         E03         Enroget           0.000         2         kvah         E03         Enroget           0.000         2         kVah         Récepteur         Enroget           0.000         2         kVah         Récepteur         Enroget   | Energie Active    |          |            |         |
|----------------------------------------------------------------------------------------------------|-------------------|----------|------------|---------|
| 0.000         ≦         kWh         Généraleur         Enroget           0.000         €         Ivvah         EQ1         Enroget           0.000         €         Ivvah         EQ1         Enroget           0.000         €         Ivvah         EQ2         Enroget           0.000         €         Ivvah         EQ2         Enroget           0.000         €         Ivvah         EQ2         Enroget           Enroge         Enroget         Enroget         Enroget           0.000         €         Ivvah         EQ3         Enroget           Enroget         Enroget         Enroget         Enroget           0.000         €         IvVah         Récepteur         Enroget           0.000         €         IvVah         Générateur         Enroget | 0,000             | \$ kWh   | Récepteur  | Envoyer |
| Energie Réactive         [0:00         ±         Ivanh         E01         Envoyer           0:000         ±         Ivanh         E04         Envoyer           0:000         ±         Ivanh         E02         Envoyer           0:000         ±         Ivanh         E02         Envoyer           0:000         ±         Ivanh         E03         Envoyer           Encoge         ±         KWah         E03         Envoyer           0:000         ±         KWah         Récepteur         Envoyer           0:000         ±         KWah         Récepteur         Envoyer                                                                                                    | 0.000             | \$ kWh   | Générateur | Envoyer |
| 0.000              £             Ivvah             EQ4               Envoyee            0.000              £             Ivvah             EQ4               Envoyee            0.000              £             Ivvah             EQ2               Envoyee            0.000              £             Ivvah             EQ3               Envoyee                 Envoyee               Envoyee               Envoyee                 Envoyee               Envoyee               Envoyee                 Envoyee               Envoyee               Envoyee                 0.000               £             KVAh             Récepteur               Envoyee                 0.000               £             KVAh             Générateur               Envoyee        | Energie Réactive  |          |            |         |
| 0.000         ≦         kvah         Evroger           0.000         ≤         kvah         Evroger           0.000         ≦         kvah         E02           Emroger         E03         €         Evroger           Emroger         E03         €         Enroger           Emroger         €         Kvah         €         Enroger           Emroger         €         KvAh         Récepteur         Enroger           0.000         €         KVAh         Générateur         Enroger                                                                                                    | 0.000             | kvarh    | EQ1        | Envoyer |
| 0.000         €         kvah         E02         Enroget           0.000         €         kvah         E03         €         Enroget           Enroget         €         KVAh         F6cepteut         Enroget           0.000         €         KVAh         F6cepteut         Enroget                                                                                                    | 0,000             | \$ kvarh | EQ4        | Envoyer |
| 0.000               Ivvah             EQ3             Emropeti            Enroge              Enroget            0.000              El IVVah           Peceptext              Enroget            0.000              El IVVah           Peceptext              Enroget                                                                                                    | 0.000             | 🗢 kvarh  | EQ2        | Envoyer |
| Energie Apparente         Envoyer           0.000                                                                                                    | 0,000             | \$ kvarh | EQ3 🚱      | Envoyer |
| 0.000         ★         I/VAh         Récepteur         Envoyer           0.000         ★         k/VAh         Générateur         Envoyer                                                                                                    | Energie Apparente |          |            |         |
| 0.000 文 KVAh Générateur Envoyer                                                                                                    | 0.000             | 🗢 kVAh   | Récepteur  | Envoyer |
|                                                                                                    | 0,000             | \$ kVAh  | Générateur | Envoyer |
|                                                                                                    |                   |          |            |         |
|                                                                                                    |                   |          |            |         |
|                                                                                                    |                   |          |            |         |
|                                                                                                    |                   |          |            |         |

Figure 16-16 : l'onglet « Index énergies ».

A partir de cet écran, il est possible :

- De visualiser les informations mémorisées et affichées par l'appareil vers cet écran.
- De transférer vers l'appareil les informations entrées par l'opérateur dans les zones de texte. Dans le cas de la maintenance de l'appareil, il est ainsi possible de réinitialiser le nouvel appareil avec les valeurs du précédent appareil.

### 16.13.1 Les informations affichées

Elles se présentent comme suit :

- Energie active : affichage en kWh en mode récepteur et générateur de l'énergie active (P).
- Energie réactive : affichage en kVARh de l'énergie réactive (Q) dans les cadrans EQ1 à EQ4. Un clic sur l'icône visualise les quadrants et les signes.
- Energie apparente : affichage en kVAh en mode récepteur et générateur de l'énergie apparente (S).

# 16.14 Index entrées impulsions

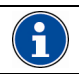

Voir la note d'information du paragraphe 16.2, en page 75 en ce qui concerne le téléchargement.

Cet onglet est présenté ci-dessous.

| Slot A<br>Voie 1           | Envoyer |  |
|----------------------------|---------|--|
|                            |         |  |
| Slot B<br>Voie 1<br>0,0000 | Envoyer |  |
|                            |         |  |

Figure 16-17 : l'onglet « Index entrées impulsions ».

A partir de cet écran, il est possible :

- D'afficher les informations mémorisées et affichées par l'appareil vers cet écran.
- De transférer vers l'appareil les informations entrées par l'opérateur dans les zones. Dans le cas de la maintenance de l'appareil, il est ainsi possible de réinitialiser le nouvel appareil avec les valeurs d'index de comptage du précédent appareil.

### 16.14.1 Les informations affichées

Seules les cartes et les voies possédant une Sortie TOR déclarée Sortie impulsion (voir icône Description / Cartes option – paragraphe 14.3.1.2, en page 68) sont affichées.

- La zone numérique affiche la valeur du compteur à envoyer dans le produit.
- La zone contiguë non modifiable rappelle l'unité correspondante définie dans l'onglet *Entrées impulsions* (voir paragraphe 16.11, page 81).

## 16.14.2 Utilisation

Voir le point « 😭 » du paragraphe 16.2, en page 75.

# 16.15 Métrologie

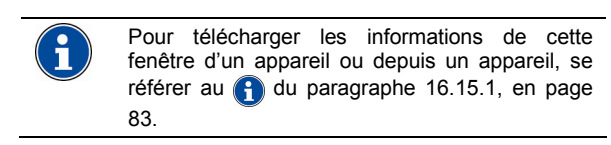

Cet onglet est présenté ci-après.

| r                                                                                  |    |                                                                       |                           |
|------------------------------------------------------------------------------------|----|-----------------------------------------------------------------------|---------------------------|
| Energie active totale                                                              | •  | Grandeur assignée à la LED métr                                       | ologique                  |
| 100                                                                                | \$ | TP primaire                                                           |                           |
| 100                                                                                | \$ | TP secondaire                                                         |                           |
| 1                                                                                  | \$ | TC primaire                                                           |                           |
| 1                                                                                  | \$ | TC secondaire                                                         |                           |
| 50 Hz                                                                              | -  | Fréquence réseau                                                      |                           |
|                                                                                    | -  | Période d'intégration des valeurs                                     | moyennes                  |
|                                                                                    |    | Heure locale                                                          |                           |
|                                                                                    |    | Heure locale<br>Heure produit                                         | Mise à l'heure du produit |
| ☐ Mise à l'heure manuelle                                                          |    | Heure locale<br>Heure produit                                         | Mise à l'heure du produit |
| Mise à l'heure manuelle                                                            |    | Heure locale<br>Heure produit                                         | Mise à l'heure du produit |
| Mise à l'heure manuelle     RAZ des minima                                         |    | Heure locale<br>Heure produit<br>RAZ Compteur hor                     | Mise à l'heure du produit |
| Mise à l'heure manuelle     RAZ des minima     RAZ des maxima                      |    | Heure locale<br>Heure produit<br>RAZ Compteur hor<br>RAZ Compteur hor | Mise à l'heure du produit |
| Mise à l'heure manuelle     RAZ des minima     RAZ des maxima     RAZ des mayennes |    | Heure locale<br>Heure produit<br>RAZ Compteur hor<br>RAZ Compteur ho  | Mise à l'heure du produit |

Figure 16-18 : l'onglet « Métrologie » pour les types de produits autres que le Micar 2.

| Energie active totale   | -  | Grandeur assignée à la LED mét | rologique                 |
|-------------------------|----|--------------------------------|---------------------------|
| 100                     | \$ | TP primaire                    |                           |
| 100                     | \$ | TP secondaire                  | Γ                         |
| 1                       | \$ | TC primaire                    |                           |
| 1                       | \$ | TC secondaire                  |                           |
| 50 Hz                   | •  | Fréquence réseau               | 6                         |
| Aucun                   | -  | Numéro du schéma de brancher   | nent 📢                    |
| Mise à l'heure manuelle |    |                                | Mise à l'heure du produit |
| Mise à l'heure manuelle |    |                                | Mise à l'heure du produit |
|                         |    |                                |                           |
|                         |    |                                |                           |
|                         |    |                                |                           |
|                         |    |                                |                           |
|                         |    |                                |                           |
| PA7 des indeu d'énomins |    |                                |                           |

Figure 16-19 : l'onglet « Métrologie » exclusivement pour le Micar 2.

## 16.15.1 Paramétrage

#### 16.15.1.1 Grandeur assignée à la LED

Définit le type d'énergie (puissance active totale triphasée, puissance réactive totale triphasée, puissance apparente totale triphasée) qui sera affiché par la LED métrologique en vue de la comptabilisation des impulsions à partir des mesures vues du côté secondaire des transformateurs de mesure client.

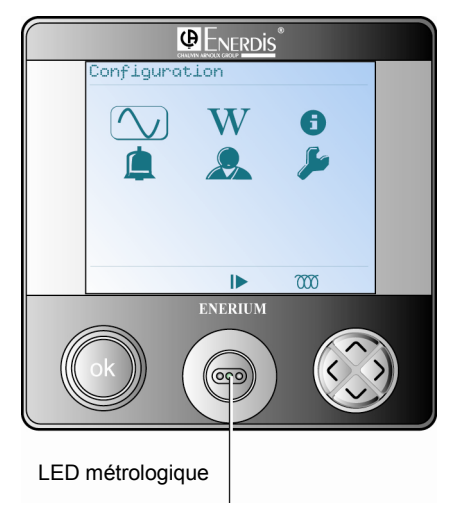

Figure 16-20 : rappel de la localisation de la LED métrologique.

#### 16.15.1.2TP primaire

Sélectionner la tension de travail maximale indiquée sur le primaire du transformateur de tension. La valeur du primaire (en tension composée) du transformateur TP peut être définie entre 100 V et 650 000 V. Le primaire du TP peut être réglé par pas de 1 V et sa valeur par défaut est 100 V.

| La valeur du TP primaire multipliée par la valeur<br>du TC primaire doit être inférieure à 693 MVA. |
|----------------------------------------------------------------------------------------------------|
|                                                                                                    |

#### 16.15.1.3 TP secondaire

Sélectionner la tension de travail maximale indiquée sur le secondaire du transformateur de tension. La valeur du secondaire (tension composée) du transformateur TP peut être définie entre 100 V et 480 V. Le secondaire de TP peut être réglé par pas de 1 V et sa valeur par défaut est 100 V.

#### 16.15.1.4TC primaire

Sélectionner le courant de travail maximal indiqué sur le primaire du transformateur de courant. La valeur du primaire du transformateur TC est comprise entre 1 A et 20 000 A. Le primaire TC peut être réglé par pas de 1 A et sa valeur par défaut est 100 A.

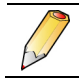

La valeur du TP primaire multipliée par la valeur du TC primaire doit être inférieure à 693 MVA.

#### 16.15.1.5TC secondaire

Sélectionner le courant de travail maximal indiqué sur le secondaire du transformateur de courant. La valeur du secondaire du transformateur TC est comprise entre 1 A et 5 A. Le secondaire TC peut être réglé par pas de 1 A et sa valeur par défaut est 5 A.

#### 16.15.1.6 Fréquence réseau

Sélectionner la fréquence fondamentale du réseau (50 ou 60 Hz). Pour le 400 Hz, aucun choix n'est possible, puisque définit sur l'appareil lui-même.

Cette sélection influe sur le calcul lié aux harmoniques.

#### 16.15.1.7 Période d'intégration

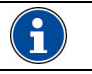

Non disponible sur le Micar 2.

Sélectionner la période d'intégration des valeurs moyennes parmi 12 les valeurs prédéfinies en minutes.

Cette sélection influe sur le calcul des moyennes. La durée d'intégration est commune à toutes les grandeurs.

#### **16.15.1.8** $\sqrt{3}$

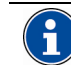

Disponible uniquement sur le *Micar* 2.

Cette coche activée, rappelle simplement que l'appareil a été câblé en tensions composés.

#### 16.15.1.9 Numéro du schéma de branchement

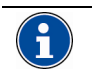

Disponible uniquement sur le Micar 2.

Sélectionner le type de branchement qui sera utilisé sur l'appareil. La codification est comme suit :

### 16.15.1.10 🛛 Icône 🚱

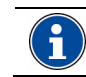

Disponible uniquement sur le Micar 2.

Un clic sur l'icône 🚱 affiche le schéma de branchement correspondant au choix dans la liste déroulante *Numéro de branchement*, lorsque ce choix est défini sur un autre choix que *Aucun*. Cliquer sur le schéma pour refermer cette fenêtre.

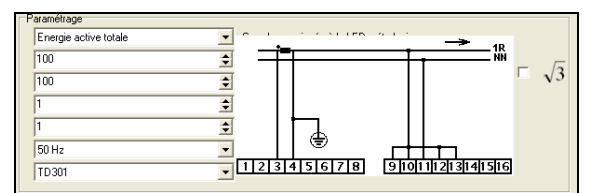

Figure 16-21 : exemple d'affichage du schéma de branchement.

#### 16.15.2 Date et heure

Cette zone visualise le décalage éventuel entre l'heure interne au PC et l'heure interne de l'appareil.

| 03/09/2008 09:02:55       | Heure locale  |                           |
|---------------------------|---------------|---------------------------|
| 03/09/2008 09:02:54       | Heure produit |                           |
| 🦳 Mise à l'heure manuelle |               | Mise à l'heure du produit |

Figure 16-22 : la zone « Date et heure ».

#### 16.15.2.1 Heure locale

Zone non modifiable affichant l'heure de l'horloge interne du PC.

#### 16.15.2.2 Heure produit

Zone non modifiable affichant l'heure de l'horloge interne de l'appareil de mesures une fois la communication établie. Clique <F5> pour visualiser l'heure actuelle de l'horloge interne de l'appareil sélectionné.

#### 16.15.2.3 Mise à l'heure manuelle

- Non cochée : un clic sur le bouton Mise à l'heure du produit impose l'heure du PC dans l'appareil.
- **Cochée** : une zone date et heure est affichée. Un clic sur le bouton **Mise à l'heure du produit** impose l'heure indiquée dans cette zone à l'appareil.

| 03/09/2008 09:02:55     | Heure locale            |                           |
|-------------------------|-------------------------|---------------------------|
| 03/09/2008 09:02:54     | Heure produit           |                           |
| Mise à l'heure manuelle | 03/09/2008 💌 09:03:34 🐳 | Mise à l'heure du produit |

Figure 16-23 : la zone « Date et heure ».

### 16.15.2.4 Mise à l'heure du produit

Cette touche cliquée impose à l'appareil l'heure définie dans cette fenêtre. Voir le paragraphe ci-dessus.

# 16.15.3 Boutons de RAZ

Cette zone est rappelée ci-dessous.

| BAZ des minima                        |                                                  |
|---------------------------------------|--------------------------------------------------|
|                                       | RAZ Compteur horaire temps de fonctionnement     |
| RAZ des maxima                        | RAZ Complete la territa la territa de la territa |
| RAZ des moyennes                      | 1742. Completer noraire temps presence tension   |
| · · · · · · · · · · · · · · · · · · · | RAZ Compteur horaire temps présence courant      |
| RAZ des index d'énergies              |                                                  |

Figure 16-24 : la zone «  $RAZ {\scriptstyle >}$  pour les types de produits autres que le Micar 2.

| RAZ des index d'energies |  |
|--------------------------|--|

Figure 16-25 : la zone « RAZ» pour le Micar 2.

#### 16.15.3.1 RAZ des minima

Réinitialise tous les minimas surveillés par l'appareil, c'est-à-dire ceux affichés dans l'onglet *Visualisation / Minimas puissance* ainsi que ceux non exploités par l'application mais disponibles dans le *mapping* JBUS. Voir paragraphe 18.12, en page 98.

#### 16.15.3.2 RAZ des maxima

Réinitialise les valeurs affichées dans l'onglet *Visualisation / Maximas puissance*. Voir paragraphe 18.10, en page 97.

#### 16.15.3.3 RAZ des moyennes

Réinitialise toutes les moyennes surveillées par l'appareil, c'est-à-dire celles affichées dans l'onglet *Visualisation / Puissances* ainsi que celles non exploitées par l'application mais disponibles dans le *mapping* JBUS. Voir paragraphe 18.12.

#### 16.15.3.4 RAZ des index d'énergies

Réinitialise les valeurs affichées dans l'onglet *Visualisation / Compteurs*. Voir paragraphe 18.4,.

#### 16.15.3.5RAZ compteur horaire temps de fonctionnement

Réinitialise toutes les valeurs des compteurs affichés dans l'onglet *Visualisation / Compteurs (Temps de fonctionnement, Temps de présence tension et Temps de présence courant).* Voir paragraphe 18.4.

# 16.15.3.6RAZ compteur horaire temps présence tension

Réinitialise la valeur affichée dans l'onglet *Visualisation / Compteurs - Temps de présence tension*. Voir paragraphe 18.4.

# 16.15.3.7 RAZ compteur horaire temps présence courant

Réinitialise la valeur affichée dans l'onglet *Visualisation / Compteurs - Temps de présence courant*. Voir paragraphe 18.4.

### 16.15.4 Utilisation

Voir le point « 😭 » du paragraphe 16.2, en page 75.

# 16.16 Sorties analogiques

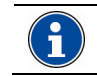

Voir la note d'information du paragraphe 16.2, en page 75 en ce qui concerne le téléchargement.

### 16.16.1 Tous modèles sauf Micar 2

Cet onglet est présenté ci-dessous.

| Slot A            |        |                        |     |
|-------------------|--------|------------------------|-----|
|                   | Aucune | Grandeur associée      |     |
| Etendue de mesure |        | Etendue de sortie (mA) |     |
|                   | min    | 0.000 💼                | min |
|                   | max    | 10,000 🗐               | max |
| Voia 2            |        |                        |     |
| 100.2             | Aucune | Grandeur associée      |     |
| Etendue de mesure |        | Etendue de sortie (mA) |     |
| 0 🔹               | min    | 0.000 🚖                | min |
| 0 🔹               | max    | 0.000 🚖                | max |
|                   |        |                        |     |
|                   |        |                        |     |

Figure 16-26 : l'onglet « Sorties analogiques ».

A partir de cet écran, il est possible :

- D'afficher les informations relatives aux caractéristiques des sorties analogiques mémorisées par l'appareil.
- De définir les caractéristiques des sorties analogiques et de transférer vers l'appareil les informations entrées dans les zones de texte, par l'opérateur.

#### 16.16.1.1 Les informations affichées

Seules les cartes et les voies possédant une *Sortie analogique* (voir icône *Description / Cartes option –* paragraphe 14.3.1.1, en page 68) sont affichées.

 Grandeur associée: défini la grandeur à convertir en mesure analogique. La liste déroulante propose ces grandeurs (V, U, I, P, Q, S, FP, cos phi, F).

- Etendue de mesure : valeurs minimale et maximale analogiques (négatives ou positives) des entrées.
- Etendue de sortie (mA) : valeurs minimale et maximale de la sortie mesure correspondante disponible sur la borne de sortie *Courant* (mA) de la carte (voir paragraphe 14.3.1.1, page 68).

## 16.16.2 Micar 2 uniquement

Cet onglet est présenté ci-dessous.

| Fonction de transfert     0     Image: Construction of the construction of the construction    | Fonction de transfert                    | · • •              |
|----------------------------------------------------------------------------------------------------|------------------------------------------|--------------------|
| Linésie         Image: Construint of the second of the second of the | Linéaire 0 호 max 0.0                     |                    |
| Vois 2<br>Grandeur associée     Etendue de mesure       Jaucune     0       Endue de mesure     0       Fonction de transfert     0       Linéaire     0                                                                                                    |                                          | 0 🌒 r              |
| Grandeur associée     Etendue de mesure     Image: Construction of the mesure       Aucune     0     2     min       Fonction de transfert     0     2     min       Linéaire     ✓     0     2     max                                                                                                    | Voie 2                                   |                    |
| Aucure         ●         ①         ①         min         [0.000         ①         n           Fonction de transfert         ○         ①         ○         cas         [0.000         ①         n           Linéaire         ●         ①         ★         max         [0.000         ①         n                                                                                                    | Grandeur associée Etendue de mesure Eten | due de sortie (mA) |
| Fonction de transfert           Inéaire         Imax         Imax                                                                                                    | Aucune 👤 0 호 min 0,0                     | .0 🏓 r             |
| Linéaire                                                                                                    | Fonction de transfert 0 🚖 cas 0.0        | 0 🔹 (              |
|                                                                                                    | Linéaire 🗨 0 🗢 max 0.0                   | 0 🌩 r              |
|                                                                                                    |                                          |                    |
|                                                                                                    |                                          |                    |

Figure 16-27 : l'onglet « Sorties analogiques ».

A partir de cet écran, il est possible :

- D'afficher les informations relatives aux caractéristiques des sorties analogiques mémorisées par l'appareil.
- De définir les caractéristiques des sorties analogiques et de transférer vers l'appareil les informations entrées dans les zones de texte, par l'opérateur.

#### 16.16.2.1 Les informations affichées

Seules les cartes et les voies possédant une *Sortie analogique* (voir icône *Description / Cartes option –* paragraphe 14.3.1.1, en page 68) sont affichées.

- Grandeur associée: défini la grandeur à convertir en mesure analogique. La liste déroulante propose ces grandeurs (V, U, I, P, Q, S, FP, cos phi, F).
- Etendue de mesure : valeurs minimale et maximale analogiques (négatives ou positives) des entrées. Le choix « cas » correspond au point de cassure du double pente.
- Etendue de sortie (mA) : valeurs minimale et maximale de la sortie mesure correspondante disponible sur la borne de sortie Courant (mA) de la carte (voir paragraphe 14.3.1.1, page 68). . Le choix « cas » correspond au point de cassure du double pente.
- Fonction de transfert : définit la fonction de conversion mesure d'entrée vers la sortie courant (*Linéaire, Double pente* ou *Quadratique*).

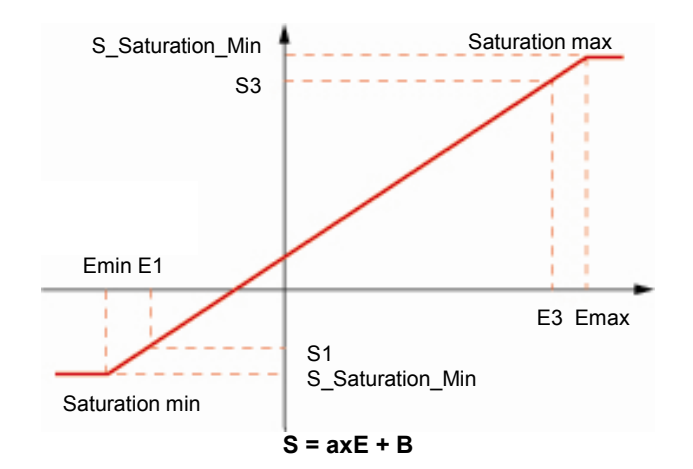

Figure 16-28 : courbe de transfert en mode linéaire (simple pente).

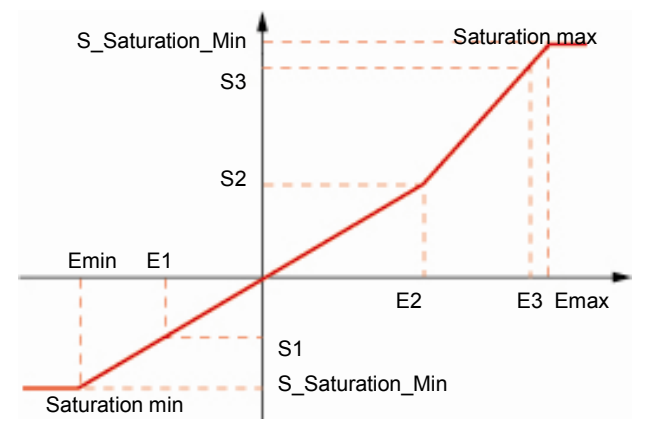

Figure 16-29 : courbe de transfert en mode double pente.

Pour pente 1 : S = a1xE + b1 Pour pente 2 : S = a2xE + b2

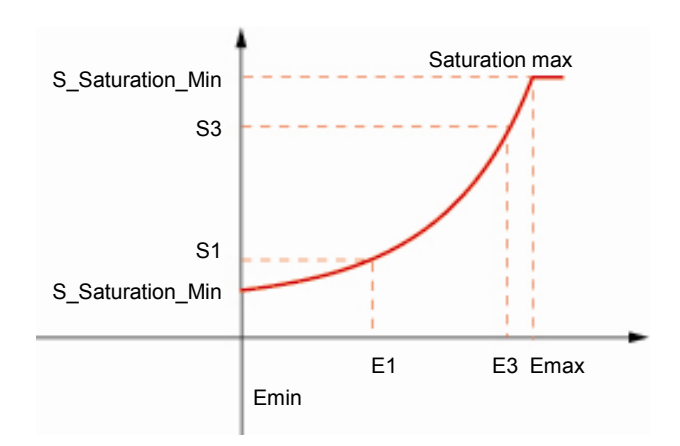

Figure 16-30 : courbe de transfert en mode quadratique.

Pour pente 1 : S = axE<sup>2</sup> + b1

### 16.16.3 Utilisation

Voir le point « 😭 » du paragraphe 16.2, en page 75.

# **16.17 Sorties impulsions**

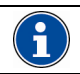

Voir la note d'information du paragraphe 16.2, en page 75 en ce qui concerne le téléchargement.

#### Cet onglet est présenté ci-dessous.

| Largeur d'une impulsion              | T = 💌                     | <b>™</b> →→←         |  |
|--------------------------------------|---------------------------|----------------------|--|
| Voie 1<br>Aucune énergie 💌           | Poids<br>Energie associée | RAZ sortie impulsion |  |
|                                      |                           |                      |  |
| Slot B<br>Voie 1<br>Aucune énergie V | Poids<br>Energie associée | RAZ sortie impulsion |  |
|                                      |                           |                      |  |

Figure 16-31 : l'onglet « Sorties impulsions ».

A partir de cet écran, il est possible :

- D'afficher les informations relatives au poids des impulsions mémorisées par l'appareil.
- De définir les caractéristiques d'une impulsion (durée, poids) émise par une sortie impulsion et de transférer les informations entrées dans les zones de texte, par l'opérateur, vers l'appareil.

## 16.17.1 Les informations affichées

Seules les cartes et les voies possédant une Sortie TOR déclarée Sortie impulsion (voir icône Description / Cartes option – paragraphe 14.3.1.2, en page 68) sont affichées.

- Largeur d'une impulsion : valeur en ms de l'impulsion. Dix valeurs allant de 50 à 500 ms sont proposées.
- Poids: défini la valeur d'une impulsion. Par exemple, si le comptage concernant la puissance active a été paramétré avec une impulsion par kW de puissance, chaque impulsion émise par cette sortie correspondra à 1 kW consommé. Le poids d'impulsion est paramétrable sur les valeurs 1, 10, 100, 1k, 10k et 100k.
- Energie associée : propose une liste de 8 grandeurs de puissance dont l'une peut être totalisée par cette sortie (énergie active triphasée en mode générateur [EP+], énergie active triphasée en mode récepteur [EP-], l'énergie apparente triphasée en mode générateur [ES+] et l'énergie apparente triphasée en mode générateur [ES-] et l'énergie réactive triphasée des quadrants 1, 2, 3, et 4 [EQ1 à 4].
- **RAZ du compteur** : remise à zéro de la sortie impulsion sélectionnée.

### 16.17.2 Utilisation

Voir le point « 😭 » du paragraphe 16.2, en page 75.

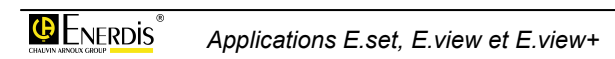

# 17. PAGE DIAGNOSTIC

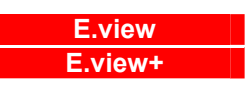

Cette page permet la lecture des entrées numériques ainsi que la lecture et/ou le forçage des sorties numériques et analogiques de l'appareil.

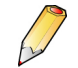

Nota : si la page est vide, sélectionner l'icône *Description* et cliquer bouton droit *Rafraîchir*.

# 17.1 Accès

L'accès se fait par clic, dans la zone gauche (arborescence) de la fenêtre, sur l'icône de l'appareil sélectionné et ensuite sur l'icône **Diagnostic**.

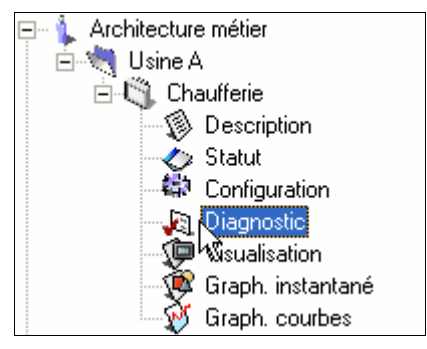

Figure 17-1 : sélection du statut d'un appareil dans l'arborescence.

# 17.2 Affichage à l'appel

A l'appel, le nombre d'onglets affiché dépend du type d'appareil et de la configuration de ses cartes.

| Entrées impulsions Entrées TOR   Sorties TOR   Sorties analogiques   Sorties automates |   |
|----------------------------------------------------------------------------------------|---|
| _ Slot D                                                                               | • |
| Voie 2                                                                                 |   |
|                                                                                        | ~ |

Figure 17-2 : exemple de fenêtre « Diagnostic » à l'appel.

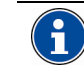

Résumé de la procédure (détail au chapitre 11, en page 55)

#### Connecter

Dans la zone d'arborescence (partie gauche de la fenêtre), cliquer l'icône *Réseau*, sélectionner le port COM à utiliser et cocher *Canal actif* en partie droite de la fenêtre et sélectionner le *Port de communication* dans la liste déroulante.

#### Télécharger vers le PC

Pour télécharger les informations d'un appareil de mesures déjà programmé et connecté au réseau au travers d'un PC vers cette fenêtre, sélectionner l'appareil concerné dans la zone d'arborescence (partie gauche de la fenêtre) :

1. Si aucune connexion n'a précédemment été effectuée, cliquer bouton droit dans la partie droite de fenêtre et sélectionner *Connecter* ou appuyer sur <F9>.

2. Sélectionner l'icône *Diagnostic*, cliquer bouton droit et sélectionner *Rafraîchir* ou appuyer sur <F5> pour mettre à jour la fenêtre active. La fonction *Rafraîchir tout* met à jour toutes les fenêtres actives ou non.

#### Télécharger vers l'appareil

Pour télécharger les informations de cette fenêtre vers un appareil connecté eau réseau, sélectionner l'appareil concerné dans la zone d'arborescence (partie gauche de la fenêtre) :

1. Si aucune connexion n'a précédemment été effectuée, cliquer bouton droit dans la partie droite de fenêtre et sélectionner *Connecter* ou appuyer sur <F9>.

2. Sélectionner l'icône *Diagnostic*, cliquer bouton droit et sélectionner *Envoyer* ou appuyer sur <F4> pour transmettre les données de la fenêtre active. La fonction *Envoyer tout* transmettre les données de toutes les fenêtres actives ou non.

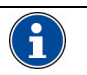

Par défaut, les onglets sont affichés en partie haute et sur plusieurs lignes. Pour afficher les onglets en partie droite, basse ou gauche et sur une ou plusieurs lignes, cliquer bouton droit dans l'arborescence sur l'icône *Diagnostic* et sélectionner *Options d'affichage*. Sélectionner alors la position des onglets dans la liste déroulante et/ou les onglets sur une ou plusieurs lignes dans la case à cocher. Utiliser les flèches pour modifier l'ordre des onglets.

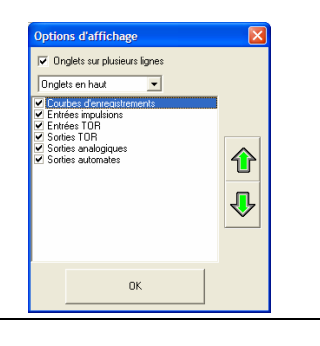

| Onglet              | Voir page |
|---------------------|-----------|
| Entrées impulsions  | 90        |
| Entrées TOR         | 90        |
| Sorties TOR         | 90        |
| Sorties analogiques | 91        |
| Sorties automate    | 91        |

# 17.3 Entrées impulsions

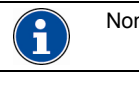

Non disponible sur le *Micar 2*.

Voir la note d'information du paragraphe 16.2, en page 75 en ce qui concerne le téléchargement.

Cet onglet permet uniquement la lecture des entrées impulsion.

| Entrées impulsions |                        |   |
|--------------------|------------------------|---|
| Slot B             |                        | ^ |
| Voie 1-            | Entre B1 - comptage 1  |   |
|                    | 0,0000                 |   |
| -Voie 2-           |                        |   |
|                    | Entrée B2 - comptage 2 |   |
|                    | 0,0000                 |   |
|                    |                        |   |
|                    |                        | ~ |

Figure 17-3 : exemple de l'onglet « Entrées impulsions » une fois la fenêtre rafraîchie.

Seules les cartes et les voies possédant une *Entrée TOR* déclarée *Entrée impulsion* (voir icône *Description* / *Cartes option* – paragraphe 14.3.1.3, en page 69) sont affichées.

- La zone grisée supérieure rappelle le label défini à la page *Description* pour l'entrée TOR correspondante (si existante). Voir paragraphe 14.3.1.3, page 69.
- La zone inférieure indique la valeur de l'index (le nombre d'impulsions multipliée par le poids de l'impulsion).

# 17.4 Entrées TOR

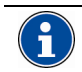

Voir la note d'information du paragraphe 16.2, en page 75 en ce qui concerne le téléchargement.

Cette onglet permet uniquement la lecture de l'état des entrées TOR (ouverte/ fermée).

|        | Ouvert | Etat |  |
|--------|--------|------|--|
| Voie 2 |        |      |  |
|        | Ouvert | Etat |  |
|        |        |      |  |

Figure 17-4 : exemple de l'onglet « Entrées TOR » une fois la fenêtre rafraîchie.

Seules les cartes et les voies possédant une *Entrée TOR* déclarée *Entrée TOR* (voir icône *Description / Cartes option* – paragraphe 14.3.1.3, en page 69) sont affichées.

- La zone grisée supérieure rappelle le label défini à la page *Description* pour l'entrée TOR correspondante (si existante). Voir paragraphe 14.3.1.3, page 69.
- La zone inférieure indique l'état de l'entrée correspondante :
  - Ouvert : l'entrée est ouverte.
  - Fermé : l'entrée est fermée.

# 17.5 Sorties TOR

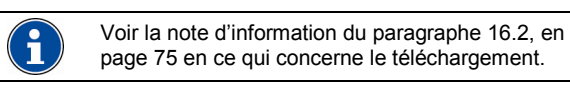

Cette onglet permet la lecture et/ou le forçage de l'état des sorties TOR (ouverte/ fermée).

| Slot B<br>Voie 1          |      |                    |   |
|---------------------------|------|--------------------|---|
| Ouvert<br>Ouvert<br>Fermé | Etat | I Forcer la sortie |   |
| Voie 2                    | Etat | 🔲 Forcer la sortie |   |
|                           |      |                    |   |
|                           |      |                    | ~ |

Figure 17-5 : exemple de l'onglet « Sorties TOR » une fois la fenêtre rafraîchie.

Seules les cartes et les voies possédant une *Sortie TOR* déclarée *Entrée alarme* (voir icône *Description / Cartes option –* paragraphe 14.3.1.2, en page 68) sont affichées.

• La zone grisée supérieure rappelle le label défini à la page *Description* pour la sortie TOR correspondante (si existante). Voir paragraphe 14.3.1, en page 68.

- La zone inférieure indique l'état de la sortie correspondante :
  - Ouvert : sortie à 0 V.
  - Fermé : sortie à +V.

Si la coche *Forcer la sortie* est activée, un clic bouton droit sur cette fenêtre et la sélection de *Envoyer* (<F4>) force la sortie désignée de l'appareil considéré à l'état indiqué.

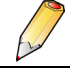

Sans action par l'utilisateur, après 30 secondes, l'appareil reprend sa configuration initiale.

# 17.6 Sorties automate

Voir la note d'information du paragraphe 16.2, en page 75 en ce qui concerne le téléchargement.

En comparaison avec les sorties TOR (voir § 17.5), la sortie automate est différente uniquement en ce qui concerne le forçage qui reste activé après le délai de 30 secondes.

Cette onglet permet le forçage de la valeur des sorties automate.

| Sorties automates |               |                    |     |
|-------------------|---------------|--------------------|-----|
| Slot B<br>Voie 1  |               |                    | 1 ^ |
|                   | Ouvert  Etat  | I Forcer la sortie |     |
| -Voie 2-          | Fermé         |                    |     |
|                   | Ouvert 💌 Etat | Forcer la sortie   |     |
|                   |               |                    |     |
| ļ                 |               |                    | ~   |

Figure 17-6 : exemple de l'onglet « Sorties automate ».

Seules les cartes et les voies possédant une *Sortie automate* (voir icône *Description / Cartes option –* paragraphe 14.3.1.1, en page 68) sont affichées.

Les zones *Voie 1* et *Voie 2* permettent de définir l'état de la sortie automate correspondante.

- La zone inférieure indique l'état de la sortie correspondante :
  - Ouvert.
  - Fermé.

Si la coche *Forcer la sortie* est activée, un clic bouton droit sur cette fenêtre et la sélection de *Envoyer* (<F4>) force la sortie désignée de l'appareil considéré à l'état indiqué.

| Sorties automates |          |        |               |        |               |   |
|-------------------|----------|--------|---------------|--------|---------------|---|
| Slot B            |          |        |               |        |               | * |
| Voie 1            |          |        |               |        |               |   |
|                   | Ouvert 💌 | Etat   |               | 🔽 Ford | cer la sortie |   |
|                   |          | 6      | Imprimer      | Ctrl+P |               | = |
| Voie 2            |          | ę      | Rafraîchir    | F5     |               |   |
|                   | Ouvert 👻 | Etat 墨 | Envoyer       | F4     | er la sortie  |   |
|                   | , _      |        | Cecork Decter | F10    |               |   |
|                   |          |        |               |        |               |   |
|                   |          |        |               |        |               |   |
|                   |          |        |               |        |               | ~ |

Figure 17-7 : forçage d'une sotie automate.

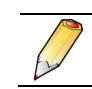

Sans action par l'utilisateur, après 30 secondes, l'appareil reste dans sa sortie forcée.

# 17.7 Sorties analogiques

Cet onglet permet les forçages de la valeur des sorties analogiques.

| Sorties analogiques |                                      |   |
|---------------------|--------------------------------------|---|
| Slot A              |                                      | ^ |
| Voie I              | 000 🕄 Valeur (mA) 🔽 Forcer la sortie | Ш |
| Voie 2              | 000 文 Valeur (mA) 🔽 Forcer la sortie |   |
|                     |                                      | • |

Figure 17-8 : exemple de l'onglet « Sorties analogiques ».

Seules les cartes et les voies possédant une *Sortie analogique* (voir icône *Description / Cartes option –* paragraphe 14.3.1.1, en page 68) sont affichées.

Les zones *Voie 1* et *Voie 2* permettent de définir la valeur analogique de la sortie analogique correspondante. Il n'y a pas de possibilité de lecture de la sortie analogique de l'appareil considéré.

Lorsque la coche Forcer la sortie est :

- Décochée : la valeur de la sortie est celle issue de la programmation définie dans l'appareil.
- Cochée : sélectionner la valeur (de -20 à +20 mA) à envoyer, cliquer bouton droit sur cette fenêtre et sélectionner *Envoyer* (<F4>) pour forcer la sortie analogique désignée de l'appareil à la valeur indiquée.

| Sorties analogiques |                                                                                                    |   |
|---------------------|----------------------------------------------------------------------------------------------------|---|
| Slot A<br>Voie 1-   | 0.000 文 Valeur (mA) 🔽 Forcer la sortie                                                                                        | • |
| -Voie 2-            | Imprimer         Ctrl+P           Rafraichir         F5           Valeur (mA)         Sovyer           Econnecter         F10 |   |
|                     |                                                                                                    | ~ |

Figure 17-9 : forçage d'une sotie analogique.

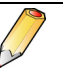

Sans action par l'utilisateur, après 30 secondes, l'*Enerium* reprend sa configuration initiale.

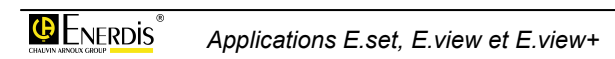

# **18.** ICONE VISUALISATION

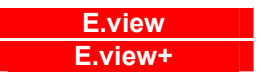

Cette fonction permet la visualisation de onze familles d'informations de l'appareil.

Les informations affichées sont automatiquement lues dans le *mapping* de l'appareil concerné et affichées dans ces écrans.

# 18.1 Accès

L'accès se fait par clic, dans la zone gauche (arborescence) de la fenêtre, sur l'icône de l'appareil sélectionné et ensuite sur l'icône **Visualisation**.

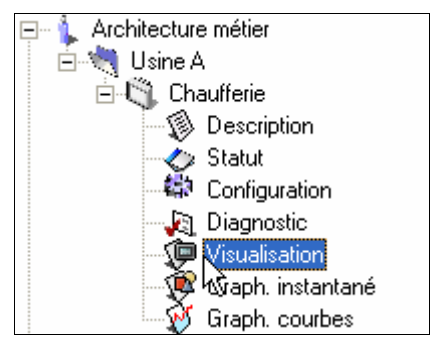

Figure 18-1 : sélection de la visualisation d'un appareil dans l'arborescence.

# 18.2 Affichage à l'appel

A l'appel, la fenêtre se présente comme suit.

| ≌ ड़ਾ<br>Adresse Architecture métier\B&timent         | A\Chaufferie\Réseau EDF\Vis | ualisation |                  |              |                  |             |
|-------------------------------------------------------|-----------------------------|------------|------------------|--------------|------------------|-------------|
| Architecture métier                                   | Valeurs instantanées        | Puissances | Extrêmas         | instantanées | Maxima puissance |             |
| Bâtiment A                                            | Journal des alarmes         | Courbe     | es d'enregistren | nent         | Courbe           | de charge   |
| E-M Chaurrene                                         | Minima puissances           | Compteurs  | Harm             | oniques      | Taux d'r         | harmoniques |
| Statut     Configuration     Jagnostic     Minutestan | Variable                    |            | Valeur           | Moyenne      | Unité            |             |
|                                                       | THD V1                      | THD V1     |                  | 2,92         | %                |             |
| Dégazage                                              | THD V2                      | THD V2     |                  | 1,41         | %                |             |
| Bâtiment B                                            | THD V3                      |            | 1,49             | 1,42         | *                |             |
| 🚽 🚽 Reseaux                                           | THD U23                     |            | 0,00             | 0,00         | 2                |             |
| 🔣 Tête optique                                        | THD U31                     |            | 0,00             | 0,00         | %                |             |
|                                                       | THD I1                      |            | 120,46           | 119,71       | %                |             |
|                                                       | THD 12                      |            | 118,96           | 118,12       | %                |             |
|                                                       | THD 13                      |            | 118,81           | 118,21       | %                |             |
|                                                       |                             | Raz des    | valeurs moyer    | nnes         |                  |             |
|                                                       |                             |            |                  |              |                  |             |

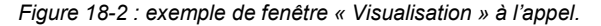

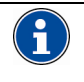

Résumé de la procédure (détail au chapitre 11, en page 55) Connecter

Dans la zone d'arborescence (partie gauche de la fenêtre), cliquer l'icône *Réseau*, sélectionner le port COM à utiliser et cocher *Canal actif* en partie droite de la fenêtre et sélectionner le *Port de communication* dans la liste déroulante.

#### Télécharger vers le PC

Cette fenêtre ne permet pas le transfert manuel des informations d'un appareil vers le PC. Ce transfert étant effectué automatiquement.

#### Télécharger vers l'appareil

Cette fenêtre ne permet pas le téléchargement vers un appareil.

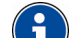

Par défaut, les onglets sont affichés en partie haute et sur plusieurs lignes. Pour afficher les onglets en partie droite, basse ou gauche et sur une ou plusieurs lignes, cliquer bouton droit dans l'arborescence sur l'icône *Visualisation* et sélectionner *Options d'affichage*. Sélectionner alors la position des onglets dans la liste déroulante et/ou les onglets sur une ou plusieurs lignes dans la case à cocher. Utiliser les flèches pour modifier l'ordre des onglets.

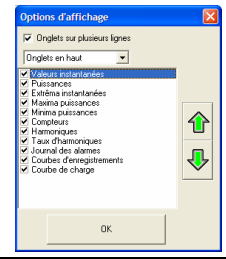

# **18.3 Fonctions disponibles**

Les onglets disponibles sont fonction du type de produit sélectionné (*Enerium 50, 100*, etc., *Micar 2*). Le tableau du paragraphe 16.3 précise les onglets disponibles en fonction du type de produit et le renvoi aux paragraphes correspondants.

# **18.4 Compteurs**

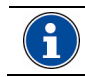

Le *Micar* 2 ne possède pas la lecture des 3 compteurs horaires.

Les données affichées correspondent à une lecture complète du mapping relatif aux compteurs d'énergie

active, réactive et apparente, ainsi que des compteurs d'impulsion éventuels de l'appareil concerné.

| Harmoniques Taux d'harmoniques<br>Valeurs instantanées Puissances I |           | Jou           | umal des alarme           | 18      | Courbes d'enregistrement    |          | Cour     | Courbe de charge  |  |
|---------------------------------------------------------------------|-----------|---------------|---------------------------|---------|-----------------------------|----------|----------|-------------------|--|
|                                                                     |           | Extrêmas inst | Extrêmas instantanées Max |         | ima puissances Minima puiss |          | issances | asances Compteurs |  |
| Variable                                                            | Valeur    | Unité         | 1                         |         | Variable                    |          | Valeur   | Unité             |  |
| E active récepteur                                                  | 1915,729  | k\#h          | Entrée imp                | ulsion  | Entree B1                   |          | 0,0000   | VAB               |  |
| E active générateur                                                 | 0,000     | kWh           | Entrée imp                | ulsion  | Entree B2                   |          | 0,0000   |                   |  |
| E réactive Q1                                                       | 10705,508 | kvarh         |                           |         |                             |          |          |                   |  |
| E réactive Q4                                                       | 3,922     | kvarh         |                           |         |                             |          |          |                   |  |
| E réactive Q2                                                       | 0,000     | kvarh         |                           |         |                             |          |          |                   |  |
| E réactive Q3                                                       | 0,000     | kvarh         | Compteur h                | noraire | Temps de foncti             | onnement | 545,36   | h                 |  |
| E apparente récepteur                                               | 10879,766 | kVAh          | Compteur h                | noraire | Temps présence              | tension  | 545,36   | h                 |  |
| E apparente générateur                                              | 0,000     | kVAh          | Compteur h                | noraire | Temps présence              | courant  | 545,36   | h                 |  |

Figure 18-3 : exemple d'un affichage de l'onglet « Compteurs».

- E active récepteur : énergie active cumulée en mode récepteur depuis la dernière réinitialisation.
- E active générateur : énergie active cumulée en mode générateur depuis la dernière réinitialisation.
- E réactive (Q1, Q2, Q3, Q4) : énergie réactive cumulée depuis la dernière réinitialisation dans chacun des 4 quadrants (voir Figure 18-15, en page 98).
- E apparente récepteur : énergie apparente cumulée en mode récepteur depuis la dernière réinitialisation.
- E apparente générateur : énergie apparente cumulée en mode générateur depuis la dernière réinitialisation.
- Entrée impulsion : les 5 premières lignes de la partie droite du tableau affichent les entrées TOR (colonne *Variable*) définies en mode impulsion et les index d'énergie associés.
  - La mention *Entrée impulsion* liste toutes les *Voies* définies en *Entrées impulsions* (voir 14.3.1.3, page 69).
  - La colonne Variable liste chacune des entrées définie en Entrée impulsions (voir 14.3.1.3, page 69).
  - La colonne valeur affiche la valeur de l'index actuelle calcule. Celle-ci correspond au poids de l'impulsion multiplié par le nombre d'impulsions.
  - La colonne *Unité* est l'unité précédemment définie (voir paragraphe 16.11.1, page 81).
- Compteur horaire :

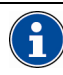

Le *Micar 2* ne possède pas la lecture des 3 compteurs horaires.

- Temps de fonctionnement : temps de présence de la tension d'alimentation (source auxiliaire) sur l'appareil. Cette indication est utile pour la maintenance de l'appareil.
- Temps de présence tension : temps pendant lequel, au moins une tension simple, parmi V<sub>1</sub>[1s], V<sub>2</sub>[1s] et V<sub>3</sub>[1s] est différente de zéro. Cette indication est utile pour la maintenance de la charge surveillée.
- Temps de présence courant : temps pendant lequel, au moins un courant, parmi l<sub>1</sub>[1s], l<sub>2</sub>[1s] et l<sub>3</sub>[1s], est différent de zéro. Cette indication est utile pour la maintenance de la charge surveillée.

# 18.5 Courbe de charge

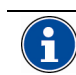

Le Micar 2 ne possède pas cette fonction.

Les données affichées correspondent à une lecture complète du *mapping* relatif aux courbes de charge de l'appareil concerné.

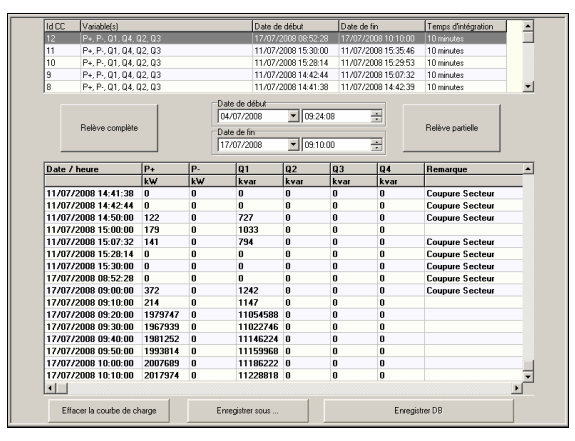

Figure 18-4 : exemple d'un affichage de l'onglet « Courbes de charge».

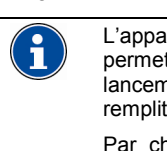

L'appareil dispose d'une mémoire (*buffer*) permettant l'enregistrement de données. Au lancement d'une courbe de charge, le *buffer* se remplit progressivement.

Par choix du constructeur, à chaque coupure secteur, changement de configuration ou mise à l'heure, le *buffer* est « tronçonné ». Ainsi, le *buffer* se présente en blocs possédant chacun un numéro d'identification (idCC – IDentification de Courbe de Charge). Les blocs seront numérotés de 1 à 65 535.

### 18.5.1 Bouton Relève complète

Lit, pour l'appareil concerné, tous les enregistrements disponibles et les affichent dans le tableau inférieure de la fenêtre (voir paragraphe 18.5.3, page 95).

#### 18.5.2 Bouton Relève partielle

Ne lit, pour l'appareil concerné, que les enregistrements sélectionnés (par date ou par numéro d'identification) et les affichent dans le tableau inférieure de la fenêtre (voir paragraphe 18.5.3, page 95).

Procéder comme suit :

- 1. Sélectionner :
  - soit une Date de début et une Date de fin pour enregistrer un ou plusieurs d'enregistrements ; Nota : cliquer sur ▼ pour afficher le calendrier.

| 1d CC | Variable(s)            |                                                 | Date de début                                   | Date de fin         | Temps d'intégration | - |
|-------|------------------------|-------------------------------------------------|-------------------------------------------------|---------------------|---------------------|---|
| 12    |                        |                                                 |                                                 |                     |                     |   |
| 11    | P+, P-, Q1, Q4, Q2, Q3 |                                                 | 11/07/2008 15:30:00                             | 11/07/2008 15:35:46 | 10 minutes          |   |
| 10    | P+, P-, Q1, Q4, Q2, Q3 |                                                 | 11/07/2008 15:28:14                             | 11/07/2008 15:29:53 | 10 minutes          |   |
| 9     | P+, P-, Q1, Q4, Q2, Q3 |                                                 | 11/07/2008 14:42:44                             | 11/07/2008 15:07:32 | 10 minutes          |   |
| 8     | P+, P-, Q1, Q4, Q2, Q3 |                                                 | 11/07/2008 14:41:38                             | 11/07/2008 14:42:39 | 10 minutes          | - |
|       | Relève complète        | Date de d<br>04/07/20<br>Date de fi<br>17/07/20 | lébut<br>008 ¥ 09:24:08<br>in<br>008 ¥ 09:10:00 |                     | Relève partielle    |   |

Figure 18-5 : la zone de sélection des dates de début et de fin.

soit un seul bloc d'enregistrement (idCC). La colonne Variables indique ce qui a été enregistré (P+, P-, Q1, Q4, etc.); ces grandeurs ont été définie dans Configuration / Courbes de charge (voir paragraphe 16.8, page 80). Les trois autres colonnes indiquent l'horodatage et rappellent le temps d'intégration.

| 14 CC | Variable(s)            |                                                 | Date de début                                 | Date de fin         | Temps d'intégration |   |
|-------|------------------------|-------------------------------------------------|-----------------------------------------------|---------------------|---------------------|---|
| 12    | P+, P-, Q1, Q4, Q2, Q3 |                                                 | 17/07/2008 08:52:28                           | 17/07/2008 10:10:00 | 10 minutes          |   |
| 11    | P+, P-, Q1, Q4, Q2, Q3 |                                                 | 11/07/2008 15:30:00                           | 11/07/2008 15:35:46 | 10 minutes          |   |
| 10    | P+, P-, Q1, Q4, Q2, Q3 |                                                 | 11/07/2008 15:28:14                           | 11/07/2008 15:29:53 | 10 minutes          |   |
| 9     | P+, P-, Q1, Q4, Q2, Q3 |                                                 | 11/07/2008 14:42:44                           | 11/07/2008 15:07:32 | 10 minutes          |   |
| 8     | P+, P-, Q1, Q4, Q2, Q3 |                                                 | 11/07/2008 14:41:38                           | 11/07/2008 14:42:39 | 10 minutes          | - |
|       | Relève complète        | Date de d<br>04/07/20<br>Date de fi<br>17/07/20 | ébut<br>008 ¥ 09:24:08<br>n<br>008 ¥ 09:10:00 |                     | Relève partielle    |   |

Figure 18-6 : la zone de sélection des blocs d'enregistrements.

 Cliquer sur le bouton *Relève partielle* pour afficher les données dans le tableau. Se référer au paragraphe 18.5.3, page 95 pour le détail de lecture des informations affichées.

### 18.5.3 Tableau de la courbe de charge

Ce tableau se lit comme suit :

| Date / heure            | P+      | P- | Q1              | Q2   | Q3   | Q4   | Remarque        |   |
|-------------------------|---------|----|-----------------|------|------|------|-----------------|---|
|                         | k₩      | k₩ | kvar            | kvar | kvar | kvar |                 |   |
| 11/07/2008 14:41:38     | 0       | 0  | 0               | 0    | 0    | 0    | Coupure Secteur |   |
| 11/07/2008 14:42:44     | 0       | 0  | 0               | 0    | 0    | 0    | Coupure Secteur |   |
| 11/07/2008 14:50:00     | 122     | 0  | 727             | 0    | 0    | 0    | Coupure Secteur |   |
| 11/07/2008 15:00:00     | 179     | 0  | 1033            | 0    | 0    | 0    |                 |   |
| 11/07/2008 15:07:32     | 141     | 0  | 794             | 0    | 0    | 0    | Coupure Secteur |   |
| 11/07/2008 15:28:14     | 0       | 0  | 0               | 0    | 0    | 0    | Coupure Secteur |   |
| 11/07/2008 15:30:00     | 0       | 0  | 0               | 0    | 0    | 0    | Coupure Secteur |   |
| 17/07/2008 08:52:28     | 0       | 0  | 0               | 0    | 0    | 0    | Coupure Secteur |   |
| 17/07/2008 09:00:00     | 372     | 0  | 1242            | 0    | 0    | 0    | Coupure Secteur |   |
| 17/07/2008 09:10:00     | 214     | 0  | 1147            | 0    | 0    | 0    |                 |   |
| 17/07/2008 09:20:00     | 1979747 | 0  | 11054588        | 0    | 0    | 0    |                 |   |
| 17/07/2008 09:30:00     | 1967939 | 0  | 11022746        | 0    | 0    | 0    |                 |   |
| 17/07/2008 09:40:00     | 1981252 | 0  | 11146224        | 0    | 0    | 0    |                 |   |
| 17/07/2008 09:50:00     | 1993814 | 0  | 11159968        | 0    | 0    | 0    |                 |   |
| 17/07/2008 10:00:00     | 2007689 | 0  | 11186222        | 0    | 0    | 0    |                 |   |
| 17/07/2008 10:10:00     | 2017974 | 0  | 11228818        | 0    | 0    | 0    |                 |   |
| •                       |         |    |                 |      |      |      |                 | ۰ |
| Effacer la courbe de cl | harge   | E  | nregistrer sous |      |      | Enre | aistrer DB      | 1 |

Figure 18-7 : exemple d'un tableau d'enregistrement de courbe de charge.

- **Date/heure** : horodatage de la fin d'intégration du point de la courbe.
- **Colonnes** : un maximum de 8 colonnes par grandeur configurée dans *Configuration / Courbes de charge* (voir paragraphe 16.8, page 80).
- **Remarques** : marquage automatique des points ayant reçu un changement de date, des coupures secteur, des pertes de synchronisation horaire et changement de configuration.
- Effacer la courbe de charge : dès clic, toute la partie du *mapping* relative à la courbe de charge est réinitialisée.
- Enregistrer sous : ouvre une fenêtre en vue de la sauvegarde du tableau dans l'un des formats (txt, x/s ou csv proposé).

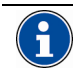

Le format xls n'est lisible que par une application compatible Microsoft Excel. Le format csv est lisible par toute application lisant ce type de formatage ; les données sont séparées par une virgule).

• Enregistrer DB : une fois la courbe relevée, toutes les données présentes dans ce tableau sont transférées dans la base de données pour être ultérieurement exploitées par les fonctions de graphiques (*Graph. Courbes* – voir page 105).

# 18.6 Courbes d'enregistrement

ſ

L'*Enerium 50* et le *Micar 2* ne possèdent pas cette fonction.

Les données affichées correspondent à une lecture complète du *mapping* relatif aux courbes d'enregistrement de l'appareil concerné.

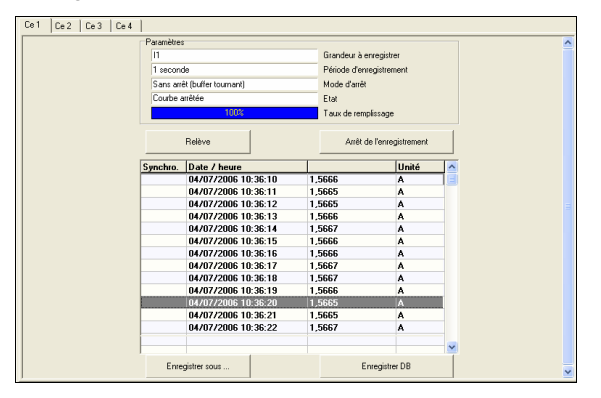

Figure 18-8 : exemple pour l'onglet « Courbes d'enregistrements».

#### 18.6.1 Paramètres

- Grandeur à enregistrer : reprise de l'information définie dans *Configuration / Courbes d'enregistrements* (voir paragraphe 16.7, page 78).
- **Période d'enregistrement** : reprise de l'information définie dans *Configuration / Courbes d'enregistrements* (voir paragraphe 16.7, page 78).
- Mode d'arrêt : reprise de l'information définie dans Configuration / Courbes d'enregistrements (voir paragraphe 16.7, page 78).
- Etat : affiche l'état actuel de l'enregistrement.
  - En cours de programmation : attente de l'évènement de synchronisation pour le lancement de l'enregistrement.
  - *Arrêté* : période d'enregistrement terminée et ou courbe pleine sur mode d'arrêt.
  - Enregistrement en cours : l'enregistrement n'est pas terminé
- **Taux de remplissage** : index de couleur bleue indiquant afficher le taux de remplissage actuel de la grandeur à enregistrer. 100 % correspond à un enregistrement de 4 032 points d'une grandeur. Les 4 grandeurs à enregistrer sont définies dans l'onglet Configuration / Courbes d'enregistrement (voir paragraphe 16.7, page 78).
- **Relève** : un clic sur ce bouton affiche les mesures lues dans le tableau.
- Arrêt de l'enregistrement : stoppe définitivement l'enregistrement ; aucune relance de l'enregistrement n'est plus possible. Pour une reprise, il faut reprogrammer un nouvel enregistrement à partir de *Configuration / Courbes enregistrement* (16.7, page 78).

 Enregistrer sous : ouvre une fenêtre en vue de la sauvegarde du tableau dans l'un des formats (txt, x/s ou csv proposé).

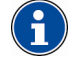

Le format xls n'est lisible que par une application compatible Microsoft Excel. Le format csv est lisible par toute application lisant ce type de formatage ; les données sont séparées par une virgule).

• Enregistrer DB : une fois la courbe relevée, toutes les données présentes dans ce tableau sont transférées dans la base de données pour être ultérieurement exploitées par les fonctions de graphiques *Graph. Courbes* – voir page 105).

# 18.7 Extremas instantanés

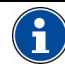

Le Micar 2 ne possède pas cette fonction.

Les données affichées correspondent à une lecture partielle du *mapping* de 12 valeurs minima et maxima de l'appareil concerné relatives aux tensions simples (V), tensions composées (U), courants et fréquence réseau.

| Variable  | Date minima      | minima | Date maxima      | maxima    | Unité |
|-----------|------------------|--------|------------------|-----------|-------|
|           | 11/07/2008 09:30 | 225,90 | 17/07/2008 09:16 | 2395,91   |       |
| V2        | 11/07/2008 09:30 | 224,89 | 17/07/2008 09:16 | 2384,43   | v     |
| V3        | 11/07/2008 10:42 | 225,07 | 17/07/2008 09:16 | 2388,23   | v     |
| V Terre   | 29/06/2008 08:54 | 49,20  | 17/07/2008 09:16 | 552,04    | v     |
| U12       | 28/06/2008 15:46 | 0,00   |                  |           | v     |
| U23       | 28/06/2008 15:46 | 0,00   |                  |           | v     |
| U31       | 28/06/2008 15:46 | 0,00   |                  |           | v     |
| 11        | 11/07/2008 08:50 | 1,3959 | 17/07/2006 09:16 | 1567,6864 | A     |
| 12        | 11/07/2008 08:50 | 1,4761 | 17/07/2006 09:16 | 1659,6528 | A     |
| 13        | 11/07/2008 08:50 | 1,4057 | 17/07/2006 09:16 | 1573,7944 | Α     |
| I neutre  | 29/06/2008 08:54 | 1,4231 | 17/07/2006 09:16 | 1592,7944 | Α     |
| Fréquence | 30/06/2008 14:04 | 39.97  | 05/07/2006 00:51 | 50.10     | Hz    |

Figure 18-9 : exemple pour l'onglet « Extrêmas instantanés ».

- Variable : variable affichée.
- Date minima : horodatage (date et heure) de la valeur minima détectée pour la variable concernée.
- **Minima** : valeur minimale détectée pour la variable concernée.
- **Date maxima** : horodatage (date et heure) de la valeur maxima détectée pour la variable concernée.
- Maxima : valeur maximale détectée pour la variable concernée.
- Unité : unité de la variable.
- **RAZ des valeurs min/max** : réinitialisation dès clic de toutes les valeurs minimales et maximales du *mapping* de l'appareil concerné, c'est-à-dire y compris des valeurs non affichées dans cet écran. Les valeurs des variables sont positionnées à la mesure lue lors du clic.

# **18.8 Harmoniques**

Les données affichées correspondent à une lecture partielle du *mapping* de 9 valeurs maximales de l'appareil concerné relatives aux harmoniques impaires 3 à 13.

| Variable | Hang Max. | Valeur Max. | нз    | нэ    | 117   | нэ    | нп    | HI3  | Unite |
|----------|-----------|-------------|-------|-------|-------|-------|-------|------|-------|
| V1       | 3         | 1,45        | 1,46  | 0,65  | 0,74  | 1,05  | 0,18  | 0,27 | 2     |
| V2       | 3         | 1,45        | 1,46  | 0,65  | 0,74  | 1,06  | 0,17  | 0,27 | *     |
| ¥3       | 3         | 1,43        | 1,45  | 0,65  | 0,74  | 1,05  | 0,19  | 0,26 | %     |
| U12      | 0         |             |       |       |       |       |       |      | %     |
| U23      | 0         |             |       |       |       |       |       |      | 2     |
| U31      | 0         |             |       |       |       |       |       |      | z     |
| 11       | 3         | 54,29       | 54,29 | 44,23 | 38,61 | 24,93 | 16,05 | 9,69 | z     |
| 12       | 3         | 54,40       | 54,36 | 44,30 | 38,61 | 25,02 | 16,06 | 9,55 | %     |
| 13       | 3         | 54,35       | 54,35 | 44.32 | 38,57 | 25.00 | 16,08 | 9,51 | %     |

Figure 18-10 : exemple d'un affichage de l'onglet « Harmoniques».

- Variable : variable affichée.
- Rang max : numéro de l'harmonique de plus fort taux (entre 1 et 25 ou entre 1 et 50 suivant le type de l'appareil).
- Valeur max : valeur numérique en % du taux de distorsion par rapport à la fondamentale sur le rang indiqué dans la colonne *Rang max*. ).
- H3 à H13 : valeur numérique en % du taux de distorsion par rapport à la fondamentale sur le rang indiqué dans l'entête de colonne.
- Unité : unité de la variable.

# 18.9 Journal des alarmes

Les données affichées correspondent à une lecture complète du *mapping* relatif au journal des alarmes de l'appareil concerné.

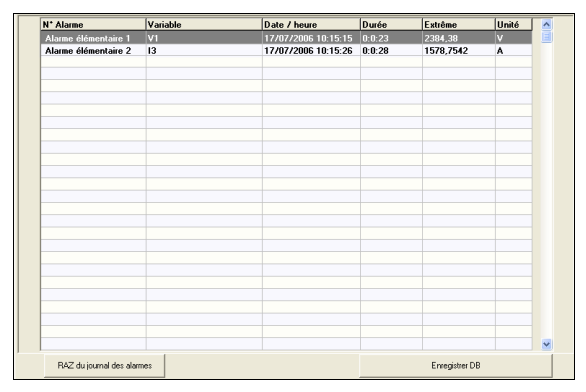

Figure 18-11 : exemple d'un affichage de l'onglet « Journal des alarmes».

- N° alarme : numéro de l'alarme élémentaire (1 à 16) définie concernée (voir paragraphe 16.4, page 76).
- **Variable** : information sur la grandeur (V1, U1, etc.) de l'alarme élémentaire définie concernée (voir paragraphe 16.4, page 76).
- **Date / heure** : horodatage du début de l'apparition de l'alarme.
- **Durée** : durée en heures, minutes et secondes de la présence de l'alarme avant passage sous le seuil défini (voir paragraphe 16.4, page 76).
- Extrême : valeur numérique minimale ou maximale mesurée en fonction du *Type de détection (Min ou Max)* défini (voir paragraphe 16.4, page 76).
- **Unité** : information de l'unité de la grandeur (V1, U1, etc.) de l'alarme élémentaire définie concernée (voir paragraphe 16.4, page 76).

• **RAZ du journal des alarmes** : efface les indications éventuellement affichées par le journal des) alarmes.

# 18.10 Maximas puissances

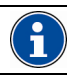

Le Micar 2 ne possède pas cette fonction.

Les données affichées correspondent à une lecture partielle du *mapping* de 24 valeurs maxima et maxima moyenné de l'appareil concerné relatives aux puissances actives (P), réactives (Q), facteurs de puissance (FP) et  $cos(\phi)$ . Les puissances apparentes (S1, S2, S3 et St) sont signées.

| Variable             | Date maxima      | maxima   | Date maxima moyen | maxima moyen | Unité |
|----------------------|------------------|----------|-------------------|--------------|-------|
| P1 récepteur         | 17/07/2008 09:46 | 682078   |                   |              | w     |
| P2 récepteur         | 17/07/2008 09:46 | 701778   |                   |              | w     |
| P3 récepteur         | 17/07/2008 09:46 | 614752   |                   |              | w     |
| Pt récepteur         | 17/07/2008 09:46 | 1998526  | 17/07/2008 09:46  | 1988632      | w     |
| Q1 récepteur         | 17/07/2008 09:46 | 3652229  |                   |              | var   |
| Q2 récepteur         | 17/07/2008 09:46 | 3853655  |                   |              | var   |
| Q3 récepteur         | 17/07/2008 09:46 | 3664491  |                   |              | var   |
| Qt récepteur         | 17/07/2008 09:46 | 11170376 | 17/07/2008 09:46  | 11156824     | var   |
| FPt récepteur        |                  |          | 17/07/2008 09:46  | 17,55        | z     |
| Cos phi t récepteur  |                  |          | 17/07/2008 09:46  | 1,0000       |       |
| \$1                  | 17/07/2008 09:46 | 3715269  |                   |              | VA    |
| 52                   | 17/07/2008 09:46 | 3916947  |                   |              | VA    |
| \$3                  | 17/07/2008 09:46 | 3715600  |                   |              | VA    |
| St                   | 17/07/2008 09:46 | 11347816 | 17/07/2008 09:46  | 11333014     | VA    |
| P1 générateur        | 17/07/2008 09:46 | 0        |                   |              | w     |
| P2 générateur        | 17/07/2008 09:46 | 0        |                   |              | w     |
| P3 générateur        | 17/07/2008 09:46 | 0        |                   |              | w     |
| Pt générateur        | 17/07/2008 09:46 | 0        | 17/07/2008 09:46  | 0            | w     |
| Q1 générateur        | 17/07/2008 09:46 | 0        |                   |              | var   |
| Q2 générateur        | 17/07/2008 09:46 | 0        |                   |              | var   |
| Q3 générateur        | 17/07/2008 09:46 | 0        |                   |              | var   |
| Qt générateur        | 17/07/2008 09:46 | 0        | 17/07/2008 09:46  | 0            | var   |
| FPt générateur       |                  |          | 17/07/2008 09:46  | 100,00       | z     |
| Cos phi t générateur |                  |          | 17/07/2008 09:46  | 0,7719       |       |
|                      |                  |          |                   |              |       |

Figure 18-12 : exemple d'un affichage de l'onglet « Maxima puissances ».

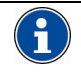

Les 10 premières lignes du tableau concernent le mode récepteur, tandis que les 10 dernières lignes concernent le mode générateur.

- Variable : variable affichée (récepteur ou générateur suivant la ligne).
- Date maxima : horodatage (date et heure) de la valeur maximale détectée pour la variable concernée.
- Maxima : valeur maximale détectée pour la variable concernée sur 1 seconde. Correspond à l'onglet *Puissances*, colonne *Valeur 1 s.*
- Date maxima moyen : horodatage (date et heure) de la valeur maximale moyenne détectée pour la variable concernée.
- Maxima moyen: valeur maximale moyenne des quadrants 2 et 3 (générateur) ou 1 et 4 (récepteur) intégrée pendant la période d'intégration des valeurs moyennes définie dans l'onglet *Configuration/Métrologie* (voir paragraphe 16.15.1.7, page 84). Correspond à l'onglet *Puissances*, colonnes *Moy. Récepteur* ou *Moy. Générateur*.
- Unité : unité de la variable.
- RAZ des valeurs max : réinitialisation dès clic des de toutes les valeurs maximales et maximales moyennes du mapping de l'appareil concerné, c'est-à-dire y compris des valeurs non affichées dans cet écran. Les valeurs des variables sont positionnées à la mesure lue lors du clic.

# 18.11 Minimas puissances

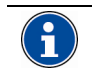

Le Micar 2 ne possède pas cette fonction.

Les données affichées correspondent à une lecture partielle du *mapping* de 8 valeurs minima et minima moyenné de l'appareil concerné relatives aux puissances actives (P), réactives (Q), facteurs de puissance (FP) et  $cos(\phi)$ .

| Variable             | Date minima       | Minima       | Unité |
|----------------------|-------------------|--------------|-------|
| Pt récepteur         | 17/07/2008 09:56  | 7151         | ¥     |
| Qt récepteur         | 17/07/2008 09:46  | 1114         | var   |
| Pt générateur        | 17/07/2008 09:46  | 0            | w     |
| Qt générateur        | 17/07/2008 09:46  | 0            | var   |
|                      |                   |              |       |
| Variable             | Date minima moyen | Minima moyen | Unité |
| FPt récepteur        | 17/07/2008 09:56  | 17,58        | %     |
| Cos phi t récepteur  | 17/07/2008 09:46  | 1,0000       |       |
| FPt générateur       | 17/07/2008 09:46  | 100,00       | %     |
|                      | 17/07/2008 09-46  | 0 7909       |       |
| Cos phi t générateur | 1170172000 03.40  | 0,1000       |       |
| Cos phi t générateur | 1170172000 03.40  |              |       |

Figure 18-13 : exemple d'un affichage de l'onglet « Minima puissances ».

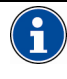

Le tableau supérieur affiche des valeurs minima. Le tableau inférieur affiche les valeurs minima moyennées.

- Variable : variable affichée (récepteur ou générateur suivant la ligne).
- Date minima : horodatage (date et heure) de la valeur minimale détectée pour la variable concernée.
- Minima : valeur minimale détectée pour la variable concernée sur 1 seconde.
- **Date minima moyen** : horodatage (date et heure) de la valeur minimale moyenne détectée pour la variable concernée.
- Minima moyen: valeur minimale moyenne des quadrants 2 et 3 (générateur) ou 1 et 4 (récepteur) intégrée pendant la période d'intégration des valeurs moyennes définie dans l'onglet *Configuration/Métrologie* (voir paragraphe 16.15.1.7, page 84). Correspond à l'onglet *Puissances*, colonne *Valeurs 1 s*, lignes *Cos phi*.
- Unité : unité de la variable.
- RAZ des valeurs min : réinitialisation dès clic des de toutes les valeurs minimales et minimales moyennes du mapping de l'appareil concerné, c'est-à-dire y compris des valeurs non affichées dans cet écran. Les valeurs des variables sont positionnées à la mesure lue lors du clic.

# 18.12 Puissances

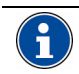

Le *Micar 2* ne possède pas les informations de moyennes, ni le bouton RAZ des moyennes.

Les données affichées correspondent à une lecture partielle du *mapping* de 20 valeurs « 1 seconde » et moyenne de l'appareil concerné relatives aux puissances actives (P), réactives (Q), apparentes (S), facteurs de puissance (FP) et  $cos(\phi)$ .

| Variable  | Valeur 1s | Moy. Récepteur   | Moy. Générateur | Unité |
|-----------|-----------|------------------|-----------------|-------|
| P1        | 679679    | 677797           | 0               | W     |
| P2        | 698908    | 697203           | 0               | w     |
| P3        | 612207    | 610843           | 0               | w     |
| Pt        | 1990793   | 1985843          | 0               | w     |
| Q1        | 3644752   | 3646621          | 0               | var   |
| Q2        | 3845879   | 3847708          | 0               | var   |
| Q3        | 3657482   | 3659405          | 0               | var   |
| Qt        | 11148114  | 11153732         | 0               | var   |
| S1        | 3707584   | 3709078          |                 | VA    |
| S2        | 3908869   | 3910364          |                 | VA    |
| \$3       | 3708365   | 3710037          |                 | VA    |
| St        | 11324820  | 11329480         |                 | VA    |
| FP1       | 18,33     | 18,27            | 100,00          | %     |
| FP2       | 17,88     | 17,83            | 100,00          | %     |
| FP3       | 16,51     | 16,46            | 100,00          | %     |
| FPt       | 17,58     | 17,53            | 100,00          | %     |
| Cosphi1   | -0,7447   | 1,0000           | 0,7927          |       |
| Cos phi 2 | -0,7425   | 1,0000           | 0,7890          |       |
| Cos phi 3 | -0,7395   | 1,0000           | 0,7911          |       |
| Cos phit  | -0,7422   | 1,0000           | 0,7909          |       |
|           | Raz des   | valeurs moyennes | 1               |       |

Figure 18-14 : exemple d'un affichage de l'onglet « Puissances ».

Le *Micar 2* ne possède pas les informations de moyennes, ni le bouton RAZ des moyennes.

- Variable : variable affichée.
- Valeur 1 seconde : valeur instantanée de la variable affichée intégrée pendant 1 seconde.
- **Moyenne récepteur** : valeur moyenne des quadrants 1 et 4 intégrée pendant la période définie dans l'onglet *Configuration/Métrologie* (voir paragraphe 16.15.1.7, page 84 ou en Figure 18-18).
- Moyenne générateur : valeur moyenne des quadrants 2 et 3 intégrée pendant la période d'intégration des valeurs moyennes définie dans l'onglet *Configuration/Métrologie* (voir paragraphe 16.15.1.7, page 84).
- Unité : unité de la variable.
- RAZ des valeurs moyennes : réinitialisation dès clic des valeurs moyennes de toutes les valeurs de puissances du *mapping* de l'appareil concerné, c'està-dire y compris des valeurs non affichées dans cet écran. Les moyennes des variables P, Q, S sont positionnées à zéro, de FP à 100 et des Cos à 1.

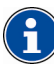

La bouton RAZ est absent pour le Micar 2.

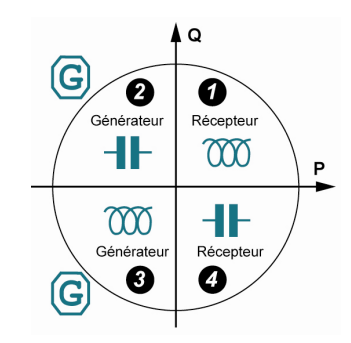

Figure 18-15 : rappel des quadrants.

# 18.13 Taux d'harmoniques

Les données affichées correspondent à une lecture partielle du *mapping* de 9 valeurs instantanées et moyennes intégrées de l'appareil concerné relatives à la distorsion harmonique totale (THD).

| Variable | Valeur | Moyenne | Unité |
|----------|--------|---------|-------|
| THD V1   | 30,79  | 30,73   | %     |
| THD V2   | 29,82  | 29,82   | %     |
| THD V3   | 28,01  | 27,98   | %     |
| THD U12  | 0,00   | 0,00    | %     |
| THD U23  | 0,00   | 0,00    | %     |
| THD U31  | 0,00   | 0,00    | %     |
| THD I1   | 101,94 | 105,22  | %     |
| THD 12   | 100,57 | 104,88  | %     |
| THD 13   | 102,68 | 104.79  | %     |

Figure 18-16 : exemple d'un affichage de l'onglet « Taux d'harmoniques».

- **Variable** : distorsion harmonique totale de la variable affichée.
- Valeur : valeur instantanée du taux d'harmoniques mesurée pour la variable concernée sur 1 seconde.
- **Moyenne**: valeur moyenne intégrée du taux d'harmoniques pendant la période d'intégration des valeurs moyennes définie dans l'onglet *Configuration/Métrologie* (voir paragraphe 16.15.1.7, page 84).
- Unité : unité de la variable.
- RAZ des valeurs moyennes : réinitialisation dès clic des de toutes les valeurs moyennes du taux d'harmoniques du mapping de l'appareil concerné, c'est-à-dire y compris des valeurs non affichées dans cet écran. Les valeurs des variables sont positionnées aux mesures lues et calculées lors du clic.

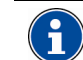

Ce bouton est absent pour le Micar 2.

# 18.14 Valeurs instantanées

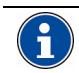

Le *Micar 2* ne possède pas les informations de moyennes.

Les données affichées correspondent à une lecture partielle du *mapping* de 19 valeurs « 1 seconde » et moyenne de l'appareil concerné relatives aux tensions simples (V), tensions composées (U), courants, fréquence réseau, facteurs de crêtes et déséquilibre de tension.

| Variable            | Valeur 1s | Moyenne | Unité |
|---------------------|-----------|---------|-------|
| V1                  | 227,31    | 226,47  | V     |
| ¥2                  | 227,45    | 226,61  | v     |
| V3                  | 227,18    | 226,32  | v     |
| V Terre             | 0,00      | 0,00    | v     |
| U12                 | 0,00      | 0,00    | v     |
| U23                 | 0,00      | 0,00    | V     |
| U31                 | 0,00      | 0,00    | v     |
| 11                  | 0,0621    | 0,0628  | Α     |
| 12                  | 0,0617    | 0,0624  | Α     |
| 13                  | 0,0616    | 0,0623  | A     |
| l neutre            | 0,0619    | 0,0626  | Α     |
| Fréquence           | 49,99     | 49,99   | Hz    |
| Facteur de crête V1 | 1,3987    | 1,3989  |       |
| Facteur de crête V2 | 1,4002    | 1,4008  |       |
| Facteur de crête V3 | 1,4106    | 1,4101  |       |
| Facteur de crête l1 | 3,2182    | 3,2532  |       |
| Facteur de crête l2 | 3,1276    | 3,1654  |       |
| Facteur de crête 13 | 3,1272    | 3,1652  |       |
| Deséquilibre U      | 0,00      | 0,00    | %     |

Figure 18-17 : exemple d'un affichage de l'onglet « Valeurs instantanées ».

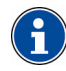

La colonne Moyenne est absente pour le Micar 2.

- Variable : variable affichée.
- Valeur 1 seconde : valeur instantanée de la variable affichée intégrée pendant 1 seconde.
- Moyenne associée : valeur moyenne de la variable affichée intégrée pendant la période définie dans l'onglet Configuration/Métrologie (voir paragraphe 16.15.1.7, page 84).
- Unité : unité de la variable.

| Lourbe de ch- | arge                                                          | Index ér         | iergies  | IHM                           | Défilemen                             | it des écrans                                   | Ecrans utilisateur        |
|---------------|---------------------------------------------------------------|------------------|----------|-------------------------------|---------------------------------------|-------------------------------------------------|---------------------------|
| Métrologie    | Commu                                                         | nication         | Alarme   | s élémentaires                | Alarmes g                             | lobales                                         | Courbes d'enregistrements |
| Paramétrage   |                                                               |                  |          |                               |                                       |                                                 |                           |
| Energie ad    | tive totale:                                                  |                  | -        | Grandeur assign               | ée à la LED mét                       | rologique                                       |                           |
| 100           |                                                               |                  | \$       | TP primaire                   |                                       |                                                 |                           |
| 100           |                                                               |                  | \$       | TP secondaire                 |                                       |                                                 |                           |
| 1             |                                                               |                  | -        | TC primaire                   |                                       |                                                 |                           |
| 1             |                                                               |                  |          | TC secondaire                 |                                       |                                                 |                           |
| 50 Hz         |                                                               |                  |          | Fréquence résea               |                                       |                                                 |                           |
| 30112         |                                                               |                  |          |                               |                                       |                                                 |                           |
|               |                                                               |                  | <b>T</b> | Renorde minterva              | rion des valeurs                      | mouennee                                        |                           |
|               |                                                               |                  | _        | r chode d'integra             |                                       | moyermes                                        |                           |
| Date / Heur   | e                                                             |                  |          | r choice arritegra            |                                       | moyermes                                        |                           |
| Date / Heur   | e                                                             |                  |          | Heure locale                  |                                       | moyonnos                                        |                           |
| Date / Heur   | e                                                             |                  |          | Heure locale                  |                                       | noycinics                                       |                           |
| Date / Heur   | e                                                             |                  |          | Heure locale<br>Heure produi  | 1                                     | moyerines                                       |                           |
| Date / Heur   | e<br>Theure man                                               |                  |          | Heure locale<br>Heure produi  | 1                                     | Mise à l'h                                      | eure du produit           |
| Date / Heur   | e<br>Theure man                                               | ıelle            |          | Heure locale<br>Heure produi  | t                                     | Mise à l'h                                      | eure du produit           |
| Date / Heur   | e<br>Theure man                                               | xelle            |          | Heure locale                  | 1                                     | Mise à l'h                                      | ieure du produit          |
| Date / Heur   | e<br>Theure mani<br>? des minima                              | xelle            |          | Heure locale<br>Heure produi  | t<br>2 Compteur ho                    | Mise à l'h                                      | eure du produit           |
| Date / Heur   | e<br>Theure manı<br>2 des minima<br>2 des maxim               | Jelle<br>J       |          | Heure locale<br>Heure produi  | t<br>NZ Compteur ho                   | Mise à l'h<br>raire temps de                    | eure du produit           |
| Date / Heur   | e<br>Fheure manu<br>2 des minima<br>2 des maxim               | uelle<br>a       |          | Heure locale<br>Heure produit | t<br>NZ Compteur ho                   | Mise à l'h<br>raire temps de<br>praire temps pr | eure du produit           |
| Date / Heur   | e<br>Pheure manu<br>? des minima<br>? des maxim<br>des mayenn | uelle<br>3<br>es |          | Heure locale<br>Heure produit | t<br>AZ Compteur ho<br>AZ Compteur ho | Mise à l'h<br>raire temps de<br>praire temps pr | eure du produit           |

Figure 18-18 : rappel de l'onglet « Configuration/Métrologie» et de la zone de définition de la période d'intégration.

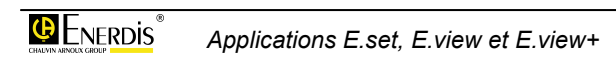

# **19. ICONE GRAPH. INSTANTANE**

E.view+

Cette fonction visualise les valeurs instantanées des harmoniques (tableau ou graphe) et Fresnel.

Les informations affichées sont automatiquement lues dans le *mapping* de l'appareil concerné et affichées dans ces écrans.

# 19.1 Accès

L'accès se fait par clic, dans la zone gauche (arborescence) de la fenêtre, sur l'icône de l'appareil sélectionné et ensuite sur l'icône **Graph. instantané**.

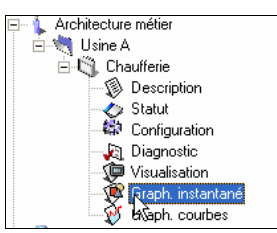

Figure 19-1 : sélection du graphique instantané d'un appareil dans l'arborescence.

# 19.2 Affichage à l'appel

A l'appel, la fenêtre se présente comme suit.

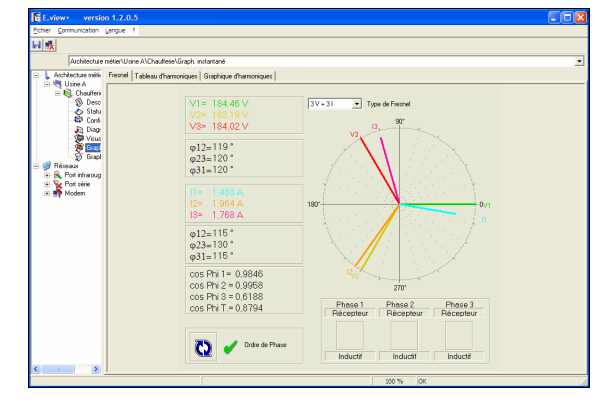

Figure 19-2 : exemple de fenêtre « Graph. instantané» à l'appel.

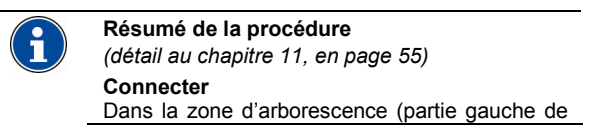

la fenêtre), cliquer l'icône *Réseau*, sélectionner le port COM à utiliser et cocher *Canal actif* en partie droite de la fenêtre et sélectionner le *Port de communication* dans la liste déroulante.

#### Télécharger vers le PC

Télécharger vers l'appareil

vers un appareil.

Cette fenêtre ne permet pas le transfert manuel des informations d'un appareil vers le PC. Ce transfert étant effectué automatiquement.

Cette fenêtre ne permet pas le téléchargement

Par défaut, les onglets sont affichés en partie haute et sur plusieurs lignes. Pour afficher les onglets en partie droite, basse ou gauche et sur une ou plusieurs lignes, cliquer bouton droit dans l'arborescence sur l'icône *Visualisation* et sélectionner *Options d'affichage*. Sélectionner alors la position des onglets dans la liste déroulante et/ou les onglets sur une ou plusieurs lignes dans la case à cocher. Utiliser les flèches pour modifier l'ordre des onglets.

| Options d'affichage<br>Coglets sur plusieurs lignes<br>Orglets en haut<br>Sersenie<br>Stableau d'harmoniques<br>Graphique d'harmoniques |  |
|----------------------------------------------------------------------------------------------------|--|
| ОК                                                                                                    |  |

# 19.3 Fresnel

Cet écran visualise l'ensemble des valeurs de Fresnel comme suit :

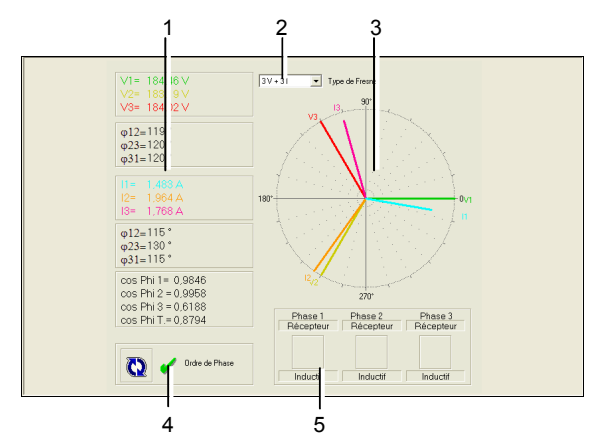

Figure 19-3 : exemple d'affichage de mesures instantanées.

| Rep | Indication                                         |
|-----|----------------------------------------------------|
| 1.  | Valeurs instantanées (V, U, I, etc.).              |
| 2.  | Sélection du type de graphe de Fresnel à afficher. |
| 3.  | Graphe de Fresnel des valeurs instantanées.        |
| 4.  | Ordre de phases.                                   |
| 5.  | Indication de transit sur chacune des phases.      |

### 19.3.1 Valeurs instantanées (rep. 1)

Le nombre de mesures affiché dépend de la sélection effectuée dans la liste déroulante (rep. 2) (voir paragraphe 19.3.2 pour le détail des valeurs affichées).

La couleur du texte, et donc des barres correspondantes dans le graphe de Fresnel, peut être redéfinie par double clic sur un ligne colorée.

## 19.3.2 Type de Fresnel (rep. 2)

Cette liste déroulante sélectionne le type de graphe de Fresnel à afficher comme suit :

- **3V** : affiche des 3 tensions simples, avec V1 pour référence (0°).
- **3I** : affiche des 3 courants simples, avec 11 pour référence (0°).
- **3U** : affiche des 3 tensions composées, avec U12 pour référence (0°).
- **3V + 3I** : affiche des 3 tensions simples et des 3 courants simples, avec V1 pour référence (0°).
- **3I + 3V** : affiche des 3 courants simples et des 3 tensions simples, avec I1 pour référence (0°).
- 3U + 3I : affiche des 3 tensions composées et des 3 courants composées, avec U12 pour référence (0°).

 3I + 3U : affiche des 3 courants composées et des 3 tensions composées, avec I12 pour référence (0°).

### 19.3.3 Graphe de Fresnel (rep. 3)

Le graphe de Fresnel est affiché avec les valeurs instantanées et les couleurs définies (rep. 1) et les mesures sélectionnées dans la liste déroulante (rep. 2).

Les valeurs des déphasages sont plus précisément lues dans la zone des valeurs instantanées (rep. 1).

## 19.3.4 Ordre de phases (rep. 4)

A la droite de ce symbole 🚺 est affiché l'ordre des phases comme suit :

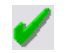

Ordre des phases correct.

Ordre des phases incorrect (ordre de branchement non respecté).

### 19.3.5 Générateur / Récepteur (rep. 5)

Les trois phases sont surveillées individuellement. L'indication « **Générateur** » indique que la phase travaille en mode générateur. Avec indication, « **Récepteur** » la phase travaille normalement en récepteur.

Par exemple, si tous les courants sont inversés, il n'y a pas de d'erreur d'ordre de phase, mais l'équipement travaille en générateur.

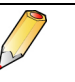

Un clic bouton droit dans la fenêtre affiche un menu flottant permettant l'impression de la fenêtre ou la déconnexion de l'appareil surveillé.

# 19.4 Tableau d'harmoniques

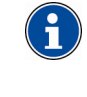

Les informations sont présentées sous forme de tableaux par comparaison à la présentation sous forme de graphiques de l'onglet *Graphiques d'harmoniques* (voir paragraphe 19.5).

Cet écran visualise, sous forme numérique des harmoniques en continue, rafraîchit toutes les secondes environ, comme suit :

| F0 = 50,00<br>THD V1=                             | Hz<br>=10,26 %               | THD V2=              |                      |                      |                      | nregistru sous    | 1100 |
|---------------------------------------------------|------------------------------|----------------------|----------------------|----------------------|----------------------|-------------------|------|
| THD V1=                                           | =10,26 %                     | THD V2=              |                      |                      |                      | integration actua | 3    |
| THD  1=                                           | 10.83 %                      |                      | 10,23 % T            | HD V3=10,3           | 26 %                 |                   |      |
|                                                   | 10,03 %                      | THD 12=8             | 43 % T               | "HD 13=9,02          | %                    |                   |      |
| Harm.                                             | V1[%]                        | √2[%]                | V3[%]                | 11[%]                | 12[%]                | 13[%]             |      |
| Rang 0                                            | 1,00                         | 0,92                 | 0,87                 | 8,81                 | 5,67                 | 6,34              |      |
| Rang 1                                            | 100,00                       | 100,00               | 100,00               | 100,00               | 100,00               | 100,00            |      |
| Rang 2                                            | 0,24                         | 0,19                 | 0,28                 | 0,28                 | 0,21                 | 0,24              |      |
| Rang 3                                            | 8,00                         | 7,99                 | 8,00                 | 5,64                 | 5,90                 | 5,66              |      |
| Rang 4                                            | 0,05                         | 0,06                 | 0,12                 | 0,07                 | 0,16                 | 0,18              |      |
| Rang 5                                            | 6,10                         | 5,98                 | 6,00                 | 3,17                 | 3,06                 | 2,89              |      |
| Rang 6                                            | 0,08                         | 0,09                 | 0,08                 | 0,14                 | 0,16                 | 0,24              |      |
| Rang 7                                            | 2,00                         | 2,05                 | 2,01                 | 1,27                 | 1,05                 | 0,83              |      |
|                                                   | 0,05                         | 0,01                 | 0,06                 | 0,14                 | 0,00                 | 0,06              |      |
| Rang 8                                            |                              | 0.99                 | 0,98                 | 0,28                 | 0,21                 | 0,18              |      |
| Rang 8<br>Rang 9                                  | 0,94                         |                      |                      |                      |                      |                   |      |
| Rang 8<br>Rang 9<br>Rang 10                       | 0,94 0,04                    | 0,05                 | 0,06                 | 0,21                 | 0,21                 | 0,24              |      |
| Rang 8<br>Rang 9<br>Rang 10<br>Rang 11            | 0,94<br>0,04<br>0,07         | 0,05                 | 0,06                 | 0,21 0,21            | 0,21                 | 0,24              |      |
| Rang 8<br>Rang 9<br>Rang 10<br>Rang 11<br>Rang 12 | 0,94<br>0,04<br>0,07<br>0,05 | 0,05<br>0,03<br>0,06 | 0,06<br>0,03<br>0,04 | 0,21<br>0,21<br>0,14 | 0,21<br>0,21<br>0,11 | 0,18 0,12         |      |

8

Figure 19-4 : exemple d'affichage du tableau des harmoniques.

| Rep | Indication                                                                     |
|-----|--------------------------------------------------------------------------------|
| 1.  | Sélection de la mesure de référence.                                           |
| 2.  | Fréquence fondamentale instantanée.                                            |
| 3.  | Taux d'harmonique global des tensions et courants composés instantané.         |
| 4.  | Sélection des harmoniques à afficher dans le tableau (rep. 8).                 |
| 5.  | Sélection de l'affichage des maximum.                                          |
| 6.  | Bouton d'enregistrement des valeurs actuellement affichées dans le tableau.    |
| 7.  | Effacement des valeurs maximales du tableau avec<br><i>Max</i> (rep. 5) coché. |
| 8.  | Affichage des taux d'harmoniques globaux                                       |

 Affichage des taux d'harmoniques globaux instantanés, du rang sélectionné, des tensions et courants composés en fonction des choix effectués.

## 19.4.1 Sélection de la référence (rep. 1)

Cette liste déroulante sélectionne la mesure de référence comme suit :

- **U & I** : U12 sera prise pour référence (0°).
- I + U : I12 sera prise pour référence (0°).

# 19.4.2 Affichage de la fréquence (rep. 2)

Indication de la fréquence fondamentale instantanée.

# 19.4.3 Affichage de la fréquence (rep. 3)

Indication du taux d'harmonique global des tensions et courants composés instantané.

# 19.4.4 Sélection des harmoniques (rep. 4)

Sélectionne les harmoniques à afficher dans le tableau (rep. 5) :

- **Toutes** : le tableau affichera toutes les harmoniques mesurées par l'appareil. A noter que le *Micar* 2 et les *Enerium* 50, 100 et 110 n'affichent que les harmoniques de rang 0 à 25.
- Harmoniques impaires multiples de 3 : sélection des harmoniques à afficher dans le tableau

(rep. 5). L'affichage portera sur les harmoniques 3, 9, 15, 21, etc.

- Harmoniques impaires non multiples de 3 : sélection des harmoniques à afficher dans le tableau (rep. 5). L'affichage portera sur les harmoniques 1, 5, 7, 11, 13, 17, 19, 23, 25, etc.
- Harmoniques paires : sélection des harmoniques à afficher dans le tableau (rep. 5). L'affichage portera sur les harmoniques 2, 4, 6, 8, 10, etc.

### 19.4.5 Sélection des maximum (rep. 5)

Coché (rep. 5), le tableau (rep. 8) n'affichera que les valeurs maximales des taux d'harmoniques, comme dans l'exemple suivant.

|            |          |           |        |             | 5      | 5 8              |     |
|------------|----------|-----------|--------|-------------|--------|------------------|-----|
|            |          |           |        |             |        |                  |     |
| V&I -      | Toutes   |           |        |             |        | Max.             | RAZ |
| F0 = 50,00 | ) Hz     |           |        |             | E      | Enregistr r sous |     |
| THD V1     | =10,26 % | THD V2=1  | 0,23 % | THD V3=10,  | 26 %   |                  |     |
| THD I1=    | 10,83 %  | THD 12=8, | 43 %   | THD 13=9,02 | %      |                  |     |
| Harm.      | V1[%]    | V2[%]     | V3[%]  | 11[%]       | 12[%]  | 13[%             | ^   |
| Rang 0     | 1,00     | 0,92      | 0,87   | 8,81        | 5,67   | 6,34             |     |
| Rang 1     | 100,00   | 100,00    | 100,00 | 100,00      | 100,00 | 100, 0           |     |
| Rang 2     | 0,24     | 0,19      | 0,28   | 0,28        | 0,21   | 0.24             |     |
| Rang 3     | 8,00     | 7,99      | 8,00   | 5,64        | 5,90   | 5,66             |     |
| Rang 4     | 0,05     | 0,06      | 0,12   | 0,07        | 0,16   | 0,19             |     |
| Rang 5     | 6,10     | 5,98      | 6,00   | 3,17        | 3,06   | 2,89             |     |
| Rang 6     | 0,08     | 0,09      | 0,08   | 0,14        | 0,16   | 0,24             |     |
| Rang 7     | 2,00     | 2,05      | 2,01   | 1,27        | 1,05   | 0,83             |     |
| Rang 8     | 0,05     | 0,01      | 0,06   | 0,14        | 0,00   | 0,06             |     |
| Rang 9     | 0,94     | 0,99      | 0,98   | 0,28        | 0,21   | 0,18             |     |
| Rang 10    | 0,04     | 0,05      | 0,06   | 0,21        | 0,21   | 0.24             |     |
| Rang 11    | 0,07     | 0,03      | 0,03   | 0,21        | 0,21   | 0,18             |     |
| Rang 12    | 0,05     | 0,06      | 0,04   | 0,14        | 0,11   | 0,12             |     |
| Rang 13    | 0,04     | 0,05      | 0,04   | 0,14        | 0,11   | 0,24             |     |

Figure 19-5 : exemple d'affichage du tableau des harmoniques maximales (la coche « Max » est activée).

# 19.4.6 Enregistrer sous (rep. 6)

Affiche une fenêtre permettant l'enregistrement au format *csv* ou *xls* des valeurs actuellement affichées dans le tableau (rep. 8).

## 19.4.7 RAZ (rep. 7)

Efface les valeurs maximales du tableau (rep. 8) lorsque *Max* (rep. 5) est coché.

## 19.4.8 Tableau des harmoniques (rep. 8)

Affiche les taux d'harmoniques globaux instantanés, du rang sélectionné, des tensions et courants composés en fonction des choix effectués en (1), (4) et (5).

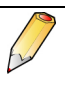

Un clic bouton droit dans la fenêtre affiche un menu flottant permettant l'impression de la fenêtre ou la déconnexion de l'appareil surveillé.

# 19.5 Graphique d'harmoniques

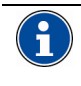

Les informations sont présentées sous forme de graphes par comparaison à la présentation sous forme de tableaux de l'onglet *Tableau d'harmoniques* (voir paragraphe 19.4).

Cet écran visualise, sous forme graphique, l'ensemble des mesures instantanées présentes à l'onglet *Tableau des harmoniques* (voir paragraphe 19.3), ainsi que le graphe des harmoniques, graphe rafraîchit toutes les secondes environ.

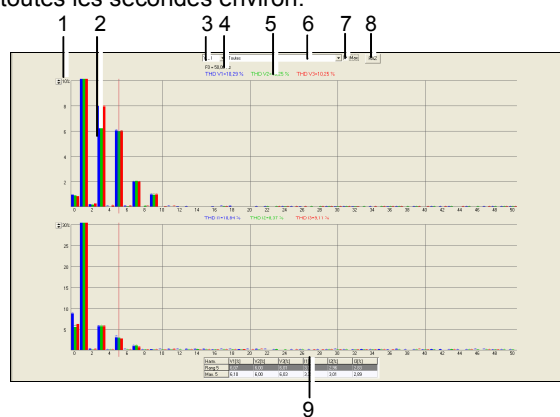

Figure 19-6 : exemple d'affichage du graphique des harmoniques.

| Rep | Indication                                                                                                    |
|-----|----------------------------------------------------------------------------------------------------|
| 1.  | Sélection de la plage des valeurs verticales.                                                                                                    |
| 2.  | Graphe des taux d'harmoniques globaux<br>instantanés, rang par rang, des tensions et courants<br>composés.                                         |
| 3.  | Sélection de la mesure de référence.                                                                                                    |
| 4.  | Affichage de la fréquence fondamentale instantanée.                                                                                                |
| 5.  | Affichage du taux d'harmonique global des tensions et courants composés instantané.                                                                |
| 6.  | Sélection des harmoniques à afficher dans le graphique.                                                                                            |
| 7.  | Affichage des valeurs maximales des taux d'harmoniques.                                                                                            |
| 8.  | Effacement des valeurs maximales du graphique                                                                                                    |
| 9.  | Tableau présentant une ligne avec la valeur<br>numérique du rang sélectionnée et une seconde<br>avec les valeurs max, si "Max." (rep.7) est coché. |

# 19.5.1 Sélection de la plage verticale (rep. 1)

Par défaut, la plage verticale est de 10 % de la valeur maximale pour les tensions (rep. 3) et de 10 % de la valeur maximale pour les courants (rep. 8).

Cliquer sur ce bouton pour modifier la plage.

## 19.5.2 Sélection de la référence (rep. 3)

Cette liste déroulante sélectionne la mesure de référence comme suit :

• U & I : U12 sera prise pour référence (0°).

• I + U : I12 sera prise pour référence (0°).

### 19.5.3 Sélection des harmoniques (rep. 6)

Sélectionne les harmoniques à afficher dans le graphique :

- **Toutes** : le tableau affichera toutes les harmoniques mesurées par l'appareil. A noter que le *Micar 2* et les *Enerium 50, 100, 110* et *150* n'affichent que les harmoniques de rang 0 à 25.
- Harmoniques impaires multiples de 3 : sélection des harmoniques à afficher dans le graphe (rep. 9). L'affichage portera sur les harmoniques 3, 9, 15, 21, etc.
- Harmoniques impaires non multiples de 3 : sélection des harmoniques à afficher dans le graphe (rep. 9). L'affichage portera sur les harmoniques 1, 5, 7, 11, 13, 17, 19, 23, 25, etc.
- Harmoniques paires : sélection des harmoniques à afficher dans le graphe (rep. 9). L'affichage portera sur les harmoniques 2, 4, 6, 8, 10, etc.

### 19.5.4 Sélection des maximum (rep. 7)

Coché, le graphique n'affichera que les valeurs maximales des taux d'harmoniques.

### 19.5.5 RAZ (rep. 8)

Efface les valeurs maximales du graphique (rep. 9) lorsque *Max* (rep. 5) est coché.

## 19.5.6 Affichage de la fréquence (rep. 4)

Indication de la fréquence fondamentale instantanée.

## 19.5.7 Affichage des THD (rep. 5)

Indication du taux d'harmonique global des tensions et courants composés instantané.

## 19.5.8 Graphe des harmoniques (rep. 2)

Affiche le graphique des taux d'harmoniques globaux instantanés, rang par rang, des tensions et courants composés en fonction des choix effectués en (3), (4) et (6).

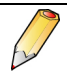

Un clic bouton droit dans la fenêtre affiche un menu flottant permettant l'impression de la fenêtre ou la déconnexion de l'appareil surveillé.

La couleur des barres est définie par double clic sur le libellé THD (voir repère 5).

## 19.5.9 Tableau des valeurs (rep. 9)

Un clic sur une harmonique affiche les mesures correspondantes sous forme d'un tableau spécifique similaire à celui présenté à l'onglet *Tableau d'harmoniques*.

Cliquer entre deux courbes d'harmoniques pour effacer le tableau.

# 20. ICONE GRAPH. COURBES

E.view+

Cette fonction visualise les courbes de charge (CC) et d'enregistrement (CE) à partir des informations préalablement stockées dans la base de données.

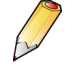

La visualisation de ces informations nécessite la présence de l'application *SQL Serveur Express* ou toute autre application serveur d'une base de données SQL.

L'Enerium 50 ne dispose pas de la fonction Graphe CE.

Le *Micar 2* ne dispose pas des fonctions *Graphe CE* et *Graphe CC*.

# 20.1 Accès

L'accès se fait par clic, dans la zone gauche (arborescence) de la fenêtre, sur l'icône de l'appareil sélectionné et ensuite sur l'icône **Graph. courbes**.

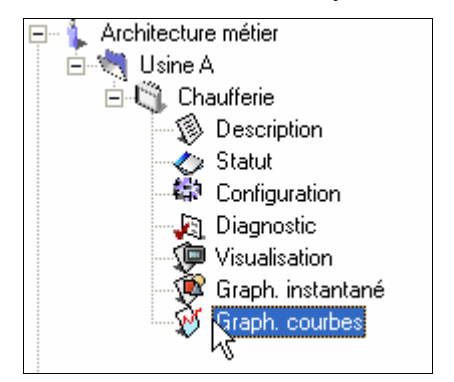

Figure 20-1 : sélection du graphique des courbes d'un appareil dans l'arborescence.

# 20.2 Affichage à l'appel

A l'appel, la fenêtre se présente comme suit.

- **Graph. CC**: affiche les courbes de charge de l'appareil sélectionné (rep. 2). Voir détail au paragraphe 20.4.
- **Graph. CE** : affiche les courbes d'enregistrement de l'appareil sélectionné (rep. 3). Voir détail au paragraphe 20.5.

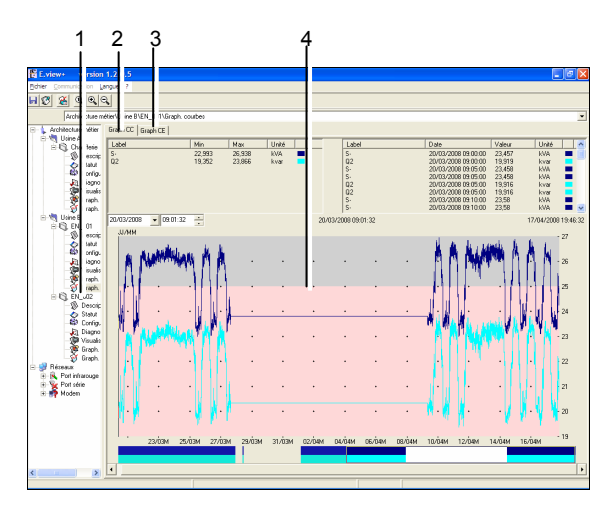

Figure 20-2 : exemple de fenêtre « Graph. courbes» à l'appel.

| Rep | Indication                                                                                                    |
|-----|----------------------------------------------------------------------------------------------------|
| 1.  | Architecture permettant la sélection de l'appareil<br>pour lesquelles les informations de la base de<br>données sont à afficher. |
| 2.  | Onglet d'affichage des données des courbes de<br>charge.                                                                         |
| 3.  | Onglet d'affichage des données des courbes<br>d'enregistrement charge.                                                           |
| 4.  | Graphe des mesures (courbes de charges ou<br>courbes d'enregistrement)                                                           |

# 20.3 Mode opératoire général

Procéder comme suit pour afficher les graphes des courbes de charge ou d'enregistrement :

- Dans l'architecture (Figure 20-2, rep. 1) sélectionner la ligne *Graph. Courbes* de l'appareil dont les informations stockées en base de données sont à visualiser.
- 2. Pour visualiser les courbes :
  - de charge, cliquer si nécessaire sur l'onglet Graph CC. (Figure 20-2, rep. 2). Voir détail au paragraphe 20.4.
  - **d'enregistrement**, cliquer si nécessaire sur l'onglet *Graph CE*. (Figure 20-2, rep. 3). Voir détail au paragraphe 20.5.

# 20.4 Graph. CC

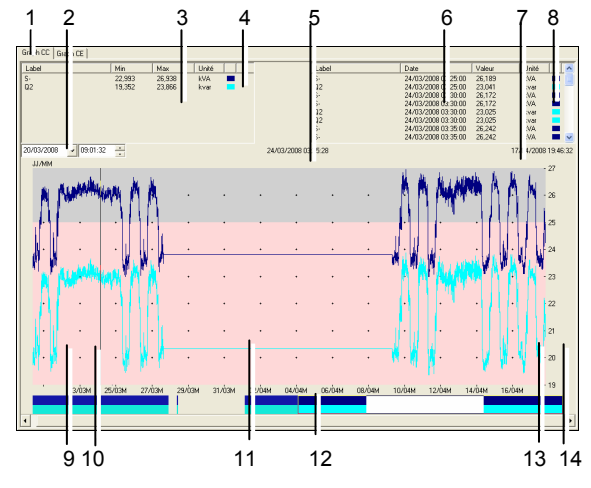

Cet écran visualise l'ensemble les courbes de charges.

Figure 20-3 : exemple d'affichage du graphique des courbes de charge.

| Rep Indi                             | cation                                                                                                    |
|--------------------------------------|----------------------------------------------------------------------------------------------------|
| 1. Ong                               | let des courbes de charge.                                                                                                    |
| 2. Sélé<br>les d                     | ection de l'horodatage du début du tracé parmi<br>dates disponibles dans la base de données.                                                                                                    |
| 3. Indi<br>cha<br>de r<br>son<br>zon | cations des valeurs minimales et maximales de<br>que courbe pour toutes les mesures. Les types<br>nesures retenus par l'utilisateur pour affichage<br>t sélectionnés par clic bouton droit dans cette<br>e et sélection de <i>Propriétés</i> – voir § 20.4.2. |
| 4. Cou<br>et so<br>l'util            | leurs des courbes (clic bouton droit dans la zone élection de <i>Propriété</i> – voir § 20.4.2) définies par isateur.                                                                                                    |
| 5. Hore                              | odatage de la mesure sous le curseur (rep. 10).                                                                                                    |
| 6. Vale<br>prés<br>cons              | eurs de l'ensemble des types de mesures<br>sents dans la base de données actuellement<br>sultée et sélectionnées par le curseur.                                                                                                    |
| 7. Hore<br>la fe                     | odatage de la mesure en partie extrême droite de<br>enêtre (rep. 13).                                                                                                    |
| 8. Cou<br>et se<br>par               | leurs des courbes (clic bouton droit dans la zone<br>élection de <i>Propriétés</i> – voir § 20.4.2) définies<br>l'utilisateur.                                                                                                    |
| 9. Cou<br>séle                       | rbes correspondantes aux mesures<br>ectionnées au rep. 3.                                                                                                    |
| 10. Curs<br>grap<br>sous<br>(6).     | seur. Pour déplacer le curseur, cliquer sur le<br>ohe à l'endroit souhaité. Les mesures présentes<br>s le curseur sont numériquement affichées en                                                                                                    |
| 11. Cou<br>mar<br>dan<br>20.4        | leur de fond de graphe correspondant à des<br>queurs définis par l'utilisateur (clic bouton droit<br>s la zone et sélection de <i>Propriété</i> – voir §<br>I.2).                                                                                             |
| 12. Zon                              | e temporelle.                                                                                                    |
| 13. Extr<br>prés                     | émité du graphe correspondant à l'horodatage sent en (7).                                                                                                    |
| 14. Ech                              | elle des valeurs numériques.                                                                                                    |

### 20.4.1 Horodatage (rep. 2)

Définit l'horodatage (jour, mois, année, heure, minutes, secondes) du début du tracé parmi l'ensemble des dates disponibles dans la base de données.

#### 20.4.2 Sélection des courbes à afficher (rep. 3)

La zone présente les courbes ayant été sélectionnées par l'utilisateur pour être affichées.

Pour sélectionner les courbes à afficher :

- 1. Cliquer bouton droit dans cette zone et sélectionner *Propriété*.
- Dans la fenêtre affichée, sélectionner les courbes à afficher par clic dans les coches correspondantes (rep. 1). Les unités (rep. 2), ainsi que l'horodatage de début (rep. 3) et de fin (rep. 4) des valeurs présentes dans la base de données, sont automatiquement actualisées.
- Si nécessaire, définir la couleur des courbes correspondante par clic sur la zone colorée (rep. 5).
- 4. Si nécessaire, définir les marqueurs (zones colorées de fond de graphe, voir Figure 20-3). Quatre marqueurs sont disponibles. Pour ce faire, cocher le marqueur à activer (rep. 6), définir la valeur de la séparation horizontale sur le graphe (voir Figure 20-3) et sa couleur (rep. 9). Cliquer sur cette zone pour modifier la couleur. Activer ou non les quadrillages du graphe (rep. 10). Cliquer *OK* (rep. 8) pour valider.

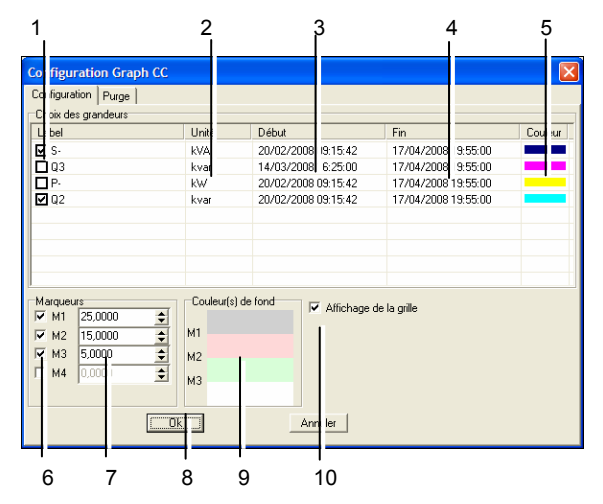

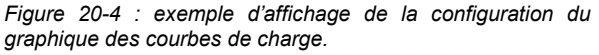

#### Note importante

L'échelle verticale des graphes étant automatique, cela implique que seules les valeurs numériques les plus importantes sont correctement visualisées par les courbes,.

Par exemple les valeurs numériques d'une mesure de puissance sont plus élevées que celle d'un courant (270 000 W pour 5 A). Dans cet exemple, la courbe du courant sera réduite au zéro par rapport à la courbe de puissance.

Pour visualiser correctement la courbe du courant, il suffira de désélectionner la courbe de

puissance. L'échelle automatique se calera alors sur la valeur numérique du courant qui sera alors correctement visualisée.

# 20.4.3 Couleur des courbes affichées (rep. 4)

La couleur des courbes affichées est indiquée par ces zones colorées. Les couleurs sont définissables comme indiqué au paragraphe 20.4.2, étape 4.

# 20.4.4 Horodatage (rep. 5)

Cette zone précise l'horodatage des points présent sous le curseur.

20/03/2008 🗸 09:01:32 🗧 24/03/2008 03:25:28 17/04/2008 19:46:32

Figure 20-5 : rappel de la zone d'horodatage appareil.

# 20.4.5 Données présentes (rep. 6)

Cette zone précise :

| Label | Min    | Max    | Unité | Label | Date                | Valeur | Unité | Т   |
|-------|--------|--------|-------|-------|---------------------|--------|-------|-----|
| s.    | 22,993 | 26,938 | kVA.  | S-    | 24/83/2008 03:25:00 | 26,189 | kVA.  |     |
| 12    | 19,352 | 23,866 | kvar  | Q2    | 24/03/2008 03:25:00 | 23,041 | kvar  |     |
|       |        |        |       | S-    | 24/03/2008 03:30:00 | 26,172 | kVA.  | 1.5 |
|       |        |        |       | S-    | 24/83/2008 03:30:00 | 26,172 | kVA.  |     |
|       |        |        |       | Q2    | 24/03/2008 03:30:00 | 23,025 | ksar  |     |
|       |        |        |       | 02    | 24/83/2008 03:30:00 | 23.025 | kvar  |     |
|       |        |        |       | S-    | 24/03/2008 03 35 00 | 26,242 | KVA.  |     |
|       |        |        |       | S-    | 24/03/2008 03:35:00 | 26,242 | kva.  |     |

Figure 20-6 : rappel de la zone des données présentes.

- La liste des données disponibles dans la base de données traitée.
- Les valeurs correspondantes sous le curseur (type de mesure (S, Q, etc.), horodatage, valeur, unité et couleur).

# 20.4.6 Horodatage (rep. 7)

Cette zone précise l'horodatage en partie extrême droite de la fenêtre de graphe.

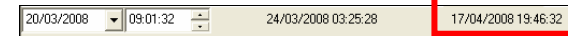

Figure 20-7 : rappel de la zone d'horodatage de droite.

#### 20.4.7 Couleur des courbes affichées (rep. 8)

La couleur des courbes affichée est indiquée par ces zones colorées. Les couleurs sont celles définies au paragraphe 20.4.3.

| bel | Min    | Max    | Unité |   | Label | Date                | Valeur |
|-----|--------|--------|-------|---|-------|---------------------|--------|
|     | 22,002 | 26.020 | LA /A | - | 0     | 24/02/2009 02/25/00 | 20,100 |
|     | 22,000 | 20,000 | KVA.  | _ | 00    | 24/03/2008 03/25:00 | 20,105 |
|     | 13,332 | 23,000 | Kyar  | - | uz .  | 24705/2008/03/25/00 | 23,041 |
|     |        |        |       |   | 5-    | 24/03/2008 03:30:00 | 26,172 |
|     |        |        |       |   | 5-    | 24/03/2008 03 30.00 | 26,172 |
|     |        |        |       |   | 02    | 24/83/2008 03:30:00 | 23,025 |
|     |        |        |       |   | 02    | 24/03/2008 03 30:00 | 23.025 |
|     |        |        |       |   | S-    | 24/03/2008 03:35:00 | 26.242 |
|     |        |        |       |   | S.    | 24/03/2008 03 35 00 | 26.242 |

Figure 20-8 : rappel de la zone des couleurs.

# 20.4.8 Courbes des mesures (rep. 9) 20.4.8.1 Courbes

Les courbes affichée sont définies comme suit :

- Type de courbes : voir § 20.4.2.
- Couleur de courbes : voir § 20.4.2.
- Présence du quadrillage : voir § 20.4.2.
- Début de tracé de courbe : voir § 20.4.1.
- Valeur des points sous le curseur : voir § 20.4.5.

### 20.4.8.2 Zoom

Les courbes peuvent être agrandies par clic bouton droit et sélection de *Zoom + ou Zoom -*.

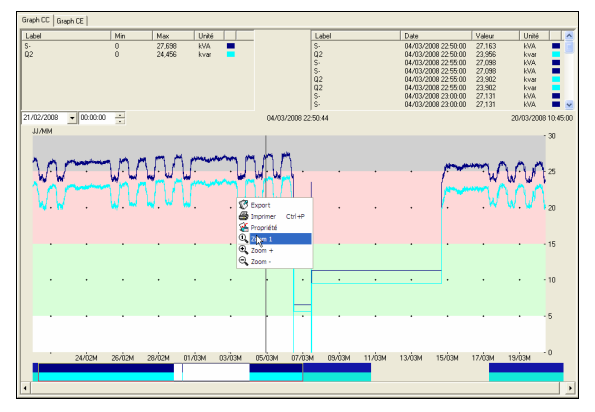

Figure 20-9 : la fenêtre flottante de zoom.

- Pour zoomer sur une zone spécifique, cliquer bouton droit, sélectionner *Propriété* et *Zoom* + et cliquer sur la zone à agrandir. Chaque clic augmente la définition. Pour effacer l'icône de loupe, sélectionner *Propriété* et *Zoom* +.
- Procéder à l'identique pour Zoom-.
- Pour annuler le zoom, sélectionner Zoom 1.

## 20.4.9 Curseur (rep. 10)

Déplacer le curseur en cliquant à l'endroit souhaité dans la zone du graphe (rep. 11).

# 20.4.10 Quadrillage et couleurs de fond (rep. 11)

### 20.4.10.1 Quadrillage

Activer ou effacer el quadrillage conformément au paragraphe 20.4.2, étape 4.

#### 20.4.10.2 Couleur de fond (marqueur)

Les couleurs de fond correspondent à des marqueurs. Un marqueur est une ligne horizontale définie par l'utilisateur, permettant une meilleure visualisation de certains niveaux.

Un à quatre marqueurs sont librement définissables.

Pour définie les marqueurs, se référer au paragraphe 20.4.2, étape 4.

## 20.4.11 Zone temporelle (rep. 12)

Un exemple de cette zone est présenté ci-dessous :

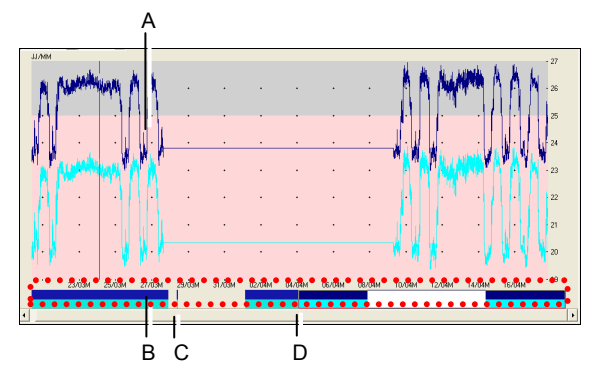

Figure 20-10 : correspondance entre le graphe (rep. A) et la zone temporelle (rep. B).

La zone (rep. B) visualise l'ensemble des données présentes dans le fichier correspondant de la base de données.

- Si la quantité d'informations est importante, la zone temporelle (rep. B) ne visualisera qu'une partie de ces informations. Il faudra alors utiliser le curseur (rep. C) pour la navigation.
- Si la quantité d'information est compatible avec la surface du graphe, alors la zone temporelle et le graphe correspondront.

Le déplacement dans le graphe se fait par clic sur la zone temporelle à l'endroit à visualiser. Dans la zone temporelle, un cadre noir (rep. D) précise la partie affichée dans le graphe.

Le tableau suivant précise l'ensemble des informations affichées.

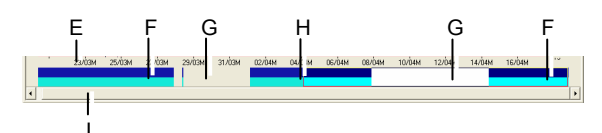

Figure 20-11 : rappel de la zone temporelle.

| Rep. | Fonction                                                                                                    |
|------|----------------------------------------------------------------------------------------------------|
| E.   | Horodatage au format <i>Jour/mois</i> . Ce format passe<br>en <i>Heures/minutes</i> avec l'utilisation du <i>Zoom</i> +.                                       |
| F.   | Chaque bande de couleur correspond à un type de mesure (P, S, Q, etc.) ; voir paragraphe 20.4.2.                                                               |
| G.   | Zone blanche correspondant à une absence de<br>données pour cette période horaire.                                                                             |
| H.   | Cadre noir visualisant la partie affichée dans le<br>graphe.                                                                                                   |
| J.   | Curseur de navigation utilisable lorsque la quantité<br>d'information à affichée et présente dans la base<br>de données est supérieure à la largeur du graphe. |

### 20.4.12 Fin de graphe (rep. 13)

L'horodatage de fin d'affichage du graphe est fonction du taux d'agrandissement (zoom).

# 20.4.13 Echelle des valeurs numériques (rep. 14)

Elle est fonction :

- De la valeur maximale d'une des courbes; la valeur est déterminée par l'application
- Du taux d'agrandissement (zoom).

### 20.4.14 Utilisation

Une fois les données de l'appareil à visualiser sélectionnées (voir paragraphe 20.3), procéder comme suit :

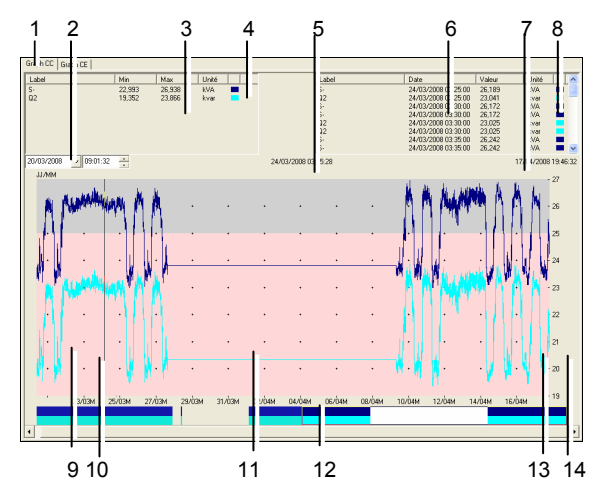

Figure 20-12 : exemple d'affichage du graphique des courbes de charge.

- 1. Dans (Figure 20-12, rep. 3), cliquer bouton droit et cliquer *Propriété* pour afficher la fenêtre *Configuration graphe CC.*
- Dans la fenêtre affichée, sélectionner les courbes à afficher en cochant ou décochant les coches correspondantes.
   Si nécessaire, modifier la couleur de la courbe par double clic sur la zone colorée de la colonne *Couleur*.
- 3. Toujours dans cette même fenêtre, si nécessaire, modifier la valeur des marqueurs et/ou la couleur de fond. Cocher ou décocher *Affichage de la grille*. Cliquer *OK* pour refermer la fenêtre.
- Cliquer sur le graphe pour déplacer le curseur. Lire les données correspondantes en (Figure 20-12, rep. 6). La zone Figure 20-12, rep. 2) affiche les valeurs minimales et maximales.
- Pour zoomer sur une zone spécifique, cliquer bouton droit, sélectionner *Propriété* et *Zoom* + et cliquer sur la zone à agrandir. Chaque clic augmente la définition. Pour effacer l'icône de loupe, sélectionner *Propriété* et *Zoom* +. Procéder à l'identique pour *Zoom*-. Pour annuler le zoom, sélectionner *Zoom* 1.
# 20.5 Graph. CE

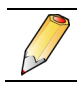

Seuls les appareils dotés de cette fonction peuvent afficher la courbe d'enregistrement.

La présentation et l'utilisation des informations est identiques à la description relative à la *Courbe de charge*. Se référer aux informations objet du paragraphe 20.4.

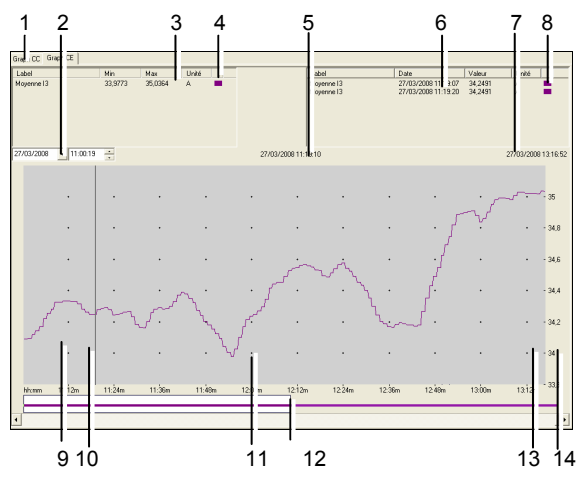

*Figure 20-13 : exemple d'affichage du graphique des courbes d'enregistrement.* 

| Rep | Indication                                                                                                    |
|-----|----------------------------------------------------------------------------------------------------|
| 1.  | Onglet des courbes de charge.                                                                                                    |
| 2.  | Sélection de l'horodatage du début du tracé parmi<br>l'ensemble des dates disponibles dans la base de<br>données.                                                                                                    |
| 3.  | Indications des valeurs minimales et maximales de chaque courbe sur l'ensemble des mesures. Les types de mesures retenues par l'utilisateur pour affichage sont sélectionnées par clic bouton droit dans cette zone et sélection de <i>Propriétés</i> – voir § 20.4.2. |
| 4.  | Couleurs des courbes (clic bouton droit dans la zone et sélection de <i>Propriété</i> – voir § 20.4.2) définies par l'utilisateur.                                                                                                    |
| 5.  | Horodatage de la mesure sous le curseur (rep. 10).                                                                                                    |
| 6.  | Valeurs de l'ensemble des types de mesures<br>présents dans la base de données actuellement<br>consultée et sélectionnées par le curseur.                                                                                                    |
| 7.  | Horodatage de la mesure en partie extrême droite de la fenêtre (rep. 13).                                                                                                    |
| 8.  | Couleurs des courbes (clic bouton droit dans la zone et sélection de <i>Propriétés</i> – voir § 20.4.2) définies par l'utilisateur.                                                                                                    |
| 9.  | Courbes correspondantes aux mesures sélectionnées au rep. 3.                                                                                                    |
| 10. | Curseur. Pour déplacer le curseur, cliquer sur le graphe à l'endroit souhaité. Les mesures présentes sous le curseur sont numériquement affichées en (6).                                                                                                    |
| 11. | Couleur de fond de graphe correspondant à des marqueurs définis par l'utilisateur (clic bouton droit dans la zone et sélection de <i>Propriété</i> – voir § 20.4.2).                                                                                                   |
| 12. | Zone temporelle.                                                                                                    |
| 13. | Extrémité du graphe correspondant à l'horodatage présent en (7).                                                                                                    |
| 14. | Echelle des valeurs numériques.                                                                                                    |

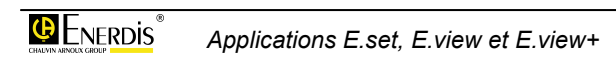

# Annexes

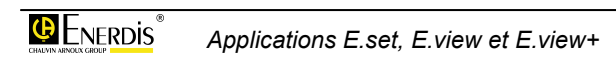

# **21. CARACTERISTIQUES**

# 21.1 Structure visuelle

Création d'une arborescence des appareils utilisés spécifique à l'utilisateur.

## 21.2 Communication

Disponibilité de 5 canaux de communication (port série, infrarouge, passerelle IP, modem, Ethernet) entre le PC supportant l'application et un des appareils utilisés.

# 21.3 Configuration

Configuration manuelle ou automatique des paramètres de l'appareil connecté (type de produit, sélection du canal de communication, numéro d'appareil, horodatage de création du fichier, horodatage du dernier accès au produit, type d'erreur de communication éventuelle).

## 21.4 Page Description

Configuration manuelle ou automatique des cartes optionnelles intégrées dans l'appareil connecté :

- Entrées TOR (alarmes, impulsion ou synchronisation).
- Sorties TOR (alarmes ou impulsion).
- Sorties analogiques (2 voies)

# 21.5 Page Statut

Etat actuel de l'appareil connecté :

- Général : présence des tensions et courant, ordre des phases correct ou incorrect, synchronisation horaire, état des 3 phases (générateur ou récepteur).
- Alarmes élémentaires : état des 16 alarmes élémentaires définies dans la *Configuration*.

- Alarmes globales : état des 8 alarmes globales définies dans la *Configuration*.
- Sorties impulsions : état des 4 sorties impulsions définies dans la *Configuration*.
- Sorties analogiques : état des 4 sorties analogiques définies dans la *Configuration*.

## 21.6 Page Configuration

Configuration manuelle des fonctions suivantes :

- Métrologie : paramétrage TP (primaire, secondaire), fréquence réseau, période d'intégration, date et heure du produit.
- Communication : définition des la communication JBus.
- Alarmes élémentaires : définition des grandeurs, type de détection, seuil et temporisation des 16 alarmes élémentaires.
- Alarmes globales : définition des 8 alarmes globales et des fonctions logiques associées.
- Courbes d'enregistrement : définition des 4 courbes d'enregistrement indépendantes et simultanées de l'évolution d'une grandeur parmi 59 grandeurs.
- Courbes de charge : définition des 8 huit grandeurs parmi les douze grandeurs (P+, P-, Q1, Q2, Q3, Q4, S+, S-, TOR1, TOR2, TOR3 et TOR4) devant être enregistrées.
- Index d'énergie : nombre d'impulsions \* poids de l'impulsion.
- Index entrées impulsion : définition des informations relatives au poids des impulsions mémorisées par l'appareil (valeur et unité).
- Entrées impulsions : définition des informations relatives au poids des impulsions mémorisées par l'appareil (valeur et unité).
- Sorties impulsions : définition des caractéristiques d'une impulsion (durée, poids) émise par une sortie impulsion.
- Sorties analogiques : définition des caractéristiques des sorties analogiques.
- IHM : définition du mot de passe de l'appareil, de la langue d'affichage des menus, du contraste de l'afficheur et du niveau de rétroéclairage.

- Défilement des écrans : définition de l'ordre d'affichage des écrans sur l'appareil.
- Ecrans utilisateur : définition des 3 écrans personnalisables.

# 21.7 Page Diagnostic

Lecture ou forçage des entrées/sorties de l'appareil. :

- Entrées impulsions: affichage de la valeur de l'index (le nombre d'impulsions multipliée par le poids de l'impulsion).
- Entrées TOR : lecture de l'état des entrées TOR.
- Sorties TOR : lecture et/ou forçage de l'état des sorties TOR (ouverte/ fermée).
- Sorties analogiques : forçage de chacune des entrées à une valeur analogique définie.

# 21.8 Page Visualisation

Affichage continu automatique des grandeurs suivantes :

- Valeurs instantanées des tensions simples (V), tensions composées (U), courants, fréquence réseau, facteurs de crêtes et déséquilibre de tension.
- Valeurs instantanées des puissances actives (P), réactives (Q), apparentes (S), facteurs de puissance (FP) et cos(φ).
- Valeurs instantanées de 12 valeurs minima et maxima des tensions simples (V), tensions composées (U), courants et fréquence réseau.
- Valeurs instantanées de 24 valeurs maxima et maxima moyenné des puissances actives (P), réactives (Q), facteurs de puissance (FP) et cos(φ). Les puissances apparentes (S1, S2, S3 et St) sont signées.
- Valeurs instantanées des 8 valeurs minima et minima moyenné des puissances actives (P), réactives (Q), facteurs de puissance (FP) et cos(φ).
- Valeurs instantanées du mapping relatif des compteurs d'énergie active, réactive et apparente, ainsi que des compteurs d'impulsion éventuels.
- Valeurs instantanées de 9 valeurs maximales des harmoniques impaires 3 à 13.
- Valeurs instantanées 9 valeurs instantanées et moyennes intégrées de distorsion harmonique totale (THD).
- Valeurs instantanées de lecture complète du mapping relatif au journal des alarmes.
- Valeurs instantanées de lecture complète du *mapping* relatif aux courbes d'enregistrement.
- Valeurs instantanées de lecture complète du *mapping* relatif aux courbes de charge.

## 21.9 Page Graph. instantané

Lecture et affichage des valeurs instantanées mesurées par l'appareil :

- En représentation Fresnel dans l'un des format s suivants : 3V, 3I, 3U, (3V + 3I), (3I + 3V), (3U + 3I), (3I + 3U), avec le déphasage, cos Phi, ordre des phases, générateur/récepteur.
- Tableau des harmoniques, avec sélection des rangs, à afficher, ou affichage des maxi. Affichage de la fréquence fondamentale et des taux de distorsions harmoniques.
- Graphique des harmoniques (représentation graphique du tableau des harmoniques). Les mêmes possibilités que pour le tableau des harmoniques sont disponibles.

## 21.10 Page Graph. courbes

Lecture et affichage des valeurs stockées en base de données pour l'appareil considéré :

- Graphe des courbes de charge, avec sélection des types de mesure et des périodes temporelles à afficher.
- Graphe des courbes d'enregistrement, avec sélection des types de mesure et des périodes temporelles à afficher.

# 22. IMPRESSION ETIQUETTE DE CONFIGURATION *MICAR* 2

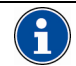

Les étiquettes fournies dans le kit sont imprimables uniquement avec une imprimante laser. Le *Micar* 2 doit rester branché pour effectuer l'impression de l'étiquette. Si le driver tête optique n'a pas encore été installé sur le PC, se référer au paragraphe 7.2.

# 22.1 Configuration matérielle

- Imprimante laser.
- Résolution minimum de 600 ppp (600 dpi).
- Tailles de support personnalisées, minimum de : 76 x 127 mm.
- Toner du fabriquant obligatoire.

## 22.2 Installation du logiciel *Micar 2 label Printer*

- Insérer de nouveau le CD rom *E.view*+ dans le lecteur du PC.
- Ouvrir le répertoire Micar2 Label Printer.
- Lancer l'exécutable « setup.exe ».
- L'écran suivant s'affiche :

| 🥵 Micar2 Label Printer 1.0.14 Installer                                                                                                    | 🛛                |
|----------------------------------------------------------------------------------------------------|------------------|
| Destination Directory<br>Select the primary installation directory.                                                                                                   |                  |
| Al software will be installed in the following location(s). To install software into a<br>different location(s), click the Browse button and select another directory |                  |
| Target directory for application<br>CAProgram File/Wica2 Labet-Software\                                                                                              | Browse           |
| Target directory for National Instruments software CXProgram Flex/Watorial Instruments\                                                                               | ironse           |
| (< <u>B</u> ack User >>                                                                                                    | ] <u>[</u> ance] |

- Figure 22-1 : répertoire de destination du programme.
- Cliquer sur Next.

Accepter les termes d'utilisation et cliquer sur Next.

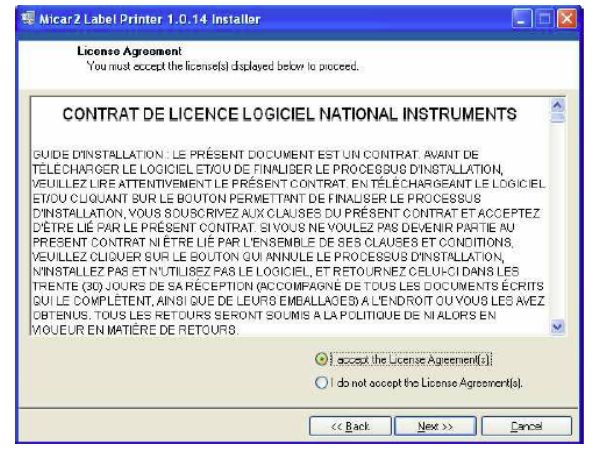

Figure 22-2 : « License agreement(s) ».

 L'écran suivant affiché, cliquer de nouveau sur Next.

| 🐨 Micar2 Label Printer 1.0.14 Installer                                                               |       |
|----------------------------------------------------------------------------------------------------|-------|
| Start Installation<br>Review the following summary before continuing.                                 |       |
| Adding or Changing<br>•Micar2 Label Pinter Files                                                      |       |
| Dick the Next button to begin installation. Click the Back button to change the installation settings |       |
| Seve Fils Keat >>>>                                                                                   | Canod |

Figure 22-3 : écran précédant l'installation.

• Installation en cours d'exécution.

| 🐙 Micar2 Label Printer 1.0.14 Installer                 | 🛛      |
|---------------------------------------------------------|--------|
|                                                         |        |
|                                                         |        |
|                                                         |        |
| Overal Progress                                         |        |
|                                                         |        |
| Cuirently installing Micer2 Label Printer, Part 1 of 1. |        |
| Copying new files                                       |        |
|                                                         |        |
|                                                         |        |
|                                                         |        |
|                                                         |        |
| <                                                       | Cancel |

Figure 22-4 : installation en cours.

• Une fois l'installation terminée, cliquer sur Finish.

| 🐨 Micar2 Label Printer 1.0.14 Installer          |         |         |       |
|--------------------------------------------------|---------|---------|-------|
| Installation Complete                            |         |         |       |
|                                                  |         |         |       |
| The installer has finished updating your system. |         |         |       |
|                                                  |         |         |       |
|                                                  |         |         |       |
|                                                  |         |         |       |
|                                                  |         |         |       |
|                                                  |         |         |       |
|                                                  |         |         |       |
|                                                  |         |         |       |
|                                                  |         |         |       |
|                                                  | << Back | Next >> | Enish |

Figure 22-5 : l'installation est terminée.

## 22.3 Impression de l'étiquette *Micar 2*

- Connecter l'alimentation et la tête optique du produit si ce n'est pas fait.
- Ouvrir *Démarrer* > *Programmes* et lancer l'application *Micar2 Label Printer*.
- L'écran suivant s'affiche :

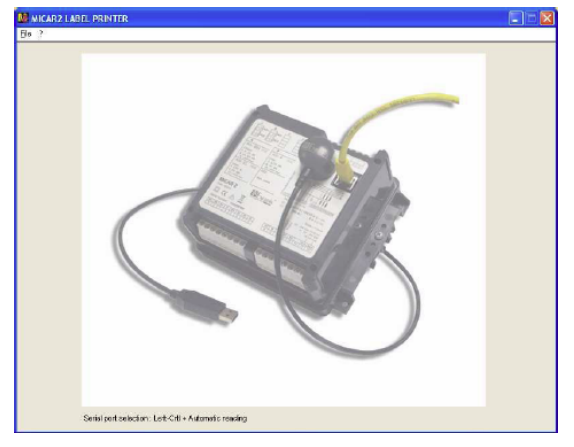

Figure 22-6 : écran de présentation

- Ouvrir File et cliquer sur Automatic Reading.
- La lecture de la configuration du produit est en cours :

| Rea | ding | prod | uct |    |       |    |    |    |    |     |
|-----|------|------|-----|----|-------|----|----|----|----|-----|
| ò   | 10   | 20   | 30  | 40 | 50    | 60 | 70 | 80 | 90 | 100 |
|     |      |      |     | [  | Cance | el |    |    |    |     |

Figure 22-7 : la barre d'avancement de lecture du produit.

• L'image de l'étiquette avec la configuration du produit s'affiche, comme dans l'exemple suivant.

| A B<br>1                                                                                          | C<br>1<br>2<br>0<br>0<br>1<br>2<br>0<br>1<br>1<br>1<br>1<br>1<br>1<br>1<br>1<br>1<br>1<br>1<br>1<br>1                                                                                                    |  |
|---------------------------------------------------------------------------------------------------|----------------------------------------------------------------------------------------------------|--|
| A         A           A         A           Linear         B           25 Grade Strid           m | B         B           AC(1) Construct [0:1]         Ac(1)           Unear         Ac(1)           Ac(1) Construct [0:1]         Ac(1)           Ac(2)         Ac(2)                                                                                                    |  |
|                                                                                                   | Under: 50 / 60 / 10           VT         109 / 100 / 100 / 100           CT:         3 / 7         3 / 100 / 100           Marcin France         Marcin France           CT:         5 / 7         3 / 100 / 100           Start And And And And And And And And And And                                                                                                    |  |
| COM0 - C721 Bc USB to UM11 Bridge 1                                                               | VI         N         VI         VZ         V3         Aux Aux<br>1         Aux Aux<br>1         Figure 1           5         6         7         6         10         11         12         13         14         15         16         16         16         16         16         16         16         16         16         16         16         16         16         16         16         16         16         16         16         16         16         16         16         16         16         16         16         16         16         16         16         16         16         16         16         16         16         16         16         16         16         16         16         16         16         16         16         16         16         16         16         16         16         16         16         16         16         16         16         16         16         16         16         16         16         16         16         16         16         16         16         16         16         16         16         16         16         16         16         16         16         16 |  |

#### Figure 22-8 : exemple d'étiquette

- Vérifier que l'étiquette affichée correspond à la configuration précédemment paramétrée.
- Positionner l'étiquette dans l'imprimante dans le sens de la largeur et ajuster le support au plus près de l'étiquette.

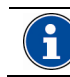

L'imprimante doit être configurée en 600 dpi.

- Ouvrir *File* et cliquer *Print* pour effectuer l'impression.
- Save permet la sauvegarde de la configuration de l'étiquette dans un répertoire.
- Open permet l'ouverture des fichiers sauvegardés.

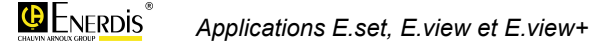

# 23. INDEX

#### ?

?, 84

#### Α

Adresse IP Paramétrage, 45 Adresse JBUS, 78, 81 Adresse TCP-IP, 37 Affichage Contrôle, 82 Alarmes Durée, 96 Horodatage, 96 Journal, 96 RAZ. 97 Valeur max, 96 Alarmes élémentaires, 73, 76 Alarmes globales, 73, 77 Combinaison logique, 73 Paramétrer, 77 Appareil Cartes options. 68. 70 Configuration écrans, 81 Connecter, 47 Contraste écran. 82 Contrôle affichage, 82 Créer, 29, 30, 43 Date création. 45 Déconnecter, 47 Défilement écrans, 80 Dernier accès. 45 Dernière erreur, 45 Description, 44 Icônes, 48 Inconnu, 46 Langue d'affichage, 82 LED métrologique, 83 Liste écrans, 80 Mot de passe, 82 Nom, 44 Nouvel appareil, 43 Numéro, 45 Programmation initiale, 59 Programmer, 46 Reprogrammation, 59 Rétroéclairage, 82 Sauvegarde informations, 45 Supprimer, 30 Application Arborescence, 27 Clef d'activation, 23

Configuration matérielle, 19 Désinstallation, 24 Désinstaller, 24 Installation, 19 Lancer, 22 Localisation, 22 Menus, 28 Présentation, 15, 27 Réparer, 24 Utilisation, 59 Architecture métier, 27 Ajouter, 39 Créer, 39 Enregistrer, 41 Exemple, 39 Sauvegarder, 41 Arrêt Courbes d'enregistrement, 95 Automate Sorties, 91

#### В

Barre d'adresse, 30 Barre d'états, 31 Barre d'outils, 29 Bit de stop, 78

## С

Canal Ajouter un canal, 36 Configuration, 44 Créer un canal, 36 Définir un nom, 36 Ethernet, 37 Icônes, 36 Infrarouge, 37 Modem, 37 Passerelle IP, 37 Port série, 37 Sélection, 44 Sélection du type, 36 Canal actif. 56 Cocher, 37, 49, 50, 55 Décocher, 57 Canal de communication Créer, 49 Ethernet, 49 Modem, 49 Passerelle IP optique, 49 Port série, 49 Tête optique, 49 Caractéristiques, 113

Carte d'entrée TOR. 68 Carte de communication, 69 Carte de sortie analogique, 68 Carte de sortie TOR, 68 Carte E/S TOR, 69 Carte IHM, 69 Carte mère, 69 Cartes Options, 68, 70 CD ROM, 11 Clef d'activation, 23 Colisage, 11 COM, 29, 37 Combinaison logique, 73 Communication, 28, 78 Créer un canal, 36 Echec. 63 Enerium-PC, 51 Fermer, 57 Les ports, 35 PC->Enerium, 51 Port Ethernet, 35 Port infrarouge, 35 Port IP, 35 Port modem, 35 Port série, 35 Comptage, 74 Perte de comptage, 74 Compteur Entrées TOR courbe de charge, 80 Compteur entrées impulsions RAZ. 81 Compteur horaire, 94 Compteur sorties impulsions RAZ, 87 Compteurs, 93 Courant, 85 Fonctionnement, 85 Tension. 85 Configuration Accès, 75 Alarmes élémentaires, 76 Alarmes globales, 77 Communication, 78 Courbes de charge, 80 Courbes enregistrement, 78 Défilement écrans, 80 Description, 75 Ecrans utilisateur, 81 Entrées impulsions, 81 IHM. 82 Indes énergies, 82 Index entrées impulsions, 83 Métrologie, 83

Sorties analogiques, 85 Sorties impulsions, 87 Utilisation, 60 Versions, 76, 93 Connecter, 28, 47, 51, 56 Connexion Enerium-PC, 51 Ethernet, 55 Modem, 55 Passerelle IP, 55 Port série, 55 RS485, 55 Contraste, 82 Contrôle affichage, 82 Copyright, 10 Cos phi, 97, 98 Couleur de fond, 107 Courant Temps de présence, 94 Courants, 96, 99 Courbe Couleur, 107 Courbe de charge, 94 Effacer, 95 Enregistrer, 95 Relève complète, 94 Relève partielle, 94 Tableau mesures, 95 Courbes d'enregistrement, 78, 95, 109 Arrêt, 95 Enregistrer, 96 Enregistrer DB, 95, 96 Etat de la courbe, 95 Taux de remplissage, 95 Courbes de charge, 80, 106 Effacer, 80 Paramétrer, 80 Taille de la courbe. 80 Courbes enregistrement Paramétrer, 78 Taille de la courbe, 79 CRC, 63 csv, 95, 96 Curseur, 107

#### D

Date, 84 Déconnecter, 29, 47 Défilement des écrans, 80 Description Accès, 67 Affichage à l'appel, 67 Détail des fonctions, 68 Exemple, 70 Utilisation. 59 déséquilibre tension, 99 Désinstallation de l'application, 24 Désinstaller l'application, 24 Diagnostic Accès, 89 Affichage, 89 Entrées impulsions, 90 Entrées TOR, 90 Sorties analogiques, 91 Sorties automate, 91

Sorties TOR, *90* Utilisation, 60 Distorsion harmonique totale, *98* Dossier Créer, 30 Dossier architecture Ouvrir, 29, 30 Driver Tête optique, 24 Droits de propriété, 10

## Ε

E.set Comparaison, 15 Généralités, 15 E.view Comparaison, 15 Généralités, 15 Echelle numérique, 108 Fcran Utilisateur, 81 Energie Active, 87 Energie active Compteurs, 94 Visualiser/Transférer, 82 Energie apparente Compteurs, 94 Visualiser/Transférer, 82 Energie réactibe Visualiser/Transférer, 82 Energie réactive Compteurs, 94 Enerium Options, 64 Cartes options, 68, 70 Configuration écrans, 81 Connecter, 47 Contraste écran, 82 Contrôle affichage, 82 Créer, 43 Date création, 45 Déconnecter, 30 Déconnecter, 47 Défilement écrans, 80 Demande d'informations. 29 dernier accès, 45 Dernière erreur, 45 Description, 44 Envoyer informations, 30 Etat sortie alarme, 77 Fonctionalités, 15 Icônes. 48 Langue d'affichage, 82 LED métrologique, 83 Liste écrans, 80 Mémoire, 63 Mot de passe, 82 Nom, 44 Numéro, 45 Programmation initiale, 59 Programmer, 46 Reprogrammation, 59 Rétroéclairage, 82 Sauveagrde informations, 45 Enregistrer, 29, 30

Enregistrer sous, 28 Entrée alarme, 69 Entrée impulsion, 69 Entrée synchro. 69 Entrée TOR. 72 Entrées impulsion, 94 Entrées impulsions, 81, 90 Visualiser, 81 Entrées TOR, 90 Envoyer, 57, 91 Envoyer tout, 52, 57 EP-, 87 Erreur, 45 ES-, 87 ES+, 87 Esclave, 35 Et (fonction logique, 73 Etendue de mesure, 86 Etendue de sortie. 86 Ethernet, 15, 19, 35, 37, 45 Socket, 37 Etiquette Micar 2, 115 Excel, 10, 95, 96 Exporter, 29, 30 Extrêmas instantanés, 96

## F

F5, 29 Facteur de crête, 99 Facteur de puissance, 98 Facteurs de puissance, 97 Fonction de transfert, 86 Fonction logique Et/Ou, 73 Fonctionnement Temps de fonctionnement, 94 Fond (couleur), 107 Fréquence réseau, 84, 96 Fresnel, 102

## G

Garantie, 10 Générateur, 72, 102 Puissances movennes, 98 Graph. courbes Accès, 105 Afficher, 105 Onglet CC, 106 Onglet CE, 109 Utilisation, 62 Graph. instantané Accès, 101 Afficher, 101 Fresnel, 102 Graphique d'harmoniques, 104 Tableau d'harmoniques, 102 Graph. instantanés Utilisation, 61 Graphe Couleur de fond, 107 Graphe Couleur de courbe. 107 Graphe de Fresnel. 102 Graphique d'harmoniques, 104

Guide d'utilisation abrégé, 49

#### Η

H1, 96 Harmoniques, 96 Graphique, 104 Moyennes, 98 Rang max, 96 Tableau, 102 Taux, 98 Valeur max, 96 Heure, 84

#### I

lcône Architecture métier, 30 Canal Ethernet, 36 Canal infrarouge, 36 Canal Modem, 36 Canal non défini, 36 Canal RS232, 36 Passerelle IP. 36 Réseaux, 30 Icône ?, 84 Icônes Appareil, 48 Architecture métier, 27 Architecture métiers. 38 Barre d'outils. 29 Enerium, 48 Réseaux, 27, 38 IHM, 82 Impulsion De comptage, 74 Energie associée, 87 Entrée, 94 Largeur, 87 ms, 87 Poids, 81, 87 Index d'énergie associés, 94 Index énergies, 82 Index entrées impulsions, 83 Afficher/Transférer, 83 Infrarouge, 35, 37, 45 Installation de l'application, 19 Intégration Périod, 84 IP. 35. 45

### J

JBUS, 35, 78, *81* Journal des alarmes, 96 RAZ, 77, 97

#### Κ

kVAh, 82 kVARh, 82 kWh, 82

#### L

Lancer l'application, 22

Langue d'affichage, 82 LED métrologique, 83 Liaison Créer nouvelle liaison, 38 Fermer, 57 Licence, 10 Logiciel Utilisation, 59

#### Μ

Maître, 35 Manuel de référence, 11 Mapping, 63 Margueur, 107 Maxima, 96, 97 Maxima moyen, 97 Maximas puissances, 97 Mémoire Enerium, 63 Mémoire PC, 64 Menu Communication, 28 Fichier, 28 Menus, 28 Messages d'erreur Liste, 63 Localisation, 63 Métrologie, 83 Micar 2 Etiquette, 115 Minima, 96 Minima moyen, 97 Minimas puissances, 97 Mise à l'heure manuelle, 85 Modbus, 15 Modbus/TCP, 15 Modem, 19, 35, 37 Numéro de téléphone, 37 Paramétrage, 44 Mot de passe, 82 Mots d'état des alarmes RAZ, 77 Moyenne générateur, 98 Movenne récepteur, 98

#### Ν

NF, 77 NO, 77 Nouveau canal de communication, 36 Nouveau dossier, 28 Créer, 29, 30 Nouvel appareil, 28, 43 Numéro de téléphone, 37 Numéro schéma branchement, 84

### 0

*Options*, 64, 68, 70 Ordre Phases, 102 Ordre des phases, 72 Ou (fonction logique), 73 Ouvrir, 28

#### Ρ

P. 82 Parité Passerelle IP, 35, 37 Paramétrage, 45 PC Configuration matérielle, 19 RAM, 64 pdf, 11 Période d'intégration, 84 Phases Ordre, 72, 102 Poids d'impulsion, 81 Poids impulsion, 87 Port COM, 29, 37 Erreur, 64 Virtuel, 25 Port Ethernet, 35 Port infrarouge, 35, 45 Paramétrage, 45 Port modem, 35 Port série, 37 Paramétrage, 44 Présence courant, 72 Présence tension, 72 Programmation initiale Avec l'application, 59 Sur un Enerium, 59 Puissances, 98 Puissances actives, 97 Puissances apparentes, 98 Puissances réactives, 97, 98 Puissances relatives, 98

## Q

Q, 82, 94 Quadrillage, 107 Quitter, 28

## R

Racine de 3, 84 Rafraîchir, 29, 51, 56 Rafraîchir tout, 29, 47, 51, 56 RAM. 64 Rang max, 96 RAZ Complet des alarmes, 73 Compteur entrées impulsions, 81 Compteur sorties impulsions, 87 Compteurs courants, 85 Compteurs fonctionnement, 85 Compteurs tension, 85 Index énergies, 85 Journal des alarmes, 73, 77, 97 Maxima, 85 Minima, 85 Mot d'état des alarmes, 77 Mot état des alarmes, 73 Moyennes, 85 Movennes harmoniques, 98 Synchronisation, 72 Valeurs max, 97 Valeurs min. 97 Valeurs min/max, 96

Valeurs movennes, 98 Récepteur, 72, 102 Puissances moyennes, 98 Réparer l'application, 24 Reprogrammation initiale, 59 Réseau Fréquence, 84, 96 Réseaux, 27 Sauvegarder les paramètres, 38 Retournement, 78 Rétroéclairage, 82 RS 485, 35 RS232C, 19, 55 RS485, 15 Adresse JBUS, 78 Bit de stop, 78 Parité, 78 Temps retournement, 78 Vitesse, 78 **RTU. 15** 

### S

S. 82 Schéma branchement, 84 Série, 35 Slot A, 68 Socket. 37 Sortie alarme, 68 Etat, 77 Sortie automate, 68 Sortie impulsion, 68 Sorties analogiques, 74, 91 Configuration, 85 Saturation, 74 Sorties automate, 91 Sorties impulsions, 74, 87 Sorties TOR. 90 Statut Accès, 71 Alarmes élémentaires, 73 Alarmes globales, 73 Description, 71

Général, 72 Sorties analogiques, 74 Sorties impulsions, 74 Utilisation, 60 Supprimer, 28, 30 Synchro horaire, 72 RAZ, 72

#### Т

Tableau d'harmoniques, 102 Taux d'harmoniques, 98 Taux de remplissage Courbes enregistrement, 95 TC primaire, 84 TC secondaire, 84 Téléphone, 37 Temps de présence courant, 94 Temps de présence tension, 94 Temps de retournement, 45, 78 Tension Temps de présence, 94 Tensions composées, 96, 99 Tensions simples, 96, 99 Tête optique, 35, 49 Driver, 24 Installer le driver, 24 THD, 98 Time out, 45 Time-out, 63 TP primaire, 84 TP secondaire, 84 Transfert Enerium->PC, 56 PC->Enerium, 51, 57 txt, 29, 30, 95, 96 Type de Fresnel, 102

## U

*UART*, 64 USB, 15, 19

#### V

Valeur 1 seconde, 99 Valeur max Harmoniques, 96 Valeurs instantanées. 99 Valeurs max RAZ, 97 Valeurs min RAZ, 97 Valeurs min/max RAZ, 96 Valeurs moyennes RAZ, 98 Version logicielle, 64 Virtuel Port COM. 25 Visualisation Accès, 93 Afficher, 93 Compteurs, 93 Courbe de charge, 94 Courbes d'enregistrement, 95 Extrêmas instantanés, 96 Harmoniques, 96 Journal des alarmes, 96 Maximas puissances, 97 Minimas puissances, 97 Puissances, 98 Taux d'harmoniques, 98 Utilisation, 61 Valeurs instantanées, 99 Vitesse RS485, 78

## Χ

xls, 95, 96 xml, 29, 30

## Ζ

Zoom, 107

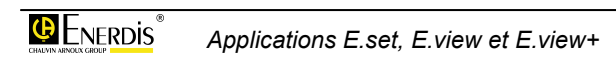

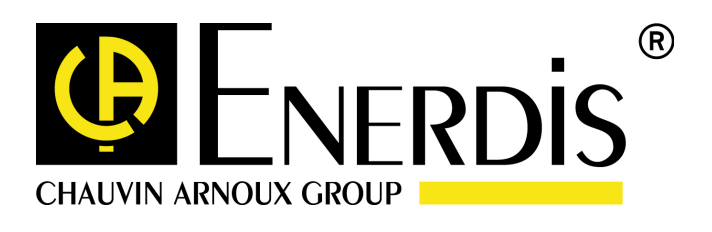

#### **ENERDIS**

16, rue Georges Besse SILIC 44 F - 92182 Antony Cedex Tel : +33 (0)1 75 60 10 30 Fax : +33 (0)1 46 66 62 54 http://www.enerdis.fr